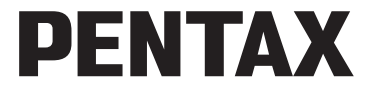

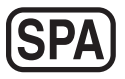

Cámara digital

## Optio RZ 18 Optio RX 18 Manual de instrucciones

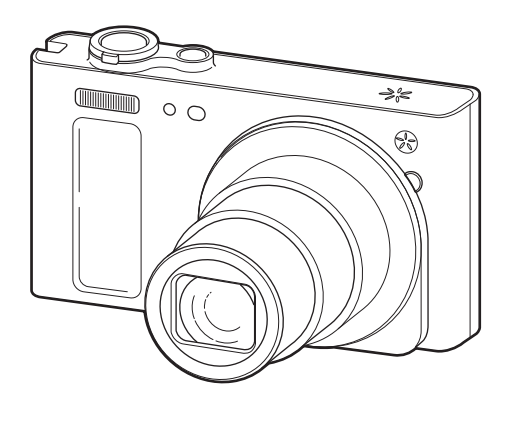

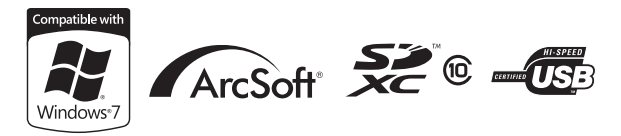

Para garantizar que obtiene el máximo rendimiento de su cámara, lea cuidadosamente el Manual de instrucciones antes de utilizarla.

Gracias por adquirir esta cámara digital PENTAX.

Rogamos lea detenidamente este manual antes de utilizar la cámara para que pueda sacar el máximo partido de las prestaciones que le ofrece. Guarde este manual en un lugar seguro ya que le resultará muy útil para entender todas las funciones de la cámara.

Este manual de instrucciones se aplica a Optio RZ18 v Optio RX18. Las ilustraciones utilizadas en este manual son las de Optio RZ18.

#### Nota sobre derechos reservados

Las imágenes captadas con la cámara digital PENTAX que sean para fines distintos al de su propio uso personal, no podrán ser utilizadas sin autorización, de acuerdo con los derechos especificados en de Propiedad Intelectual. Le rogamos tenga cuidado al respecto, ya que existen incluso casos en que las limitaciones afectan incluso a la realización de fotografías para el propio disfrute personal durante demostraciones, representaciones o materiales promocionales. Las fotografías realizadas con el fin de obtener posteriormente los derechos correspondientes tampoco pueden ser utilizadas fuera del ámbito que amparan los derechos de autor, tal como se especifica en la Lev de la Propiedad Intelectual, por lo que también debe prestarse atención a este respecto.

#### Nota sobre marcas comerciales

- PENTAX, Optio y smc PENTAX son marcas comerciales de HOYA CORPORATION.
- El logotipo SDHC es una marca comercial de SD-3C, LLC.
- ArcSoft y su logotipo son marcas registradas o marcas comerciales de ArcSoft Inc. en los Estados Unidos y/u otros países.
- Microsoft v Windows son marcas registradas de Microsoft Corporation en Estados Unidos y en otros países. Windows Vista es una marca registrada o una marca comercial de Microsoft Corporation en Estados Unidos y/o en otros países.
- Macintosh y Mac OS son marcas comerciales de Apple Inc., registradas en EE. UU. y en otros países.
- Este producto es compatible con PRINT Image Matching III. Las cámaras digitales fijas, las impresoras y el software compatibles con PRINT Image Matching ayudan al fotógrafo a reproducir imágenes más fieles a sus deseos. Algunas funciones no se encuentran disponibles en impresoras que no son compatibles con PRINT Image Matching III.

Copyright 2001 Seiko Epson Corporation. Todos los derechos reservados. PRINT Image Matching es una marca comercial de Seiko Epson Corporation. El logotipo PRINT Image Matching es una marca comercial de Seiko Epson Corporation.

- Eye-Fi, el logotipo Eye-Fi y Eye-Fi connected son marcas comerciales de Eye-Fi. Inc.
- Todos los demás nombres de marcas o productos son marcas comerciales o marcas comerciales registradas de sus empresas respectivas. En este manual no se especifican las marcas <sup>™</sup> v ®.

#### Registro del producto

Con el fin de mejorar nuestro servicio, le rogamos complete el registro del producto que se encuentra en el CD-ROM suministrado con la cámara o en el sitio Web de PENTAX. Le agradecemos su cooperación.

Consulte «Conexión a un ordenador» (p.221) si desea más información.

#### A los usuarios de esta cámara

- No utilice ni almacene este dispositivo cerca de equipo que genere una gran radiación electromagnética o campos magnéticos.
  Las cargas estáticas fuertes o los campos magnéticos producidos por equipos como transmisores de radio podrían crear interferencias con la pantalla, dañar los datos almacenados, o afectar a los circuitos internos del producto y provocar un funcionamiento defectuoso de la cámara.
- El cristal líquido de la pantalla está fabricado con tecnología de altísima precisión. Aunque el nivel de funcionamiento de los píxeles es del 99,99 % o superior, debe tener en cuenta que el 0,01 % o menos de los píxeles puede que no se iluminen o se iluminen cuando no debieran hacerlo. Sin embargo, esto no tiene ningún efecto sobre la imagen grabada.
- Si se orienta la cámara hacia un objeto brillante puede aparecer una franja de luz en la pantalla. Este fenómeno se conoce como «reflejo» y no se trata de un fallo de la cámara.
- Existe la posibilidad de que las ilustraciones y las pantallas de visualización en este manual sean distintas a las del producto real.
- En este manual, las tarjetas de memoria SD, SDHC y SDXC se denominan tarjetas de memoria SD.
- En este manual, el término genérico «ordenador(es)» hace referencia a un PC Windows o a un Macintosh.
- En este manual, el término «batería» hace referencia a cualquier tipo de batería o pila utilizado para esta cámara y sus accesorios.

## Cómo utilizar la cámara de forma segura

Se ha prestado especial atención a la seguridad de este producto. Cuando lo utilice, le rogamos que preste especial atención a los párrafos marcados con los siguientes símbolos.

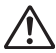

Advertencia Este símbolo indica que el incumplimiento de esta información podría causar lesiones personales graves.

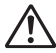

**Precaución** Este símbolo indica que el incumplimiento de esta información podría causar lesiones personales leves o de gravedad media, o pérdidas materiales.

#### Información sobre la cámara

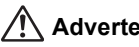

### Advertencia

- No intente desmontar ni modificar la cámara. Dentro de la cámara existen circuitos de alto voltaje, por lo que existe el peligro de descargas eléctricas.
- Si queda al descubierto el interior de la cámara como resultado de que ésta se caiga o cualquier otro daño que haya podido sufrir, no toque baio ninguna circunstancia las partes que queden al descubierto. Existe el peligro de recibir una descarga eléctrica.
- También es peligroso enrollarse la correa de la cámara alrededor del cuello. Tenga cuidado de que los niños pequeños no se cuelguen la correa alrededor del cuello.
- En caso de cualquier irregularidad, por ejemplo, si la cámara desprende humo o un olor extraño, deje de usarla inmediatamente, extraiga la batería o desconecte el adaptador de corriente alterna y póngase en contacto con su centro de servicio PENTAX más cercano. Si sigue utilizando la cámara, podría provocar un incendio o recibir una descarga eléctrica.

## Precaución

- No coloque el dedo en el flash durante su descarga. Podría quemarse.
- · No cubra el flash con un tejido durante su descarga. Podría perder el color.
- Algunas partes de la cámara se calientan durante su funcionamiento. Debe tener cuidado ya que existe el riesgo de que se produzcan quemaduras leves por contacto continuado con algunas partes.
- Si se dañara la pantalla, tenga cuidado con los trozos de cristal. Además, procure que el cristal líquido no entre en contacto con la piel, los ojos ni la boca.
- En función de factores individuales o condiciones físicas particulares, el uso de la cámara puede causar escozor, erupciones cutáneas o ampollas. En caso de que se produzcan anormalidades, deje de utilizar la cámara y consiga inmediatamente atención médica.

#### Acerca del cargador de batería y del adaptador de corriente alterna

## 🕂 Advertencia

- Utilice siempre un cargador y un adaptador de corriente alterna con la potencia y voltaje especificados, diseñado para el uso exclusivo de este producto. El uso de un cargador de batería o un adaptador de corriente alterna que no sea exclusivo para este producto, o el uso del cargador o adaptador de corriente alterna específico con una corriente o tensión distinta a la que se especifica, puede provocar un incendio, descargas eléctricas o la rotura de la cámara. La tensión especificada es de 100 - 240V CA.
- No intente desmontar ni modificar el producto. Podría provocar un incendio o una descarga eléctrica.
- Si aparece humo o algún olor extraño en la cámara, o cualquier otra anomalía, deje de usarla inmediatamente y consulte con un centro de atención al cliente PENTAX. Si sigue utilizando la cámara, podría provocar un incendio o recibir una descarga eléctrica.
- Si entra agua en la cámara, consulte con un centro de atención al cliente PENTAX. Si sigue utilizando la cámara, podría provocar un incendio o recibir una descarga eléctrica.
- Si se produce una tormenta durante el uso del cargador de batería o adaptador de corriente alterna, desenchufe el cable del enchufe y deje de usarlo. El uso continuado del producto podría dañar el equipo, provocar un incendio o una descarga eléctrica.
- Limpie el enchufe del cable de corriente alterna si observa la presencia de polvo. La presencia de polvo en el enchufe podría provocar un incendio.

## 🕂 Precaución

- No coloque ni permita la caída de objetos pesados sobre el cable de corriente alterna, ni lo doble demasiado. Podría dañar el cable. Si se daña el cable de corriente alterna, póngase en contacto con un centro de atención al cliente de PENTAX.
- No toque ni cortocircuite la zona de terminales del cable de corriente alterna cuando esté enchufado.
- No enchufe ni desenchufe el cable de alimentación con las manos mojadas. Podría provocar una descarga eléctrica.
- No deje caer el producto ni lo someta a impactos violentos. Podría romper el equipo.

- No utilice el cargador de baterías para cargar una batería distinta a la batería D-LI92 de Ion-litio recargable. Si se intenta cargar otros tipos de baterías podrían recalentarse, provocar una explosión o dañar el cargador.
- · Para reducir el riesgo de accidentes, utilice únicamente el cable de corriente CSA/UL certificado que se suministra, el cable es del Tipo SPT-2 o más grueso, NO.18 AWG mínimo, cobre, un extremo con una clavija de conexión con adaptador macho moldeado (con una configuración NEMA especificada), y el otro con un conector hembra moldeado (con una configuración tipo IEC no industrial especificada) o equivalente.

#### Acerca de la batería

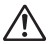

#### Advertencia 🔨

- Mantenga la batería fuera del alcance de los niños. Si se meten en la boca podría causar una descarga eléctrica.
- Si el líquido de la batería entrara en contacto con los ojos, no los frote. Lávelos con aqua limpia y consulte a un médico inmediatamente.

## 🔨 Precaución

- Utilice únicamente la batería especificada para esta cámara. El uso de otras baterías puede causar un incendio o una explosión.
- No desmonte la batería. Si desmonta la batería, podría provocar una explosión o escape.
- Extraiga la batería de la cámara inmediatamente si se calienta o comienza a emitir humo. Tenga cuidado de no guemarse al extraerla.
- Mantenga los cables y otros objetos metálicos lejos de los contactos + y de las baterías.
- · No cortocircuite la batería ni se deshaga de ella tirándola al fuego. Podría provocar una explosión o incendio.
- Si el líquido de la batería entrara en contacto con la piel o la ropa, lave minuciosamente la zona afectada con aqua.
- Precauciones durante el uso de una batería D-LI92: SI SE UTILIZA INCORRECTAMENTE, LA BATERÍA PODRÍA EXPLOTAR O INCENDIARSE.
  - NO LA DESARME NI LA ARROJE AL FUEGO.
  - NO LA CARGUE, EXCEPTO EN LAS CONDICIONES DE CARGA ESPECIFICADAS.
  - NO LA CALIENTE POR ENCIMA DE 140 °F / 60 °C. NI PROVOQUE CORTOCIRCUITOS.
  - NO LA APLASTE NI INTENTE MODIFICARI A.

#### Mantenga la cámara y los accesorios fuera del alcance de los niños

## \land Advertencia

- No coloque la cámara ni sus accesorios al alcance de los niños.
  - 1. Si el producto se cae o se utiliza accidentalmente, puede provocar lesiones personales graves.
  - 2. Si se enrolla la correa alrededor del cuello, puede ocasionar asfixia.
  - Mantenga la batería o las tarjetas de memoria SD fuera del alcance de los niños para evitar que ingieran un pequeño accesorio accidentalmente. Consulte inmediatamente a un médico en caso de ingestión accidental de un accesorio.

## Cuidados durante el manejo

#### Antes de usar la cámara

- Cuando viaje, lleve siempre consigo el listado de la Red de Asistencia Técnica Internacional que se incluye en el paquete. Le resultará muy útil si tiene problemas con ella mientras se encuentra en el extranjero.
- Cuando no haya utilizado la cámara durante mucho tiempo, verifique que funciona correctamente, especialmente antes de tomar fotos importantes (como fotos de una boda o durante un viaje). No se garantizan las imágenes, los vídeos ni los archivos de sonido en los casos en que no se pueda grabar, reproducir o transferir datos a un ordenador, etc., debido al funcionamiento defectuoso de la cámara o del material de grabación (tarjeta de memoria SD), etc.

#### Acerca de la batería y del cargador

- Si guarda la batería completamente cargada podría reducirse el rendimiento de la misma. Evite guardarla en lugares a altas temperaturas.
- Si deja la batería dentro de la cámara cuando no la utiliza durante un período prolongado, podría descargarse excesivamente reduciendo su vida útil.
- Se recomienda cargar la batería un día antes o el mismo día que se vaya a utilizar la cámara.
- El cable de corriente alterna suministrado con esta cámara es para uso exclusivo con el cargador de batería D-BC92. No lo utilice con ningún otro dispositivo.

#### Precauciones durante el transporte y el uso de su cámara

- No someta la cámara a temperaturas o humedad elevadas. No deje la cámara en el interior de un vehículo, donde la temperatura puede alcanzar valores muy altos.
- No someta la cámara a fuertes vibraciones, golpes o presión. Utilice un cojín para proteger la cámara cuando la transporte en moto, coche o barco.
- La gama de temperatura de funcionamiento de la cámara es de 0 °C a 40 °C (32 °F a 104 °F).
- La pantalla se quedará en blanco a altas temperaturas, pero volverá a la normalidad cuando la temperatura baje a un nivel normal.
- A bajas temperaturas, la pantalla podría tener una respuesta más lenta. Esto se debe a las propiedades del cristal líquido y no es señal de anomalía.
- Los rápidos cambios de temperatura podrían causar condensación en el interior y exterior de la cámara. Por ello, meta la cámara dentro de la funda o de una bolsa de plástico y sáquela cuando disminuya la diferencia de temperatura entre la cámara y su entorno.
- Evite el contacto con la suciedad, barro, arena, polvo, agua, gases tóxicos o sales. Estos elementos podrían dañar la cámara. Seque las gotas de lluvia o de agua de la cámara.
- No presione con fuerza la pantalla. Podría romperla o estropearla.
- Tenga cuidado de no sentarse con la cámara en el bolsillo trasero del pantalón, ya que podría dañar el exterior de la cámara o la pantalla de visualización.
- Tenga cuidado de no apretar en exceso el tornillo del trípode cuando lo utilice, para evitar que se dañe la cámara.
- El objetivo de esta cámara no es intercambiable. El objetivo no puede desmontarse.

#### Limpieza de la cámara

- No limpie el producto con disolventes orgánicos tales como diluyentes, alcohol o benceno.
- Utilice un cepillo limpia objetivos para limpiar el polvo acumulado en el objetivo. No utilice nunca un soplador en spray, ya que podría dañar el objetivo.

#### Para guardar la cámara

 No guarde la cámara con conservantes ni productos químicos. Si se guarda en un lugar con altas temperaturas o humedad, podría provocar la aparición de moho en la cámara. Sáquela de su funda y guárdela en un lugar seco y bien ventilado.

#### **Otras precauciones**

- Se recomienda inspeccionar periódicamente la cámara cada uno o dos años para mantener su alto rendimiento.
- Tenga en cuenta que la eliminación de archivos de imagen o sonido, o el formateo de las tarjetas de memoria SD o de la memoria interna, no borra completamente los datos originales. En ocasiones, se pueden recuperar los archivos eliminados utilizando software disponible comercialmente. Es responsabilidad del usuario proteger la privacidad de estos datos.
- La tarjeta de memoria SD está equipada con un interruptor de protección contra la escritura. Poniendo el interruptor en BLOQUEADO se impide la grabación de nuevos datos en la tarjeta, la eliminación de los datos almacenados y el formateo de la tarjeta por parte de la cámara o del ordenador.

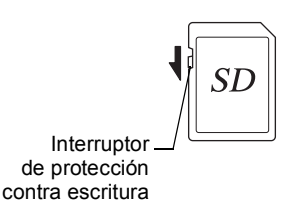

aparece en la pantalla cuando la tarjeta está protegida contra escritura.

- Deberá tener cuidado cuando extraiga la tarjeta de memoria SD inmediatamente después de utilizar la cámara, ya que puede estar caliente.
- Mantenga la tapa de la batería/tarjeta cerrada, no extraiga la tarjeta de memoria SD ni apague la cámara mientras se estén reproduciendo o guardando datos en la tarjeta, o la cámara esté conectada a un ordenador con el cable USB, ya que podría perder los datos o dañar la tarjeta.
- No doble la tarjeta de memoria SD ni la someta a impactos violentos. Manténgala alejada del agua y guárdela en lugares que no estén expuestos a altas temperaturas.
- No extraiga la tarjeta de memoria SD durante el formateado, ya que podría dañarla e inutilizarla.

- Los datos de la tarjeta de memoria SD podrían borrarse en las siguientes condiciones. No aceptamos responsabilidad alguna por los datos que puedan borrarse
  - (1) cuando la tarjeta de memoria SD es usada de manera incorrecta por el usuario.
  - (2) cuando la tarjeta de memoria SD se somete a electricidad estática o interferencias eléctricas.
  - (3) cuando la tarjeta de memoria SD no haya sido utilizada durante mucho tiempo.
  - (4) cuando se expulsa la tarjeta de memoria SD o se extrae la batería mientras se graban los datos de la tarjeta o se accede a ellos.
- Si no se utiliza durante mucho tiempo, podría resultar imposible leer los datos de la misma. Haga regularmente una copia de seguridad en un ordenador de todos los datos importantes.
- No la utilice ni la guarde en lugares donde pueda estar expuesta a electricidad estática o a interferencias eléctricas.
- Evite usar o guardar la tarjeta a la luz solar directa o donde pueda estar expuesta a cambios rápidos de temperatura o a la condensación.
- Cuando se utiliza una tarjeta de memoria SD con una velocidad de grabación lenta, la grabación podría interrumpirse mientras se toman vídeos aunque haya espacio suficiente en la memoria, o es posible que lleve mucho tiempo el disparo o la reproducción.
- Asegúrese de utilizar esta cámara para formatear tarjetas de memoria SD que no haya utilizado o que hayan sido utilizadas en otra cámara. Consulte «Formateo de la memoria» (p.200).

## Contenido

| Cómo utilizar la cámara de forma segura | 1  |
|-----------------------------------------|----|
| Cuidados durante el manejo              | 5  |
| Contenido                               | 9  |
| Composición del manual de instrucciones | 15 |
| Prestaciones de la cámara               | 16 |
| Verificar el contenido de la caja       | 20 |
| Nombres de las piezas                   | 21 |
| Nombres de las piezas operativas        | 22 |
| Indicaciones del monitor                | 23 |
|                                         |    |

## Puesta en marcha

#### 31

| Cómo colocar la correa                                      | 32 |
|-------------------------------------------------------------|----|
| Para conectar la cámara                                     | 33 |
| Cómo cargar la batería                                      | 33 |
| Instalación de las baterías                                 | 34 |
| Cómo utilizar el adaptador de corriente alterna             | 37 |
| Cómo instalar la tarjeta de memoria SD                      | 39 |
| Número de imágenes grabables en una tarjeta de memoria SD . | 41 |
| Cómo encender y apagar la cámara                            | 42 |
| Encendido en Modo de reproducción                           | 43 |
| Ajustes iniciales                                           | 44 |
| Cómo ajustar el idioma de la pantalla                       | 44 |
| Cómo ajustar la Fecha y Hora                                | 48 |

#### Operaciones más usuales

#### 51

| Cómo entender las funciones de los botones | 52 |
|--------------------------------------------|----|
| Modo 🗖                                     |    |
| Modo 돈                                     | 54 |
| Para cambiar entre el Modo 🗖 y el Modo 돈   | 56 |
| Ajuste de las funciones de la cámara       | 57 |
| Funcionamiento de los Menús                | 57 |
| Lista de menús                             | 61 |

| Cómo tomar imágenes fijas                                 | 66   |
|-----------------------------------------------------------|------|
| Toma de fotografías                                       | 66   |
| Cómo ajustar el modo de disparo                           | 69   |
| Uso de la función Detección rostro                        | 72   |
| Cómo tomar fotografías automáticamente                    |      |
| (Modo Fotografía Automática)                              | 74   |
| Cómo tomar fotografías en los ajustes personalizados      |      |
| (Modo Programa)                                           | 76   |
| Cómo tomar fotos en el Modo básico (Modo verde)           | 77   |
| Cómo utilizar el zoom                                     | 79   |
| Fotografía de escenas oscuras (Retrato Nocturno/Esce. Noc | ct./ |
| Digital SR/Fuegos artificiales/Luz Vela)                  | 82   |
| Fotografía de personas (Retrato/Tono Piel Natural)        | 84   |
| Cómo tomar fotos de niños (Modo niños)                    | 85   |
| Cómo tomar fotos de su mascota (Modo mascota)             |      |
| Fotografía de actividades deportivas y de ocio            |      |
| (Modos Deportes/Surf y Nieve)                             | 90   |
| Cómo tomar fotos interiores (Modo Fiesta)                 | 91   |
| Cómo tomar fotos de texto (Modo texto)                    | 92   |
| Enmarque sus fotos (Modo Composición imagen)              | 93   |
| Cómo utilizar el temporizador                             | 95   |
| Cómo tomar una serie de fotos                             |      |
| (Disparo continuo/Modo Disparo continuo HS)               | 96   |
| Toma de fotografías con la unidad de mando a distancia    |      |
| (opcional)                                                |      |
| Cómo utilizar la función Panorámica Dig.                  |      |
| (Modo Panorámica Dig.)                                    | 101  |
| Cómo tomar fotografías panorámicas                        |      |
| (Modo Panorama digital)                                   | 103  |
| Cómo ajustar las funciones de disparo                     | 107  |
| Cómo seleccionar el modo de flash                         | 107  |
| Cómo seleccionar el modo de enfoque                       | 109  |
| Cómo seleccionar el número de píxeles grabados            | 113  |
| Cómo fijar la exposición (Compensación EV)                | 115  |
| Corrección del brillo (Fija R. Dinámico)                  | 116  |
| Cómo ajustar el balance de blancos                        | 117  |
| Cómo ajustar la medición AE                               | 119  |
| Cómo ajustar la sensibilidad                              | 121  |
| Configuración de ISO AUTO                                 | 122  |
| Ajuste de la función Detecta parpadeo                     | 123  |
| Ajuste de la función Estabilizador de Imagen              | 124  |
| Cómo ajustar la revisión instantánea                      | 125  |

| Cómo ajustar la nitidez de la imagen (Nitidez)           | 126    |
|----------------------------------------------------------|--------|
| Cómo ajustar la saturación del color (Saturación)        | 127    |
| Cómo ajustar el Contraste de la imagen (Contraste)       | 127    |
| Cómo fijar la Función Imprimir fecha                     | 128    |
| Configuración del procedimiento con Realzar IQ           | 129    |
| Configuración de Aju. Botón Verde                        | 130    |
| Cómo grabar vídeos                                       | 134    |
| Grabación de un vídeo                                    | 134    |
| Cómo seleccionar los Píxeles grabados y la velocidad de  |        |
| encuadre para vídeos                                     | 136    |
| Cómo ajustar la función Movie SR                         |        |
| (Estabilizador Imagen de vídeo)                          | 137    |
| Cómo guardar los ajustes (Memoria)                       | 139    |
| Reproducción y eliminación de imágenes                   | 141    |
| Cómo reproducir imágenes                                 |        |
| Cómo reproducir imágenes fijas                           | 142    |
| Reproducción de un vídeo                                 |        |
| Pantalla de múltiples imágenes                           |        |
| Uso de las funciones de reproducción                     | 147    |
| Presentación                                             |        |
| Rotación de la imagen                                    |        |
| Reproducción Zoom                                        | 154    |
| Acercarse automáticamente al rostro del sujeto           |        |
| (Reproducción del primer plano de un rostro)             |        |
| Cómo eliminar imágenes y archivos de sonido              | 157    |
| Para eliminar una sola imagen                            | 157    |
| Cómo eliminar imágenes y archivos de sonido seleccionado | ns 159 |
| Cómo borrar todas las imágenes, y archivos de sonido     | 161    |
| Cómo proteger archivos de imágenes y sonido para que no  | ,      |
| se borren (Proteger)                                     | 162    |
| Cómo conectar la cámara al equipo AV                     |        |
| Edición e impresión de imágenes                          | 167    |
| Cómo editar imágenes                                     |        |
| Cómo cambiar el tamaño de imagen                         |        |
| (Cambiar las dimensiones)                                |        |
| Recorte de imágenes                                      |        |
| Procesamiento de imágenes para que los rostros aparezca  | n      |
| más pequeños                                             |        |
| Cómo utilizar los filtros digitales                      | 172    |
| Compensación del efecto de ojos rojos                    |        |
| ,                                                        |        |

| Cómo editar vídeos                                   |     |
|------------------------------------------------------|-----|
| Cómo copiar archivos de imágenes y sonido            |     |
| Cómo ajustar el servicio de impresión (DPOF)         |     |
| Cómo imprimir una sola imagen                        |     |
| Cómo imprimir todas las imágenes                     |     |
| Cómo grabar y reproducir sonido                      | 191 |
| Cómo grabar sonido (Grabación de voz)                | 192 |
| Cómo ajustar las funciones de grabación de voz       |     |
| Grabación de sonido                                  |     |
| Cómo reproducir sonido                               | 194 |
| Cómo añadir una nota de voz a las imágenes           |     |
| Cómo grabar una nota de voz                          |     |
| Cómo reproducir una nota de voz                      | 197 |
| Ajustes                                              | 199 |
| Ajustes de la cámara                                 | 200 |
| Formateo de la memoria                               |     |
| Cómo cambiar los parámetros de sonido                |     |
| Cómo modificar la fecha y la hora                    |     |
| Cómo ajustar la hora mundial                         |     |
| Configuración del tamaño de texto en el menú         | 208 |
| Cómo cambiar el Idioma de la pantalla                | 209 |
| Cómo modificar el sistema de nombres de la carpeta   | 210 |
| Cómo cambiar el formato de salida del vídeo          | 211 |
| Configuración de la comunicación Eye-Fi              | 212 |
| Ajuste de la luminosidad de la pantalla              | 213 |
| Cómo usar la función de ahorro de energía            | 214 |
| Ajuste de la función de autodesconexión              | 215 |
| Cómo cambiar la Pantalla Inic                        | 216 |
| Corrección de los píxeles defectuosos en el sensor C | CD  |

Cómo añadir un marco (Composición de imagen)......178

(Mapeo píxeles) ......217 Cómo restaurar los ajustes predeterminados (Restaurar) ........218

| Configuración del ordenador                      | 222 |
|--------------------------------------------------|-----|
| Software suministrado                            |     |
| Requisitos del sistema                           |     |
| Instalación del software                         | 224 |
| Ajuste del modo de conexión USB                  | 227 |
| Conexión al ordenador                            | 229 |
| Conexión de la cámara y el ordenador             | 229 |
| Cómo transferir imágenes                         | 230 |
| Desconexión de la cámara del ordenador           | 233 |
| Inicio de «MediaImpression»                      | 234 |
| Detalles de utilización de «MediaImpression»     | 235 |
| Transferencia de imágenes con una tarjeta Eye-Fi | 236 |
|                                                  |     |

#### Apéndice

-

÷

239

| Funciones disponibles para cada modo de disparo | 240 |
|-------------------------------------------------|-----|
| Mensajes                                        | 242 |
| Problemas y soluciones                          | 244 |
| Ajustes predeterminados                         | 246 |
| Lista de ciudades del mundo                     | 251 |
| Accesorios opcionales                           |     |
| Características principales                     | 253 |
| GARANTÍA                                        |     |
| Índice                                          |     |
|                                                 |     |

En este manual, se muestra el método de utilización del controlador de cuatro direcciones en ilustraciones, como las que aparecen a continuación.

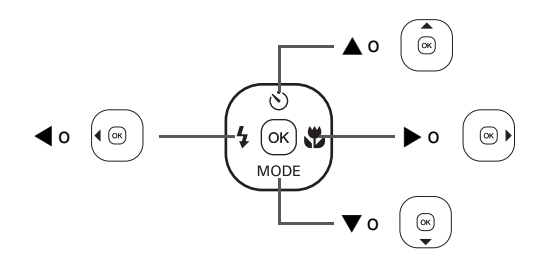

A continuación, se explica el significado de los símbolos empleados en este Manual de instrucciones.

| Ŕ       | incluye el número de la página de referencia en la que se explica<br>la operación.                                                                                                    |
|---------|----------------------------------------------------------------------------------------------------|
| Timemo  | incluye información útil.                                                                                                    |
| Caution | incluye las precauciones a tomar cuando se utiliza la cámara.                                                                                                    |
| Modo 🗗  | Éste es el modo utilizado para capturar imágenes fijas y grabar<br>vídeos. En este manual, el modo para la toma de imágenes fijas<br>se conoce como el «modo de captura de imágenes fijas» y el<br>modo para la grabación de vídeos se conoce como el «modo #». |
| Modo 🕨  | Éste es el modo utilizado para ver imágenes fijas y reproducir<br>vídeos y archivos sonido.                                                                                                    |

## Composición del manual de instrucciones

#### Este manual de instrucciones consta de los siguientes capítulos.

#### 1 Puesta en marcha -

En este capítulo se explica lo que necesita hacer después de adquirir la cámara y antes de comenzar a tomar fotos. Lea atentamente y siga estas instrucciones.

#### 2 Operaciones más usuales -----

En este capítulo se explican las operaciones más comunes, tales como las funciones de los botones, y cómo utilizar los menús. Para más detalles, consulte los capítulos correspondientes.

#### 3 Toma de fotografías ----

En este capítulo se explican las distintas formas de capturar imágenes y cómo ajustar las funciones más relevantes.

#### 4 Reproducción y eliminación de imágenes ----

En este capítulo se explica cómo ver imágenes fijas y vídeos en la cámara o en la pantalla de un televisor y cómo eliminarlas de la cámara.

#### 5 Edición e impresión de imágenes ------

En este capítulo se explica cómo imprimir fotografías, y cómo editarlas en la cámara.

#### 6 Cómo grabar y reproducir sonido ------

En este capítulo se explica cómo grabar y añadir sonido (una nota de voz) a una imagen, y cómo reproducirlo.

#### 7 Ajustes ---

En este capítulo se explica cómo ajustar las funciones relacionadas con la cámara.

#### 8 Conexión a un ordenador ----

Este capítulo explica cómo conectar la cámara a un ordenador e incluye las instrucciones de instalación y una perspectiva general del software proporcionado.

#### 9 Apéndice ---

En este capítulo se incluye la localización de problemas y la lista de accesorios opcionales.

1

2

3

4

5

6

7

8

9

## Prestaciones de la cámara

Además de la función básica de toma de fotografías, esta cámara incorpora una variedad de modos de disparo adecuados para cada situación. En esta sección se describe cómo sacar el máximo partido de las prestaciones claves de la cámara. Junto con las explicaciones de las operaciones, podrá disfrutar plenamente de su cámara.

## ¡Funciones de captura y reproducción de fácil navegación!

El diseño tan atractivo de esta cámara facilita su fácil funcionamiento con tan solo unos cuantos botones. Simplemente eligiendo el icono apropiado puede seleccionar el modo de captura (p.69) y elegir los parámetros óptimos para cada situación, o el modo de reproducción (p.147, p.168) y disfrutar de las diversas funciones de reproducción y edición. Una guía en la pantalla le permite ver las funciones disponibles en cada modo y cómo usarlas.

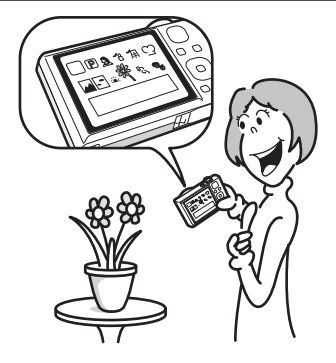

- Se visualiza una guía de modos de disparo en la Paleta del modo de captura y una guía del modo de reproducción en la Paleta del modo de reproducción (p.69, p.147).
- Utilice el modo Verde para tomar fácilmente fotos utilizando parámetros estándar (p.77).

## ¡Perfecta para realizar retratos!

Esta cámara incluye la función «Detección de rostro» que detecta los rostros en la toma y ajusta automáticamente el enfoque y la exposición para los rostros. Puede reconocer hasta 32 personas por disparo (\*), ayudándole también a tomar imágenes de grupo perfectas. Dispara automáticamente el obturador cuando las personas sonríen. Si alguien parpadea, le avisará para que pueda disparar de nuevo hasta que sea perfecta. Asimismo, tiene una función que le permite ampliar los rostros de las personas en orden durante la reproducción para verificar rápidamente sus expresiones faciales.

\* En la pantalla aparecen hasta 31 cuadros de detección de rostros.

- Función Detección rostro (p.72)
- Modos para tomar estupendas fotografías de personas (p.84)
- Primeros planos de rostros para verificarlos fácilmente durante la reproducción (p.155)

### ¡Añada variados marcos a sus fotografías!

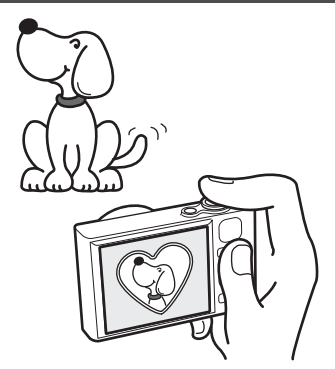

Siempre que tome una fotografía con esta cámara, podrá elegir entre una amplia gama de marcos divertidos y originales para crear atractivas fotografías enmarcadas (p.93). Asimismo, puede añadir marcos a fotografías ya tomadas (p.178). Ajuste la posición del sujeto en la imagen, o reduzca o amplíe el tamaño de la imagen para que coincida con la forma y tamaño del marco. Ya no tendrá que preocuparse más de que el tema encaje en el marco.

Para decorar sus fotografías con un marco

## ¡Visualice las imágenes y los archivos de sonido en formato de calendario!

Con esta cámara, puede visualizar las imágenes grabadas y archivos de sonido organizados por fecha en formato calendario (p.146). Esto le permite encontrar rápidamente la imagen o archivo de sonido que desea reproducir.

## Funciones avanzadas de grabación de vídeo

Esta cámara tiene una función de estabilización de imágenes (Movie SR) que reduce el movimiento de la cámara durante la grabación de vídeos (p.137). Y le permite grabar vídeos en formato HDTV de 1280×720 píxeles (16:9) (\*) (p.136).

- \* Cuando se conecta la cámara y se reproducen imágenes en un equipo AV, los datos de imagen se exponen a una resolución de pantalla normal. Para ver vídeos en HDTV, transfiera los datos a un ordenador y reprodúzcalos en el PC.
  - Use la cámara para grabar divertidos vídeos de sus hijos o mascotas como diario visual de su desarrollo (p.134).

### ¡Múltiples funciones en la cámara le permiten disfrutar de las imágenes sin necesidad de utilizar un ordenador!

Esta cámara dispone de diversas funciones que le permiten reproducir , editar imágenes sin necesidad de tenerla conectada a su ordenador y transferir previamente las imágenes. La cámara es todo lo que necesita para tomar y editar fotos y vídeos (p.168).

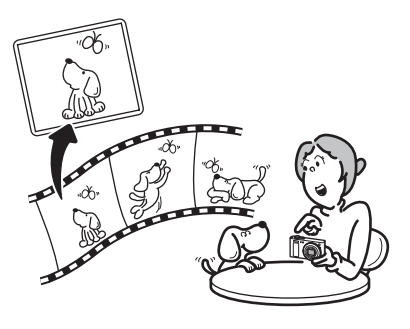

- Mientras la imagen se visualiza en el modo de reproducción, se puede utilizar Cambiar Dimens. (p.168), Recorte (p.169) y Efecto Ojos Rojos (p.177).
- Puede dividir un vídeo en dos o seleccionar un fotograma de un vídeo para guardarlo como una imagen fija (p.182).

## Verificar el contenido de la caja

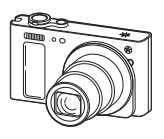

Cámara Optio RZ18/Optio RX18

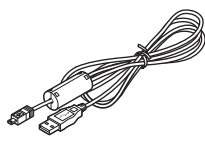

Cable USB I-USB7 (\*)

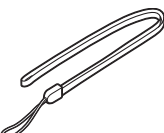

Correa O-ST104 (\*)

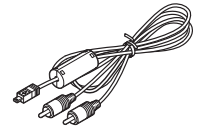

Cable AV I-AVC7 (\*)

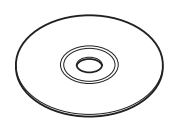

Software (CD-ROM) S-SW121

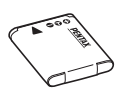

Batería recargable de Ion-litio D-LI92 (\*)

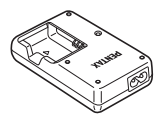

Cargador D-BC92 (\*)

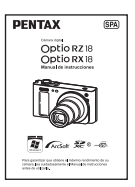

Manual de instrucciones (este manual)

Cable de corriente alterna (\*)

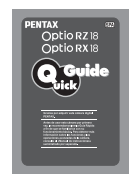

Guía rápida

Los artículos marcados con un asterisco (\*) están disponibles también como accesorios opcionales.

El cargador de baterías y el cable de corriente alterna se venden como un conjunto (kit cargador de baterías K-BC92).

Consulte «Accesorios opcionales» (p.252) para ver otros accesorios opcionales.

## Nombres de las piezas

#### Delante

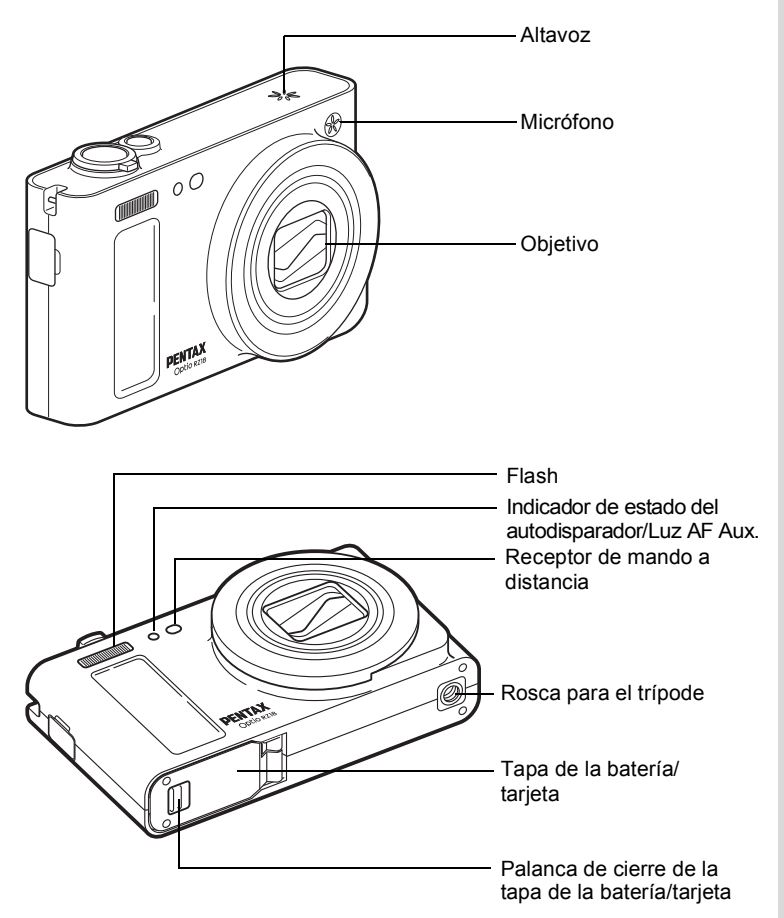

#### Atrás

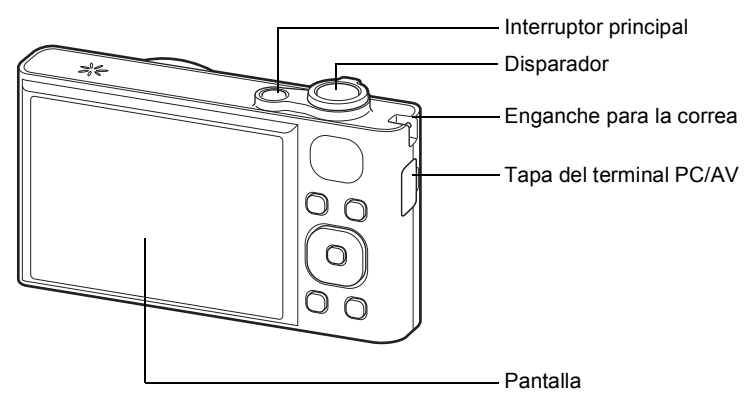

### Nombres de las piezas operativas

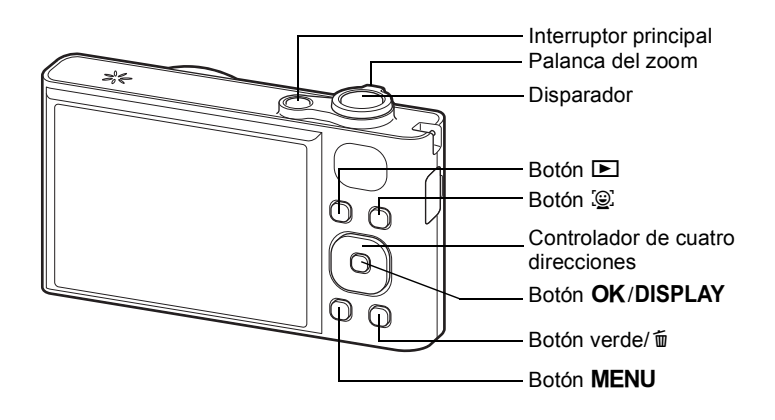

Consulte «Cómo entender las funciones de los botones» (p.52 - p.56) si desea una explicación de la función de cada botón.

memo

## Indicaciones del monitor

#### Pantalla en modo 🗖

La pantalla muestra información como las condiciones de disparo en el modo de captura. La pantalla cambia en la secuencia siguiente cada vez que se pulsa el botón **OK/DISPLAY**: «Pantalla normal», «Histograma + Info» y «Sin Info».

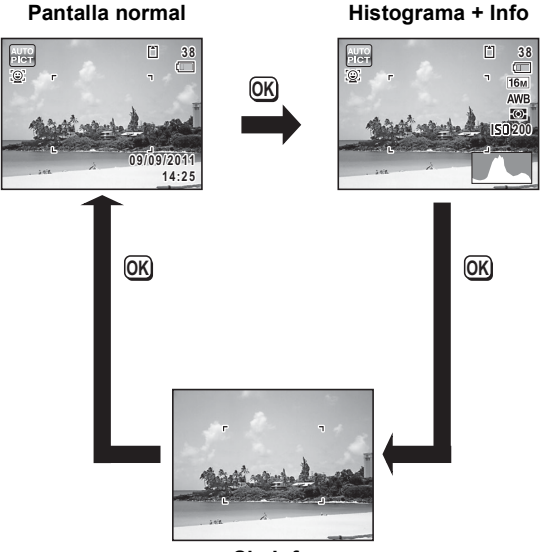

Sin Info

memo

Cuando el modo de disparo está ajustado en ● (Verde), la pantalla del monitor es tal como se muestra a la derecha. No es posible cambiar la información de la pantalla pulsando el botón **OK/DISPLAY** (p.77).

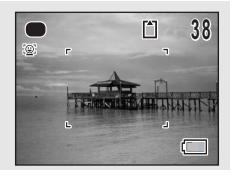

#### Pantalla normal en Imágenes fijas Modo de captura

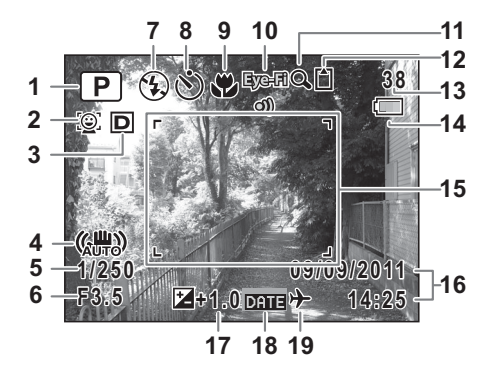

- 1 Modo de disparo (p.69)
- 2 Icono Detección rostro (p.72)
- 3 Fija R. Dinámico (p.116)
- 4 Icono de reducción de movimiento de la cámara (p.124)
- 5 Velocidad de obturación
- 6 Apertura
- 7 Modo flash (p.107)
- 8 Modo Fotografiar (p.95, p.96)
- 9 Modo de Enfoque (p.109)
- 10 Icono Eye-Fi (p.236)

- 11 Icono Zoom Digital/Zoom Inteligente (p.79)
- 12 Estado de la memoria (p.42)
- **13** Capacidad de almacenamiento de imágenes restante
- 14 Indicador del nivel de la batería (p.36)
- 15 Marco de enfoque (p.66)
- 16 Fecha y hora (p.48)
- 17 Compensación EV (p.115)
- 18 Ajuste Imprimir fecha (p.128)
- 19 Ajuste Hora mundial (p.206)
- \* 3 depende del ajuste [Fija R. Dinámico] en el menú [ 1 Cfig.Capt].
  - 🖻 Cuando [Compens. Brillos] se configura en 🗹
  - 😰 Cuando [Compens. Sombras] se configura en 🗹
  - Cuando [Compens. Brillos] y [Compens. Sombras] se configuran en v

Si [Compens. Brillos] y [Compens. Sombras] se configuran en  $\square$  (Apagado), no aparece nada en 3.

- \* 4 varía según las condiciones siguientes.
  - Cuando se presiona el disparador hasta la mitad con [Shake Reduction] y el menú [ Cfig.Capt] ajustado a [Cambio CCD] o [Dual]
  - Cuando [Shake Reduction] está ajustado a [Apagado] (Si es probable que se que se vaya a producir un movimiento de cámara, se indica ▲♥ al presionar el disparador hasta la mitad.)
- \* 5 y 6 aparecen solo cuando se pulsa el disparador a medio recorrido.
- \* Para 9, cuando el ajuste de modo de enfoque es **AF** y la función Macro autom está activada, aparece ♥ en la pantalla (p.109).
- \* Dependiendo del modo de disparo, algunas indicaciones podrían no aparecer.

## Pantalla Histograma + Info/Sin Info en el modo de captura de imágenes fijas

A1 a A19 y B1 aparecen al seleccionar «Histograma + Info». Solo aparece B1 si se ha seleccionado «Sin Info».

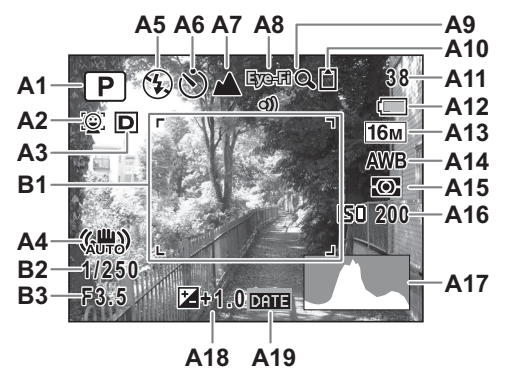

- Modo de disparo (p.69) A1
- A2 Icono Detección rostro (p.72)
- A3 Fija R. Dinámico (p.116)
- A4 Icono de reducción de movimiento de la cámara (p.124)
- A5 Modo Flash (p.107)
- A6 Modo Fotografiar (p.95, p.96) A16 Sensibilidad (p.121)
- **A7** Modo de Enfoque (p.109)
- A8 Icono Eve-Fi (p.236)
- A9 Zoom Digital/Icono Zoom Inteligente (p.79)

A10 Estado de la Memoria (p.42)

- A11 Capacidad de almacenamiento de imágenes restante
- A12 Indicador del nivel de la batería (p.36)
- A13 Píxel. Grabados (p.113)
- A14 Balance blancos (p.117)
- A15 Medición AE (p.119)
- A17 Histograma (p.29)
- A18 Compensación EV (p.115)
- A19 Ajuste Imprimir fecha (p.128)
- Marco de enfoque (p.66) B1
- B2 Velocidad de obturación
- B3 Apertura
- \* A3 depende del ajuste [Fija R. Dinámico] en el menú [ Cfig.Capt].
  - Cuando [Compens. Brillos] se configura en 🗹 **C:**
  - R Cuando [Compens. Sombras] se configura en 🗹
  - D Cuando [Compens. Brillos] y [Compens. Sombras] se configuran en 🗹
  - Si [Compens. Brillos] y [Compens. Sombras] se configuran en
  - □ (Apagado), no aparece nada en A3.
- \* A4 varía en función de las siguientes condiciones.
  - ( Cuando se presiona el disparador hasta la mitad con [Shake Reduction] y el menú [ Cfig.Capt] ajustado a [Cambio CCD] o [Dual]
  - (W) Cuando [Shake Reduction] está ajustado a [Apagado] (Si es probable que se que se vava a producir un movimiento de cámara, se indica **A** al presionar el disparador hasta la mitad.)
- \* B2 y B3 solo aparecen cuando se pulsa el disparador a medio recorrido.
- \* Cuando el modo de disparo es 🚟 (Fotografía Automática) y se pulsa el disparador hasta la mitad, aparece el modo de disparo seleccionado automáticamente en A1 incluso aunque no se haya seleccionado «Sin Info» (p.74).
- Dependiendo del modo de disparo, algunas indicaciones podrían no aparecer.

#### Pantalla en modo 🕨

La pantalla muestra la información de disparo de la imagen en modo de reproducción. La pantalla cambia en la secuencia siguiente cada vez que se pulsa el botón **OK/DISPLAY** : «Pantalla normal», «Histograma + Info» y «Sin Info».

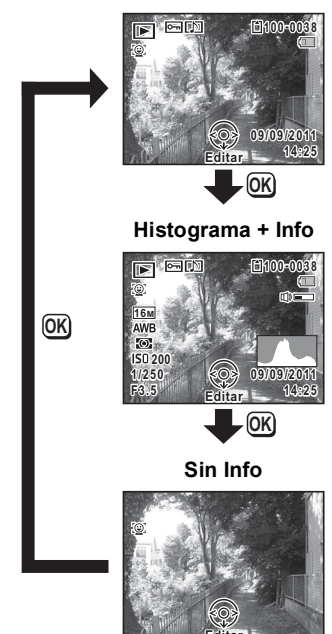

Pantalla normal

## Pantalla normal/Pantalla Histograma + Info en modo de reproducción

(Todos los elementos de pantalla se muestran con fines explicatorios.) La pantalla muestra información como las condiciones de disparo. A1 a A12 aparecen cuando se selecciona «Pantalla Normal» o «Histograma + Info». B1 a B7 solo aparecen cuando se selecciona «Histograma + Info».

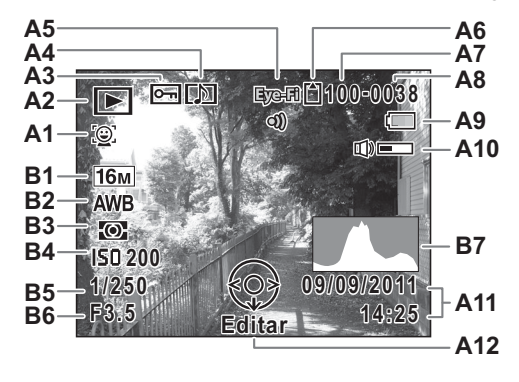

- A1 Icono Detección rostro (p.72)
- A2 Modo de reproducción
  - Imagen fija (p.142)
  - 🖳 : Vídeo (p.143)
  - 🕒 : Sonido (p.194)
- A3 Icono de protección (p.162)
- A4 Icono de nota de voz (p.197)
- A5 Icono Eye-Fi (p.236)
- A6 Estado de la memoria (p.42)
- A7 Número de carpeta (p.210)
- A8 Número de archivo

A11 Fecha y hora de la fotografía (p.48)

A10 Icono Volumen

- A12 Guía del controlador de cuatro direcciones
- B1 Píxel. Grabados (p.113)
- B2 Balance blancos (p.117)
- B3 Medición AE (p.119)
- B4 Sensibilidad (p.121)
- B5 Velocidad de obturación
- B6 Apertura
- A9 Indicador del nivel de la batería B7 Histograma (p.29) (p.36)
- \* A1 solo aparece si la función Detección rostro ha funcionado al tomar la imagen.
- \* En «Pantalla normal», A9 y A11 desaparecen si no se realiza ninguna operación durante dos segundos.

- \* A10 solo aparece cuando se ajusta el volumen durante la reproducción de archivos de vídeo, sonido, o notas de voz (p.143, p.194, p.197).
- \* A12 aparece incluso cuando se ha seleccionado «Sin Info», pero desaparece si no se realiza ninguna operación durante dos segundos. Si no se realiza ninguna operación durante dos segundos en «Pantalla normal» o en «Histograma + Info», solo desaparece «Editar».

#### Guía de indicaciones

Durante el funcionamiento de la cámara, en la pantalla se muestran indicaciones para todos los botones/teclas disponibles, tal como se muestra a continuación.

| •    | Controlador de cuatro direcciones (▲)    | Q              | Palanca del zoom |
|------|------------------------------------------|----------------|------------------|
| •    | Controlador de cuatro<br>direcciones (▼) | OK             | Botón OK/DISPLAY |
| •    | Controlador de cuatro<br>direcciones (◀) | SHUTTER        | Disparador       |
| ►    | Controlador de cuatro direcciones (►)    | <b>9</b> , tí  | Botón verde/ 🛍   |
| MENU | Botón <b>MENU</b>                        | <u>:0</u> :, 👰 | Botón 👜          |

#### Cómo utilizar el histograma

Un histograma muestra la distribución del brillo de la imagen. El eje horizontal muestra la luminosidad (más oscuro en el extremo izquierdo y más brillante en el extremo derecho) y el eje vertical muestra el número de píxeles. La forma del histograma antes y después del disparo, indica si el

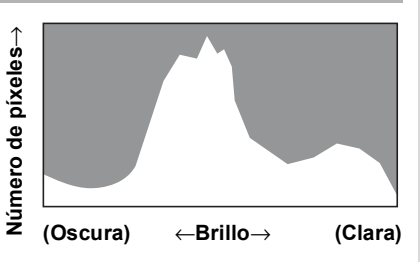

brillo y el contraste son o no correctos, y le permite decidir si es necesario ajustar la exposición y tomar una imagen de nuevo.

Cómo fijar la exposición (Compensación EV) № p.115

#### Cómo comprender el brillo

Si el brillo es correcto, el gráfico tendrá el máximo en el centro. Si la imagen es demasiado oscura, el máximo estará en el lado izquierdo, si es demasiado brillante, el máximo estará en el lado derecho.

#### Imagen oscura

Imagen correcta

Imagen brillante

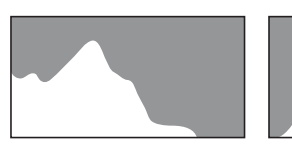

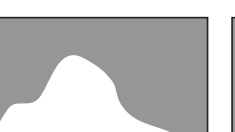

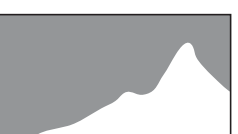

Cuando la imagen es demasiado oscura, la parte de la izquierda está recortada (partes oscuras) y cuando la imagen es demasiado brillante, la parte derecha está recortada (partes brillantes).

#### Cómo comprender el contraste

Para las imágenes en las que el contraste está equilibrado, el gráfico llega gradualmente al máximo. El gráfico llega al máximo en ambos lados pero se hunde en el medio para las imágenes con una gran diferencia de contraste y con baja cantidad de brillo en los niveles medios.

# **1** Puesta en marcha

| Cómo colocar la correa                    | . 32 |
|-------------------------------------------|------|
| Para conectar la cámara                   | . 33 |
| Cómo instalar la tarjeta de memoria<br>SD | . 39 |
| Cómo encender y apagar la cámara          | . 42 |
| Ajustes iniciales                         | . 44 |

## Cómo colocar la correa

Coloque la correa (O-ST104) suministrada con la cámara.

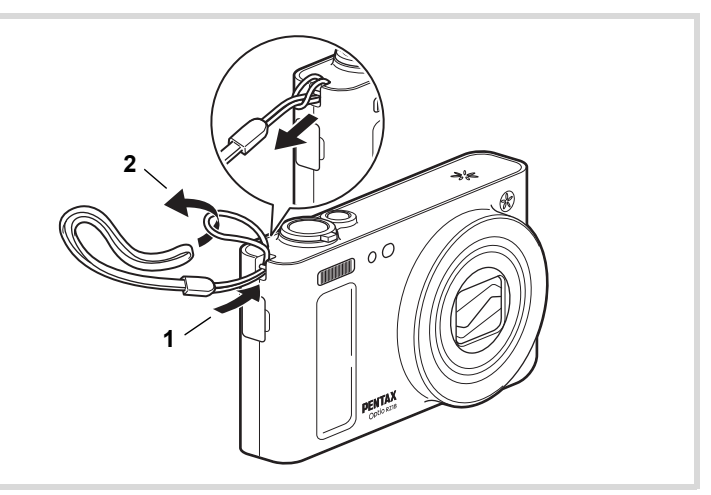

- Pase el extremo más estrecho de la correa a través del enganche.
- **2** Pase el extremo más estrecho de la correa a través de la anilla y tire fuertemente.

## Cómo cargar la batería

Utilice el cargador de baterías suministrado (D-BC92) para cargar la batería de lon-litio recargable (D-LI92) antes de utilizarla en la cámara por primera vez o tras un largo periodo sin haberla utilizado, o cuando aparezca el mensaje [Sin batería].

Nota: cable de corriente alterna «Listado, Tipo SPT-2 o NISPT-2, cable flexible de 18/2, clasificación 125 V, 7A, mínimo de 1,8 m»

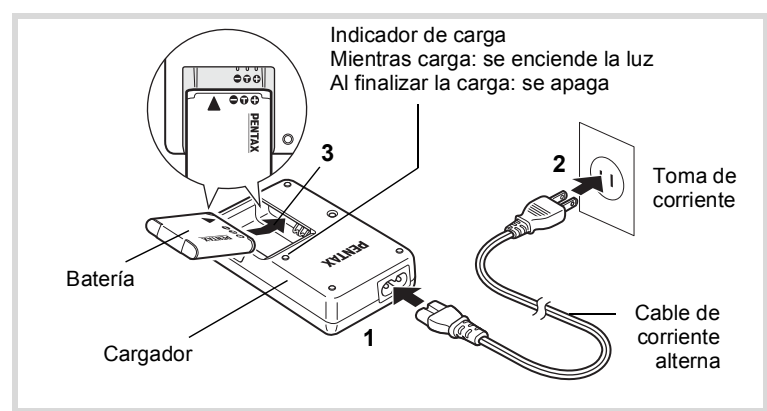

- **1** Conecte el cable de CA al cargador.
- **2** Enchufe el cable de corriente alterna en la toma de corriente.
- Coloque la batería en el cargador de forma que el logotipo PENTAX esté dirigido hacia arriba.

El indicador de carga se ilumina mientras las baterías se están cargando y se apaga cuando finaliza el proceso de carga.

**4** Una vez finalizada la carga, saque la batería del cargador.

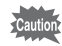

memo

- No utilice el cargador suministrado (D-BC92) para cargar baterías que no sean las de lon-litio recargables D-LI92, ya que el cargador podría sobrecalentarse o sufrir daños.
  - La batería ha alcanzado el final de su vida útil cuando comienza a agotarse poco después de haberse cargado. Cámbiela por una nueva.
  - Si la batería se inserta correctamente, pero el indicador de carga no se enciende, la batería podría estar averiada. Cámbiela por una nueva.

El tiempo máximo necesario para cargar totalmente la batería es de unos 120 minutos (máx.). (El tiempo de carga puede variar en función de la temperatura ambiente y de las condiciones de carga). La temperatura ambiente adecuada para cargar la batería es de 0 °C a 40 °C (32 °F a 104 °F).

## Instalación de las baterías

Utilice la batería recargable de Ion-litio D-LI92 que se entrega con la cámara. Cargue la batería antes usarla en la cámara por primera vez.

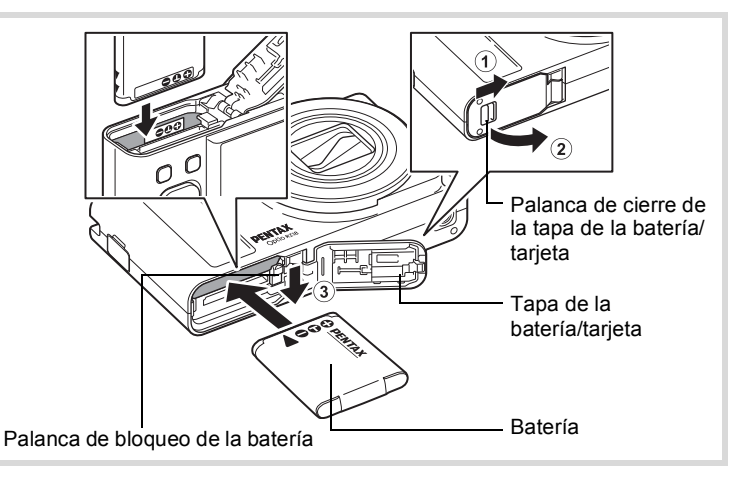

### Abra la tapa de la batería/tarjeta.

Deslice la palanca de cierre de la tapa de la batería/tarjeta en la dirección indicada por la flecha ① y gire la tapa ②.
#### Pulse la palanca de cierre de la batería en la dirección de ③ e introduzca la batería de forma que el logotipo de PENTAX apunte hacia el objetivo.

Ajuste las marcas de la batería con las marcas dentro del compartimento de la batería y empújela hasta que encaje en su sitio.

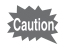

Asegúrese de introducir la batería con el logotipo de PENTAX apuntando hacia el objetivo. Si la batería está mal orientada, podrían producirse averías.

# **3** Cierre la tapa de la batería/tarjeta.

Una vez cerrada la tapa de la batería/tarjeta, deslice la palanca de cierre de la tapa en la dirección opuesta como se indica en ①. Si se escucha un clic es porque la tapa se ha cerrado correctamente.

#### Extracción de la batería

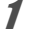

#### Abra la tapa de la batería/tarjeta.

**2** Presione la palanca de cierre de la batería hacia ③. La batería será expulsada. Procure no dejar caer la batería al extraerla.

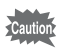

- Esta cámara utiliza una batería recargable de lon-litio D-LI92. El uso de cualquier otro tipo de batería podría dañar la cámara y ocasionar una avería.
- Introduzca la batería correctamente. Si la batería está mal orientada, podrían producirse averías.
- No saque la batería mientras la cámara esté encendida.
- Cuando vaya a guardar la batería durante un tiempo superior a 6 meses, cargue la batería durante 30 minutos utilizando el cargador de batería y guarde la batería en una ubicación distinta. Asegúrese de recargar la batería cada 6 o 12 meses. Lo ideal es guardar la batería a temperatura ambiente o por debajo de ella. Evite guardarla a altas temperaturas.
- Si deja la cámara sin la batería durante un período de tiempo prolongado, es posible que la fecha y la hora se repongan a los valores predeterminados.
- Tenga cuidado ya que la cámara o la batería pueden calentarse cuando la cámara se utiliza continuamente durante períodos de tiempo prolongados.

#### Capacidad de almacenamiento de imágenes, Tiempo de grabación del vídeo, Tiempo de grabación del sonido y Tiempo de reproducción

(a 23 °C con la pantalla encendida y la batería completamente cargada)

| Capacidad del<br>medio de<br>almacenamiento <sup>*1</sup><br>(flash utilizado para<br>el 50% de los<br>disparos) | Tiempo de grabación<br>del vídeo <sup>*2</sup> | Tiempo de grabación<br>del sonido <sup>*2</sup> | Tiempo de<br>reproducción <sup>*2</sup> |
|----------------------------------------------------------------------------------------------------|------------------------------------------------|-------------------------------------------------|-----------------------------------------|
| Aprox.<br>240 fotografías                                                                                        | Aprox. 100 min.                                | Aprox. 300 min.                                 | Aprox. 230 min.                         |

- \*1 La capacidad de almacenamiento de imágenes muestra el número aproximado de disparos grabados durante la prueba homologada por CIPA (con la pantalla encendida, utilizando el flash el 50% de los disparos, y a 23 grados centígrados). El rendimiento real podría variar de acuerdo con las condiciones de funcionamiento.
- \*2 Según el resultado de la prueba en fábrica.

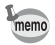

- Normalmente, el rendimiento de la batería se deteriora temporalmente al disminuir la temperatura.
- No olvide llevar una batería de repuesto cuando viaje al extranjero o en zonas de bajas temperaturas, o si va a tomar muchas fotos.

#### Indicador del nivel de las baterías

El indicador de la pantalla le indica el nivel de carga de la batería.

| Pantalla      | Estado de la batería                               |
|---------------|----------------------------------------------------|
| (verde)       | Queda suficiente carga.                            |
| (verde)       | La batería está baja.                              |
| 🔳 (amarillo)  | La batería está muy baja.                          |
| 🔳 (rojo)      | Baterías gastadas.                                 |
| [Sin batería] | La cámara se apagará cuando aparezca este mensaje. |

# Cómo utilizar el adaptador de corriente alterna

Si tiene la intención de utilizar la cámara durante mucho tiempo o de conectarla a un ordenador, se recomienda utilizar el kit adaptador opcional de corriente alterna (K-AC117).

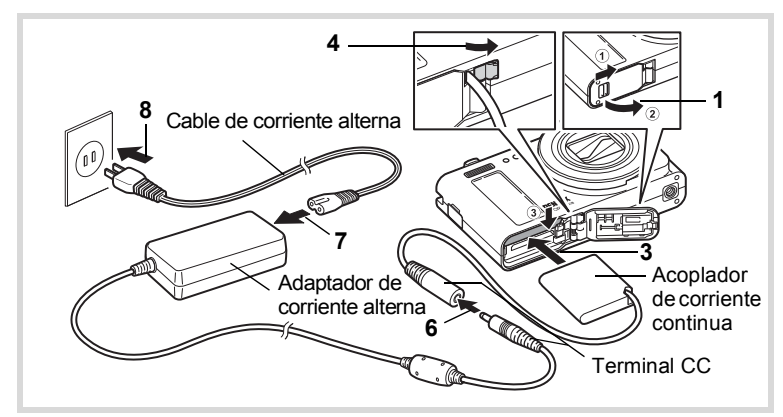

Asegúrese de que la cámara esté apagada y abra la tapa de la batería/tarjeta.

## **2** Saque la batería.

Consulte en p.34 - p.35 cómo abrir/cerrar la tapa de la batería/tarjeta y cómo sacar la batería.

 Inserte el acoplador de corriente continua mientras presiona la palanca de bloqueo de la batería.

Confirme que el acoplador de corriente continua esté bien bloqueado en posición.

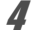

#### Saque el cable del acoplador de corriente continua.

Tire de la lengüeta situada entre la cámara y la tapa de la batería/ tarjeta de forma que pueda extraer el cable acoplador a la corriente.

**5** Cierre la tapa de la batería/tarjeta.

Conecte el terminal de corriente continua del adaptador de corriente alterna al terminal de corriente continua del acoplador de corriente continua.

Conecte el cable de corriente alterna al adaptador de corriente alterna.

# Enchufe el cable de corriente alterna en la toma de corriente.

- Antes de conectar o desconectar el adaptador de corriente alterna, asegúrese de que la cámara esté apagada.
  - Verifique que el cable CA y el terminal de CC que conecta el adaptador de CA a la cámara estén bien insertados. Si se desconecta alguno pueden perderse los datos mientras se están grabando en la tarjeta de memoria SD o en la memoria interna.
  - Utilice el adaptador de CA con cuidado para evitar el riesgo de incendio o cortocircuito.
     Asegúrese de leer «Acerca del cargador de batería y del adaptador de corriente alterna» (p.3) antes de utilizar el adaptador de CA.
  - Antes de utilizar el kit adaptador de corriente alterna K-AC117, asegúrese de leer el manual de instrucciones que lo acompaña.

ĥ

7

8

# Cómo instalar la tarjeta de memoria SD

Esta cámara utiliza tarjetas de memoria SD, SDHC o SDXC. (En este manual, estas tarjetas se denominan tarjetas de memoria SD). Las imágenes capturadas y los archivos de sonido se guardan en la tarjeta de memoria SD al introducir una tarjeta en la cámara. Si no hay tarjeta insertada, se guardarán en la memoria interna (p.42).

- Asegúrese de utilizar esta cámara para formatear (inicializar) una tarjeta de memoria SD que no haya sido utilizada o que haya sido utilizada en otras cámaras o dispositivos digitales. Consulte «Formateo de la memoria» (p.200) para obtener instrucciones sobre el formateado.
  - La primera vez que utilice una tarjeta Eye-Fi nueva, copie el archivo de instalación del administrador de Eye-Fi en el ordenador antes de formatear la tarjeta.
  - La cámara debe estar apagada antes de insertar o extraer la tarjeta de memoria SD.
- memo
- La capacidad de almacenamiento de imágenes fijas depende de la capacidad de la Tarjeta de Memoria SD y de la selección realizada para el número de píxeles grabados y el nivel de calidad (p.41).
  - El indicador de autodisparo parpadea mientras se accede a la tarjeta de memoria SD (se están grabando o leyendo datos).

#### Copia de seguridad de los datos

En caso de avería, es posible que la cámara no pueda acceder a los datos de la memoria interna. Utilice un ordenador u otro dispositivo para realizar una copia de seguridad de los datos importantes.

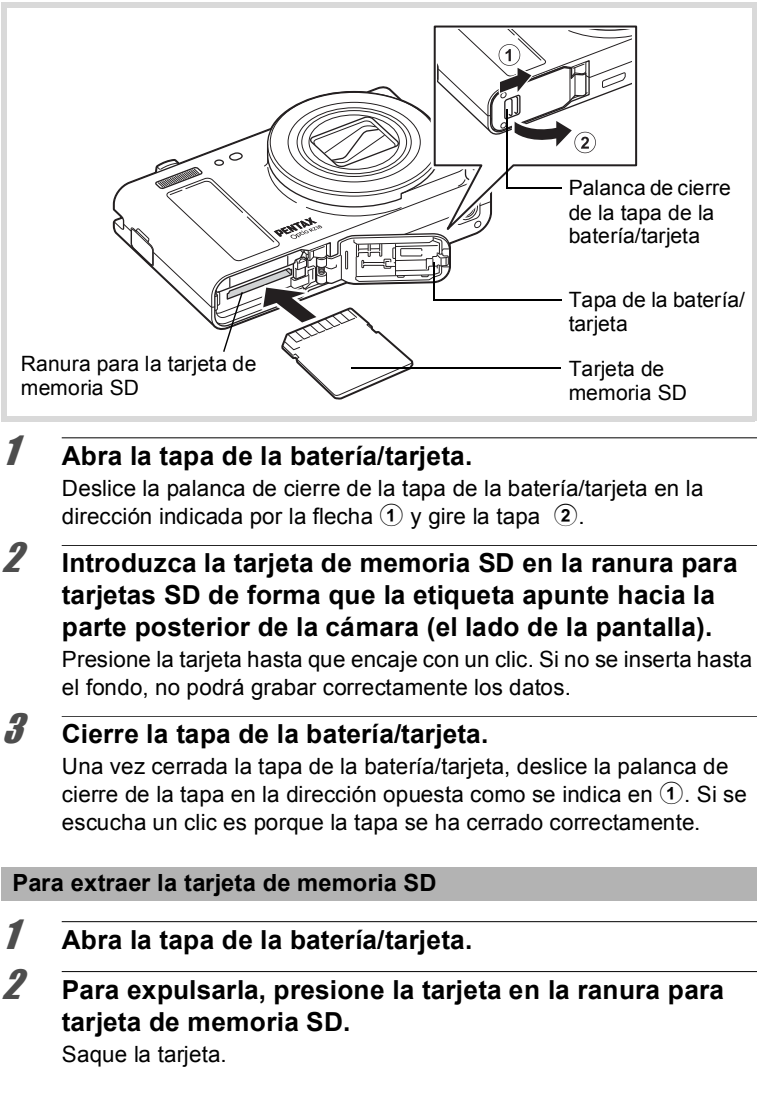

# Número de imágenes grabables en una tarjeta de memoria SD

El tamaño de las imágenes grabadas varía en función del número de píxeles grabados en las imágenes, por lo que el número de imágenes que se puede guardar en una tarjeta de memoria SD también varía.

Seleccione el número correspondiente de píxeles grabados para las imágenes fijas en el menú [ C Cfig.Capt].

Cómo seleccionar el número de píxeles grabados 🖙 p.113

Seleccione el número correspondiente de píxeles grabados y la velocidad de encuadre en [Vídeo] del menú [ Cfig.Capt].

Cómo seleccionar los Píxeles grabados y la velocidad de encuadre para vídeos  ${\tt I}^{\rm arg} p.136$ 

Para una indicación aproximada del número de imágenes o de la longitud de los vídeos que pueden almacenarse en una tarjeta de memoria SD. Consulte «Características principales» (p.254).

# Cómo encender y apagar la cámara

1

2

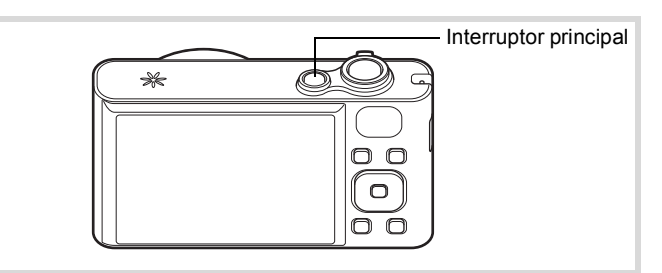

#### Pulse el interruptor principal.

La cámara se enciende y también se enciende la pantalla. Cuando enciende la cámara, la tapa del objetivo se abre y este se extiende.

Si aparecen las pantallas [Language/言語] o [Ajuste de Fecha] al encender la cámara, siga el procedimiento que se muestra en p.44 para configurar el idioma de la pantalla y/o la fecha y hora actuales.

#### Pulse de nuevo el interruptor principal.

La pantalla se apaga, el objetivo se cierra y la cámara se apaga.

Cómo tomar imágenes fijas ISP.66

#### Cómo revisar la tarjeta de memoria SD

Al encender la cámara se verifica la tarjeta de memoria SD y se muestra el estado de la memoria en la pantalla.

|             | La tarjeta de memoria SD está insertada. Los<br>archivos de imágenes y de sonido se<br>guardarán en la tarjeta de memoria SD.                                      |
|-------------|----------------------------------------------------------------------------------------------------|
| Q           | La tarjeta de memoria SD no está insertada.<br>Los archivos de imágenes y de sonido se<br>guardarán en la memoria interna.                                         |
| <u>ت</u> ل] | El interruptor de protección contra escritura de<br>la tarjeta de memoria SD está en posición de<br>bloqueo, LOCK (p.7).<br>No pueden grabarse imágenes ni sonido. |

#### Estado de memoria

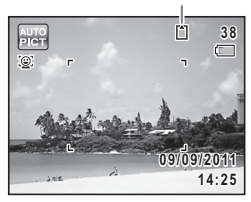

# Encendido en Modo de reproducción

Si quiere reproducir imágenes o archivos de sonido sin tener que tomar fotos, puede encender la cámara en el modo de reproducción.

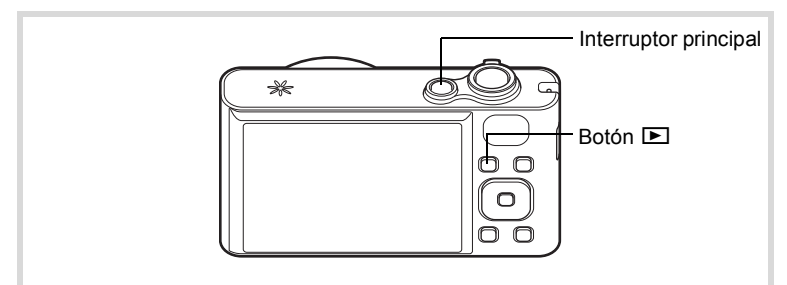

#### 1 Pulse el interruptor principal mientras mantiene pulsado el botón ►.

La pantalla se enciende con el objetivo retraído y la cámara se enciende en modo de Reproducción.

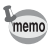

Para pasar del modo Reproducción al modo Captura, pulse el botón **D** o el disparador a medio recorrido.

Cómo reproducir imágenes fijas ISP.142

# Ajustes iniciales

La pantalla [Language/言語] aparece cuando la cámara se enciende por primera vez. Lleve a cabo las operaciones de «Cómo ajustar el idioma de la pantalla» de abajo para fijar el idioma, y de «Cómo ajustar la Fecha y Hora» (p.48) para fijar la fecha y la hora actuales.

Puede cambiar los ajustes de idioma, fecha y hora más adelante. Para obtener instrucciones, consulte las páginas siguientes.

- Para cambiar el idioma, siga las etapas en «Cómo cambiar el Idioma de la pantalla» (E@p.209).
- Para cambiar la fecha y la hora, siga las etapas en «Cómo modificar la fecha y la hora» (erp.203).

# Cómo ajustar el idioma de la pantalla

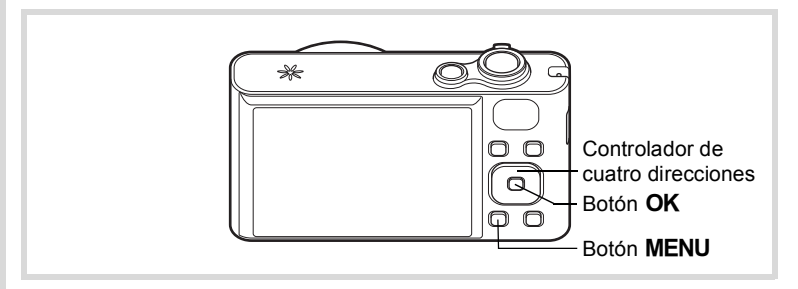

 Utilice el controlador de cuatro direcciones (▲ ▼ ◀ ►) para elegir el idioma de visualización deseado.

| Language   | e/言語    |          |
|------------|---------|----------|
| English    | 日本語     | Türkçe   |
| Français   | Dansk   | Ελληνικά |
| Deutsch    | Svenska | Русский  |
| Español    | Suomi   | ไทย      |
| Português  | Polski  | 한국어      |
| Italiano   | Čeština | 中文繁體     |
| Nederlands | Magyar  | 中文简体     |
| MENUCance  | elar    | OKOK     |

# **2** Pulse el botón OK.

Aparece la pantalla [Config. inicial] en el idioma seleccionado. Si aparecen las configuraciones deseadas para [Ciudad de Origen] y [DST] (horario de verano), continúe con el paso 3.

Vaya al «Para ajustar la Ciudad de Origen y DST» (p.47) si no aparecen los ajustes deseados.

#### Pulse el controlador de cuatro direcciones (▼) dos veces para seleccionar [Ajustes completos].

Config. inicial Language/言語 Español → 公Ciudad de Origen Madrid D部 Ajustes completos MENU)Cancelar

Horario de verano

| Config. inicial            |            |  |
|----------------------------|------------|--|
| Language/言語                | Español    |  |
| 쇼Ciudad de Orige<br>Madrid | en<br>Döff |  |
| Ajustes completos          |            |  |
| MENUCancelar               | OKOK       |  |
|                            |            |  |

## 4 Pulse el botón OK.

3

Aparece la pantalla [Ajuste de Fecha]. Fije la fecha y la hora actual según el procedimiento de «Cómo ajustar la Fecha y Hora» (p.48).

Si selecciona accidentalmente el idioma erróneo y pasa a la siguiente operación, realice las siguientes operaciones para ajustar el idioma deseado.

• Cuando se ha seleccionado accidentalmente el idioma erróneo

Pulse el controlador de cuatro direcciones (►).

#### Utilice el controlador de cuatro direcciones (▲ ▼ ◀ ▶ ) para seleccionar el idioma deseado y pulse el botón OK .

Aparece la pantalla [Config. inicial] en el idioma seleccionado.

• Cuando aparece la pantalla después del punto 2 en el idioma erróneo

# **1** Pulse el botón MENU.

La pantalla de ajustes se cancela y la cámara pasa al modo de toma de fotografías.

# **2** Pulse el botón MENU.

Aparece el menú [ Cfig.Capt].

- **3** Pulse el controlador de cuatro direcciones (►).
- 4 Utilice el controlador de cuatro direcciones (▼▲) para seleccionar [Language/言語].
- **5** Pulse el controlador de cuatro direcciones (▶). Aparece la pantalla [Language/言語].
- **b** Utilice el controlador de cuatro direcciones (▲ ▼ ◀ ►) para seleccionar el idioma deseado.

# 7 Pulse el botón OK.

Aparece el menú [ Ajustes] en el idioma seleccionado.

Ahora el idioma se cambia al idioma deseado. Para restablecer [Ciudad de origen], [Fecha] y [Hora], consulte las páginas siguientes para obtener instrucciones.

- Para cambiar [Ciudad de origen], siga los pasos que aparecen en «Cómo ajustar la hora mundial» (E&p.206).

1

2

- 4 Pulse el controlador de cuatro direcciones (►).

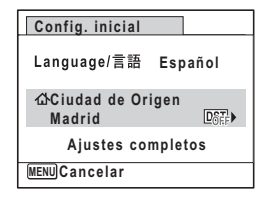

5 Utilice el controlador de cuatro direcciones (◀►) para elegir una ciudad.

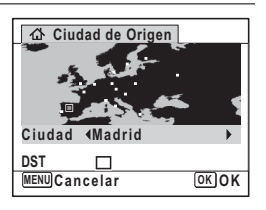

- **Pulse el controlador de cuatro direcciones (▼).** El marco se mueve a [DST] (Horario de verano).
- 7 Utilice el controlador de cuatro direcciones (◀►) para seleccionar ☑ (Encendido) o □ (Apagado).
- **Pulse el botón OK.** Vuelve a aparecer la pantalla [Config. inicial].
- **9** Pulse el controlador de cuatro direcciones (▼) para seleccionar [Ajustes completos].

| Config. inicial             | 1     |  |
|-----------------------------|-------|--|
| Language/言語 Es              | pañol |  |
| ঐCiudad de Origen<br>Madrid | DOFF  |  |
| Ajustes completos           |       |  |
| MENUCancelar                | OK OK |  |

# 10 Pulse el botón OK.

Aparece la pantalla [Ajuste de Fecha]. A continuación, fije la fecha y hora.

El formato de salida de vídeo (NTSC/PAL) se configura en el formato de la ciudad seleccionada en [Ciudad de Origen] de la pantalla [Config. inicial]. Consulte «Lista de ciudades del mundo» (p.251) para conocer el formato de salida de vídeo de cada ciudad que se ajustará en el momento del ajuste inicial, y «Cómo cambiar el formato de salida del vídeo» (p.211) para cambiar el ajuste del formato de salida de vídeo.

# Cómo ajustar la Fecha y Hora

Fija la fecha y hora actual y el estilo de pantalla.

- Pulse el controlador de cuatro direcciones (►). El marco se mueve a [MM/DD/AA].
- 2 Utilice el controlador de cuatro direcciones (▲ ▼) para seleccionar el formato de fecha. Seleccione [MM/DD/AA], [DD/MM/AA] o [AA/MM/DD].

| Ajuste de Fecha   |              |  |  |
|-------------------|--------------|--|--|
| Formato Fecha∢    | DD/MM/AA 24h |  |  |
| Fecha             | 01/01/2011   |  |  |
| Hora              | 00:00        |  |  |
| Ajustes completos |              |  |  |
| MENUCancelar      |              |  |  |

- **Pulse el controlador de cuatro direcciones (►).** El marco se mueve a [24h].
- 4 Utilice el controlador de cuatro direcciones (▲ ▼) para seleccionar [24h] (presentación de 24 horas) o [12h] (presentación de 12 horas).

| Ajuste de Fecha   |              |  |  |
|-------------------|--------------|--|--|
| Formato Fecha∢    | DD/MM/AA 24h |  |  |
| Fecha             | 01/01/2011   |  |  |
| Hora              | 00:00        |  |  |
| Ajustes completos |              |  |  |
| MENUCancelar      |              |  |  |

- **5** Pulse el controlador de cuatro direcciones (►). El marco vuelve a [Formato Fecha].
- **Pulse el controlador de cuatro direcciones (▼).** El marco se mueve a [Fecha].

1

| Pulse el controlador de cuatro<br>direcciones (►).<br>El marco se mueve al mes.                                                                                                    | Ajuste de Fecha        Formato Fecha DD/MM/AA 24h        Fecha      ▶01/01/2011        Hora      00:00        Ajustes completos        MENU/Cancelar               |
|----------------------------------------------------------------------------------------------------|----------------------------------------------------------------------------------------------------|
| Utilice el controlador de cuatro<br>direcciones (▲ ▼) para cambiar el<br>mes.<br>Cambie el día y el año de la misma manera.<br>A continuación cambie la hora.<br>Si seleccionó [12h] en el punto 4, el ajuste<br>cambia entre a.m. y p.m., según la hora. | Ajuste de Fecha<br>Formato Fecha DD/MM/AA 24h<br>Fecha (01/01/2011<br>Hora 00:00<br>Ajustes completos                                                              |
| Pulse el controlador de cuatro<br>direcciones (▼) para seleccionar<br>[Ajustes completos].                                                                                                    | Ajuste de Fecha        Formato Fecha      DD/MM/AA24h        Fecha      01/01/2011        Hora      00:00        Ajustes completos        MENU/Cancelar      OK/OK |

# 10 Pulse el botón OK.

Esto confirma la fecha y la hora.

memo

Si pulsa el botón **OK** en el Paso 10, el reloj de la cámara se ajusta a 00 segundos. Para fijar la hora exacta, pulse el botón **OK** cuando la señal horaria (en TV, radio, etc.) alcance los 00 segundos.

Caution

Una vez aparezca la pantalla [Config. inicial] o [Ajuste de Fecha], puede cancelar la configuración realizada hasta ese momento y cambiar al modo de captura pulsando el botón **MENU**. En este caso, la pantalla [Config. inicial] aparecerá de nuevo la próxima vez que encienda la cámara.

► Puesta en marcha

[Language/言語], [Fecha], [Hora], [Ciudad de Origen] y [DST] se pueden cambiar. Para obtener instrucciones, consulte las páginas siguientes.

- Para cambiar el idioma, siga las etapas en «Cómo cambiar el Idioma de la pantalla» (
   <sup>IEI</sup>P.209).
- Para cambiar la fecha y la hora, siga las etapas en «Cómo modificar la fecha y la hora» (E3P.203).
- Para cambiar la ciudad o el ajuste de DST, siga los pasos indicados en «Cómo ajustar la hora mundial» (☞p.206).

# Operaciones más usuales

| Cómo entender las funciones de los   |    |
|--------------------------------------|----|
| botones                              | 52 |
| Ajuste de las funciones de la cámara | 57 |

# Cómo entender las funciones de los botones

# Modo 🗅

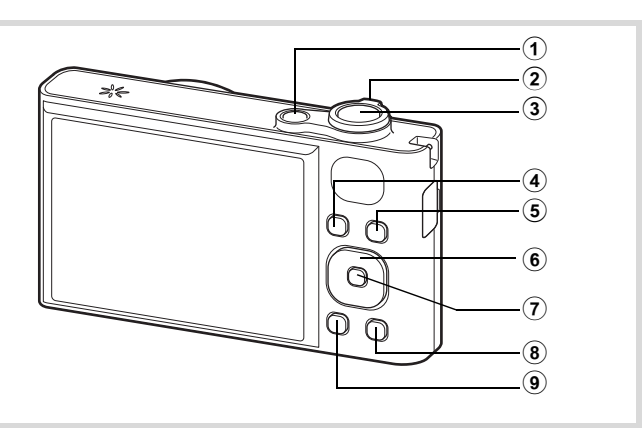

## ① Interruptor principal

Enciende y apaga la cámara (p.42).

#### 2 Palanca de zoom

Cambia el área capturada (p.79).

#### **3** Disparador

Enfoca el tema cuando se pulsa a medio recorrido en modo Captura de Imágenes Fijas (Excepto en los modos **PF**, ▲ y **MF**).

Toma una foto fija cuando se pulsa a fondo (p.67).

Inicia e interrumpe la grabación de vídeo en modo 🛱 (Vídeo) (p.134). Inicia e interrumpe la grabación del archivo de sonido en Grabación de voz (p.193).

#### 4 Botón **•**

Cambia al modo 🕨 (p.56).

#### 5 😰 botón

Cambia la función Detección rostro (p.72). La función Detección de rostro se cambia del siguiente modo cada vez que se pulsa el botón B: Smile Capture  $\rightarrow$  Detección de rostro desactivado  $\rightarrow$  Detección rostro activo.

#### 6 Controlador de cuatro direcciones

- ▲ Cambia el modo de fotografía (p.95, p.96).
- Visualiza la Paleta del modo Captura (p.69).
- Cambia el modo de flash (p.107).
- Cambia el modo de enfoque (p.109).
- ▲ ▼ Ajusta el enfoque cuando se ajusta el modo de enfoque a MF (p.110).

# ⑦ Botón OK/DISPLAY

Cambia la información que se muestra en la pantalla (p.23).

## 8 Aju. Botón Verde

Cambia al Modo ● (Verde) (p.77). Activa la función asignada (p.130).

# 9 Botón MENU

Muestra el menú [ Cfig.Capt] (p.57).

# Modo 🕨

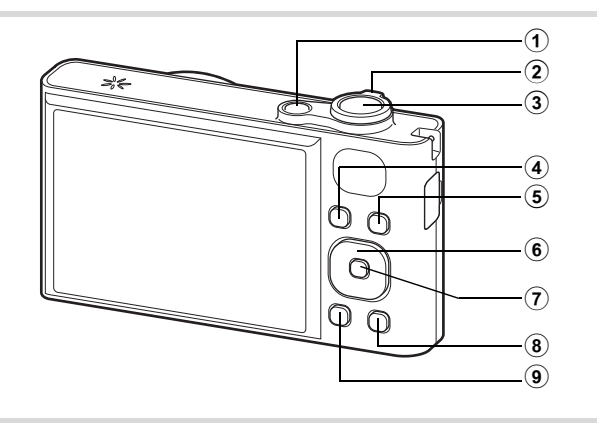

#### 1 Interruptor principal

Enciende y apaga la cámara (p.42).

#### 2 Palanca de zoom

Gire a la izquierda (➡) durante la visualización de una imagen para cambiar a la visualización de cuatro imágenes. Cambia a la visualización de nueve imágenes al girarlo de nuevo a la izquierda. Vuelve a la visualización previa al girarlo a la derecha (འ) (p.144). Amplía la imagen cuando se gira hacia la derecha (འ) durante la visualización de una imagen. Vuelve a la visualización anterior cuando se gira hacia la izquierda (➡) (p.154).

Gire hacia la izquierda () durante la visualización de nueve imágenes para cambiar a la visualización de carpetas o de calendario (p.146).

Ĝire hacia la derecha ( $\mathbf{Q}$ ) durante la visualización de calendario/ carpeta para cambiar a la visualización de nueve imágenes (p.146). Ajusta el volumen durante la reproducción de vídeos, archivos de sonido o notas de voz (p.143, p.194, p.197).

#### 3 Disparador

Cambia al modo 🗖 (p.56).

#### 4 Botón **•**

Cambia al modo 🗖 (p.56).

#### 5 😉 botón

Acerca los rostros del sujeto en una imagen de rostro reconocida en el orden en que se ha realizado el reconocimiento de rostros al tomar la imagen. (Reproducción del primer plano de un rostro) (p.155)

#### 6 Controlador de cuatro direcciones

- Reproduce y detiene un vídeo o un archivo de sonido (p.143, p.194).
- Muestra la paleta del modo de reproducción (p.147).
   Detiene un vídeo o un archivo de sonido durante la reproducción (p.143, p.194).
- Muestra el archivo de imagén o sonido anterior o siguiente durante la visualización de una imagen (p.142). Avanza, retrocede, avanza un fotograma, retrocede un fotograma, invierte un vídeo y hace avanzar un vídeo durante la reproducción (p.143). Avanza, retrocede y pasa al siguiente índice durante la

 reproducción de un archivo de sonido (p.194).
 Selecciona una imagen durante la visualización de cuatro/ nueve imágenes, una carpeta durante la visualización de carpetas y una fecha durante la visualización de calendario (p.144, p.146).

Desplaza el área durante la visualización del zoom (p.154). Desplaza la imagen cuando se utiliza la función Composición de imagen (p.178).

# 7 Botón OK/DISPLAY

Cambia la información que se muestra en la pantalla (p.27). Vuelve a pantalla de una sola imagen durante la visualización de cuatro/nueve imágenes o zoom (p.144, p.154).

Cambia a pantalla de nueve imágenes de la carpeta seleccionada durante la visualización de carpetas (p.146).

Cambia a la pantalla de una sola imagen de la fecha seleccionada durante la visualización de calendario (p.147).

#### 8 Botón verde/ 🛍

Cambia de la pantalla de una imagen a la pantalla Eliminar (p.157). Cambia de la pantalla de cuatro/nueve imágenes a la pantalla Seleccionar y borrar (p.159).

Cambia de la pantalla de carpetas a la pantalla de calendario (p.146). Cambia de la pantalla de calendario a la pantalla de carpetas (p.146).

# 9 Botón MENU

Muestra el menú [ Ajustes] durante la visualización de una sola imagen (p.57).

Vuelve a la pantalla de una sola imagen durante la visualización de la paleta del modo de reproducción (p.147).

Vuelve a pantalla de una sola imagen durante la visualización de cuatro/nueve imágenes o zoom (p.144).

Cambia a pantalla de nueve imágenes de la carpeta seleccionada durante la visualización de carpetas (p.146).

Cambia a la pantalla de nueve imágenes de la fecha seleccionada durante la visualización de calendario (p.146).

# Para cambiar entre el Modo 🗅 y el Modo 돈

En este manual, el modo de captura, como el modo para tomar imágenes fijas, se denomina «Modo ▲» (el modo de captura). El modo de reproducción, para la visualización de imágenes capturadas en la pantalla, se denomina «Modo ►» (el modo de reproducción). En el modo ► puede realizar operaciones básicas de edición en las imágenes capturadas.

Realice las operaciones indicadas para cambiar entre el modo D y el modo D.

#### Para cambiar de modo 🗖 a modo 돈

#### Pulse el botón ▶.

La cámara cambia al modo 돈.

#### Para cambiar de modo 🕩 a modo 🗅

#### Pulse el botón **D** o el disparador a medio recorrido. La cámara cambia al modo **D**.

Visualización de los datos almacenados en la memoria interna Cuando se inserta una tarjeta de memoria SD en la cámara, se visualizan las imágenes, los vídeos y los sonidos de la tarjeta de memoria SD. Si desea mostrar imágenes, vídeos y sonidos almacenados en la memoria interna, apague la cámara y extraiga la tarjeta de memoria SD.

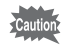

La cámara debe estar apagada antes de insertar o extraer la tarjeta de memoria SD.

Para cambiar la configuración de la cámara, pulse el botón **MENU** para mostrar el menú [ Cfig.Capt] o el menú [ Ajustes]. Los menús para la reproducción y edición de imágenes y archivos de sonido se activan en la paleta del modo de reproducción (p.147).

# Funcionamiento de los Menús

Pulse el botón **MENU** en el modo para mostrar el menú [ Cfig.Capt]. Pulse el botón **MENU** en el modo para mostrar el menú [ Ajustes]. Utilice el controlador de cuatro direcciones ( ) para cambiar entre el menú [ Cfig.Capt] y el menú [ Ajustes].

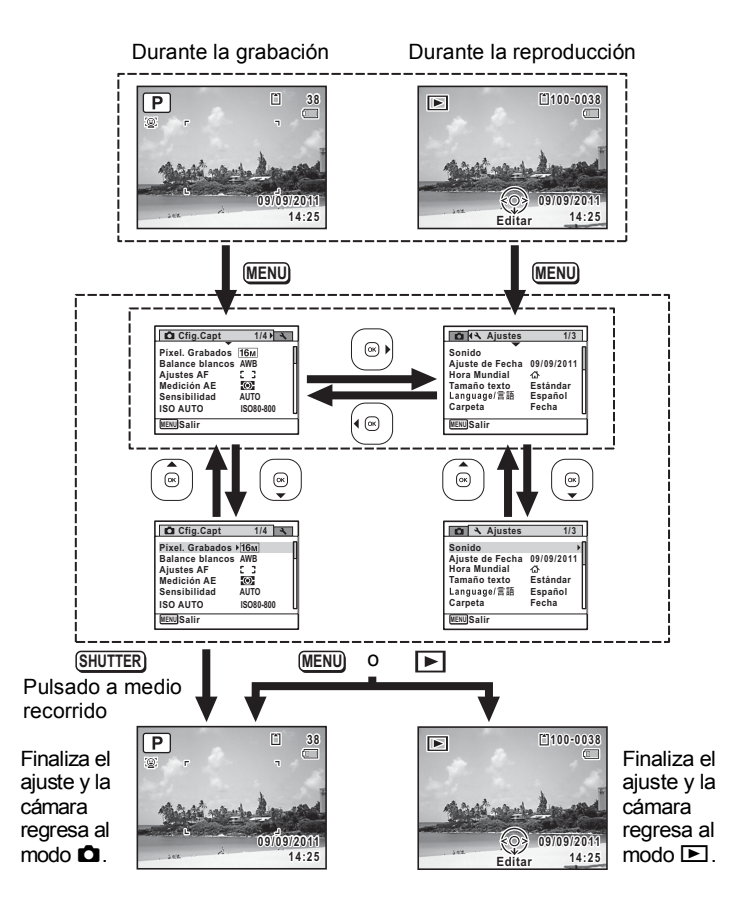

Operaciones más usuales

memo

Durante la utilización de los menús, en la pantalla se muestran las funciones de los botones disponibles (p.29).

# 59

#### Ejemplo: Para configurar el [Área de Enfoque] en el menú [ Cfig.Capt]

- 7 Pulse el botón MENU en modo 🗖. Aparece el menú [ Cfig.Capt].
- 2 Pulse el controlador de cuatro direcciones (▼).

El marco se mueve a [Píxel. Grabados].

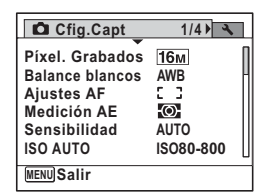

2

Operaciones más usuales

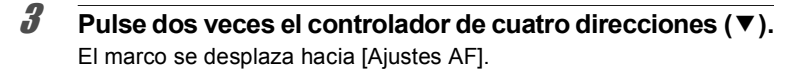

Δ Pulse el controlador de cuatro direcciones (►).

Aparece la pantalla [Ajustes AF].

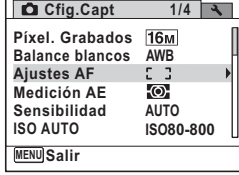

#### 5 Pulse el controlador de cuatro direcciones (►).

Aparece un menú desplegable con los elementos que pueden seleccionarse. En el menú desplegable aparecen solo aquellos elementos que pueden seleccionarse con los ajustes actuales de la cámara.

ĥ Utilice el controlador de cuatro direcciones ( $\blacktriangle \nabla$ ) para cambiar el ajuste.

> El área de enfogue cambia cada vez que se pulsa el controlador de cuatro direcciones (▲▼).

| Ajustes AF      |                     |
|-----------------|---------------------|
| Área de Enfoque | <c 3<="" th=""></c> |
| Luz AF Aux.     | 53                  |
|                 | <b>≤()</b>          |
|                 |                     |
|                 |                     |
| MENUIConcolor   |                     |
| MENUCancelar    |                     |

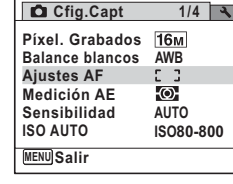

Aiustes AF

Luz AF Aux.

MENU 5

Área de Enfoque≯Σ 3

5

# Pulse el botón OK o el controlador de cuatro direcciones (◀).

Se guarda el ajuste y la cámara está lista para ajustar las otras funciones. Para salir de la operación de configuración, pulse el botón **MENU**.

Para utilizar otra operación, consulte las siguientes opciones alternativas del paso 7.

Cómo guardar el ajuste y comenzar a tomar fotos

7

7

Presione el disparador hasta la mitad de recorrido.

Se guarda el ajuste y la cámara vuelve al modo de captura. Cuando se pulsa el disparador a fondo, se toma la foto.

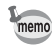

memo

Una vez aparece el menú [◀ Ajustes] en el modo ▶, puede cambiar al modo ▶ pulsando el botón ▶.

#### Cómo guardar el ajuste y comenzar a reproducir imágenes

#### Pulse el botón 돈.

Cuando aparece el menú [ Cfig.Capt] en el modo D, la configuración se guarda y la cámara vuelve al estado de reproducción.

Cómo cancelar los cambios y continuar con las operaciones de menú

## 7 Pulse el botón MENU.

Se cancelan los cambios y vuelve a aparecer la pantalla mostrada en el punto 3.

Las funciones del botón **MENU** varían en función de la pantalla. Consulte las indicaciones guía.

MENU Salir Sale del menú y vuelve a la pantalla original.

MENU Suelve a la pantalla anterior con el ajuste actual.

MENU Cancelar Cancela la selección en curso, sale del menú y vuelve a la pantalla anterior.

# Lista de menús

Visualiza los elementos que pueden ajustarse con los menús y ofrece información sobre cada elemento. Consulte la lista de ajustes en el Apéndice «Ajustes predeterminados» (p.246) para comprobar si se han guardado los ajustes cuando se apaga la cámara o si vuelven a los ajustes predeterminados cuando se reinicia la cámara.

#### Menú [ 🗖 Cfig.Capt]

Este menú muestra las funciones relacionadas con las imágenes fijas y la grabación de vídeo.

| Elemento Descripción       |                    | Página                                                                                                   |       |
|----------------------------|--------------------|----------------------------------------------------------------------------------------------------|-------|
| Píxel. Grabados            |                    | Para seleccionar el número de píxeles grabados de las imágenes fijas                                     | p.113 |
| Balance blancos            |                    | Para ajustar el balance de color en función de las<br>condiciones de luminosidad                         |       |
| Ajustes<br>AF              | Área de<br>enfoque | Para cambiar el área de enfoque automático                                                               | p.111 |
|                            | Luz Aux<br>AF.     | Para configurar si se va a utilizar la luz aux. AF.                                                      | p.112 |
| Medición                   | AE                 | Para ajustar el área de la pantalla en que se mide la<br>luminosidad para determinar la exposición       | p.119 |
| Sensibilid                 | ad                 | Para fijar la sensibilidad                                                                               | p.121 |
| ISO AUTO                   |                    | Para configurar el rango de ajuste cuando la<br>sensibilidad se configura en AUTO                        | p.122 |
| Compensa                   | ción EV            | Para ajustar el brillo total de la imagen                                                                | p.115 |
|                            | Píxel.<br>Grabados | Para seleccionar el número de píxeles grabados de los<br>vídeos                                          | p.136 |
| VIGEO                      | Movie SR           | Para seleccionar si se va a utilizar la función de<br>estabilización de imágenes de vídeo                | p.137 |
| Fija R.                    | Compens<br>Brillos | Ajusta las zonas claras cuando la imagen es<br>demasiado clara                                           | n 116 |
| Dinámico                   | Compens<br>Sombras | Ajusta las zonas oscuras cuando la imagen es demasiado oscura                                            | p.110 |
| Estabilizador de<br>Imagen |                    | Para configurar la estabilización de imágenes al tomar imágenes fijas.                                   | p.124 |
| Detección de<br>parpadeo   |                    | Para seleccionar si desea utilizar la función Detecta<br>parpadeo al activar la función Detección rostro | p.123 |
| Zoom Digital               |                    | Para seleccionar si se va a utilizar la función de zoom<br>digital                                       | p.82  |

| Revisión<br>instantánea | Para elegir si desea visualizar la Revisión instantánea                                                                                          | p.125 |  |  |  |  |
|-------------------------|----------------------------------------------------------------------------------------------------|-------|--|--|--|--|
| Memoria                 | Para elegir entre guardar los valores fijados de la<br>función de disparo o volver a los parámetros<br>predeterminados cuando se apaga la cámara | p.139 |  |  |  |  |
| Aju. Botón verde        | Para asignar una función al Botón Verde a fin de acceder directamente a él en el modo                                                            | p.130 |  |  |  |  |
| Nitidez                 | Para elegir si la imagen tendrá contornos definidos o difuminados                                                                                | p.126 |  |  |  |  |
| Saturación              | Para ajustar la saturación del color                                                                                                    | p.127 |  |  |  |  |
| Contraste               | Para ajustar el nivel de contraste                                                                                                    | p.127 |  |  |  |  |
| Imprimir fecha          | Para elegir si se imprimirá la fecha y/o la hora al tomar imágenes fijas                                                                         | p.128 |  |  |  |  |
| Realzar IQ*             | Para configurar si se va a aplicar Realzar IQ.                                                                                                   | p.129 |  |  |  |  |
|                         |                                                                                                    |       |  |  |  |  |

\*Realzar IQ = Potenciador de la calidad de imagen

#### Menú 1 [D Cfig.Capt]

| Cfig.Capt       | 1/4 3     |
|-----------------|-----------|
| Pixel, Grabados | 16M       |
| Balance blancos | AWB       |
| Ajustes AF      |           |
| Sensibilidad    |           |
| ISO AUTO        | ISO80-800 |
| MENU Salir      |           |

#### Menú 3 [ Cfig.Capt]

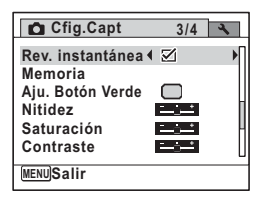

#### Menú 2 [ Cfig.Capt]

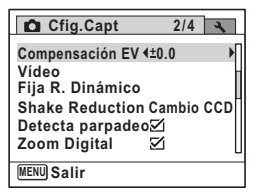

#### Menú 4 [ Cfig.Capt]

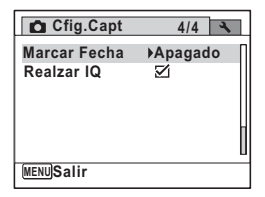

memo

- - Asignando funciones frecuentemente utilizadas a Aju. Botón Verde, podrá acceder directamente a la función deseada (p.130).

#### Menú [🌂 Ajustes]

| Elemento                  | Descripción                                                                                                    | Página |
|---------------------------|----------------------------------------------------------------------------------------------------|--------|
| Sonido                    | Para ajustar el volumen de funcionamiento y de<br>reproducción, y ajustar el sonido de arranque, el<br>sonido obturador, el sonido operación de teclas,<br>sonido del autodisparador, etc. | p.201  |
| Ajuste de Fecha           | Para ajustar la fecha y la hora                                                                                                    | p.203  |
| Hora Mundial              | Para ajustar la Ciudad de Origen y el Destino                                                                                                    | p.206  |
| Tamaño de texto           | Para configurar el tamaño de texto del menú                                                                                                    | p.208  |
| Language/言語<br>(Idioma)   | Para ajustar el idioma en que desea que aparezcan<br>los menús y los mensajes                                                                                                    | p.209  |
| Carpeta                   | Para elegir cómo asignar nombres a las carpetas<br>para guardar las imágenes y los archivos de sonido                                                                                      | p.210  |
| Conexión USB              | Para ajustar el modo de conexión USB (MSC o PTP)<br>cuando se conecta a un ordenador con un cable USB                                                                                      | p.227  |
| Salida de Vídeo           | Para ajustar el formato de salida al equipo AV                                                                                                    | p.211  |
| Eye-Fi                    | Para empezar a transferir imágenes con una tarjeta<br>Eye-Fi                                                                                                    | p.212  |
| Nivel de brillo           | Para cambiar el brillo de la pantalla                                                                                                    | p.213  |
| Ahorro de energía         | Para fijar el tiempo que la cámara espera para entrar<br>en el modo de ahorro de energía                                                                                                   | p.214  |
| Desconexión<br>automática | Para ajustar el tiempo hasta que la cámara se<br>desconecta automáticamente                                                                                                    | p.215  |
| Restaurar                 | Para devolver los ajustes a sus valores<br>predeterminados                                                                                                    | p.218  |
| Borrar todas              | Para eliminar todas las imágenes y sonidos<br>guardados de una vez                                                                                                    | p.161  |
| Mapeo de píxeles          | Para mapear y corregir los píxeles defectuosos en el sensor CCD                                                                                                    | p.217  |
| Formatear                 | Para formatear la tarjeta de memoria SD/memoria interna                                                                                                    | p.200  |

● Menú 1 [옷 Ajustes]

#### • Menú 3 [ 🔧 Ajustes]

| 🗅 🔧 Ajustes   | 3/3 |
|---------------|-----|
| Restaurar     | Þ   |
| Borrar todas  |     |
| Mapeo pixeles |     |
| ronnatear     | h   |
|               |     |
| MENU Salir    |     |

• Menú 2 [ 🔧 Ajustes]

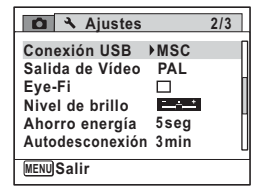

# Toma de fotografías

| Cómo tomar imágenes fijas             | 66  |
|---------------------------------------|-----|
| Cómo ajustar las funciones de disparo | 107 |
| Cómo grabar vídeos                    | 34  |
| Cómo guardar los ajustes (Memoria) '  | 39  |

# Cómo tomar imágenes fijas

# Toma de fotografías

Esta cámara cuenta con una amplia gama de modos y funciones de disparo para adaptarse prácticamente a cualquier sujeto o escena. Este capítulo describe cómo tomar fotografías con los ajustes estándar usados más habitualmente (los ajustes iniciales predeterminados de fábrica).

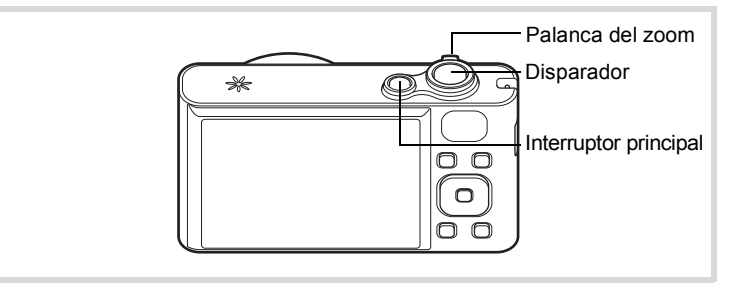

## **1** Pulse el interruptor principal.

La cámara se enciende y está lista para tomar fotos. En este manual, este modo se denomina «captura de imágenes fijas».

#### Confirme el tema y la información de disparo en la pantalla.

El marco de enfoque situado en el centro de la pantalla indica la zona de enfoque automático.

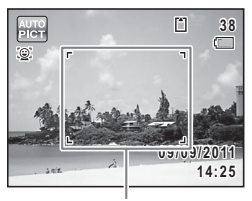

Marco de enfoque

2

Cuando la cámara reconoce el rostro de una persona, se activa la función Detección rostro y aparece el marco de detección de rostros (p.72).

Cuando la cámara reconoce el rostro completo de una mascota, aparece un marco azul claro de detección de mascotas y el obturador se dispara automáticamente.

Gire la palanca zoom hacia la izquierda o la derecha para cambiar la zona capturada (p.79).

Derecha ( •) Aumenta el objeto. Izquierda (•••) Amplía el área de captura de la cámara.

#### Presione el disparador hasta la mitad de recorrido.

La cámara emite una luz aux. AF en condiciones oscuras de disparo. El marco de enfoque (o marco de detección de rostros) de la pantalla se vuelve verde cuando la cámara enfoca el sujeto a la distancia correcta.

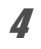

3

#### Pulse a fondo el disparador.

Se toma la fotografía.

El flash se dispara automáticamente dependiendo de las condiciones de iluminación.

Aparece la imagen capturada en la pantalla (Revisión instantánea: p.69) y se guarda en la tarjeta de memoria SD o en la memoria interna.

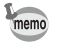

Pulse Aju. Botón Verde para cambiar al Modo ● (Verde) y dejar que la cámara ajuste automáticamente todas las funciones de disparo (p.77).

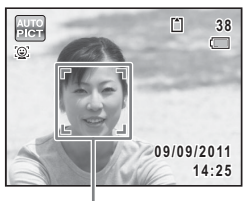

Marco de detección de rostros

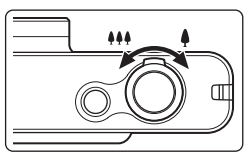

3

Toma de fotografías

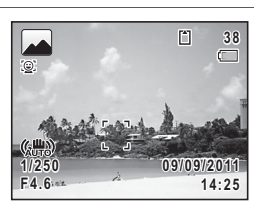

#### Cómo utilizar el disparador

El disparador funciona con una acción en dos etapas de la siguiente manera.

#### Pulsar a medio recorrido

Esto se refiere a pulsar el disparador suavemente hasta la primera posición. Esto bloquea el ajuste de enfoque y la exposición. El marco de enfoque verde se ilumina en la pantalla cuando se pulsa el disparador a medio recorrido y el objeto está enfocado. Si el objeto no está enfocado, el marco se vuelve blanco.

#### Pulsar a fondo

Esto se refiere a pulsar el disparador hasta el fondo hasta la posición totalmente pulsada. Así se toma una foto.

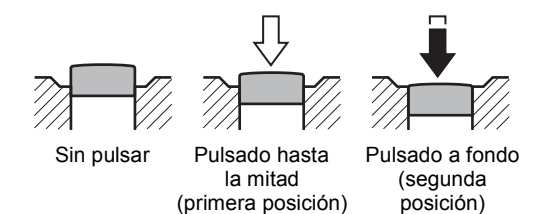

#### Pésimas condiciones de enfoque

En estas condiciones, es posible que la cámara no pueda enfocar. En este caso, bloquee el enfoque en un objeto situado a la misma distancia que el tema (pulse y mantenga pulsado el disparador a medio recorrido), después dirija la cámara hacia su tema y pulse a fondo el disparador.

- · Objetos sin contraste, como un cielo azul o una pared blanca
- · Lugares u objetos oscuros, o condiciones que impiden que rebote la luz
- · Motivos difíciles de fotografiar
- Objetos de movimiento rápido
- Cuando se recogen en la misma foto un objeto situado en primer plano y otro del fondo en el área capturada
- Una luz reflejada muy fuerte o con un contraluz intenso (fondo luminoso)

#### Revisión instantánea y Detección de parpadeo

La imagen aparece en la pantalla inmediatamente después de ser capturada (Rev. instantánea). Si la cámara detecta que los ojos del sujeto están cerrados mientras la función Detección rostro (p.72) está activada, el mensaje [Se han detectado ojos cerrados] aparece durante 3 segundos (Detección de parpadeo).

- Cuando la función Detección rostro no está activada, tampoco lo hace la función Detección de parpadeo. Incluso si se reconocen los rostros de los sujetos, puede que Detección de parpadeo no funcione dependiendo de la condición de los rostros reconocidos.
  - También puede deshabilitar la función de Detección de parpadeo (p.123).

#### Cómo ajustar el modo de disparo

Esta cámara incorpora una variedad de modos de disparo que permite tomar fotografías o grabar vídeos en distintas situaciones seleccionando simplemente el modo adecuado para cada situación desde la paleta del modo de captura.

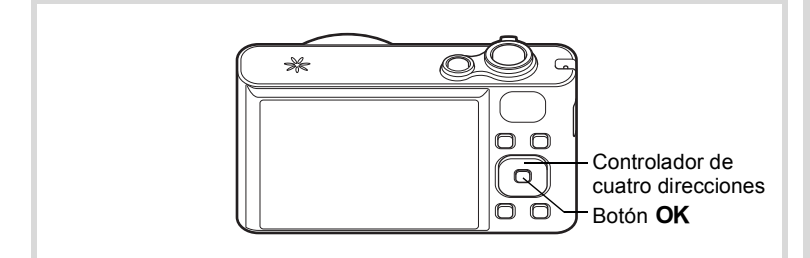

# Pulse el controlador de cuatro direcciones (▼) en modo D.

Se visualiza la Paleta del modo de captura.

2

3

#### Utilice el controlador de cuatro direcciones (▲ ▼ ◀ ► ) para elegir un modo de disparo.

Cuando se selecciona un icono en la paleta del modo de captura, aparece la guía del modo de disparo seleccionado.

#### Pulse el botón OK.

El modo de disparo es fijo y la cámara vuelve al estado de captura.

| Puede   | elegir | entre | 24 modo | os de | e disparo | desde | la | Paleta | del m | odo | de |
|---------|--------|-------|---------|-------|-----------|-------|----|--------|-------|-----|----|
| captura | I.     |       |         |       |           |       |    |        |       |     |    |

| Modo de Captura |                          | Descripción                                                                     | Página |
|-----------------|--------------------------|---------------------------------------------------------------------------------|--------|
| AUTO<br>PICT    | Fotografía<br>Automática | Selecciona autom. el mejor modo captura.                                        | p.74   |
| P               | Programa                 | Modo básico de captura. Puede ajustar distintas opciones.                       | p.76   |
| 2               | Retrato                  | Para capturar retratos. Reproduce tonos saludables.                             | p.84   |
| 24              | Retrato Nocturno         | Fotos de gente durante la noche. Usar trípode u otro soporte.                   | p.82   |
| a<br>۳          | Esce. Noct.              | Fotos nocturnas. Usar trípode u otro soporte.                                   | p.82   |
| , E             | Vídeo                    | Para grabar vídeos.                                                             | p.134  |
|                 | Paisaje                  | Para capturar vistas de paisajes. Mejora los<br>colores del cielo y vegetación. | _      |
|                 | Cielo Azul               | Pone énfasis en la saturación del cielo para<br>producir una imagen luminosa.   | _      |
| <u>.</u>        | Puesta de Sol            | Para imágenes de atardeceres e iluminación<br>cálida.                           | _      |
| ×               | Flor                     | Imágenes de flores. Contornos de flores<br>suavizados.                          | _      |
| ×.              | Deportes                 | Sujetos en movimiento. Sigue al sujeto hasta<br>tomar la foto.                  | p.90   |

Paisaje 1/2 Paisaje 2 Paisajes. Mejora los colores del cielo y vegetación UENU Cancelar OK OK

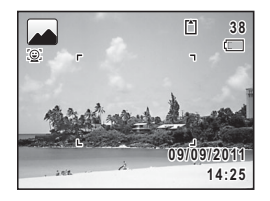
| Modo de Captura |                               | Descripción                                                                                           | Página |
|-----------------|-------------------------------|----------------------------------------------------------------------------------------------------|--------|
| • <b>*</b> 5    | Mascota                       | Modo ideal para tomar fotos de mascotas en movimiento. Disponible para detectar mascotas registradas. | p.86   |
| (2)             | Digital SR                    | A mayor sensibilidad menos movimiento.                                                                | p.82   |
| :5              | Tono Piel Natural             | Fotos de gente. Mejora el tono de piel suavizando manchas.                                            | p.84   |
| Ŷ               | Niños                         | Niños en movimiento. Reproduce tonos<br>saludables.                                                   | p.85   |
| *               | Fuegos Artificiales           | Para capturar fuegos artificiales. Usar trípode u otro soporte.                                       | p.82   |
| 0               | Composición<br>imagen         | Captura de imágenes con un marco.                                                                     | p.93   |
| Ý               | Fiesta                        | Para escenas en fiestas o con luz atenuada.<br>Aumenta ISO y luminosidad.                             | p.91   |
| ۳ı              | Alimento                      | Fotos de alimentos y comida preparada. Mejora saturación y contraste.                                 | _      |
| 涾               | Escenas a la luz de las velas | Escenas a la luz de las velas.                                                                        | p.82   |
| A               | Texto                         | Captura texto fácil de leer. Contraste ajustable.                                                     | p.92   |
| <b>\$</b>       | Surf y Nieve                  | Fotos luminosas como arena o nieve. Mide con<br>precisión escenas luminosas.                          | p.90   |
| WIDE            | Panorámica Dig.               | Une dos fotos para crear una imagen angular.                                                          | p.101  |
|                 | Panorama digital              | Une imágenes para crear una foto panorámica.                                                          | p.103  |

 \* Además de los modos que aparecen a continuación, también se encuentran disponibles los modos ● (Verde) (p.77) y Grabación de voz (p.192).

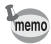

En modos de disparo diferentes a D, H, K, (1), O, M y H, la saturación, el contraste, la nitidez y el balance de blancos, etc. se ajustan automáticamente a sus valores óptimos para cada modo.

 Dependiendo del modo de disparo, algunas funciones podrían no estar disponibles o no funcionar completamente. Para obtener más detalles, consulte «Funciones disponibles para cada modo de disparo» (p.240).

## Uso de la función Detección rostro

En esta cámara, la función Detección de rostro se encuentra disponible con todos los modos de disparo.

Cuando la cámara detecta el rostro de una persona en la imagen, la función Detección rostro muestra un marco de detección de rostros amarillo en la pantalla, ajusta el enfoque (AF de detección de rostros) y compensa la exposición (AE de detección de rostros).

Si el sujeto del marco de detección de rostros se mueve, el marco también se mueve y cambia su propio tamaño mientras sigue al rostro.

La función Detección rostro puede reconocer hasta 32 rostros de personas. Si reconoce varios rostros, la cámara muestra un marco amarillo sobre el rostro principal y marcos blancos sobre los demás rostros. Puede mostrar un total de 31 marcos, incluidos el principal y los blancos.

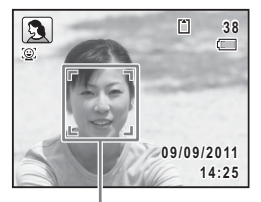

Marco de detección de rostros

#### Cuando se reconocen varios rostros

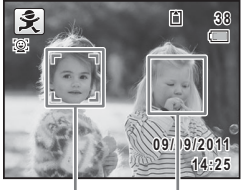

Marco Ma principal bla

Marco blanco

- Es posible que las funciones AF y AE de detección de rostros no funcionen si el sujeto lleva gafas de sol, tiene parte del rostro cubierto, o no está mirando a la cámara.
  - Cuando la cámara no puede reconocer el rostro del sujeto, la cámara enfoca utilizando el ajuste actualmente seleccionado en [Área de Enfoque].
  - Si la función Detección de Sonrisas está activada, es posible que el obturador no se dispare automáticamente porque esta función puede no funcionar correctamente en algunas situaciones, como cuando el rostro reconocido es demasiado pequeño.
  - Cuando se reconoce una mascota en el modo IIII (Fotografía Automática) o IIII (Mascota), aparece un marco azul claro de detección de mascotas y el obturador se dispara automáticamente.

memo

#### Para cambiar la función Detección rostro

De forma predeterminada, la función Detección rostro se configura en Detecc. de rostro activada. Puede cambiar a la función Detección de Sonrisas, que acciona automáticamente el disparador cuando el sujeto sonríe. La función Detección de rostro se cambia del siguiente modo cada vez que se pulsa el botón (2):

Detección de Sonrisas  $\rightarrow$  Detecc rostro desactivada  $\rightarrow$  Detecc rostro activada

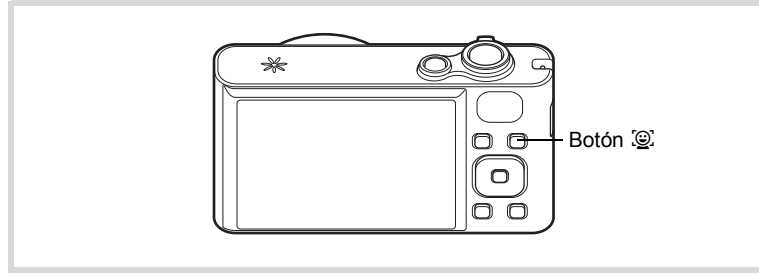

En la pantalla aparece un icono que indica Detecc rostro activada o Detección de Sonrisas. (El icono no aparece cuando la función Detección rostro no está activada).

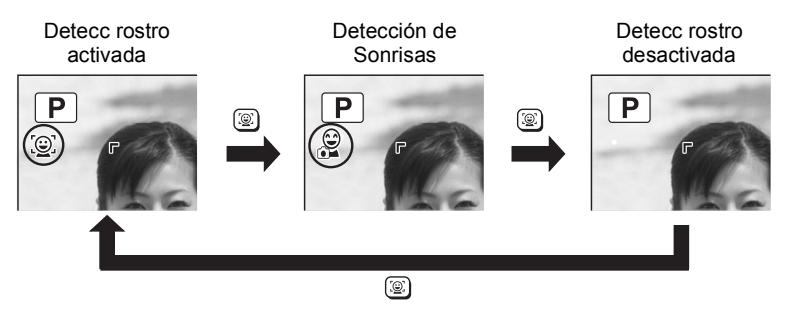

- La función Detección rostro no se puede desactivar en los modos
   (Fotografía automática), A (Retrato), A (Retrato Nocturno),
   (Mascota), A (Tono Piel Natural) y ≵ (Niños). En estos modos, la función Detección rostro siempre está activada y solo se puede seleccionar Detecc rostro activada o Detección de Sonrisas.
- Detecc rostro activ. se selecciona automáticamente en los modos
   (Verde), ﷺ (Fotografía Automática), ℑ (Retrato), ♀ (Retrato Nocturno), ♀ (Vídeo), ℑ (Tono Piel Natural) y 홋 (Niños). Cuando se cambia a otro modo desde uno de estos modos, el ajuste Detección rostro vuelve al ajuste previo.
- Si la función Detección rostro está activada cuando se configura el modo flash en ¼ (Auto), el modo flash cambia automáticamente a <sup>®</sup> (FlashAct.+Ojos Rojos).

# Cómo tomar fotografías automáticamente (Modo Fotografía Automática)

En el modo 🚟 (Fotografía Automática), la cámara selecciona automáticamente el modo más adecuado en función de las situaciones y de los sujetos.

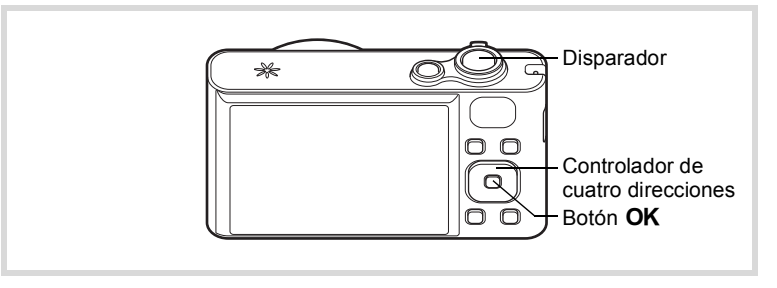

# Pulse el controlador de cuatro direcciones (▼) en el modo

Se visualiza la Paleta del modo de captura.

2 Utilice el controlador de cuatro direcciones (▲▼◀►) para seleccionar .

memo

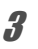

### Pulse el botón OK.

Se selecciona el modo 🚟 y la cámara vuelve al modo de captura.

Cuando la cámara reconoce el rostro de una persona, se activa la función Detección rostro y aparece el marco de detección de rostros (p.72).

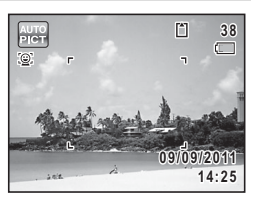

Cuando la cámara reconoce el rostro

completo de una mascota, aparece un marco azul claro de detección de mascotas y el obturador se dispara automáticamente.

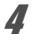

#### Presione el disparador hasta la mitad de recorrido.

El modo de disparo seleccionado se muestra en el extremo izquierdo superior de la pantalla.

|    | Estándar                  |       | Esce. Noct.                  |    | Retrato<br>Nocturno |
|----|---------------------------|-------|------------------------------|----|---------------------|
|    | Paisaje                   | 10000 | Flor                         | ¢. | Retrato             |
| s. | Deportes                  |       | Luz vela                     | ١, | Cielo Azul          |
|    | Retrato×<br>Cielo Azul    | 110   | Retrato×<br>Retroiluminación |    | Puesta de Sol       |
|    | Retrato×<br>Puesta de Sol | İij   | Fotografía de grupo          | A. | Texto               |

El marco de enfoque en la pantalla se vuelve verde cuando la cámara enfoca el sujeto a la distancia correcta.

### Pulse a fondo el disparador.

Se toma la fotografía.

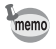

5

- Las siguientes restricciones se aplican en el modo
- No se puede desactivar la función Detección rostro.
- El ajuste de área de enfoque está fijado como [ ] (múltiple).
- El modo 🞼 (Flor) no se puede seleccionar al utilizar Zoom Digital o Zoom Inteligente.
- Si se selecciona el modo I (Esce. Noct.) cuando se configura el modo flash en ¼ (Auto) o ¾ (Auto+Ojos Rojos), el modo flash cambia automáticamente a ④ (Desactivar Flash).
- Si se selecciona el modo A (Retrato Nocturno) cuando se configura el modo flash en 4 (Auto), el modo flash cambia automáticamente a 4 (FlashAct.+Ojos Rojos) cuando la cámara detecta un rostro y determina que se necesita el flash.
- Si la función Detección de Sonrisas está activada, la cámara no detectará mascotas.

# Cómo tomar fotografías en los ajustes personalizados (Modo Programa)

En el modo (P) (Programa), la cámara configura automáticamente la velocidad de obturación y la apertura para tomar fotografías fijas. No obstante, puede seleccionar otras funciones tales como el modo Flash y el número de píxeles grabados.

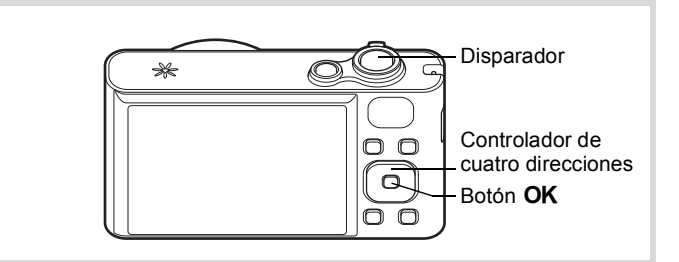

# Pulse el controlador de cuatro direcciones (▼) en el modo D.

Se visualiza la Paleta del modo de captura.

# 2 Utilice el controlador de cuatro direcciones (▲▼ ◀ ►) para seleccionar ℙ.

## **3** Pulse el botón OK.

4

5

Se selecciona el modo D y la cámara vuelve al modo de captura. Cuando la cámara reconoce el rostro de una persona, se activa la función Detección rostro y aparece el marco de detección de rostros (p.72).

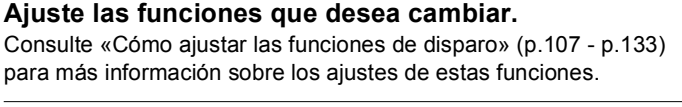

- Presione el disparador hasta la mitad de recorrido. El marco de enfoque en la pantalla se vuelve verde cuando la cámara enfoca el sujeto a la distancia correcta.
- *B* Pulse a fondo el disparador. Se toma la fotografía.

## Cómo tomar fotos en el Modo básico (Modo verde)

A continuación se indican los ajustes del modo 

.

| Modo de flash    | <b>¼</b> <sub>A</sub> (Auto) | Compensación EV  | ±0.0          |
|------------------|------------------------------|------------------|---------------|
| Modo Fotografiar | (Estándar)                   | Compens Brillos  | 🗆 (apagado)   |
| Modo de enfoque  | AF (Estándar)                | Compens Sombras  | (apagado)     |
| Detección rostro | Encendido                    | Estabilizador de | Cambio CCD    |
| Pantalla de      | Normal                       | Imagen           | Cambio CCD    |
| información      | Normai                       | Detección de     |               |
| Píxel. Grabados  | 16м (4608×3456)              | parpadeo         |               |
| Balance blancos  | AWB (Auto)                   | Zoom Digital     | ✓ (encendido) |
| Área de enfoque  | E 3 (Múltiple)               | Revisión         |               |
| Luz Aux. AF      | ✓ (encendido)                | instantánea      |               |
|                  |                              |                  |               |

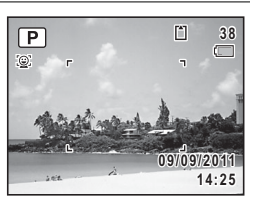

| Medición AE  | (Medición<br>multisegmentos) |
|--------------|------------------------------|
| Sensibilidad | AUTO                         |
| ISO AUTO     | 80-800                       |
|              |                              |

| Nitidez        | (Normal)      |
|----------------|---------------|
| Saturación     | (Normal)      |
| Contraste      | (Normal)      |
| Imprimir fecha | Apagado       |
| Realzar IQ     | ✓ (encendido) |

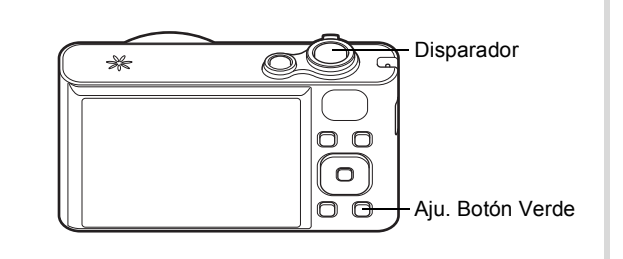

### Pulse Aju. Botón Verde en el modo 🗖 .

La cámara cambia al modo 

.

Pulse de nuevo Aju. Botón Verde para volver al modo donde se encontraba antes de seleccionar el modo ●.

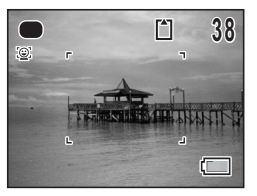

Cuando la cámara reconoce el rostro de

una persona, se activa la función Detección rostro y aparece el marco de detección de rostros (p.72).

**2** Presione el disparador hasta la mitad de recorrido.

El marco de enfoque en la pantalla se vuelve verde cuando la cámara enfoca el sujeto a la distancia correcta.

Pulse a fondo el disparador.

Se toma la fotografía.

3

- El modo solo se encuentra disponible cuando se asigna a Aju.
   Botón Verde en [Aju. Botón Verde] del menú [□ Cfig.Capt] (p.130).
   De forma predeterminada, el modo se asigna a Aju. Botón Verde.

  - Si pulsa el botón MENU en el modo ●, aparece el menú [<sup>A</sup> Ajustes]. No se puede mostrar el menú [<sup>D</sup> Cfig.Capt].
  - Cuando se apaga la cámara en el modo ●, se volverá a encender en modo ● la próxima vez que se pulse el interruptor principal.

### Cómo utilizar el zoom

Puede utilizar el zoom para cambiar el área de captura.

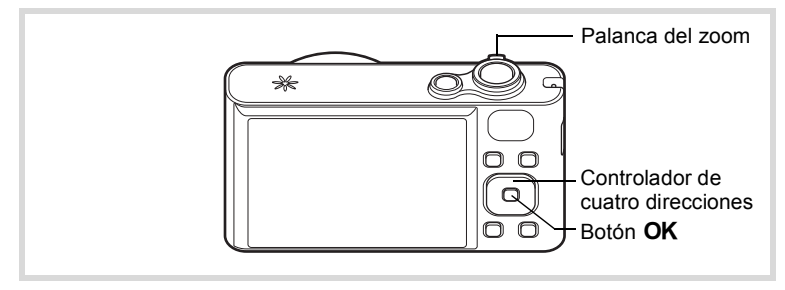

## Gire la palanca del zoom en el modo 🖨.

Derecha () Aumenta el objeto. Izquierda () Amplía el área de captura de la cámara.

Cuando sigue girando hacia la derecha ( \$ ), la cámara cambia automáticamente del zoom óptico al zoom inteligente y se detiene en el punto en el que el zoom cambia a zoom digital.

Cuando suelta la palanca y la vuelve a girar, la cámara cambia al zoom digital.

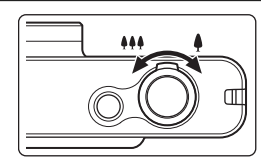

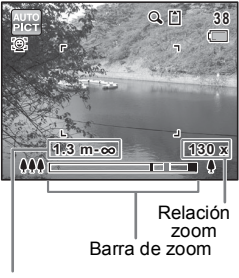

Intervalo focal (solo durante el uso del zoom)

 \* El intervalo focal no aparece cuando el modo de enfoque está ajustado a PF/▲, o cuando el modo de disparo está ajustado a 
 (Fuegos Artificiales).

La barra zoom aparece de la manera siguiente.

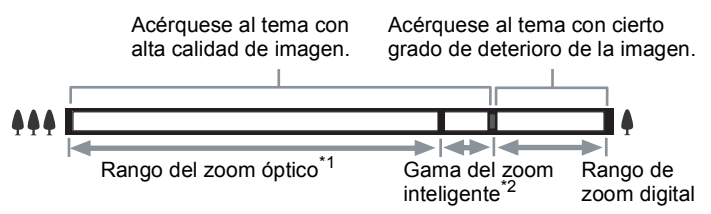

- \*1 Puede ampliar con el zoom a un máximo óptico de 18 aumentos.
- \*2 La gama del Zoom inteligente difiere dependiendo del número de píxeles grabados. Vea el cuadro siguiente.

#### Relación entre los píxeles grabados y el zoom máximo

| Píxel.<br>Grabados   | Zoom Inteligente                                   | Zoom Digital         |
|----------------------|----------------------------------------------------|----------------------|
| 16м                  | No disponible (solo zoom óptico)                   |                      |
| 12м 📻 / <u>12м</u> 🖽 | No disponible (solo zoom óptico)                   |                      |
| 7м                   | Aprox. 27 aumentos                                 | Equivalente a aprox. |
| 3м                   | Aprox. 40,5 aumentos                               | 130 aumentos         |
| 2м (39)              | Aprox. 43,2 aumentos                               |                      |
| 2м                   | Aprox. 51,8 aumentos                               |                      |
| 640                  | Aprox. 130 aumentos<br>(Igual que el Zoom digital) |                      |

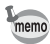

- Se recomienda utilizar un trípode u otro soporte para evitar que la cámara se mueva cuando se toman fotos con un zoom alto.
- Las imágenes tomadas en la gama del zoom digital parecen más granuladas que las imágenes tomadas en la gama del zoom óptico.
- El zoom inteligente no está disponible en las condiciones siguientes:
  - Cuando se ajusta el número de píxeles grabados a 16m/12m ma/12m ma
     (el zoom óptico está disponible)
  - En modo (L) (Digital SR)
  - Cuando la sensibilidad se fija en 3200 ó 6400
- La imagen ampliada con Zoom Inteligente podría aparecer en la pantalla con baja calidad. Esto no tiene ningún efecto sobre la calidad de la imagen grabada.
- En modo # (Vídeo), solo está disponible el zoom digital durante la grabación.

#### Para ajustar el zoom digital

El ajuste predeterminado para Zoom Digital es  $\mathbf{x}'$  (Encendido). Para tomar las fotos usando solo el zoom óptico y el zoom inteligente, ajuste el zoom digital en  $\Box$  (Desactivado).

- **1** Pulse el botón MENU en modo **1**. Aparece el menú [**1** Cfig.Capt].
- 2 Utilice el controlador de cuatro direcciones (▲ ▼) para seleccionar [Zoom Digital].
  - Pulse el controlador de cuatro direcciones (◀►) para seleccionar ☞ o □.
    - Usa zoom digital
    - Solo usa zoom óptico y zoom inteligente

| Cfig.Capt                                           | 2/4               | 4   |
|-----------------------------------------------------|-------------------|-----|
| Compensación EV<br>Vídeo<br>Fiia R. Dinámico        | ±0.0              |     |
| Shake Reduction<br>Detecta parpadeo<br>Zoom Digital | Cambio<br>☑<br>◀☑ | CCD |
| MENU Salir                                          |                   |     |

Se guarda el ajuste.

### Pulse el botón MENU.

La cámara vuelve al modo de captura.

Cómo guardar el ajuste de la función Zoom Digital 🖙 p.139

### Fotografía de escenas oscuras (Retrato Nocturno/Esce. Noct./Digital SR/Fuegos artificiales/Luz Vela)

Puede seleccionar un modo de disparo adecuado para tomar fotografías de escenas oscuras, como paisajes nocturnos.

| 2        | Retrato Nocturno | Fotos de gente durante la noche. Usar trípode u otro<br>soporte.<br>Si la función Detección rostro está activada cuando se<br>configura el modo flash en ¼ (Auto), el modo flash<br>cambia automáticamente a 📽 (FlashAct.+Ojos Rojos). |
|----------|------------------|----------------------------------------------------------------------------------------------------|
| <b>A</b> | Esce. Noct.      | Fotos nocturnas. Usar trípode u otro soporte.                                                                                                    |

3

Δ

| (( 🏝 )) | Digital SR                       | A mayor sensibilidad menos movimiento. La sensibilidad se ajusta automáticamente a AUTO y el número de píxeles grabados se ajusta a<br>5m (2.592×1.944). |
|---------|----------------------------------|----------------------------------------------------------------------------------------------------|
| *       | Fuegos Artificiales              | Para capturar fuegos artificiales. Usar trípode u otro soporte. La velocidad de obturación se fija a 4 segundos y la sensibilidad al valor mínimo.       |
| 揝       | Escenas a la luz de<br>las velas | Escenas a la luz de las velas.                                                                                                    |

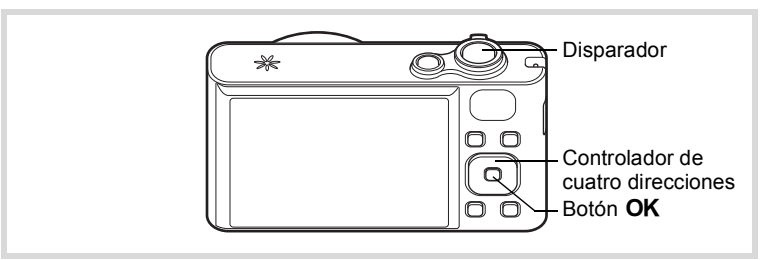

# Pulse el controlador de cuatro direcciones (▼) en el modo D.

Se visualiza la Paleta del modo de captura.

2 Utilice el controlador de cuatro direcciones (▲▼◀►) para seleccionar 🖪, டே, (♣), ※ o 答.

## **3** Pulse el botón OK.

Se selecciona el modo P, I, (L), (L), (L), so \*, y la cámara vuelve al modo de toma de fotografías.

Cuando la cámara reconoce el rostro de una persona, se activa la función Detección rostro y aparece el marco de detección de rostros (p.72).

- Presione el disparador hasta la mitad de recorrido.
   El marco de enfoque en la pantalla se vuelve verde cuando la cámara enfoca el sujeto a la distancia correcta.
- **5** Pulse a fondo el disparador. Se toma la fotografía.

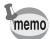

- La velocidad de obturación tiende a ser más lenta cuando se fotografían escenas oscuras.
- Para evitar el movimiento de la cámara, configure la función Shake Reduction (p.124) o utilice un trípode y/o mando a distancia (opcional) (p.98), o la función del temporizador (p.95).

### Fotografía de personas (Retrato/Tono Piel Natural)

Los modos (Retrato) y (Cono Piel Natural) son ideales para fotografiar a personas. La función Detección rostro (p.72) funciona para cada modo de disparo, facilitando el enfoque en el rostro del sujeto al tomar fotografías.

| 2  | Retrato           | Para capturar retratos. Reproduce tonos saludables.        |
|----|-------------------|------------------------------------------------------------|
| :5 | Tono Piel Natural | Fotos de gente. Mejora el tono de piel suavizando manchas. |

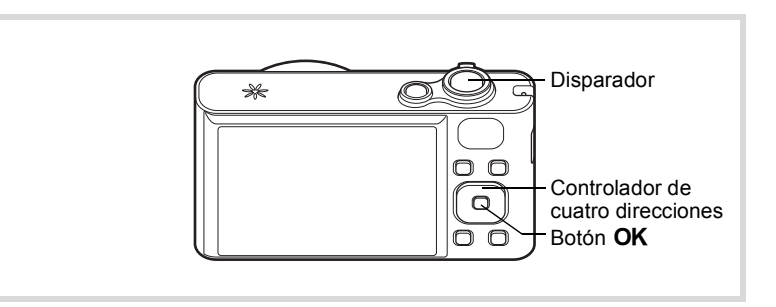

# Pulse el controlador de cuatro direcciones (▼) en el modo

Se visualiza la Paleta del modo de captura.

2 Utilice el controlador de cuatro direcciones (▲▼▲►) para seleccionar 3 o 3.

## **3** Pulse el botón OK.

Se selecciona el modo **3** o **3**, y la cámara vuelve al modo de toma de fotografías. Cuando la cámara reconoce el rostro de una persona, se activa la función Detección rostro y aparece el marco de detección de rostros (p.72).

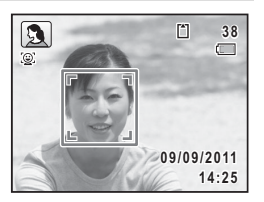

- 4 Presione el disparador hasta la mitad de recorrido. El marco de enfoque en la pantalla se vuelve verde cuando la cámara enfoca el sujeto a la distancia correcta.
- **5** Pulse a fondo el disparador. Se toma la fotografía.

## Cómo tomar fotos de niños (Modo niños)

El modo え (Niños) es adecuado para tomar fotografías de niños en movimiento. También reproduce un tono de piel brillante y saludable. La función Detección rostro (p.72) se activa automáticamente para este modo, facilitando el enfoque en el rostro del sujeto cuando se toman las fotografías.

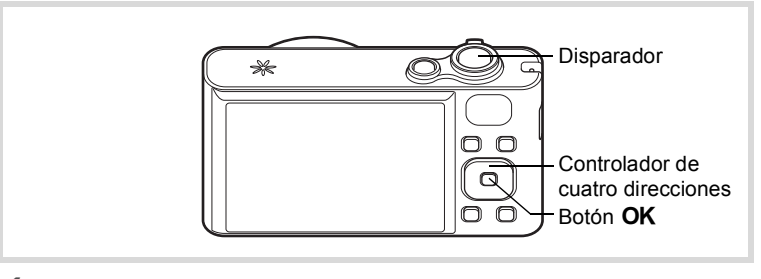

Pulse el controlador de cuatro direcciones (▼) en el modo D.

Se visualiza la Paleta del modo de captura.

2 Utilice el controlador de cuatro direcciones (▲▼◀►) para seleccionar 炎. 3

Δ

5

## Pulse el botón OK.

Se selecciona el modo 🕏 y la cámara vuelve al modo de captura.

Cuando la cámara reconoce el rostro de una persona, se activa la función Detección rostro y aparece el marco de detección de rostros (p.72).

#### Presione el disparador hasta la mitad de recorrido. El marco de enfoque en la pantalla se vuelve verde cuando la cámara enfoca el sujeto a la distancia correcta.

#### Pulse a fondo el disparador. Se toma la fotografía.

## Cómo tomar fotos de su mascota (Modo mascota)

En el modo % (Mascota), la cámara acciona automáticamente el disparador cuando detecta a la mascota. También puede registrar mascotas.

# Pulse el controlador de cuatro direcciones (▼) en el modo D.

Se visualiza la Paleta del modo de captura.

# 2 Utilice el controlador de cuatro direcciones (▲▼◀►) para seleccionar <sup>®</sup>.

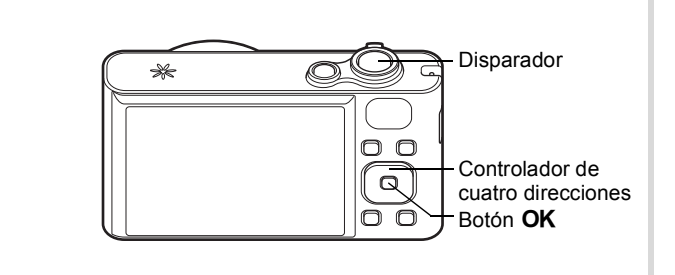

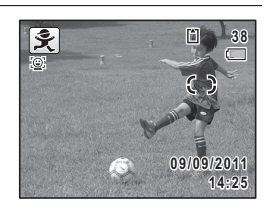

OK OK

## Pulse el botón OK.

Se selecciona el modo % y la cámara vuelve al modo de captura. Cuando la cámara reconoce el rostro completo de una mascota, aparece un marco azul claro de detección de mascotas v el obturador se dispara automáticamente.

#### Para registrar la mascota

Pulse el botón 😰 en la pantalla de estado de captura en el modo 🔏 (Mascota).

> Aparece la pantalla de selección de mascotas

#### 2 Vuelva a pulsar el botón 😰. Aparece la pantalla de registro de

mascotas

Si encuadra la cara completa de la mascota. la cámara acciona automáticamente el disparador y aparece el cuadro de diálogo de registro de mascotas.

Si selecciona [Registro] mediante el controlador de cuatro direcciones ( **A** ) y pulsa el botón OK, la fotografía de la mascota registrada se indica en la esquina superior izquierda de la pantalla y la cámara vuelve al modo de captura.

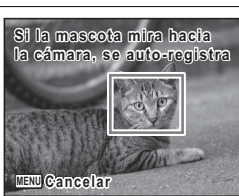

Pantalla de registro de mascotas

¿Registrar esta imagen?

Registro

Cancelar

OK OK Pantalla de confirmación de registro

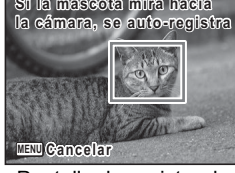

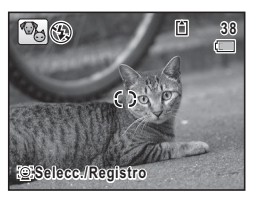

Seleccionando mascota

Nuevo rea.

MENU Cancelar

3

Cuando la cámara reconoce el rostro completo de una mascota, aparece un marco azul claro de detección de mascotas y el obturador se dispara automáticamente. También puede tomar una fotografía presionando el disparador.

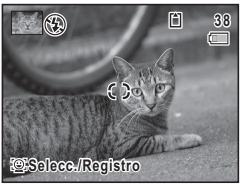

Si pulsa dos veces el botón (2) en la pantalla de estado de captura, aparece la pantalla de registro de mascotas para registrar otro animal. Puede registrar basta :

Pantalla de estado de la captura

registrar otro animal. Puede registrar hasta tres mascotas.

- Si pulsa el botón MENU en la pantalla de registro de mascotas, el registro se cancela y la cámara vuelve al modo de captura de imágenes fijas.
- En el modo la (Mascota) solo se pueden registrar perros y gatos. No se pueden registrar otros animales o rostros de personas. Es posible que no pueda registrar la cara de la mascota si, por ejemplo, es demasiado pequeña.
- Según la situación, es posible que la cámara no detecte la cara de la mascota registrada.
- [Área de Enfoque] está ajustado a 𝔅 (AF con seguimiento automático) y el modo de flash está ajustado a 𝔅 (Desactivar Flash). Sin embargo, puede cambiar estos ajustes.
- [Luz Aux AF] se configura en apagado. Sin embargo, puede cambiar este ajuste.

memo

#### Para cambiar la mascota que desea fotografiar

Si ha registrado mascotas, seleccione la mascota que desea fotografiar.

### Pulse el botón ( ⊆) en la pantalla de estado de captura en el modo % (Mascota).

Aparece la pantalla de registro de mascotas.

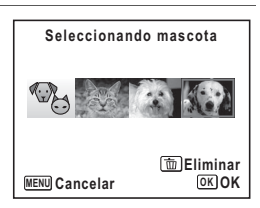

2 Utilice el controlador de cuatro direcciones (◀►) para seleccionar la mascota que desea fotografiar.

### 3 Pulse el botón OK.

Se selecciona la mascota que desea fotografiar y la cámara vuelve al modo de toma de fotografías.

#### Para eliminar la mascota del registro

Pulse el botón ☺ en la pantalla de estado de captura en el modo % (Mascota).

Aparece la pantalla de registro de mascotas.

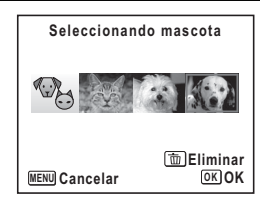

- 2 Utilice el controlador de cuatro direcciones (◀►) para seleccionar la mascota que desea eliminar.
- **3** Pulse Aju. Botón Verde.
- 4 Utilice el controlador de cuatro direcciones (▲) para seleccionar [Eliminar].
- **5** Pulse el botón OK. Se elimina la mascota seleccionada.

# Fotografía de actividades deportivas y de ocio (Modos Deportes/Surf y Nieve)

| ×.       | Deportes     | Sujetos en movimiento. Sigue al sujeto hasta tomar la foto.               |
|----------|--------------|---------------------------------------------------------------------------|
| <b>B</b> | Surf y Nieve | Fotos luminosas como arena o nieve. Mide con precisión escenas luminosas. |

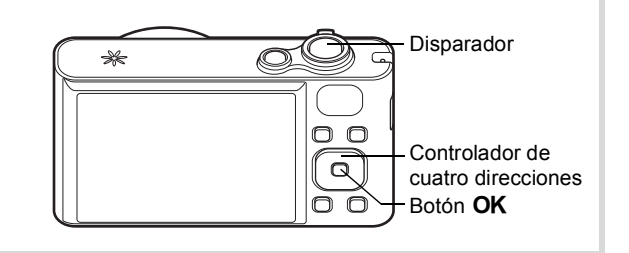

Pulse el controlador de cuatro direcciones (▼) en el modo D.

Se visualiza la Paleta del modo de captura.

### Utilice el controlador de cuatro direcciones (▲ ▼ ◀ ▶ ) para seleccionar ३६ o ☜.

## **3** Pulse el botón OK.

Se selecciona el modo **%** o **%**, y la cámara vuelve al modo de toma de fotografías. Cuando la cámara reconoce el rostro de una persona, se activa la función Detección rostro y aparece el marco de detección de rostros (p.72).

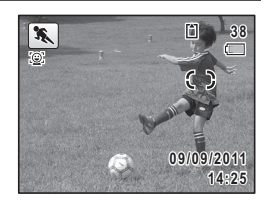

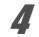

2

#### Presione el disparador hasta la mitad de recorrido.

El marco de enfoque en la pantalla se vuelve verde cuando la cámara enfoca el sujeto a la distancia correcta.

Cuando se selecciona el modo 🛰, el marco de enfoque sigue al sujeto mientras el disparador permanece presionado hasta la mitad.

### Pulse a fondo el disparador.

Se toma la fotografía.

5

## Cómo tomar fotos interiores (Modo Fiesta)

El modo  $\Upsilon$  (Fiesta) es adecuado para tomar fotografías de interiores, tales como instantáneas en fiestas.

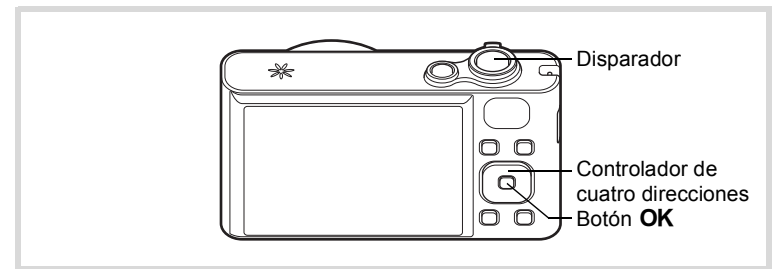

Pulse el controlador de cuatro direcciones (▼) en el modo D.

Se visualiza la Paleta del modo de captura.

- 2 Utilice el controlador de cuatro direcciones (▲▼ ◀ ►) para seleccionar Ÿ.
- **3** Pulse el botón OK.

Se selecciona el modo  $\Upsilon$  y la cámara vuelve al modo de captura. Cuando la cámara reconoce el rostro de una persona, se activa la función Detección rostro y aparece el marco de detección de rostros (p.72).

- 4 Presione el disparador hasta la mitad de recorrido. El marco de enfoque en la pantalla se vuelve verde cuando la cámara enfoca el suieto a la distancia correcta.
- **5** Pulse a fondo el disparador. Se toma la fotografía.

## Cómo tomar fotos de texto (Modo texto)

El modo (Texto) permite tomar imágenes claras de texto escrito. Esto resulta conveniente si desea capturar una copia digital de un documento importante o para mejorar la legibilidad de la letra pequeña.

| A | Color      | Mantiene el color original del texto.                   |
|---|------------|---------------------------------------------------------|
| A | Color Neg. | Invierte el color del texto.                            |
| Α | ByN        | El color del texto aparece en blanco y negro.           |
| Α | ByN Neg.   | El color del texto aparece en blanco y negro invertido. |

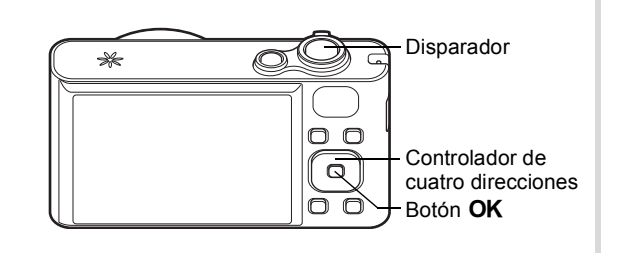

# Pulse el controlador de cuatro direcciones (▼) en el modo

Se visualiza la Paleta del modo de captura.

2 Utilice el controlador de cuatro direcciones (▲▼◀►) para seleccionar .

### Pulse el botón OK.

Aparece la pantalla de selección del modo A.

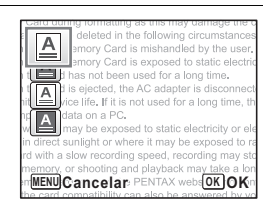

Utilice el controlador de cuatro direcciones (▲ ▼) para seleccionar ⓐ, ◙, ⓐ o ◙.

3

## **5** Pulse el botón OK.

Aparece el icono seleccionado y la cámara vuelve al estatus de captura.

Cuando la cámara reconoce el rostro de una persona, se activa la función Detección rostro y aparece el marco de detección de rostros (p.72).

| The deleted in the following circlinate 38:s<br>Memory Card is mishandled by the r. |
|-------------------------------------------------------------------------------------|
| TELSD Memory Card is exposed to static electric                                     |
| the card has not been used for a long time.                                         |
| the card is ejected, the AC adapter is disconnect                                   |
| ited service life. If it is not used for a long time, th                            |
| portant data on a r o.                                                              |
| where it may be exposed to static electricity or ele                                |
| n direct sunlight or where it may be exposed to ra                                  |
| rd with a slow recording speed, reco <sup>1</sup> ding may sto                      |
| nemory, or shooting and playbasie way take a lon                                    |
| mory Card, access the PENTAX website 4:25n                                          |
| he card compatibility can also be answered by yo                                    |

- Presione el disparador hasta la mitad de recorrido. El marco de enfoque en la pantalla se vuelve verde cuando la cámara enfoca el sujeto a la distancia correcta.
- 7 Pulse a fondo el disparador. Se toma la fotografía.

## Enmarque sus fotos (Modo Composición imagen)

En el modo 🖸 (Composición imagen), puede tomar fotografías con los marcos guardados en la cámara.

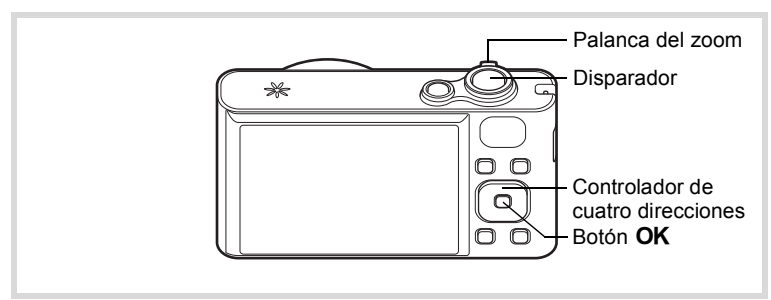

Pulse el controlador de cuatro direcciones (▼) en el modo D.

Se visualiza la Paleta del modo de captura.

2 Utilice el controlador de cuatro direcciones (▲▼◀►) para seleccionar ⊙.

## **3** Pulse el botón OK.

Aparece la pantalla de 9 marcos de la pantalla de selección de marcos.

Utilice el controlador de cuatro direcciones (▲ ▼ ◀ ► ) para seleccionar el marco que desee utilizar.

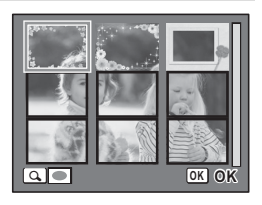

# Gire la palanca del zoom hacia la derecha ( ${f Q}$ ).

El marco seleccionado aparece en la pantalla de una imagen.

Puede elegir otro marco utilizando uno de los procedimientos siguientes.

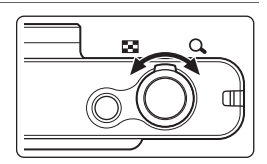

| Controlador de cuatro direcciones (◀►)    | Pulse para elegir un marco distinto.                                                                                                    |
|-------------------------------------------|----------------------------------------------------------------------------------------------------|
| Palanca de zoom hacia la<br>izquierda (⊠) | Vuelve a la pantalla de 9 imágenes de la pantalla<br>de selección de marcos y, a continuación, le<br>permite seleccionar un marco distinto de la<br>misma forma que en el paso 4. |

### Pulse el botón OK.

La imagen enmarcada aparece en la pantalla. Cuando la cámara reconoce el rostro de una persona, se activa la función Detección rostro y aparece el marco de detección de rostros (p.72).

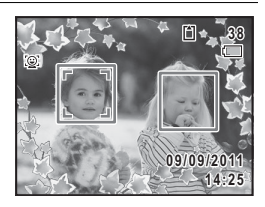

## 7 Pr

Presione el disparador hasta la mitad de recorrido.

El marco de enfoque en la pantalla se vuelve verde cuando la cámara enfoca el sujeto a la distancia correcta.

## 8

ĥ

#### Pulse a fondo el disparador.

Se toma la fotografía.

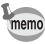

- El número de píxeles grabados se ajusta a 3M (2048×1536).
- Siempre que la cámara sale de fábrica, incluye 3 marcos predeterminados internos. (El CD-ROM suministrado con la cámara contiene un total de 90 marcos, incluyendo los marcos predeterminados).

5

#### Marcos opcionales

Los marcos opcionales se guardan en el CD-ROM (S-SW121) suministrado con la cámara. Para utilizar estos marcos, cópielos del CD-ROM (p.181). Estos marcos opcionales se eliminan si los archivos de la memoria interna se eliminan con un ordenador o si se formatea la memoria interna.

Cómo añadir un marco a una imagen capturada 18 p.178

## Cómo utilizar el temporizador

En modo autodisparador, la imagen se captura diez o dos segundos después de pulsar el disparador.

Cuando tome una foto con el autodisparador, estabilice la cámara con un trípode o con otro soporte.

| Ś   | Temporizador      | Utilice este modo cuando desee participar en una<br>fotografía de grupo. La foto se toma aproximadamente diez<br>segundos después de pulsar el disparador. |
|-----|-------------------|----------------------------------------------------------------------------------------------------|
| Ċ2s | Autodisparo 2 seg | Utilice este modo para evitar que la cámara se mueva. La foto se toma aproximadamente dos segundos después de pulsar el disparador.                        |

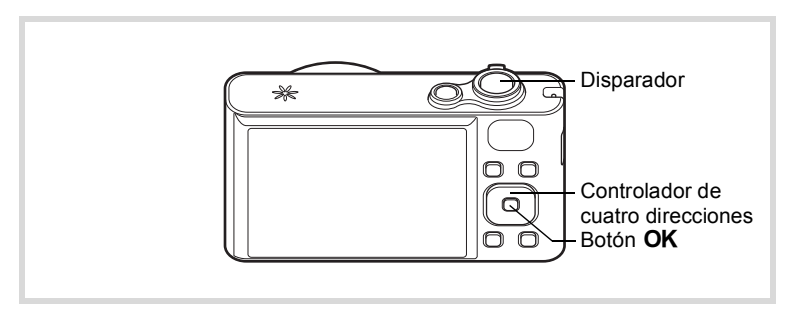

# Pulse el controlador de cuatro direcciones (▲) en el modo D.

Aparece la pantalla [Modo Fotografiar].

Utilice el controlador de cuatro direcciones (◀►) para seleccionar ७ y pulse después el controlador de cuatro direcciones (▼).

Jutilice el controlador de cuatro direcciones (◄ ► ) para seleccionar
 o o o y pulse el botón OK.

La cámara está lista para tomar la foto utilizando el autodisparador.

Cuando la cámara reconoce el rostro de una persona, se activa la función Detección

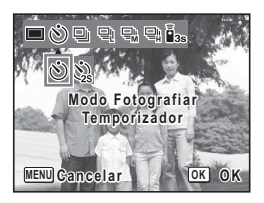

rostro y aparece el marco de detección de rostros (p.72).

**Presione el disparador hasta la mitad de recorrido.** El marco de enfoque en la pantalla se vuelve verde cuando la cámara enfoca el sujeto a la distancia correcta.

#### Pulse a fondo el disparador.

La imagen se captura diez segundos o dos segundos después.

Cuando toma imágenes fijas, el enfoque se verá afectado si se mueve la cámara mientras está parpadeando el indicador del autodisparador.

- memo
- En el modo R (Vídeo), la grabación se iniciará transcurridos diez segundos (o dos segundos).
- Pulse el disparador a medio recorrido mientras está activado el autodisparador para interrumpir la cuenta atrás, y pulse a fondo para reiniciar de nuevo la cuenta atrás.

# Cómo tomar una serie de fotos (Disparo continuo/Modo Disparo continuo HS)

En estos modos se toman las fotografías continuamente mientras se mantiene apretado el disparador.

4

5

2

| 믹   | Disparo<br>continuo                   | Cada vez que se toma una foto, se guarda en la memoria antes<br>de que se tome la imagen siguiente. Cuánto mayor sea la calidad<br>de la imagen, mayor será el intervalo entre los disparos.<br>Puede continuar disparando hasta que se llene la tarjeta de<br>memoria SD o la memoria interna. |
|-----|---------------------------------------|----------------------------------------------------------------------------------------------------|
| 맫   | Disparo en<br>ráfaga (L)              | El número de píxeles grabados se fija en 5페 (2592×1944) y las<br>imágenes se toman de forma consecutiva. El intervalo entre<br>disnaros se reduce en la siguiente secuencia: 데 면 v 대                                                                                                    |
| ₽'n | Disparo en<br>ráfaga (M)              |                                                                                                    |
| 밐   | Disparo en<br>ráfaga (H) <sup>*</sup> |                                                                                                    |

\* Cuando [Shake Reduction] en el menú [ Cfig.Capt] está ajustado a [Cambio CCD] (p.124), se puede producir un sonido de cambio de CCD durante los disparos. No se trata de un fallo de funcionamiento.

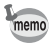

El número de imágenes que se pueden tomar de forma consecutiva y la velocidad por segundo varían en función de las condiciones fotográficas.

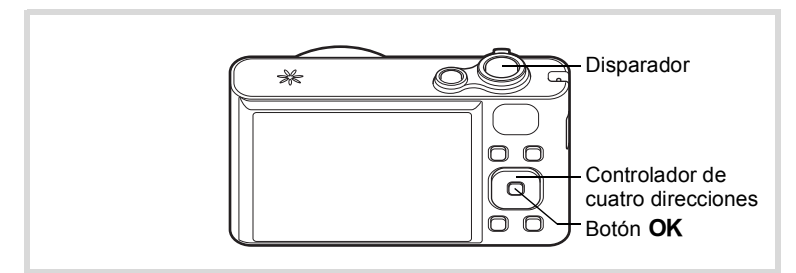

 Pulse el controlador de cuatro direcciones (▲) en el modo D.

Aparece la pantalla [Modo Fotografiar].

2 Utilice el controlador de cuatro direcciones (◀►) para seleccionar ⊒, ⊒, , , m o ⊒, y pulse el botón OK.

La cámara está lista para tomar una serie de fotos.

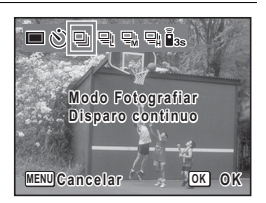

### Presione el disparador hasta la mitad de recorrido.

El marco de enfoque en la pantalla se vuelve verde cuando la cámara enfoca el sujeto a la distancia correcta.

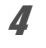

3

#### Pulse a fondo el disparador.

Se toman las fotografías continuamente mientras se mantiene apretado el disparador.

- El flash no se dispara en los modos 및, 및, 및, 및 y 및.
  - □, □, □, □, □, □ v □, no se pueden seleccionar en los modos (Verde),
     ☆ (Vídeo), ※ (Fuegos Artificiales), (Composición imagen),
     ∞ (Panorámica Dig.) y ▶ (Panorama digital).
  - El zoom digital y el zoom inteligente no están disponibles en los modos Ҷ, Ҷ, y Ҷ.
- Se bloquean el enfoque, la exposición y el balance de blancos con el primer disparo.
  - Cuando la función Detección rostro está activada (p.72), solo funciona cuando se toma la primera imagen.
  - · La función Detección de parpadeo solo funciona para el último disparo.
  - En el modo IIII (Fotografía Automática), las fotos se toman de forma consecutiva en el modo de fotografía seleccionado inicialmente.

# Toma de fotografías con la unidad de mando a distancia (opcional)

Puede utilizar el mando a distancia (opcional) para tomar fotografías mientras se encuentre lejos de la cámara.

| ∎3S | 3 s mando<br>distancia | El disparador se disparará transcurridos aproximadamente tres segundos después de pulsar el disparador en la unidad de mando a distancia. |
|-----|------------------------|----------------------------------------------------------------------------------------------------|
| (11 | 0 s mando<br>distancia | El disparador se disparará inmediatamente al pulsar el<br>disparador en la unidad de mando a distancia.                                   |

memo

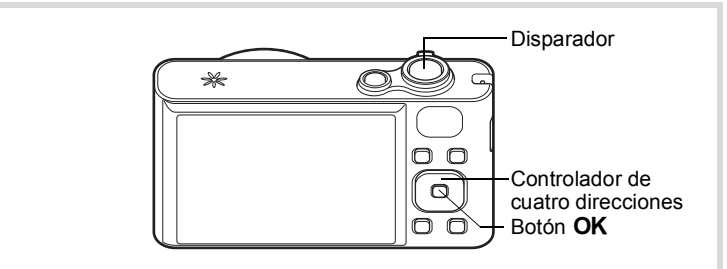

Pulse el controlador de cuatro direcciones (▲) en el modo

Aparece la pantalla [Modo Fotografiar].

- 2 Utilice el controlador de cuatro direcciones (◀►) para seleccionar is y pulse el controlador de cuatro direcciones (▼).
- Jutilice el controlador de cuatro direcciones (◄►) para seleccionar Las o La pulse el botón OK.

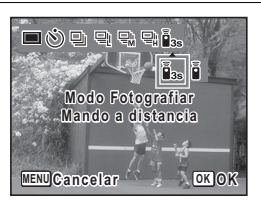

El indicador de estado del autodisparador empieza a parpadear lentamente y la cámara está preparada

para tomar una fotografía con el mando a distancia.

Cuando la cámara reconoce el rostro de una persona, se activa la función Detección rostro y aparece el marco de detección de rostros (p.72).

# Apunte el mando a distancia al receptor de control remoto y pulse el disparador en el mando a distancia.

El marco de enfoque se vuelve verde cuando la cámara enfoca el sujeto y toma una fotografía en el momento siguiente.

Cuando se selecciona 1/2s (3 s mando distancia):

El indicador de estado del autodisparador parpadea rápidamente y la cámara toma una fotografía transcurridos aproximadamente tres segundos.

Cuando se selecciona i (0 s mando distancia):

La cámara toma una imagen inmediatamente.

- El intervalo de funcionamiento es de aprox. 4 m (13 pies) desde la parte delantera de la cámara al utilizar la unidad de mando a distancia.
- En el modo r (Vídeo), si se pulsa nuevamente el disparador, se detiene la grabación.
- · La cámara toma una fotografía incluso si no logra enfocar.
- Cuando se pulsa el disparador a medio recorrido en la cámara durante la cuenta atrás, ésta se detiene. Si se pulsa nuevamente el disparador en la unidad de mando a distancia, la cámara inicia de nuevo la cuenta atrás.
- El indicador de estado del autodisparador no parpadea en el modo <sup>®</sup> (Mascota).

memo

Δ

## Cómo utilizar la función Panorámica Dig. (Modo Panorámica Dig.)

En el modo **(Panorámica Dig.)**, puede cambiar a dos imágenes verticales capturadas con esta cámara en un solo marco con una cobertura de hasta 19 mm aproximadamente (equivalente a una película de 35 mm).

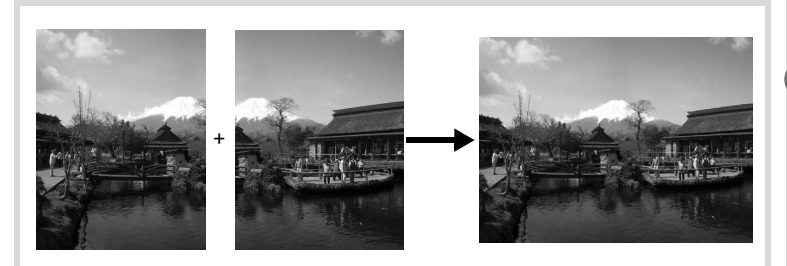

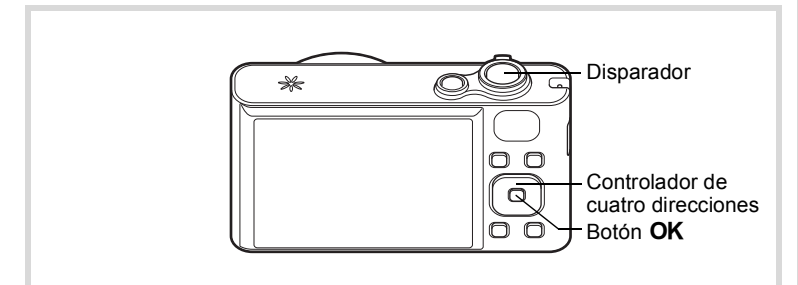

Pulse el controlador de cuatro direcciones (▼) en el modo 

Se visualiza la Paleta del modo de captura.

2 Utilice el controlador de cuatro direcciones (▲ ▼ ◀ ►) para seleccionar 雪.

5

ĥ

3

### Pulse el botón OK.

La cámara pasa al modo 2005. Gire la cámara 90° en sentido horario y alinee la primera foto. Cuando la cámara reconoce el rostro de una persona, se activa la función Detección rostro y aparece el marco de detección de rostros (p.72).

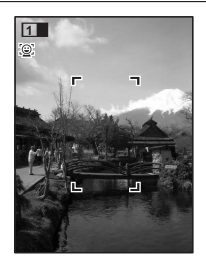

### Presione el disparador hasta la mitad de recorrido.

El marco de enfoque en la pantalla se vuelve verde cuando la cámara enfoca el sujeto a la distancia correcta.

#### Pulse a fondo el disparador.

La primera imagen capturada se guarda temporalmente y se muestra la pantalla de disparo para la segunda imagen.

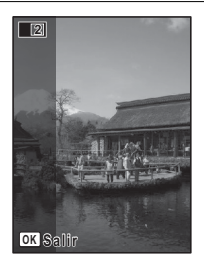

#### Tome la segunda imagen.

Superponga la imagen en la guía de vista previa situada en la parte izquierda de la pantalla para componer la segunda imagen. Repita los pasos 4 y 5 para tomar la segunda imagen.

La imagen unida de la primera y la segunda aparece en la pantalla (Rev. instantánea), y después se guarda.

- memo
- Para minimizar las distorsiones al tomar la segunda imagen, gire la cámara de forma que pivote alrededor del borde derecho de la guía de vista previa en la pantalla.
- Podría haber cierta distorsión debido a los objetos en movimiento, los patrones repetitivos, o si no hay nada al superponer la primera y segunda imagen en la guía de vista previa.
- Cuando la función Detección rostro está activada (p.72), solo funciona al tomar la primera imagen (Detección de parpadeo no funciona).
- Las imágenes unidas se guardan con un tamaño en píxeles de 5m (2592×1944).

1 Cuando se muestre la pantalla de disparo para la segunda imagen en el paso 5 en p.102, pulse el botón OK.

Aparece un diálogo de confirmación.

### 2 Utilice el controlador de cuatro direcciones (▲ ▼) para seleccionar una opción y pulse el botón OK.

| Guardar   | Guarda la primera imagen y le<br>permite volver a realizar el primer<br>disparo. La primera imagen se<br>guarda en 3m (2048×1536). |
|-----------|----------------------------------------------------------------------------------------------------|
| Descartar | Descarta la primera imagen y le<br>permite volver a realizar el primer<br>disparo.                                                 |
| Cancelar  | Regresa a la pantalla de disparo para la segunda imagen.                                                                           |

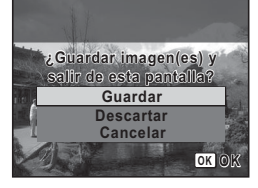

# Cómo tomar fotografías panorámicas (Modo Panorama digital)

En el modo **DEN** (Panorama digital), puede unir dos o tres fotogramas capturados para crear una fotografía panorámica con la cámara.

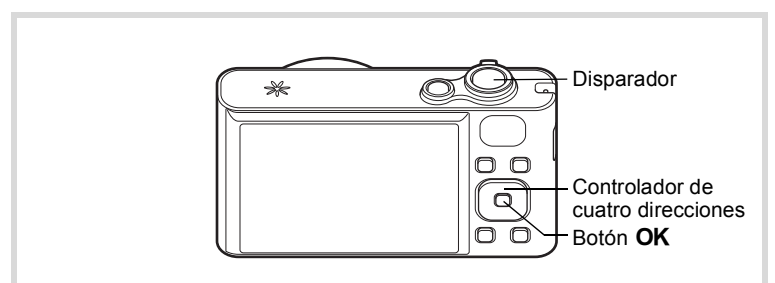

# Pulse el controlador de cuatro direcciones (▼) en el modo

Se visualiza la Paleta del modo de captura.

Utilice el controlador de cuatro direcciones (▲ ▼ ◀ ► ) para seleccionar III.

## **3** Pulse el botón OK.

La cámara accede al modo **DI** y aparece el mensaje [Ajustar dirección del desplazamiento].

Utilice el controlador de cuatro direcciones (◀►) para elegir la dirección en las que se unirán las imágenes.

Aparece la pantalla para tomar el primer fotograma.

Cuando la cámara reconoce el rostro de una persona, se activa la función Detección rostro y aparece el marco de detección de rostros (p.72).

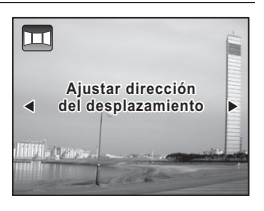

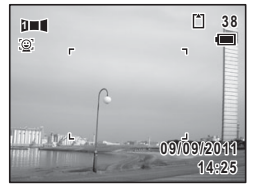

## **5** Presione el disparador hasta la mitad de recorrido.

El marco de enfoque en la pantalla se vuelve verde cuando la cámara enfoca el sujeto a la distancia correcta.

### Pulse a fondo el disparador.

Después de tomar el primer fotograma, aparece la pantalla para tomar el segundo fotograma.

#### Si selecciona derecho (►) en el Paso 4:

El borde derecho del primer fotograma aparecerá de forma semitransparente en la parte izquierda de la pantalla.

#### Si selecciona izquierdo (◄) en el Paso 4:

El borde izquierdo del primer fotograma aparecerá de forma semitransparente en la parte derecha de la pantalla.

1

2

Δ

6

### 7 Tome el segundo fotograma. Mueva la cámara de forma que la imagen

semitransparente y la vista actual se superpongan y pulse el disparador.

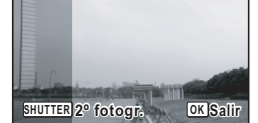

12

## 8 Tome el tercer fotograma.

Repita los pasos del 5 al 7 para tomar el tercer fotograma. Las imágenes panorámicas se juntan y aparece una imagen unida. La imagen unida no aparece cuando [Rev. instantánea] (p.69, p.125) es □ (Apagado).

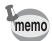

- Podría haber cierta distorsión debida a los objetos en movimiento, los patrones repetitivos, o si no hay nada al superponer el primer y segundo fotograma o el segundo y tercer fotograma en la guía de vista previa.
- Cuando la función Detección rostro está activada (p.72), solo funciona al tomar el primer fotograma (Detección de parpadeo no funciona).

#### Para cancelar después de tomar el primer o segundo fotograma

Después de disparar el primer fotograma en el punto 6 en p.104 o el segundo fotograma en el punto 7, pulse el botón OK.

Aparece un diálogo de confirmación.

| Utilice el controlador de cuatro   |
|------------------------------------|
| direcciones (▲ ▼) para seleccionar |
| una opción y pulse el botón OK.    |

| Guardar   | Guarda las imágenes capturadas y<br>le permite volver a tomar el primer<br>fotograma. Si esta opción se<br>selecciona después de tomar el<br>segundo fotograma, el primer y<br>segundo fotograma se unen y se<br>guardan como fotografía<br>panorámica. |
|-----------|----------------------------------------------------------------------------------------------------|
| Descartar | Descarta las imágenes capturadas y<br>le permite volver a tomar el primer<br>fotograma.                                                                                                    |
| Cancelar  | Regresa a la pantalla de disparo anterior.                                                                                                    |

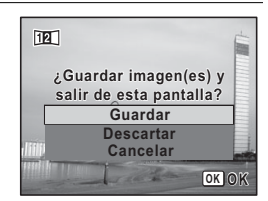

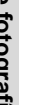

memo

2

Las imágenes no unidas capturadas en modo **▶**■■ se guardan con un tamaño en píxeles de **2**m (1600×1200).
# Cómo seleccionar el modo de flash

| <b>4</b> A | Auto                 | El flash se dispara automáticamente dependiendo de las condiciones de iluminación. La función Detección rostro se activa y el modo flash se configura automáticamente en <b>*</b> ;.                                                                                          |
|------------|----------------------|----------------------------------------------------------------------------------------------------|
| ÷          | Desactivar Flash     | El flash no se dispara, independientemente de la<br>luminosidad. Utilice este modo para tomar imágenes en<br>lugares donde está prohibido tomar fotos con flash.                                                                                                    |
| 4          | Activar Flash        | El flash se dispara independientemente de la luminosidad.                                                                                                    |
| ®<br>A     | Auto + Ojos Rojos    | En este modo se reduce el fenómeno de los ojos rojos<br>causado por la luz del flash reflejada en los ojos del<br>sujeto. El flash se dispara automáticamente. La cámara<br>emite un destello antes de disparar el flash.                                                     |
| ر<br>م     | FlashAct.+Ojos Rojos | En este modo se reduce el fenómeno de los ojos rojos<br>causado por la luz del flash reflejada en los ojos del<br>sujeto. El flash se dispara independientemente de cuáles<br>sean las condiciones de iluminación. La cámara emite un<br>destello antes de disparar el flash. |

- El modo flash se fija en (5) en las siguientes situaciones:
  - Cuando se selecciona 🛱 (Vídeo) o 🛞 (Fuegos Artificiales) como el modo de captura
  - Cuando se selecciona 🖳 (Disparo continuo), 🖳 (Disparo en ráfaga (L)), ⊒ (Disparo en ráfaga (M)) o ⊒ (Disparo en ráfaga (H)) como modo Fotografiar
  - Al seleccionar 🔺 (Infinito) como el modo de enfoque
  - En el modo we (Panorámica Dig.) o III (Panorama digital), el modo flash se configura en (3). No obstante, se pueden seleccionar otros ajustes del modo flash.
  - En modo (Verde) solo puede seleccionar ¼ o ⑤.
  - En el modo 🕼 (Esce. Noct.), no puede seleccionar 🛵 v 🐁

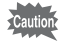

memo

El uso del flash cuando se capturan imágenes a una distancia menor puede causar irregularidades en la imagen debido a la distribución de la luz.

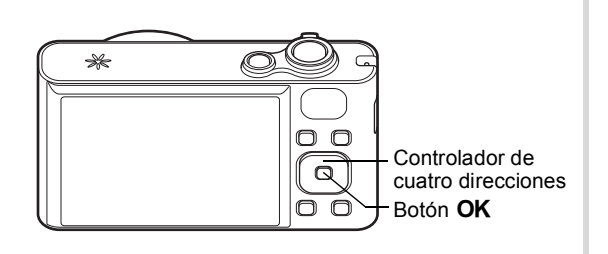

1

2

#### Pulse el controlador de cuatro direcciones (◀) en modo 🗖. Aparece la pantalla [Modo Flash]. El modo de flash cambia cada vez que se

pulsa el botón. También puede cambiar el ajuste con el controlador de cuatro direcciones (▲ ▼).

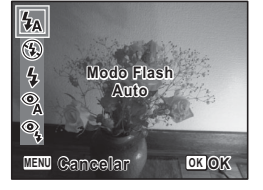

#### Pulse el botón OK.

Se guarda el ajuste y la cámara vuelve al modo de captura.

#### Sobre el fenómeno de los ojos rojos

Cuando se toman fotografías utilizando el flash, el sujeto puede aparecer con los ojos rojos en la imagen final. Este fenómeno tiene lugar cuando la luz del flash se refleja en los ojos del sujeto. Se puede reducir iluminando el área que rodea al sujeto o acercándose al sujeto y alejando la imagen con el zoom hasta un gran angular. También resulta un método eficaz el ajuste del modo de flash a 🖏 o 🖏 para evitar este problema.

Si los ojos del sujeto aparecen rojos a pesar de tomar todas las precauciones, puede corregirlos con la función Efecto Ojos Rojos (p.177).

Cómo guardar el ajuste del Modo Flash Imp.139

# Cómo seleccionar el modo de enfoque

| AF | Estándar       | Este modo se utiliza cuando la distancia hasta el sujeto es de 40 cm (16 pulg.) o más. Cuando se pulsa el disparador a medio recorrido, se enfocará el tema del área de enfoque automático.                                                      |
|----|----------------|----------------------------------------------------------------------------------------------------|
| ¥  | Macro          | Este modo se utiliza cuando la distancia al tema es de<br>aprox. 10 cm a 50 cm (4 pulg. a 20 pulg.). Cuando se pulsa<br>el disparador a medio recorrido, se enfocará el tema del<br>área de enfoque automático.                                  |
| s  | Super Macro    | Este modo se utiliza cuando la distancia al sujeto es aprox.<br>de 4 cm a 30 cm. Cuando se pulsa el disparador a medio<br>recorrido, se enfocará el tema del área de enfoque<br>automático.                                                      |
| PF | Hiperfocal     | Este modo se utiliza cuando se pide a alguien que tome<br>una foto de usted, o cuando se toman fotos del paisaje a<br>través de la ventana de un coche o de un tren. Se enfoca<br>con gran nitidez toda la foto, desde el frente hasta el fondo. |
|    | Infinito       | Este modo se utiliza para fotografiar objetos distantes. El flash se configura en 🕄 (Desactivar Flash).                                                                                                    |
| MF | Enfoque manual | Este modo le permite ajustar manualmente el enfoque.                                                                                                    |

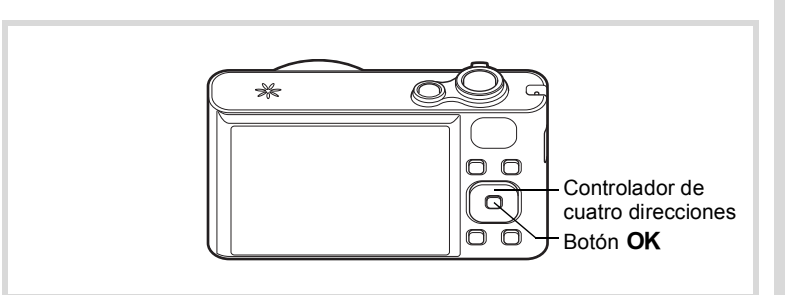

# Pulse el controlador de cuatro direcciones (►) en modo D.

Aparece la pantalla [Modo de Enfoque]. El modo de enfoque cambia cada vez que se pulsa el botón. También puede cambiar el ajuste con el controlador de cuatro direcciones ( $\blacktriangle \nabla$ ).

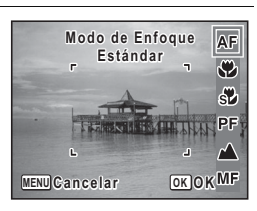

#### Pulse el botón OK.

Se guarda el ajuste y la cámara vuelve al modo de captura.

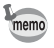

2

- En modo 🔵 (Verde), solo puede seleccionar AF, 🕏 o PF.
- El modo de enfoque se fija en 🛦 en el modo 🛞 (Fuegos Artificiales).
- Cuando se selecciona AF y el sujeto está más cerca de 40 cm, la cámara lo enfoca automáticamente desde 10 cm (Función Macro autom). En este caso, aparece S en la pantalla.
- Al disparar seleccionando ♥, si el sujeto está a una distancia superior a 50 cm, la cámara lo enfoca automáticamente a ∞ (Infinito). Pulsando el disparador completamente también puede tomar una fotografía incluso si el enfoque no está ajustado.

Cómo guardar el ajuste del Modo de Enfoque ISP.139

Para ajustar manualmente el enfoque (Enfoque manual)

Pulse el controlador de cuatro direcciones (▶) en el modo D.

Aparece la pantalla [Modo de Enfoque].

2 Pulse el controlador de cuatro direcciones (►) para seleccionar MF.

#### Pulse el botón OK.

La parte central de la imagen está ampliada a pantalla completa durante el enfoque.

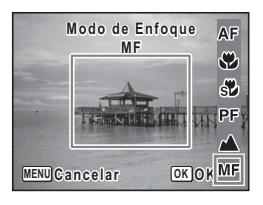

#### Utilice el controlador de cuatro direcciones (▲ ▼) para ajustar el enfoque.

Aparece el indicador **MF** en la pantalla, indicando la distancia aproximada al tema. Ajuste el enfoque utilizando el indicador como guía.

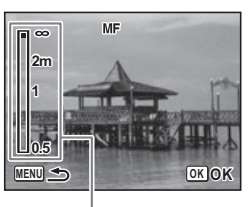

Indicador MF

3

Δ

- ▶ para un enfoque lejano
- para un enfoque cercano

# **5** Pulse el botón OK.

El enfoque queda fijado y la cámara vuelve al modo de captura. Después de fijar el enfoque, puede volver a pulsar el controlador de cuatro direcciones (▶) para visualizar el indicador **MF** y reajustar el enfoque.

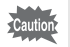

Los modos de disparo y de fotografía no pueden cambiarse mientras el indicador  $\boldsymbol{MF}$  esté visualizado.

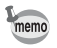

Para cambiar de **MF** a otro modo de enfoque, pulse el controlador de cuatro direcciones ( $\blacktriangleright$ ) mientras se visualiza el indicador **MF**.

#### Para ajustar el área de enfoque

Puede cambiar el área de enfoque automático en (Área de enfoque).

| []          | Múltiple                         | Área de enfoque automático normal                 |
|-------------|----------------------------------|---------------------------------------------------|
| []          | Puntual                          | El tema del área de enfoque automático se reduce. |
| <b>≈€</b> 3 | AF con seguimiento<br>automático | Mantiene enfocados los objetos en movimiento.     |

- **Pulse el botón MENU en modo D.** Aparece el menú [D Cfig.Capt].
- 2 Utilice el controlador de cuatro direcciones (▲ ▼) para seleccionar [Ajustes AF].
- **3** Pulse el controlador de cuatro direcciones (►). Aparece la pantalla [Ajustes AF].
- 4 Pulse el controlador de cuatro direcciones (►). Aparece un menú desplegable.

| Utilice el controlador de cuatro<br>direcciones (▲ ▼) para cambiar e<br>área de enfoque. | Ajustes AF<br>Área de Enfoque∢[ 3<br>Luz AF Aux. [3<br>≡€3 |
|------------------------------------------------------------------------------------------|------------------------------------------------------------|
|                                                                                          | MENU)Cancelar OK OK                                        |
| Pulse el botón OK.                                                                       |                                                            |
| Se quarda el ajuste.                                                                     |                                                            |

#### Pulse dos veces el botón MENU.

La cámara vuelve al modo de captura.

- - En los modos (Verde) y (Fotografía automática), el área de enfoque se fija en [].
  - Si cambia frecuentemente el [Área de Enfoque], puede ganar tiempo asignándolo al Botón Verde (p.130).

#### Configuración de AF Luz Aux. AF (Luz Aux. AF)

La cámara emite automáticamente la luz AF aux. en condiciones oscuras de disparo. Puede encender o apagar la luz.

- **1** Pulse el botón MENU en modo **1**. Aparece el menú [**1** Cfig.Capt].
- 2 Utilice el controlador de cuatro direcciones (▲ ▼) para seleccionar [Ajustes AF].
- **3** Pulse el controlador de cuatro direcciones (►). Aparece la pantalla [Ajustes AF].

memo

Utilice el controlador de cuatro direcciones (▲ ▼) para seleccionar [Luz AF Aux.].

| Ajustes AF          |   |
|---------------------|---|
| Área de Enfoque 💈 🕽 |   |
| Luz AF Aux. 🛛 🖅     | • |
|                     |   |
|                     |   |
|                     |   |
| MENU <b>S</b>       |   |
|                     |   |

J Utilice el controlador de cuatro direcciones (◀►) para seleccionar [☞ (Encendido)/□ (Apagado)].

Se guarda el ajuste.

#### 6

Δ

#### Pulse dos veces el botón MENU.

La cámara vuelve al modo de captura.

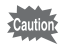

Mirar a la luz directamente no supondrá un peligro para la seguridad. No obstante, no mire a la luz AF aux. desde una distancia muy corta, dado que puede sentirse deslumbrado.

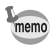

- La cámara no emite la luz AF aux. en las siguientes condiciones.
  - En los modos 🛱 (Vídeo), 🕷 (Fuegos Artificiales).
  - Cuando el modo de enfoque se configura en **PF** (Hiperfocal), ▲ (Infinito) o **MF** (MF).
- El ajuste predeterminado en el modo 🗞 (Mascota) es 🗆 (Apagado).

# Cómo seleccionar el número de píxeles grabados

Puede elegir entre seis ajustes de píxeles para fotografías.

Cuanto más píxeles se graben, más serán los detalles cuando imprima la fotografía. Puesto que la calidad de la imagen impresa depende también de la calidad de la imagen, del control de la exposición, de la resolución de la impresora y de otros factores, no hace falta seleccionar más píxeles que los necesarios. Cuantos más píxeles grabados haya, mayor será la imagen y el tamaño del archivo.

Consulte los ajustes apropiados en función del uso esperado en la siguiente tabla.

| Píxel. Grabados                |      | Uso esperado                                                                                |  |
|--------------------------------|------|---------------------------------------------------------------------------------------------|--|
| <b>16</b> м 4608×3456          |      | Para imprimir fotos de gran calidad o fotos de                                              |  |
| <b>12</b> м <b>m</b> 3456×3456 |      | tamano A4 o mas grandes, o para editar imagenes<br>en un ordenador.                         |  |
| <u>12м</u> те 4608×2592        | tido |                                                                                             |  |
| 7m 3072×2304                   | snít | Para hacer impresiones de tamaño postal.                                                    |  |
| <u>2m</u> ma 1920×1080         | Má   | Para una sensación natural de expansión con la<br>misma proporción de pantalla que la HDTV. |  |
| 640 640× 480                   |      | Para colocar en un sitio Web o adjuntar en un correo electrónico.                           |  |
|                                |      |                                                                                             |  |

El ajuste predeterminado es 16m.

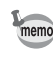

Si selecciona <u>12m</u> o <u>2m</u>, la relación de aspecto de la imagen es 16:9 y la visualización en pantalla para grabar y reproducir es la que aparece a la derecha.

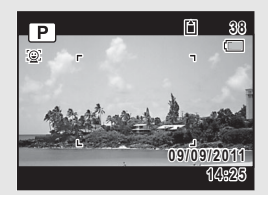

- 2 Utilice el controlador de cuatro direcciones (▲ ▼) para seleccionar [Píxel. Grabados].
- **3** Pulse el controlador de cuatro direcciones (►). Aparece un menú desplegable.
- 4 Utilice el controlador de cuatro direcciones (▲ ▼) para cambiar el número de píxeles grabados.

| Capacidad alma  | acenam. 12 |
|-----------------|------------|
| Píxel. Grabados | 16м        |
| Balance blancos | 12м 🖬      |
| Ajustes AF      | 12M 108    |
| Medición AE     | 7м         |
| Sensibilidad    | 2M 108     |
| ISO AUTO        | 640        |
| MENUCancelar    | OKOK       |

#### **5** Pulse el botón OK. Se guarda el ajuste.

Toma de fotografías

# ĥ

#### Pulse el botón MENU.

La cámara vuelve al modo de captura.

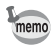

- El número de píxeles grabados para las imágenes capturadas en el modo ● (Verde) se fija en 16m.
- El número de píxeles grabados para las imágenes capturadas en el modo 🖸 (Composición imagen) se fija en 3m.
- El número de píxeles grabados para las imágenes capturadas en los modos ((2)) (Digital SR) o [2010] (Panorámica Dig.) se fija en 5m. (El número de píxeles grabados será 3M si sale del modo WOE sin tomar la segunda imagen).
- · Si cambia frecuentemente el ajuste [Píxel. Grabados], puede ganar tiempo asignándolo a Aju. Botón Verde (p.130).

# Cómo fijar la exposición (Compensación EV)

Puede ajustar el brillo total de la imagen.

Utilice esta función para tomar fotografías que han sido sobreexpuestas o subexpuestas intencionadamente.

| Pulse el botón MENU en modo D. Aparece el menú [D Cfig.Capt].                                                                                                    |                                                                                                    |
|----------------------------------------------------------------------------------------------------|----------------------------------------------------------------------------------------------------|
| Utilice el controlador de cuatro dire<br>seleccionar [Compensación EV].                                                                                                    | ecciones (▲ ▼) para                                                                                                    |
| Utilice el controlador de cuatro<br>direcciones (◀►) para<br>seleccionar el valor EV.<br>Para aclarar la imagen, seleccione un valor<br>positivo (+). Para oscurecerla, seleccione<br>un valor negativo (–).<br>Puede elegir el ajuste EV en un rango<br>de –2,0 EV a +2,0 EV en pasos de 1/3 EV. | Compensación EV 4±0.0 V<br>Vídeo<br>Fija R. Dinámico<br>Shake Reduction Cambio CCD<br>Detecta parpadeo ⊠<br>Zoom Digital ⊠<br>WENU Salir |
|                                                                                                    |                                                                                                    |

#### Pulse el botón MENU.

Δ

La cámara vuelve al modo de captura.

- memo
- Cuando se visualiza el histograma en modo de captura de imágenes fijas/reproducción, puede verificar la exposición (p.29).
- La función Compensación EV no se puede utilizar en los modos (Verde) o (Fotografía Automática).
- Si cambia frecuentemente el ajuste [Compensación EV], puede ganar tiempo asignándolo a Aju. Botón Verde (p.130).

Cómo guardar el ajuste de Compensación EV 187 p.139

#### Corrección del brillo (Fija R. Dinámico)

Amplía la gama dinámica y evita la aparición de zonas claras y oscuras. [Compens. Brillos] ajusta las zonas claras cuando la imagen es demasiado clara y [Compens. Sombras] ajusta las zonas oscuras cuando la imagen es demasiado oscura.

- **Pulse el botón MENU en modo D**. Aparece el menú [D Cfig.Capt].
- 2 Utilice el controlador de cuatro direcciones (▲ ▼) para seleccionar [Fija R. Dinámico].
- **3** Pulse el controlador de cuatro direcciones (►). Aparece la pantalla [Fija R. Dinámico].
- 4 Utilice el controlador de cuatro direcciones (▲ ▼) para seleccionar [Compens. Brillos] o [Compens. Sombras].

| Fija R. Dinámico                         |   |
|------------------------------------------|---|
| Compens. Brillos 4<br>Compens. Sombras 🗆 | • |
| MENU -                                   |   |

Utilice el controlador de cuatro direcciones (◄►) para seleccionar ☑ (Encendido) o □ (Apagado).

# *b* Pulse dos veces el botón MENU.

La cámara vuelve al modo de captura. Aparece en la pantalla el icono Fija Rango Dinámico.

| Cuando [C<br>en ⊮ | ompens. Brillos] se configura |
|-------------------|-------------------------------|
| Cuando [C         | ompens. Sombras] se           |
| configura e       | en ⊯                          |
| Cuando [C         | ompens. Brillos] y [Compens.  |
| Sombras]          | se configuran en ☞            |

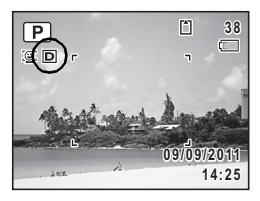

- memo
- Si cambia frecuentemente el ajuste [Compens. Brillos] o [Compens. Sombras], puede ganar tiempo asignándolo a Aju. Botón Verde (p.130).

#### Cómo ajustar el balance de blancos

Se pueden tomar fotos en colores naturales ajustando el balance de blancos en función de las condiciones de luminosidad y del tiempo de disparo.

| AWB | Auto             | La cámara ajusta automáticamente el balance de blancos.                                         |
|-----|------------------|-------------------------------------------------------------------------------------------------|
| 淤   | Luz día          | Utilice este modo cuando fotografíe en el exterior, a la luz del sol.                           |
| ٥   | Sombra           | Utilice este modo para fotos en exterior, en la sombra.                                         |
| *   | Luz de tungsteno | Utilice este modo cuando fotografíe temas iluminados por<br>lámparas eléctricas o de tungsteno. |
| 澎   | Luz fluoresc.    | Utilice este modo cuando fotografíe bajo una luz fluorescente.                                  |
| Д   | Manual           | Utilice este modo cuando ajuste manualmente el balance de blancos.                              |

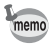

- Si no está satisfecho con el balance de color de las fotos tomadas con el [Balance blancos] ajustado a **AWB**, fije otro balance de blancos.
- Según del modo de disparo seleccionado, es posible que no se pueda seleccionar un ajuste de balance de blancos. Consulte los detalles en «Funciones disponibles para cada modo de disparo» (p.240).

1

Δ

5

ĥ

memo

#### Pulse el botón MENU en modo D. Aparece el menú [D Cfig.Capt].

- 2 Utilice el controlador de cuatro direcciones (▲ ▼) para seleccionar [Balance blancos].
- **3** Pulse el controlador de cuatro direcciones (►). Aparece la pantalla [Balance blancos].
  - Utilice el controlador de cuatro direcciones (▲ ▼) para cambiar el ajuste.

Puede comprobar el resultado del ajuste de balance de blancos seleccionado en la imagen de vista previa cada vez que pulse el controlador de cuatro direcciones ( $\blacktriangle \lor$ ).

#### Pulse el botón OK.

Se guarda el ajuste.

#### Pulse el botón MENU.

La cámara vuelve al modo de captura. Para averiguar cómo ajustar manualmente el balance de blancos, consulte la sección «Para ajustar manualmente el balance de blancos» (p.119).

Si cambia frecuentemente el ajuste [Balance blancos], puede ganar tiempo asignándolo a Aju. Botón Verde (p.130).

Cómo guardar el parámetro Balance de blancos 139

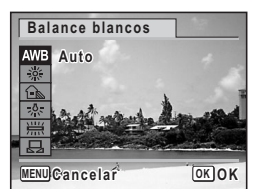

#### Para ajustar manualmente el balance de blancos

Tenga preparada una lámina de papel en blanco o un material similar.

- Oriente la cámara hacia la lámina de papel en blanco u otro material de forma que llene el fotograma visualizado en el centro de la pantalla.

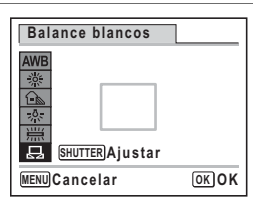

- *Pulse a fondo el disparador.*El balance de blancos se ajusta automáticamente. *Pulse el botón OK.*
  - Se guarda el ajuste y vuelve a aparecer el menú [ Cfig.Capt].
- **5** Pulse el botón MENU. La cámara vuelve al modo de captura.

# Cómo ajustar la medición AE

Puede fijar el área de la pantalla en la que se medirá la luminosidad que determinará la exposición.

| 0 | Medición por<br>multisegmentos  | La cámara divide la imagen en 256 zonas, mide la<br>luminosidad y determina la exposición.                                                    |
|---|---------------------------------|----------------------------------------------------------------------------------------------------|
| 0 | Medición ponderada<br>al centro | La cámara toma una lectura de la luminosidad global de la<br>imagen asignando al centro de la imagen más influencia<br>durante la exposición. |
| • | Medición AE puntual             | La cámara determina la exposición midiendo la<br>luminosidad solo en el centro de la imagen.                                                  |

#### Pulse el botón MENU en modo

Aparece el menú [ Cfig.Capt].

- Utilice el controlador de cuatro direcciones (▲ ▼) para seleccionar [Medición AE].
- **3** Pulse el controlador de cuatro direcciones (►). Aparece un menú desplegable.
- 4 Utilice el controlador de cuatro direcciones (▲ ▼) para seleccionar el ajuste de la Medición AE.

| Cfig.Capt                                 | 1/4 🔧      |
|-------------------------------------------|------------|
| Píxel. Grabados<br>Balance blancos        | 16м<br>AWB |
| Ajustes AF<br>Medición AE<br>Sensibilidad |            |
| ISO AUTO                                  | •          |
| MENUCancelar                              | OKOK       |

#### Pulse el botón OK.

Se guarda el ajuste.

#### Pulse el botón MENU.

La cámara vuelve al modo de captura.

- Cuando se pulsa el disparador a medio recorrido, se mide la luminosidad y se determina la exposición.
- Cuando el tema está fuera de la zona de enfoque y se desea utilizar

   (Medición AE puntual), dirija la cámara hacia el tema y pulse el disparador a medio recorrido para bloquear la exposición, y después componga de nuevo la imagen y pulse el disparador a fondo.
- Dependiendo del modo de disparo seleccionado, podría no ser posible cambiar el ajuste de medición AE. Consulte los detalles en «Funciones disponibles para cada modo de disparo» (p.240).
- Si cambia frecuentemente el ajuste [Medición AE], puede ganar tiempo asignándolo a Aju. Botón Verde (p.130).

Cómo guardar el ajuste de Medición AE 🖙 p.139

5

6

memo

2

# Cómo ajustar la sensibilidad

Se puede seleccionar la sensibilidad para ajustarse mejor a la luminosidad del entorno.

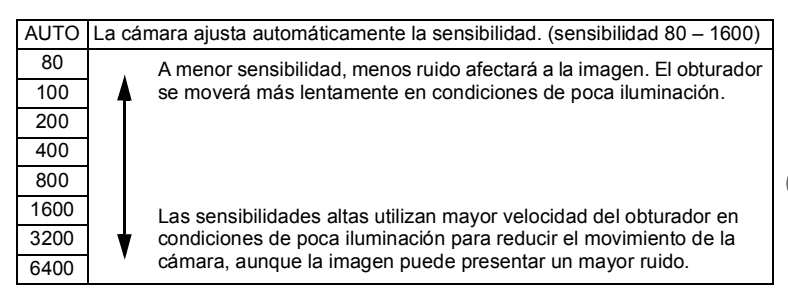

- Pulse el botón MENU en modo 
   Aparece el menú [
   Cfig.Capt].
- 2 Utilice el controlador de cuatro direcciones (▲ ▼) para seleccionar [Sensibilidad].
- 3 Pulse el controlador de cuatro direcciones (►). Aparece un menú desplegable.
- 4 Utilice el controlador de cuatro direcciones (▲ ▼) para cambiar la sensibilidad.

| Cfig.Capt                                                       | 1/4 🔧                    |
|-----------------------------------------------------------------|--------------------------|
| Píxel. Grabados<br>Balance blancos<br>Ajustes AF<br>Medición AF | 16M<br>AUTO<br>80<br>100 |
| Sensibilidad (ISO AUTO                                          | 200 400                  |
| MENUCancelar                                                    | окок                     |

#### **5** Pulse el botón OK. Se guarda el ajuste.

*6* Pulse el botón MENU.

La cámara vuelve al modo de captura.

- memo
- Cuando la sensibilidad se fija en 3200 ó 6400, el número de píxeles grabados se fija en 5m (2592×1944).
- Al establecer la configuración en el modo (1) (Digital SR), solo se encuentra disponible AUTO (sensibilidad 80 - 6400).
- Cuando se configura en el modo <sup>(\*)</sup> (Fuegos Artificiales), la sensibilidad se fija en su valor mínimo.
- Si cambia frecuentemente el ajuste [Sensibilidad], puede ganar tiempo asignándolo a Aju. Botón Verde (p.130).

Cómo guardar el valor de Sensibilidad Pp.139

# Configuración de ISO AUTO

Configure el rango de sensibilidad cuando la sensibilidad se ajuste en AUTO.

Puede seleccionar entre 80-100, 80-200, 80-400, 80-800 y 80-1600.

- **1** Pulse el botón MENU en modo **1**. Aparece el menú [**1** Cfig.Capt].
- 2 Utilice el controlador de cuatro direcciones (▲ ▼) para seleccionar [ISO AUTO].
- **3** Pulse el controlador de cuatro direcciones (►). Aparece un menú desplegable.
- 4 Utilice el controlador de cuatro direcciones (▲ ▼) para seleccionar el rango de ajuste de sensibilidad.

| 🗖 Cfig.Capt     | 1/4 🔧      |
|-----------------|------------|
| Píxel. Grabados | 16м        |
| Balance blancos | ISO80-100  |
| Ajustes AF      | ISO80-200  |
| Medición AE     | ISO80-400  |
| Sensibilidad    | ISO80-800  |
| ISO AUTO        | ISO80-1600 |
| MENUCancelar    | OKOK       |

#### **5** Pulse el botón OK. Se guarda el ajuste.

# ĥ

#### Pulse el botón MENU.

La cámara vuelve al modo de captura.

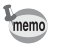

Cuando [Compens. Brillos] de [Fija R. Dinámico] se configura en 🗹 (Encendido), seleccione entre 160-200, 160-400, 160-800 y 160-1600.

# Ajuste de la función Detecta parpadeo

Esto determina si la función Detecta parpadeo funciona al activar la función Detección rostro. El ajuste predeterminado es 🗹 (Activado).

| Utilice el controlador de cuatro direcciones (▲ ▼) par seleccionar [Detecta parpadeo].                                                                                                    |                                                                                                    |  |
|----------------------------------------------------------------------------------------------------|----------------------------------------------------------------------------------------------------|--|
| <ul> <li>Pulse el controlador de cuatro direcciones ( ◄ ► ) para seleccionar ☑ o □.</li> <li>☑ La función de Detección de parpadeo está activada.</li> <li>□ La función de Detección de parpadeo no está activada.</li> </ul> | Compensación EV ±0.0<br>Video<br>Fija R. Dinámico<br>Shake Reduction Cambio CC<br>Detecta parpadeo ≪⊠<br>Zoom Digital ⊠<br>WENU Salir |  |

La cámara vuelve al modo de captura.

Detecta parpadeo ISP.69

# Ajuste de la función Estabilizador de Imagen

Puede ajustar esta función para corregir el movimiento de la cámara que se podría producir al disparar. Solo puede corregir el movimiento de la cámara mediante la reducción óptica de movimiento (Cambio CCD) o las reducciones de movimiento óptica y electrónica a la vez (Dual). El ajuste predeterminado es la reducción óptica de movimiento (Cambio CCD).

| Camb | oio CCD                                                                                                    | ) Solo se usa la reducción óptica de movimiento                                                       |                                                                                                    |  |
|------|----------------------------------------------------------------------------------------------------|----------------------------------------------------------------------------------------------------|----------------------------------------------------------------------------------------------------|--|
| Dual |                                                                                                    | Se utilizan la reducción óptica y la reducción electrónica de movimiento.                             |                                                                                                    |  |
| Apag | ado                                                                                                    | No se utilizan reducciones de movimiento.                                                             |                                                                                                    |  |
| memo | Utilice<br>cáma                                                                                                    | Jtilice la función Movie SR (p.137) para corregir el movimiento de la<br>cámara en el modo 🛱 (Vídeo). |                                                                                                    |  |
| 1    | Pulse el botón MENU en modo 🗅.<br>Aparece el menú [🗅 Cfig.Capt].                                                                                                    |                                                                                                    |                                                                                                    |  |
| 2    | Utilice el controlador de cuatro direcciones (▲ ▼) para seleccionar [Shake Reduction].                                                                                                    |                                                                                                    |                                                                                                    |  |
| 3    | Pulse el controlador de cuatro direcciones (>).<br>Aparece un menú desplegable.                                                                                                    |                                                                                                    |                                                                                                    |  |
| 4    | Utilice el controlador de cuatro<br>direcciones (▲ ▼) para<br>seleccionar al ajuste de reducción<br>de movimiento.<br>Utilice el controlador de cuatro<br>Compensación EV ±0.0<br>Vídeo<br>Fija R. Dinámico<br>Shake Reduction Cambio CCD<br>Detecta parpadeo<br>Dual<br>Zoom Digital<br>Apagado |                                                                                                    | Compensación EV ±0.0<br>Vídeo<br>Fija R. Dinámico<br>Shake Reduction (Cambio CCD)<br>Detecta parpadeo<br>Zoom Digital Apagado<br>(MENU) Cancelar (OK)OK |  |
| 5    | <b>Pulse</b><br>Se gua                                                                                                    | e el botón OK.<br>arda el ajuste.                                                                     |                                                                                                    |  |
| 6    | Pulse<br>La cán<br>Apareo                                                                                                    | e el botón MENU.<br>nara vuelve al modo de captura.<br>ce en la pantalla uno de los siguientes        | iconos.                                                                                                    |  |

|   | Cuando se presiona el disparador hasta la mitad con [Shake<br>Reduction] ajustado a [Cambio CCD] o [Dual].                                                                                           |
|---|----------------------------------------------------------------------------------------------------|
| Ì | Cuando [Shake Reduction] está ajustado a [Apagado]. (Si es probable<br>que vaya a producir un movimiento en la cámara, aparece la indicación<br>Au cuando se presiona el disparador hasta la mitad.) |

- Cuando [Shake Reduction] está ajustado a [Dual], el movimiento de la cámara se corrige después del disparo y, a continuación, se guarda la imagen corregida.
  - Cuando [Shake Reduction] se configura en [Cambio CCD], se puede producir un sonido de cambio de CCD al disparar con ⊑ (Disparo en Ráfaga (H)). No se trata de un fallo de funcionamiento.

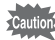

En las siguientes situaciones, [Shake Reduction] no se puede ajustar a [Dual] (solo se puede seleccionar [Cambio CCD] o [Apagado] en el menú desplegable.). Si [Shake Reduction] se ha ajustado a [Dual] de antemano, el ajuste pasa automáticamente a [Cambio CCD].

- Cuando se selecciona el modo fotográfico 🛱 (Vídeo), 🛞 (Fuegos Artificiales), 🖸 (Composición imagen), 🚾 (Panorámica Dig.) o ■■【 (Panorama Digital)

- Cuando se selecciona el modo Fotografiar ⓒ (Temporizador), 및 (Disparo continuo), 및 (Disparo en ráfaga (L)), 및 (Disparo en ráfaga (M)) o 및 (Disparo en ráfaga (H))

- Cuando el flash se dispara
- Cuando la velocidad de obturación es inferior a 1/4 seg.
- Cuando se ajusta la sensibilidad a 1600 o más
- Durante la grabación de voz

# Cómo ajustar la revisión instantánea

Use este ajuste para especificar si se desea o no mostrar la revisión instantánea inmediatamente después de tomar una foto. El ajuste predeterminado es  $\mathbf{x}'$  (Activado).

- **1** Pulse el botón MENU en modo **D**. Aparece el menú [**D** Cfig.Capt].
- 2 Utilice el controlador de cuatro direcciones (▲ ▼) para seleccionar [Rev. instantánea].

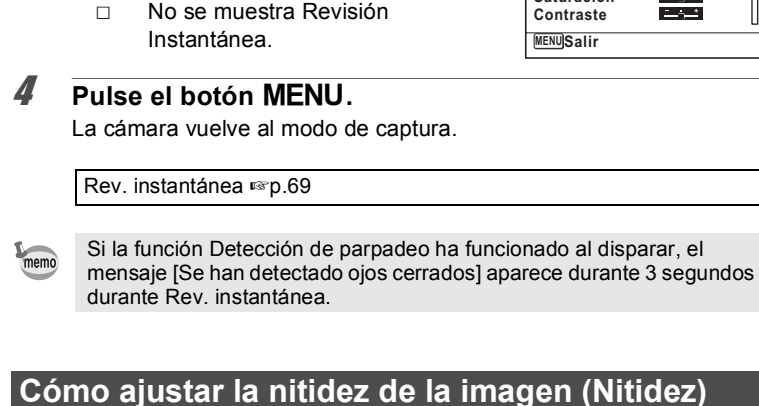

Puede aplicar contornos nítidos o suaves a la imagen.

1 Pulse el botón MENU en modo 🗖. Aparece el menú [ Cfig.Capt].

Pulse el controlador de cuatro

Se muestra la revisión instantánea.

direcciones (◀►) para

seleccionar  $\mathbf{N}$  o  $\Box$ .

V

- 2 Utilice el controlador de cuatro direcciones (▲ ▼) para seleccionar [Nitidez].
- 3 Utilice el controlador de cuatro direcciones (◀►) para cambiar el nivel de nitidez.
  - Suave
  - Normal
  - Nítido

| 🗖 Cfig.Capt                 | 3/4 🔧    |
|-----------------------------|----------|
| Rev. instantánea<br>Memoria | ⊠ [      |
| Aju. Botón Verde            |          |
| Nitidez                     |          |
| Saturación                  |          |
| Contraste                   | <u> </u> |
| MENUSalir                   |          |

Cfig.Capt

Saturación

Rev. instantánea 🖣 🏹 Memoria

Aju. Botón Verde 📃 Nitidez

3/4 3

#### Pulse el botón MENU.

La cámara vuelve al modo de captura.

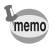

Δ

Si cambia frecuentemente el ajuste [Nitidez], puede ganar tiempo asignándolo a Aiu. Botón Verde (p.130).

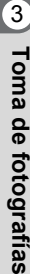

3

# Cómo ajustar la saturación del color (Saturación)

Puede ajustar la saturación del color.

- **1** Pulse el botón MENU en modo **D**. Aparece el menú [**D** Cfig.Capt].
- 2 Utilice el controlador de cuatro direcciones (▲ ▼) para seleccionar [Saturación].
- Jutilice el controlador de cuatro direcciones (◄►) para cambiar el nivel de saturación.

  - -\_\_\_\_\_\_ Normal
  - <u> </u>∔ Alta

### Pulse el botón MENU.

Δ

memo

La cámara vuelve al modo de captura.

Si cambia frecuentemente el ajuste [Saturación], puede ganar tiempo asignándolo a Aju. Botón Verde (p.130).

# Cómo ajustar el Contraste de la imagen (Contraste)

Puede ajustar el nivel de contraste.

- **1** Pulse el botón MENU en modo **D**. Aparece el menú [**D** Cfig.Capt].
- 2 Utilice el controlador de cuatro direcciones (▲ ▼) para seleccionar [Contraste].

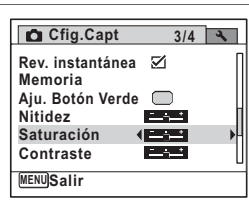

| 3    | Utilice el controlador de cuatro<br>direcciones (◀►) para cambiar el<br>nivel de contraste.                                                                           | Cfig.Capt 3/4<br>Rev. instantánea<br>Memoria<br>Aju. Botón Verde<br>Nitidez<br>Saturación<br>Contraste<br>MENUSalir |  |
|------|----------------------------------------------------------------------------------------------------|----------------------------------------------------------------------------------------------------|--|
| 4    | Pulse el botón MENU.<br>La cámara vuelve al modo de captura.                                                                                                    |                                                                                                    |  |
| memo | Si cambia frecuentemente el ajuste [Contraste<br>asignándolo a Aju. Botón Verde (p.130).                                                                              | e], puede ganar tiempo                                                                                              |  |
| Có   | mo fijar la Función Imprimir fe                                                                                                    | cha                                                                                                    |  |
| Pued | de elegir si imprimir la fecha y/o hora al tom                                                                                                    | ar imágenes fijas.                                                                                                  |  |
| 1    | Pulse el botón MENU en modo D.         Aparece el menú [D Cfig.Capt].                                                                                                 |                                                                                                    |  |
| 2    | Utilice el controlador de cuatro direcciones (▲ ▼) para seleccionar [Marcar Fecha].                                                                                   |                                                                                                    |  |
| 3    | Pulse el controlador de cuatro direc<br>Aparece un menú desplegable.                                                                                                  | cciones (▶).                                                                                                    |  |
| 4    | Utilice el controlador de cuatro<br>direcciones (▲ ▼) para seleccionar<br>los detalles de Imprimir fecha.<br>Seleccione [Fecha], [Fecha hora], [Hora] o<br>[Apagado]. | Marcar Fecha<br>Realzar IQ<br>Apagado                                                                               |  |
|      |                                                                                                    | MENU/Cancelar OK OK                                                                                                 |  |
| 5    | Pulse el botón OK.<br>Se guarda el ajuste.                                                                                                    |                                                                                                    |  |
| 6    | Pulse el botón MENU.<br>La cámara vuelve al modo de captura.                                                                                                    |                                                                                                    |  |

ෆ Toma de fotografías

3

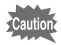

- La fecha y/u hora impresa con la función Imprimir fecha no puede borrarse.
- Tenga en cuenta que la impresora o el software de edición de imágenes está ajustado para imprimir la fecha y que las imágenes a imprimir ya tiene la fecha y/o hora impresa, las fechas y/o horas impresas pueden superponerse.

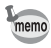

- Dane aparece en la pantalla en el modo 🗅 al configurar [Marcar Fecha].
- La fecha y/o la hora se imprimen en la imagen configurando el estilo de visualización en la pantalla [Ajuste de Fecha] (p.48).

### Configuración del procedimiento con Realzar IQ

Puede tomar fotografías con detalles más nítidos utilizando el procedimiento de imágenes con la técnica Realzar IQ.

| 1 | Pulse el botón MENU en modo 🗅. |
|---|--------------------------------|
|   | Aparece el menú [🗖 Cfig.Capt]. |

- 2 Utilice el controlador de cuatro direcciones (▲ ▼) para seleccionar [Realzar IQ].
- Utilice el controlador de cuatro direcciones ( ◄ ► ) para seleccionar [☑ (Encendido)/□ (Apagado)].
  - ✓ (Encendido) La función Realzar IQ funciona
     □ (Apagado) La función Realzar IQ no

| Cfig.Capt    | 4/4     | 4 |
|--------------|---------|---|
| Marcar Fecha | Apagado | ſ |
| Realzar IQ   | ٩Z      | • |
|              |         |   |
|              |         |   |
|              |         |   |
|              |         | I |
| MENU Salir   |         |   |
|              |         |   |

funciona Se guarda el ajuste.

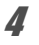

#### Pulse el botón MENU.

La cámara vuelve al modo de captura.

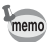

- Realzar IQ no funciona en las situaciones siguientes:
- Cuando la sensibilidad se fija en 3200 ó 6400
- En el modo (L) (Digital SR)
- Cuando el modo Fotografiar se configura en  ${\rm Ent}({\rm Im}/{\rm Ent})$  (Disparo en Ráfaga (L/M/H))

# Configuración de Aju. Botón Verde

Puede asignar una de las siguientes funciones al botón ● (Verde): [● Modo Verde] (p.77) [Grabación de voz] (p.192), [Vídeo] (p.134) o [Ajuste Fn]. Para activar la función asignada, basta con pulsar el botón ● (Verde).

| Modo Verde       | Pulse el botón ● para tomar fotografías en modo ● (Verde).<br>(Valor predeterminado)                                                                                                    |  |
|------------------|----------------------------------------------------------------------------------------------------|--|
| Grabación de voz | Pulse el botón 🗩 para grabar sonido.                                                                                                    |  |
| Vídeo            | Pulse el botón 🗢 para grabar un vídeo.                                                                                                    |  |
| Ajuste Fn        | <ul> <li>Pulse el botón ● para usar las funciones asignadas al controlador de cuatro direcciones (▲ ▼ ◀ ►). Al asignar funciones de uso frecuente al controlador de cuatro direcciones, puede cambiar fácilmente los ajustes durante la toma de fotografías.</li> <li>Las funciones susceptibles de ser ajustadas dependen del modo de grabación usado antes de presionar el botón MENU.</li> <li>Si pulsa el botón MENU en el modo de toma de fotografías.</li> <li>Si pulsa el botón MENU en el modo de grabación: se asignan funciones de toma de fotografías.</li> <li>Si pulsa el botón MENU en el modo de grabación: se asignan funciones de toma de fotografías.</li> </ul> |  |

#### Ajustes predeterminados del Ajuste Fn

| Controlador de<br>cuatro direcciones | Modo de toma de<br>fotografías | Modo de grabación<br>de vídeos |
|--------------------------------------|--------------------------------|--------------------------------|
| ▲                                    | Compensación EV                | Movie SR                       |
| ▼                                    | Píxel. Grabados                | Compensación EV                |
| •                                    | Sensibilidad                   | Píxel. Grabados                |
| •                                    | Balance blancos                | Balance blancos                |

#### Pulse el botón MENU en modo

Aparece el menú [ Cfig.Capt].

ත) Toma de fotografías

#### Utilice el controlador de cuatro direcciones (▲ ▼) para seleccionar [Aju. Botón Verde].

2

memo

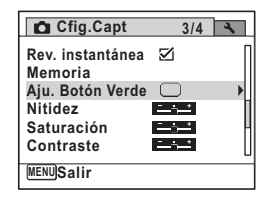

Cuando la cámara está en modo 😤 al pulsar el botón 🗨, no se puede memo seleccionar [Aiu, Botón Verde] en el menú [ Cfig, Capt]. Cambie el modo de disparo a algo distinto que 🛱 para poder seleccionar [Aiu. Botón Verdel.

#### 3 Pulse el controlador de cuatro direcciones (▶).

Aparece la pantalla [Aju. Botón Verde].

Si va se ha registrado [Ajuste Fn], pulse una vez más el controlador de cuatro direcciones ( $\blacktriangleright$ ).

Δ Utilice el controlador de cuatro direcciones (▲ ▼) para seleccionar la función que desea registrar y pulse el botón OK.

Una vez se ha seleccionado [Modo Verde], [Grabación de voz] o [Vídeo], la configuración se guarda. Una vez seleccionado [Ajuste Fn], continúe con el paso 6.

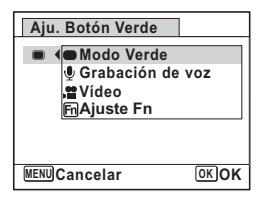

#### 5 Pulse el botón MENU.

La cámara vuelve al modo de captura.

Cuando se selecciona Ajuste Fn

𝔊 Utilice el controlador de cuatro direcciones (▲ ▼) para seleccionar una tecla a la que asignar una función.

| Aju. Botón Verde                                                                                 |
|--------------------------------------------------------------------------------------------------|
| ■ →FnAjuste Fn                                                                                   |
| + ④ ⊠ Compensación EV<br>+ ⊙ ₌Píxel. Grabados<br>+ ④ IS0 Sensibilidad<br>+ ④ IBB Balance blancos |
| MENU 1                                                                                           |

#### Pulse el controlador de cuatro direcciones (►).

Aparece un menú desplegable.

#### Utilice el controlador de cuatro direcciones (▲ ▼) para seleccionar la función que desea registrar.

 
 Aju. Botón Verde

 ■
 22 Compensación EV H⊒Píxel. Grabados

 +○
 HBBalance blancos

 +○
 AFÁrea de Enfoque

 +●
 AFMedición AE

Se pueden registrar las siguientes funciones.

| Funciones de toma de fotografías                | Píxel. grabados/Balance blancos/Área de Enfoque/<br>Medición AE/Compens. Brillos/Compens. Sombras/<br>Sensibilidad/Compensación EV/Nitidez/Saturación/<br>Contraste |
|-------------------------------------------------|----------------------------------------------------------------------------------------------------|
| Funciones del<br>modo de grabación<br>de vídeos | Píxel. grabados/Movie SR/Balance Blancos/Área de<br>Enfoque/Compensación EV/Nitidez/Saturación/Contraste                                                            |

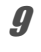

#### Pulse el botón OK.

El ajuste queda registrado.

Repita los pasos 6 a 9 para registrar otras teclas.

# **10** Pulse dos veces el botón MENU.

La cámara vuelve al modo de captura.

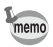

Solo se puede registrar una función para cada tecla.

7

8

#### Pulse el botón ● en modo □.

Aparecen las funciones registradas con Ajuste Fn en la pantalla [Ajuste Fn].

Las funciones mostradas varían en función de si la cámara está en el modo de toma de fotografías o en el de grabación de vídeos antes de pulsar el botón  $\bigcirc$ .

Fn

Fn

AUTO

AUTO

±0.0

16

12±0.0

16N

Pixel, Grabados

UB AWB

ШВ

AWB

OKOK

- 2 Utilice el controlador de cuatro direcciones (▲ ▼ ◀ ►) para seleccionar la función que desea cambiar.
- Utilice el controlador de cuatro direcciones (▲ ▼ o ◀ ►) para cambiar el ajuste.

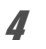

#### Pulse el botón OK.

Se guarda el ajuste y la cámara vuelve al modo de captura.

### Grabación de un vídeo

Este modo le permite grabar vídeos. El sonido se graba al mismo tiempo.

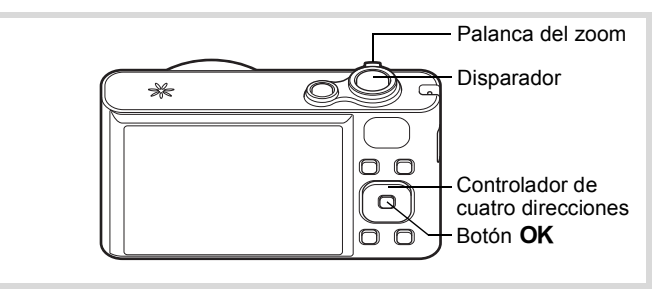

Pulse el controlador de cuatro direcciones (▼) en el modo D.

Se visualiza la Paleta del modo de captura.

#### Utilice el controlador de cuatro direcciones (▲ ▼ ◀ ▶ ) para seleccionar ,≌ (Vídeo).

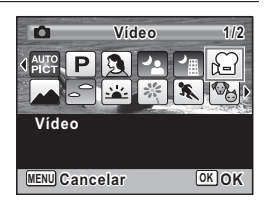

#### Pulse el botón OK.

La cámara entra en el modo 🛱 y vuelve al estatus de captura.

La pantalla muestra la siguiente información.

- 1 Icono del modo vídeo
- 2 Indicador de grabación (parpadea durante la grabación)
- 3 Tiempo de grabación restante
- 4 Marco de enfoque (no aparece durante la grabación)
- 5 Icono Estabilizador Imagen de vídeo

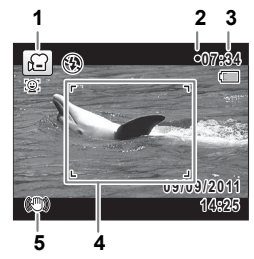

2

3

Gire la palanca zoom hacia la izquierda o la derecha para cambiar la zona capturada.

Derecha () Aumenta el objeto. Izquierda () Amplía el área de captura de la cámara.

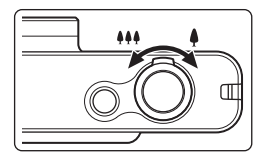

#### **4** Pulse a fondo el disparador.

Estado de grabación. Puede seguir grabando hasta que la memoria interna o la tarjeta de memoria SD estén llenas, o hasta que el tamaño del vídeo grabado sea 2 GB.

# **5** Pulse a fondo el disparador.

Se interrumpe la grabación.

Reproducción de un vídeo ISP.143

- memo
- El flash no se dispara en modo 😤.
- El modo de enfoque puede cambiarse antes de comenzar la grabación.
- Cuando el modo de enfoque se configura en MF (Enfoque manual), puede ajustar el enfoque antes de que se inicie la grabación.
- El zoom óptico puede utilizarse solo antes de grabar, mientras que el zoom digital puede utilizarse antes y durante la grabación.
- Aunque se cambie el modo de pantalla pulsando el botón OK/DISPLAY mientras se graba un vídeo, no se verá el histograma en la pantalla.
- Puede grabar un vídeo utilizando la unidad de mando a distancia (opcional) (p.98).

#### Manteniendo pulsado el disparador

Si mantiene pulsado el disparador durante más de un segundo, seguirá grabando mientras mantiene pulsado el botón. Cuando suelte el disparador, se detendrá la grabación.

# Cómo seleccionar los Píxeles grabados y la velocidad de encuadre para vídeos

Puede elegir entre los siguientes píxeles grabados y la velocidad de encuadre para vídeos.

Cuanto mayor sea el número de píxeles, mejor serán los detalles y mayor será el tamaño del archivo. Cuanto mayor sea el número de fotogramas por segundo, mejor será la calidad del vídeo, pero el tamaño del archivo será mayor.

| Ajuste | Píxel.<br>Grabados | Veloc.<br>Encuadre | Uso                                                                                                    |
|--------|--------------------|--------------------|----------------------------------------------------------------------------------------------------|
| 12800  | 1280×720           | 30 fps             | Graba imágenes en formato HDTV (16:9). El<br>movimiento se graba suavemente. (valor<br>predeterminado)                                               |
| 128Q3  | 1280×720           | 15 fps             | Graba imágenes en formato HDTV (16:9). Aumenta<br>el tiempo de grabación total reduciendo el tamaño<br>del archivo.                                  |
| 640    | 640×480            | 30 fps             | Adecuado para visualizar en una pantalla de TV o de ordenador. El movimiento se graba suavemente.                                                    |
| 64Q3   | 640×480            | 15 fps             | Adecuado para visualizar en una pantalla de TV o de<br>ordenador. Aumenta el tiempo de grabación total<br>reduciendo el tamaño del archivo.          |
| 320    | 320×240            | 30 fps             | Adecuado para enviar a un sitio Web o adjuntar a un<br>correo electrónico. El movimiento se graba<br>suavemente.                                     |
| 32Q3   | 320×240            | 15 fps             | Adecuado para enviar a un sitio Web o adjuntar a un<br>correo electrónico. Aumenta el tiempo de grabación<br>total reduciendo el tamaño del archivo. |

\* La velocidad de encuadre (fps) indica el número de fotogramas por segundo.

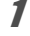

#### Pulse el botón MENU en modo 🗅.

Aparece el menú [ Cfig.Capt].

| Pulse el controlador de cuatro dire<br>Aparece la pantalla [Vídeo].                                                                                                 | cciones (►                                | ).                                                                                                    |
|----------------------------------------------------------------------------------------------------|-------------------------------------------|----------------------------------------------------------------------------------------------------|
| Utilice el controlador de cuatro dire<br>seleccionar [Píxel. Grabados].                                                                                             | ecciones ( A                              | v <b>▼</b> ) pa                                                                                                    |
| Pulse el controlador de cuatro dire                                                                                                    | cciones (►                                | ).                                                                                                    |
| Aparece un menú desplegable.                                                                                                    |                                           |                                                                                                    |
| Aparece un menú desplegable.<br>Utilice el controlador de cuatro<br>direcciones (▲ ▼) para cambiar el<br>número de píxeles grabados y la<br>velocidad de encuadre . | Tiemp.Grab<br>Pixel. Grabados<br>Movie SR | 15:0<br>s  1286;<br>640;<br>640;<br>320;<br>32 |

Pulse dos veces el botón MENU. La cámara vuelve al modo de captura.

# Cómo ajustar la función Movie SR (Estabilizador Imagen de vídeo)

En modo 🛱, puede corregir el movimiento de la cámara mientras graba un vídeo utilizando la función SR vídeo (Estabilizador Imagen de vídeo).

- **Pulse el botón MENU en modo D**. Aparece el menú [D Cfig.Capt].
- 2 Utilice el controlador de cuatro direcciones (▲ ▼) para seleccionar [Vídeo].
- **3** Pulse el controlador de cuatro direcciones (►). Aparece la pantalla [Vídeo].

න) Toma de fotografías

Utilice el controlador de cuatro direcciones (▲ ▼) para seleccionar [Movie SR].

- ✓ Corrige el movimiento de la cámara.
- No corrige el movimiento de la cámara.

| Vídeo           |              |   |
|-----------------|--------------|---|
| Píxel. Grabados | 1280         |   |
| Movie SR        | <b>ا</b> ⊠ ا |   |
|                 |              |   |
|                 |              |   |
|                 |              |   |
|                 |              | _ |
|                 |              |   |

Se guarda el ajuste.

#### Pulse dos veces el botón MENU.

La cámara vuelve al modo de captura.

6

4

La función Memoria se utiliza para guardar los ajustes en curso de la cámara cuando esta se apaga.

Para algunos ajustes de cámara, la función de Memoria siempre está ajustada a  $\mathbf{x}'$  (Encendido) (los ajustes se graban cuando se apaga la cámara), mientras que para otros puede elegir entre  $\mathbf{x}'$  y  $\Box$  (Apagado) (para seleccionar si los ajustes se graban o no al apagar la cámara). En la siguiente tabla aparecen los elementos que pueden ajustarse como  $\mathbf{x}'$  o  $\Box$  en la función de Memoria. (Los elementos que no aparecen en la lista se guardan siempre con los ajustes seleccionados al apagar la cámara).

Si selecciona  $\mathbf{v}$ , los ajustes se guardarán en la forma en que estaban inmediatamente antes de apagar la cámara. Si selecciona  $\Box$ , cuando se apague la cámara se restaurarán los ajustes predeterminados. La siguiente tabla también muestra si el ajuste de Memoria predeterminado para cada elemento es  $\mathbf{v}$  o  $\Box$ .

| Elemento           | Descripción                                                                         | Ajuste<br>predeter-<br>minado | Página       |
|--------------------|-------------------------------------------------------------------------------------|-------------------------------|--------------|
| Detección rostro   | El modo Detección de Rostros ajustado con el botón 😰                                |                               | p.72         |
| Modo de flash      | El modo de flash fijado con el controlador de<br>cuatro direcciones (◀)             | R.                            | p.107        |
| Modo Fotografiar   | El modo de fotografía fijado con el controlador de cuatro direcciones (▲)           |                               | p.95<br>p.96 |
| Modo de enfoque    | El modo de enfoque fijado con el controlador de cuatro direcciones (►)              |                               | p.109        |
| Posic. del zoom    | Fija la posición del zoom con la palanca del zoom                                   |                               | p.79         |
| Enfoque Manual     | La posición de enfoque manual fijada con el controlador de cuatro direcciones (▲ ▼) |                               | p.110        |
| Balance blancos    | El ajuste [Balance blancos] en el menú<br>[                                         |                               | p.117        |
| Sensibilidad       | El ajuste [Sensibilidad] en el menú [ 🗅 Cfig.Capt]                                  |                               | p.121        |
| Compensación<br>EV | El ajuste [Compensación EV] en el menú<br>[                                         |                               | p.115        |
| Medición AE        | El ajuste [Medición AE] en el menú [ 🗅 Cfig.Capt]                                   |                               | p.119        |
| Zoom Digital       | El ajuste [Zoom Digital] en el menú [ 🗖 Cfig.Capt]                                  | R                             | p.82         |
| PANTALLA           | El modo de pantalla de información<br>ajustado con el botón <b>OK /DISPLAY</b>      |                               | p.23         |

| Nº archivo | Si se coloca una nueva tarjeta de memoria SD cuando ha sido seleccionado ☑ (Encendido), | <b>X</b> | _ |
|------------|-----------------------------------------------------------------------------------------|----------|---|
|            | se asignan números de archivo secuenciales                                              |          |   |

4

5

ĥ

Pulse el botón MENU en modo D.
 Aparece el menú [D Cfig.Capt].

- 2 Utilice el controlador de cuatro direcciones (▲ ▼) para seleccionar [Memoria].
- **3** Pulse el controlador de cuatro direcciones (►). Aparece la pantalla [Memoria].
  - Utilice el controlador de cuatro direcciones (▲ ▼) para elegir un elemento.

| Memoria          | 1/3    |
|------------------|--------|
| Detección rostro | • ◀□ → |
| Modo Flash       |        |
| Modo Fotografi   | ar□    |
| Modo de Enfoq    | ue     |
| Posic. del zoon  | n 🗆 🛛  |
| Enfoque Manua    | al 🗆 🛛 |
| MENU -           |        |

Pulse el controlador de cuatro direcciones (◀ ►) para seleccionar ☑ o □.

#### Pulse dos veces el botón MENU.

La cámara vuelve al modo de captura.

# 4 Reproducción y eliminación de imágenes

| Cómo reproducir imágenes1                    | 42  |
|----------------------------------------------|-----|
| Cómo eliminar imágenes y archivos de sonido1 | 157 |
| Cómo conectar la cámara al equipo<br>AV1     | 165 |

# Cómo reproducir imágenes

# Cómo reproducir imágenes fijas

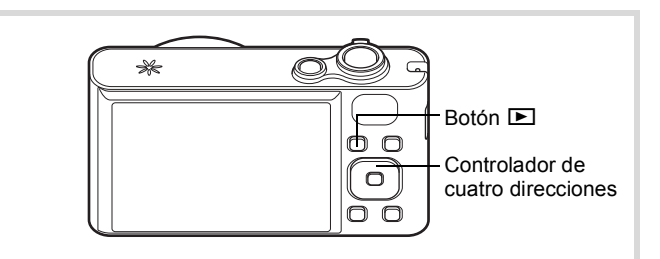

# Pulse el botón 🖻 después de tomar una foto.

La cámara entra en modo 🕨 y aparece la imagen capturada en la pantalla (pantalla de una imagen).

Número de archivo

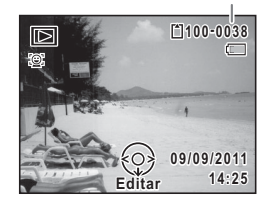

#### Para visualizar las imágenes anteriores o siguientes

#### Pulse el controlador de cuatro direcciones ( ◀ ► ). Aparece la imagen anterior o la siguiente.

#### Para eliminar la imagen visualizada

Pulse el botón f mientras se muestra la imagen para ver la pantalla Eliminar. Pulse el controlador de cuatro direcciones (▲) para seleccionar [Eliminar] y pulse el botón **OK**.

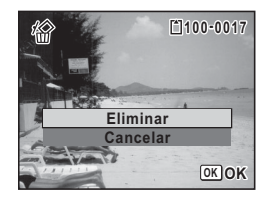

Para información sobre otros procedimientos de eliminación 🖙 p.157

1

1
# Reproducción de un vídeo

Puede reproducir los vídeos que ha grabado. El sonido se reproduce al mismo tiempo.

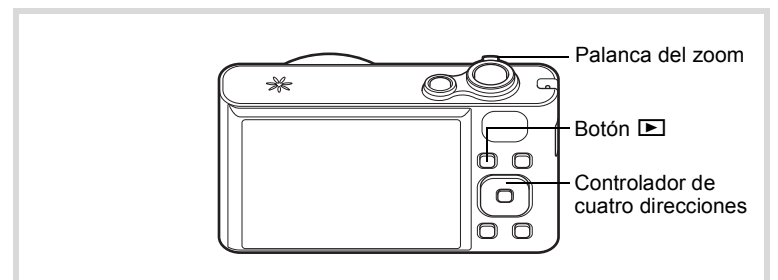

- En modo ▶, utilice el controlador de cuatro direcciones
   (◄►) para elegir el vídeo que desea reproducir.
- 2 Pulse el controlador de cuatro direcciones (▲).

Comienza la reproducción.

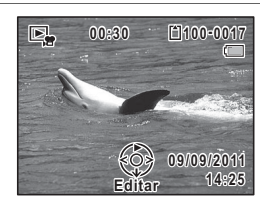

#### Operaciones disponibles durante la reproducción

| Palanca de zoom hacia la derecha (∮)     | Aumenta el volumen.                                                                                   |
|------------------------------------------|----------------------------------------------------------------------------------------------------|
| Palanca de zoom hacia la izquierda (     | Reduce el volumen.                                                                                    |
| Controlador de cuatro direcciones (▲)    | Interrumpe la reproducción.                                                                           |
| Controlador de cuatro direcciones (►)    | Avanza rápidamente la reproducción mientras se<br>pulsa el botón.                                     |
| Controlador de cuatro<br>direcciones (◀) | Reproduce en sentido inverso.<br>Retrocede rápidamente la reproducción mientras se<br>pulsa el botón. |

#### Operaciones disponibles mientras se interrumpe la reproducción

| Controlador de cuatro direcciones (▲) | Reanuda la reproducción. |
|---------------------------------------|--------------------------|
| Controlador de cuatro direcciones (►) | Fotograma siguiente.     |
| Controlador de cuatro direcciones (◀) | Fotograma anterior.      |

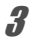

# Pulse el controlador de cuatro direcciones (▼).

Se detiene la reproducción.

# Pantalla de múltiples imágenes

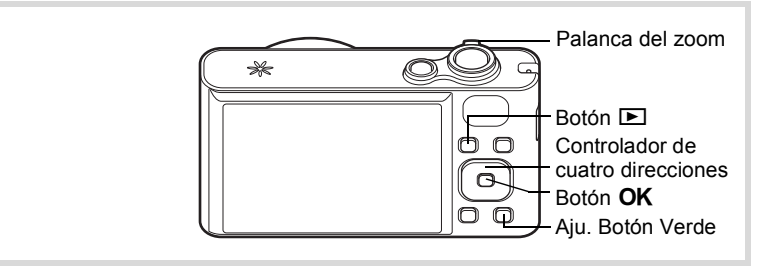

#### Pantalla de cuatro imágenes/Pantalla de nueve imágenes

Puede visualizar al mismo tiempo cuatro o nueve miniaturas de imágenes capturadas.

1

# En el modo ा, gire la palanca de zoom hacia la izquierda (⊠).

La pantalla de cuatro imágenes aparece mostrando una página con cuatro miniaturas. Gire la palanca de zoom hacia la izquierda (🖬) de nuevo para pasar a la visualización de nueve imágenes.

Aparece una página que consta de cuatro o nueve miniaturas. La imagen visualizada cambia página a página, cuatro o nueve imágenes cada vez.

Utilice el controlador de cuatro direcciones ( $\blacktriangle \lor \blacklozenge \blacklozenge$ ) para mover el fotograma. Si hay demasiadas imágenes para mostrar en una página, pulse el controlador de cuatro direcciones ( $\land \blacklozenge$ ) mientras la imagen (1) está seleccionada para ver la página anterior. De forma similar, si selecciona la imagen (2) y pulsa el controlador de cuatro direcciones ( $\checkmark \blacktriangleright$ ) aparecerá la página siguiente.

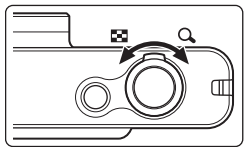

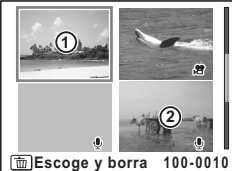

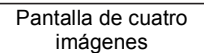

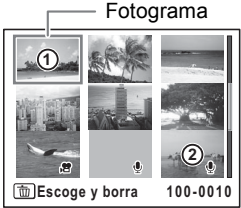

Pantalla de nueve imágenes

Los iconos que aparecen en las imágenes indican lo siguiente:

| (Sin icono)  | Imagen fija sin sonido              |
|--------------|-------------------------------------|
| ₽<br>P       | Vídeo (aparece el primer fotograma) |
| (con imagen) | Imagen fija con sonido              |
| Isin imagen) | Solo archivo de sonido              |

Pulse el botón **OK** para cambiar a la pantalla de una imagen de las imágenes seleccionadas.

Pulse el botón 🕨 para cambiar al modo 🗅.

#### Pantalla de carpetas/Pantalla de calendario

En la visualización de nueve imágenes, gire la palanca de zoom hacia la izquierda (🖬) para cambiar a la visualización de carpetas o de calendario. Pulse Aju. Botón Verde para conmutar entre la pantalla de carpetas y la pantalla de calendario.

# I En el modo ▶, gire la palanca de zoom hacia la izquierda (♥) tres veces.

La pantalla cambia a la pantalla de carpetas o de calendario.

#### Pantalla de carpetas

Aparece la lista de carpetas con imágenes y archivos de sonido grabados.

| Controlador de<br>cuatro direcciones<br>(▲▼◀►)             | Mueve el fotograma.                                                                        |
|------------------------------------------------------------|--------------------------------------------------------------------------------------------|
| Palanca de zoom<br>hacia la derecha<br>(ୣ)/botón <b>OK</b> | Muestra las imágenes de<br>la carpeta seleccionada<br>en la pantalla de nueve<br>imágenes. |
| Botón <b>MENU</b>                                          | Vuelve a la pantalla de<br>nueve imágenes.                                                 |

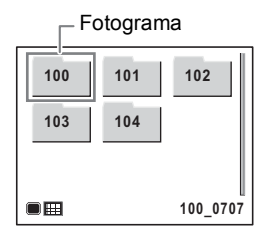

#### Pantalla de calendario

Las imágenes y los archivos de sonido se visualizan por fecha en formato de calendario.

|     |     |     | F0  | togi | am   | а    |
|-----|-----|-----|-----|------|------|------|
| SUN | MpN | TUE | WED | THU  | FRI  | SAT  |
|     |     |     |     | 1    | 2    | - 3  |
| -4  |     | 6   | 7   | 8.9  | 9    | 10   |
|     | 12  | 13  | 14  | 15   | 16   | -17  |
| 18  | 19  | 20  | 21  | 22   | 23   | 24   |
| 25  | 26  | 27  | 28  | 29   | 30   |      |
|     |     |     |     | 2    | 2011 | . 09 |

| Controlador de<br>cuatro direcciones<br>(▲▼◀►)       | Mueve el fotograma.                                                                               |
|------------------------------------------------------|---------------------------------------------------------------------------------------------------|
| Palanca de zoom<br>hacia la derecha ( $\mathbf{Q}$ ) | Visualiza las tomas para<br>esa fecha en la pantalla<br>de nueve imágenes.                        |
| Botón <b>OK</b>                                      | Visualiza la primera<br>toma grabada en dicha<br>fecha en modo de<br>pantalla de imagen<br>única. |
| Botón <b>MENU</b>                                    | Vuelve a la pantalla de<br>nueve imágenes.                                                        |

## Uso de las funciones de reproducción

Pulse el controlador de cuatro direcciones (▼) en modo
 ►.

Aparece la paleta del modo de reproducción.

Utilice el controlador de cuatro direcciones (▲ ▼ < ►) para seleccionar un modo de reproducción.</li>

La guía para las funciones seleccionadas aparece abajo.

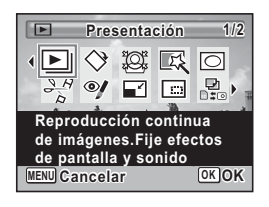

#### Pulse el botón OK.

3

Se activa la función de reproducción elegida.

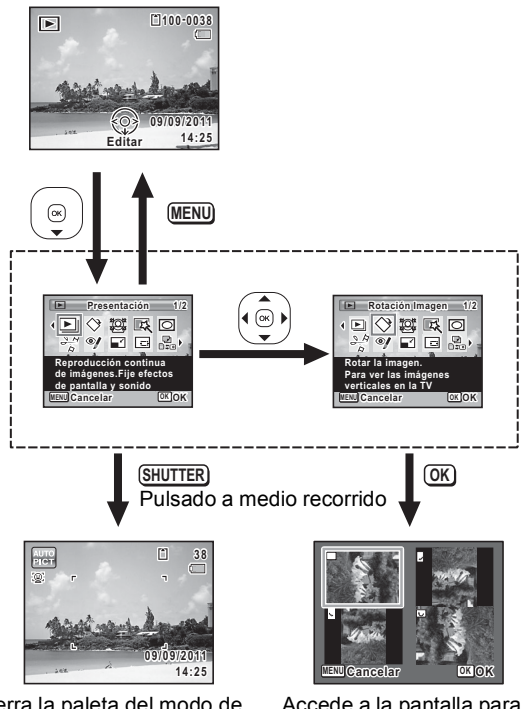

Cierra la paleta del modo de reproducción y accede al modo 🗅.

Accede a la pantalla para la función de reproducción seleccionada.

#### Paleta del modo de reproducción

| Modo de reproducción Descripción |                               | Descripción                                                     | Página                                                                                               |       |
|----------------------------------|-------------------------------|-----------------------------------------------------------------|----------------------------------------------------------------------------------------------------|-------|
| Þ                                | Presentación                  |                                                                 | Reproducción continua de imágenes. Fije efectos de pantalla y sonido.                                | p.150 |
| $\diamond$                       | Rc<br>im                      | otación de la<br>agen                                           | Rotar la imagen. Para ver las imágenes verticales en la TV.                                          | p.153 |
| ផ្ទា                             | Fil                           | tro Reducc rostro                                               | ducc rostro Reduce el tamaño de los rostros en la imagen, para obtener retratos bien proporcionados. |       |
| Ľ                                | Fil                           | tro digital                                                     | Para modificar imágenes con filtro de color o filtro suave.                                          |       |
| 0                                | Cc<br>im                      | omposición<br>agen                                              | Para componer una imagen con un marco.<br>Grabar encima o como nueva imagen.                         | p.178 |
| 200                              | ar Vídeo                      | Para guardar un<br>fotograma de un<br>vídeo como<br>imagen fija | Para guardar un fotograma de un vídeo como una<br>imagen fija.                                       | p.182 |
|                                  | Edit                          | Dividir Vídeos                                                  | Para dividir un vídeo en dos.                                                                        |       |
| ø                                | Compensación de<br>ojos rojos |                                                                 | Para compensar el efecto de ojos rojos. Podría no funcionar con todas las imágenes.                  | p.177 |
|                                  | Cambiar las<br>dimensiones    |                                                                 | Varía los píxeles grabados y calidad para obtener un archivo menor.                                  | p.168 |
|                                  | Recorte Re                    |                                                                 | Reencuadra imagen. Grabar como una nueva<br>imagen.                                                  | p.169 |
| D                                | 멸. Cpia imgn/son i            |                                                                 | Para copiar imágenes y sonido entre la memoria interna y la tarjeta de memoria SD.                   |       |
| ٩                                | Nota de voz                   |                                                                 | Para grabar imagen con sonido. Se puede grabar hasta llenar tarjeta.                                 |       |
| <b>~</b> "                       | Proteger Protege formated     |                                                                 | Protege archivos del borrado accidental. El<br>formateo elimina los datos protegidos.                | p.162 |
| DPOF                             | DF                            | POF                                                             | Para los ajustes de impresión. De gran utilidad al imprimir en un servicio de impresión.             | p.187 |
| 0710                             | Ра                            | intalla Inic.                                                   | Para ajustar una imagen como Pantalla Inic.                                                          | p.216 |

### Presentación

Podrá reproducir las imágenes grabadas una detrás de otra.

I En modo ►, elija una imagen con la que desea comenzar la presentación con el controlador de cuatro direcciones (◄►).

2 Pulse el controlador de cuatro direcciones (▼). Aparece la paleta del Modo Reproducción.

Utilice el controlador de cuatro direcciones (▲ ▼ ◀ ►) para seleccionar El (Presentación).

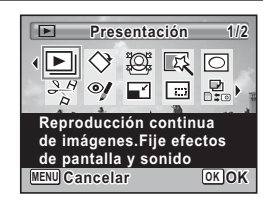

#### Pulse el botón OK.

Aparece la pantalla de ajuste de presentación.

#### Utilice el controlador de cuatro direcciones (▲ ▼) para seleccionar [Iniciar].

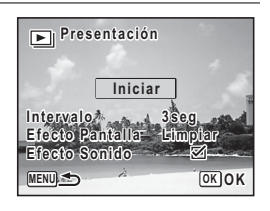

### Pulse el botón OK.

Comienza la presentación.

Pulse el botón **OK** durante la presentación para interrumpirla. Para reanudarla, pulse el botón **OK** de nuevo.

# Pulse cualquier botón diferente a OK.

La presentación se interrumpe.

4

5

6

#### Para fijar las condiciones de la presentación

Puede ajustar el intervalo de reproducción y también un efecto de pantalla y un efecto de sonido para cuando pase de una imagen a la siguiente.

1 Utilice el controlador de cuatro direcciones (▲ ▼) para seleccionar [Intervalo] en el paso 5 de p.150.

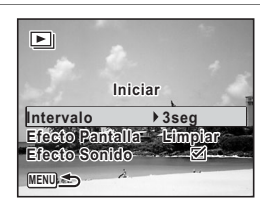

- 2 Pulse el controlador de cuatro direcciones (►). Aparece un menú desplegable.
- Jutilice el controlador de cuatro direcciones (▲ ▼) para seleccionar el intervalo y pulse el botón OK.
  Elija [3seq.], [5seq.], [10seq.], [20seq.] o [30seq.].
- 4 Utilice el controlador de cuatro direcciones (▲ ▼) para seleccionar [Efecto Pantalla].
- **9** Pulse el controlador de cuatro direcciones (►). Aparece un menú desplegable.
- Utilice el controlador de cuatro direcciones (▲ ▼) para seleccionar el efecto pantalla y pulse el botón OK.

| Limpiar   | La imagen siguiente se desliza sobre la anterior, de izquierda a derecha   |
|-----------|----------------------------------------------------------------------------|
| Cuadros   | La imagen siguiente aparece en pequeños bloques cuadrados de tipo mosaico  |
| Difuminar | La imagen en curso se desdibuja gradualmente y aparece la siguiente imagen |
| Aleatorio | Se usan varios efectos de forma aleatoria                                  |
| Apagado   | Sin efecto                                                                 |

Utilice el controlador de cuatro direcciones (▲ ▼) para seleccionar [Efecto Sonido].

# Pulse el controlador de cuatro direcciones (◀►) para seleccionar 🗹 o □.

Salvo cuando el ajuste [Efecto Pantalla] se configure en [Apagado], puede seleccionar  $\mathbf{v}'$  (Encendido) o  $\Box$  (Apagado) para el sonido que se reproduce al cambiar de imagen.

Utilice el controlador de cuatro direcciones (▲ ▼) para seleccionar [Iniciar] y pulse el botón OK.

Comienza la presentación utilizando el intervalo y el efecto seleccionados.

- La presentación continuará hasta que pulse cualquier botón diferente a  $\mathbf{OK}_{\cdot}$
- Los vídeos o imágenes con sonido se reproducirán hasta el final antes de que se reproduzca la imagen siguiente, independientemente del ajuste del intervalo. Sin embargo, si pulsa el controlador de cuatro direcciones (▶) mientras se reproduce un vídeo o una imagen con sonido se pasará a la imagen siguiente.
- Los archivos de sonido grabados en modo Grabación de voz no se reproducen en la presentación.
- Las imágenes panorámicas se visualizan desplazando el cursor de izquierda a derecha, con un intervalo de 4 segundos antes de que aparezca la imagen siguiente, independientemente del intervalo o del ajuste de efecto de pantalla.
- Cuando se selecciona [Aleatorio] para el efecto de pantalla, el intervalo se fija y el efecto de sonido se ajusta a apagado. Tampoco se reproducen los sonidos de las imágenes con sonido.

Cómo conectar la cámara al equipo AV 187 p.165

8

9

memo

# Rotación de la imagen

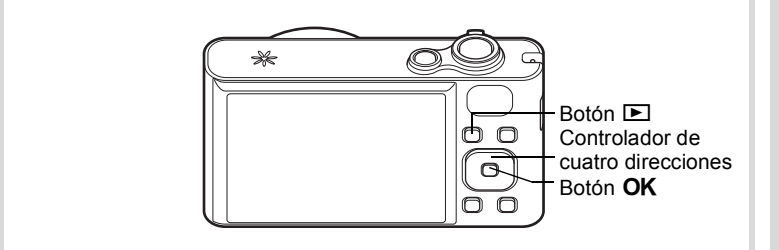

#### Pulse el botón D después de tomar una foto. La imagen aparece en la pantalla.

- 2 Pulse el controlador de cuatro direcciones (▼). Aparece la paleta del Modo Reproducción.
- Jutilice el controlador de cuatro direcciones (▲ ▼ ◄ ►) para seleccionar ↔ (Rotación Imagen).

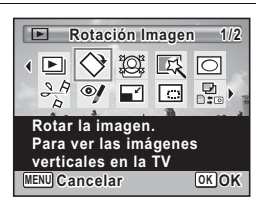

# **4** Pulse el botón OK.

Aparece la pantalla de selección de rotación  $(0^{\circ}, 90^{\circ} \text{ a la derecha}, 90^{\circ} \text{ a la izquierda}, ó 180^{\circ}).$ 

J Utilice el controlador de cuatro direcciones (▲ ▼ ◀ ►) para elegir la dirección de rotación y pulse el botón OK.

La imagen rotada se ha guardado.

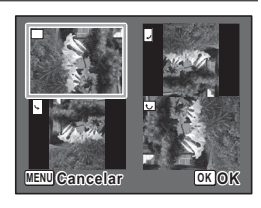

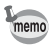

- · Las imágenes y los vídeos panorámicos no pueden rotarse.
- Las imágenes protegidas pueden rotarse, pero no pueden guardarse en forma rotada.

### Reproducción Zoom

Puede ampliar una imagen hasta diez veces.

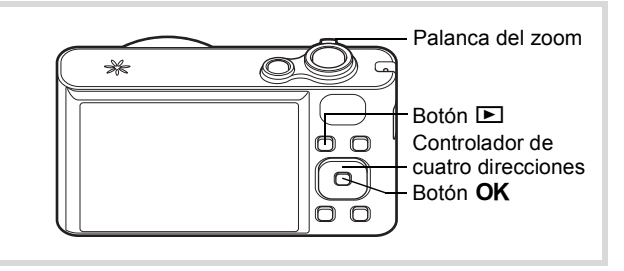

# En modo ▶, utilice el controlador de cuatro direcciones (◀▶) para elegir la imagen que desea ampliar.

# Gire la palanca del zoom hacia la derecha ( $\mathcal{Q}$ ).

La imagen se amplía (×1,1 a ×10). Si gira continuamente la palanca de zoom hacia la derecha ( $\mathbf{Q}$ ) la ampliación cambia continuamente.

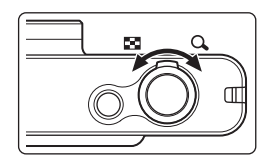

Puede utilizar la marca «+» de la guía que aparece en la parte inferior izquierda de la pantalla, para verificar qué porción de la imagen se ha ampliado.

# Operaciones posibles mientras se amplía una imagen

| Controlador de cuatro direcciones (▲▼◀►)        | Desplaza la posición a<br>ampliar. |
|-------------------------------------------------|------------------------------------|
| Palanca de zoom hacia la derecha $(\mathbf{Q})$ | Amplia la imagen<br>(máx. ×10).    |
| Palanca de zoom<br>hacia la izquierda (🗳)       | Reduce la imagen<br>(mín. ×1,1).   |

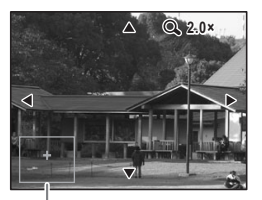

Guía

1

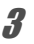

La imagen vuelve a la pantalla de una imagen.

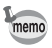

Los vídeos no se pueden ampliar.

# Acercarse automáticamente al rostro del sujeto (Reproducción del primer plano de un rostro)

Se pueden reproducir las imágenes con un primer plano del rostro de los sujetos, simplemente pulsando el botón (2). (Reproducción del primer plano de un rostro) si la función Detección rostro estaba activada al tomar las imágenes.

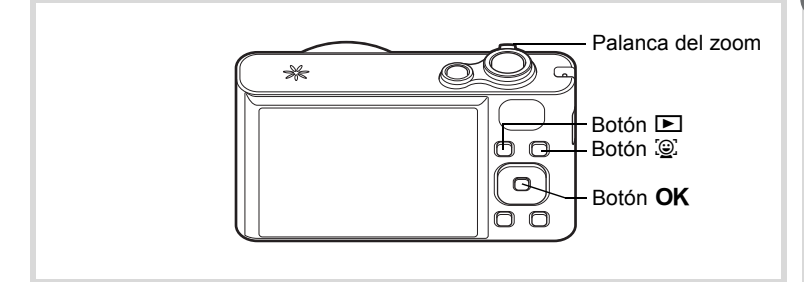

- I En modo ►, utilice el controlador de cuatro direcciones (◄►) para elegir la imagen que desea ampliar.
- 2 Compruebe que en la imagen aparece el icono 🚇 y pulse el botón 🚇.

Al tomar la imagen, esta se amplía alrededor del rostro reconocido en primer lugar.

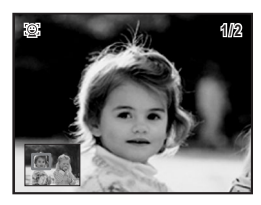

Si se han reconocido varios rostros al tomar la imagen, los rostros de cada sujeto se amplían cada vez que se pulsa el botón 🕮 con el fin de reconocerlos durante el disparo.

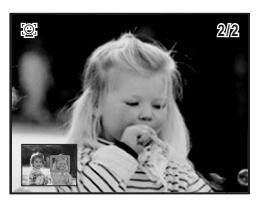

#### Operaciones disponibles durante el modo de reproducción de primer plano

| Palanca de zoom<br>hacia la derecha<br>(ୠ)   | Permite acercarse al sujeto<br>visualizado para la<br>reproducción de un primer<br>plano con un índice de<br>ampliación igual o<br>ligeramente mayor.    |
|----------------------------------------------|----------------------------------------------------------------------------------------------------|
| Palanca de zoom<br>hacia la izquierda<br>(᠌) | Permite acercarse al sujeto<br>visualizado para la<br>reproducción de un primer<br>plano con un índice de<br>ampliación igual o<br>ligeramente inferior. |

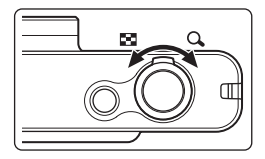

# Pulse el botón OK.

La imagen vuelve a la pantalla de una imagen.

- · La función de reproducción del primer plano de un rostro no está disponible para vídeos e imágenes guardadas como fijas a partir de vídeos.
  - El índice de ampliación para la reproducción del primer plano de un rostro puede variar en función de condiciones tales como el tamaño del rostro reconocido durante el disparo.
  - · La reproducción de primeros planos también está disponible para imágenes obtenidas con la función de detección de mascotas.

3

memo

# Cómo eliminar imágenes y archivos de sonido

Puede borrar imágenes y archivos de sonido que no desea conservar.

# Para eliminar una sola imagen

Puede eliminar una imagen individual o un archivo de sonido.

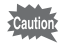

Las imágenes y los archivos de sonido protegidos no se pueden borrar (p.162).

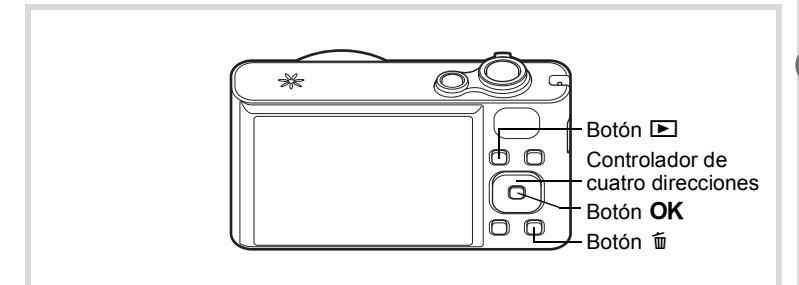

- I En modo ►, utilice el controlador de cuatro direcciones ( < ►) para elegir la imagen/el archivo de sonido que desee borrar.
- **2** Pulse el botón **1**. Aparece un diálogo de confirmación.
- Utilice el controlador de cuatro direcciones (▲ ▼) para seleccionar [Eliminar].

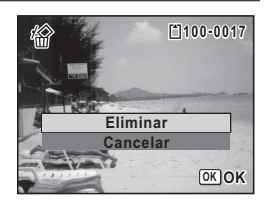

#### Pulse el botón OK.

Δ

Se elimina el archivo de imagen o sonido.

#### Para borrar el sonido de una imagen

Si se ha añadido sonido (notas de voz) a una imagen (p.196), puede borrar el sonido sin tener que borrar la imagen.

# I En modo ►, elija la imagen con sonido con el controlador de cuatro direcciones (◄►).

Aparece [J] sobre las imágenes con sonido.

- **2** Pulse el botón m. Aparece un diálogo de confirmación.
- Utilice el controlador de cuatro direcciones (▲ ▼) para seleccionar [Borrar Sonido].

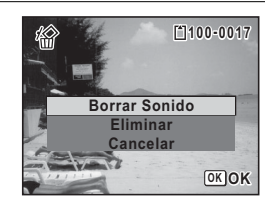

### Pulse el botón OK.

Se borran los datos de sonido.

- Seleccione [Eliminar] en el paso 3 para eliminar tanto la imagen como los datos de sonido.
- · No puede eliminarse solo el sonido de un vídeo.

Δ

memo

### Cómo eliminar imágenes y archivos de sonido seleccionados

Puede borrar a la vez varias imágenes/archivos de sonido seleccionados de la pantalla de cuatro/nueve imágenes.

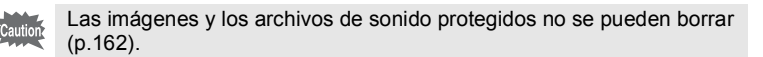

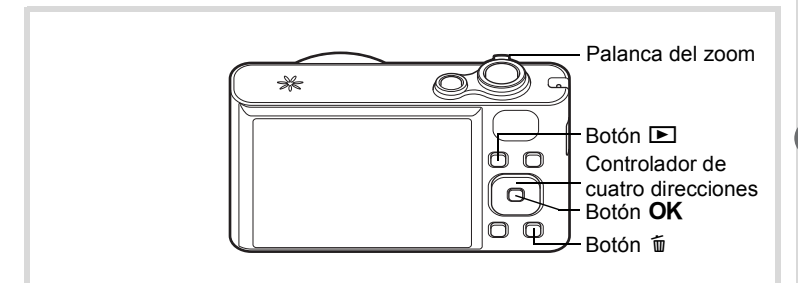

# I En el modo ▶, gire la palanca de zoom hacia la izquierda (♥) una o dos veces.

Aparece la pantalla de cuatro imágenes o de nueve imágenes.

# 2 Pulse el botón 🛍.

Aparece 
sobre las imágenes y los archivos de sonido.

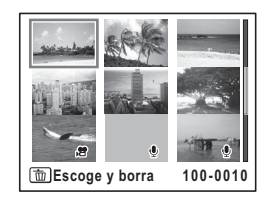

 Con el controlador de cuatro direcciones (▲ ▼ ◀ ►), seleccione las imágenes y los archivos de sonido que desee borrar y pulse el botón OK.

Aparece ☑ sobre las imágenes y archivos de sonido seleccionados.

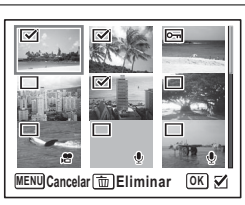

Si selecciona una imagen y gira la palanca de zoom hacia la derecha  $(\mathbf{Q})$ , la imagen seleccionada aparece en visualización de una imagen mientras se mantenga girada la palanca, permitiéndole asegurarse de que la desea realmente borrar. (La pantalla vuelve a la visualización de cuatro/nueve imágenes cuando se suelta la palanca). No obstante, no olvide que las imágenes protegidas no pueden verse en la pantalla de una imagen.

### 4 Pulse el botón 🛍.

Aparece un diálogo de confirmación.

# Jutilice el controlador de cuatro direcciones (▲ ▼) para seleccionar [Escoge y borra].

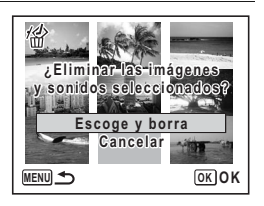

#### Pulse el botón OK.

Las imágenes y los archivos de imágenes y sonido seleccionados se borrarán.

# Cómo borrar todas las imágenes, y archivos de sonido

Puede borrar de una vez todos los archivos de imágenes y sonido.

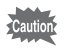

Las imágenes y los archivos de sonido protegidos no se pueden borrar (p.162).

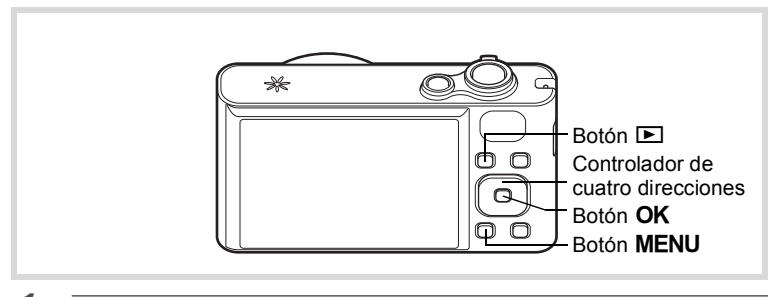

| 1 | Pulse el botón MENU en modo ►<br>Aparece el menú [▲ Ajustes].<br>Si pulsa el botón MENU en modo ◘, pulse<br>direcciones (►) una vez. | e el controlador de cuatro                 |
|---|----------------------------------------------------------------------------------------------------|--------------------------------------------|
| 2 | Utilice el controlador de cuatro<br>direcciones (▲ ▼) para<br>seleccionar [Borrar todas].                                            | Restaurar<br>Borrar todas<br>Mapeo píxeles |

MENU Salir

**3** Pulse el controlador de cuatro direcciones (►). Aparece la pantalla [Borrar todas]. Utilice el controlador de cuatro direcciones (▲ ▼) para seleccionar [Borrar todas].

| Borrar todas        |
|---------------------|
|                     |
| ¿Elimina todas las  |
| imágenes y sonidos? |
|                     |
| Borrar todas        |
| Cancelar            |
|                     |
| OK OK               |

# **5** Pulse el botón OK.

Se eliminarán todos los archivos de imágenes y de sonido.

# Cómo proteger archivos de imágenes y sonido para que no se borren (Proteger)

Las imágenes y archivos de sonido almacenados pueden protegerse contra el borrado accidental.

- En modo ▶, utilice el controlador de cuatro direcciones (◀▶) para elegir la imagen que desea proteger.
- Pulse el controlador de cuatro direcciones (▼). Aparece la paleta del Modo Reproducción.
- Utilice el controlador de cuatro direcciones (▲ ▼ ◀ ► ) para seleccionar o-n (Proteger).

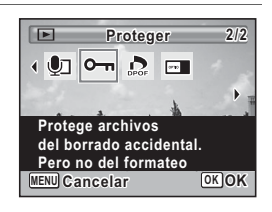

### Pulse el botón OK.

Aparece la pantalla de selección de [Una imagen/sonido] o [Todo].

1

2

3

Δ

Δ

 Jutilice el controlador de cuatro direcciones (▲ ▼) para seleccionar [Una imagen/sonido].

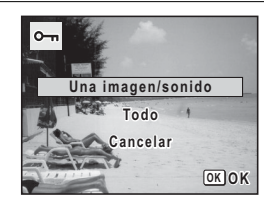

# **b** Pulse el botón OK.

Aparece el mensaje [Protege esta imagen/sonido]. Para proteger otro archivo de imagen o sonido, utilice el controlador de cuatro direcciones (◀►) para seleccionar otro archivo de imagen o sonido.

#### Utilice el controlador de cuatro direcciones (▲ ▼) para seleccionar [Proteger].

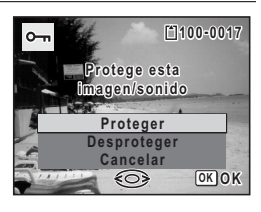

#### Pulse el botón OK.

Se protege la imagen o el archivo de sonido seleccionados y reaparece la pantalla mostrada en el punto 5.

Para proteger otras imágenes o archivos de sonido, repita las operaciones de los puntos 5 a 8.

Seleccione [Cancelar] para salir del ajuste Proteger.

| ß |    |    |   |
|---|----|----|---|
| ٦ | me | mo | þ |

7

- Para cancelar la protección de los datos, seleccione [Desproteger] en el paso 7.
- Durante la reproducción aparece en las imágenes y archivos de sonido protegidos.
- El número máximo de imágenes y archivos de sonido que puede proteger con [Una imagen/sonido] es 99.

Para proteger todas las imágenes y los archivos de sonido

 Seleccione [Todo] en el paso 5 de p.163.

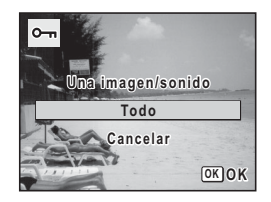

**2** Pulse el botón OK.

 Utilice el controlador de cuatro direcciones (▲ ▼) para seleccionar [Proteger].

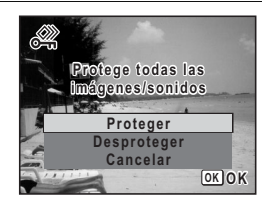

### Pulse el botón OK.

Todas las imágenes y archivos de sonido están protegidos y reaparece la pantalla mostrada en el punto 1.

# Utilice el controlador de cuatro direcciones (▲ ▼) para seleccionar [Cancelar] y pulse el botón OK .

Aparece de nuevo la paleta del modo de reproducción.

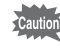

Las imágenes y los archivos de sonido protegidos se eliminan cuando se formatea la tarjeta de memoria SD o la memoria interna. (p.200).

memo

Para cancelar la protección de todas las imágenes y archivos de sonido, seleccione [Desproteger] en el paso 3.

Δ

# Cómo conectar la cámara al equipo AV

Utilizando el cable AV proporcionado (I-AVC7) se pueden capturar y reproducir imágenes en un equipo con un jack IN de vídeo, como una pantalla de TV.

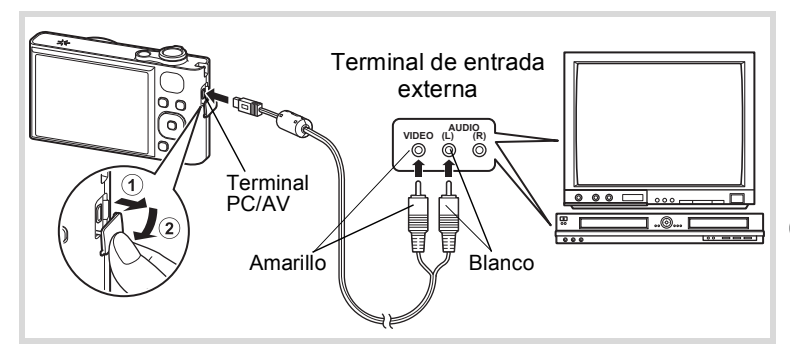

- 1 Encienda el dispositivo AV y apague la cámara.
- Conecte los otros extremos del cable AV al terminal de entrada de vídeo y al terminal de entrada audio del dispositivo AV.

Cuando se utilice equipo de sonido estéreo, inserte el terminal de sonido en el terminal L (blanco).

### **4** Encienda el dispositivo AV.

Cuando el dispositivo al que está conectada la cámara y el dispositivo que reproduce imágenes son diferentes, encienda ambos dispositivos.

Cuando se ven imágenes en un equipo AV con múltiples terminales del vídeo (como una TV), consulte el manual de instrucciones del dispositivo y seleccione el terminal de entrada de vídeo al que está conectada la cámara.

#### Encienda la cámara.

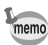

5

- Se recomienda el uso de un kit adaptador de corriente alterna K-AC117 opcional si tiene la intención de utilizar la cámara durante un período de tiempo prolongado (p.37).
- Dependiendo del país o región donde se encuentre, puede fallar la reproducción de las imágenes y los archivos de sonido si el formato de salida del vídeo está ajustado a un valor diferente al que se utiliza allí. Si ocurre esto, cambie el ajuste del formato de salida de vídeo (p.211).
- Se apaga la pantalla de la cámara y no podrá ajustar el volumen con la palanca del zoom mientras la cámara está conectada al equipo AV.
- Cuando la cámara se conecta a un dispositivo AV, puede cambiar las imágenes con el mando a distancia (opcional).

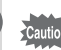

Cuando se conecta la cámara y se reproducen imágenes en un equipo AV, los datos de imagen se exponen a una resolución de pantalla normal. Para ver vídeos grabados a 1286 (1280×720, 30 fps) y 1280 (1280×720, 15 fps) en HDTV, transfiera los datos a un ordenador y reprodúzcalos en el PC (p.209).

# 5 Edición e impresión de imágenes

Cómo editar imágenes ......168 Cómo ajustar el servicio de impresión (DPOF) ......187

Impresión

Dispone de las siguientes opciones para imprimir imágenes con esta cámara.

- 1 Utilice un servicio de impresión.
- 2 Utilice su impresora con una ranura para tarjetas de memoria SD para imprimir directamente desde la tarjeta de memoria SD.
- 3 Utilice el programa de software de su ordenador para imprimir imágenes.

# Cómo cambiar el tamaño de imagen (Cambiar las dimensiones)

Cambiando los píxeles grabados de una imagen determinada puede reducir el tamaño del archivo comparado con el original. Puede utilizar esta función para continuar tomando fotos cuando esté llena la tarjeta o la memoria, haciendo las imágenes más pequeñas y reescribiendo las imágenes originales para disponer de más espacio en la memoria.

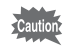

1

2

3

4

- No se puede cambiar el tamaño de las imágenes tomadas con píxeles grabados de 12m ma (3456×3456)/2m ma (1920×1080) o imágenes panorámicas y vídeos.
- No se puede seleccionar una resolución mayor que la de la imagen original.

En modo ▶, utilice el controlador de cuatro direcciones (◀▶) para elegir la imagen que desea redimensionar.

Pulse el controlador de cuatro direcciones (▼). Aparece la paleta del Modo Reproducción.

Utilice el controlador de cuatro direcciones (▲ ▼ ◀ ▶ ) para seleccionar 🖬 (Cambiar Dimens.).

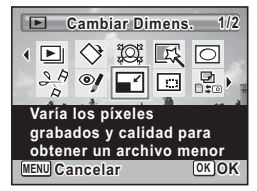

### Pulse el botón OK.

Aparece la pantalla para elegir el número de píxeles grabados.

5 Utilice el controlador de cuatro direcciones (◄ ►) para seleccionar el número de píxeles grabados.

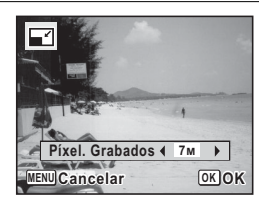

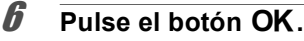

Aparece un diálogo de confirmación para reescribir la imagen. Si la imagen seleccionada está protegida, la imagen procesada se guardará como una nueva imagen sin que aparezca el siguiente diálogo de confirmación en la pantalla.

#### Utilice el controlador de cuatro direcciones (▲ ▼) para seleccionar [Se Superpone] o [Guardar como].

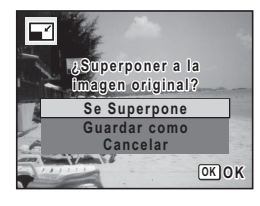

### Pulse el botón OK.

Se guarda la imagen redimensionada.

# Recorte de imágenes

Puede borrar la parte que no desea de la imagen y guardar la imagen recortada como una nueva imagen.

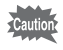

7

8

No se pueden recortar las imágenes tomadas con píxeles grabados de 12M ma (3456×3456)/12M ma (4608×2592)/2M ma (1920×1080) o imágenes panorámicas y vídeos.

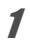

En modo ▶, utilice el controlador de cuatro direcciones (◀▶) para elegir la imagen que desea recortar.

#### 2 Pulse el controlador de cuatro direcciones (▼). Aparece la paleta del Modo Reproducción.

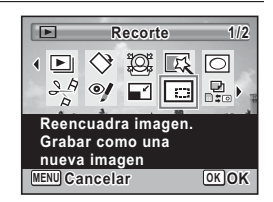

Aparece la pantalla recorte.

El mayor tamaño de la imagen recortada se indica con un marco verde en la pantalla. La imagen recortada no puede ser mayor que este tamaño del marco de recorte.

# **5** Seleccione el área recortada.

Las siguientes operaciones mueven el marco verde y fijan el área de recorte en la pantalla.

| Palanca del zoom                               | Cambia el tamaño del<br>marco de recorte.                                                                                       |
|------------------------------------------------|----------------------------------------------------------------------------------------------------|
| Controlador de<br>cuatro direcciones<br>(▲▼◀►) | Desplaza el marco de<br>recorte hacia arriba, abajo,<br>derecha e izquierda.                                                    |
| Aju. Botón Verde                               | <ul> <li>Para girar el marco de recorte.</li> <li>El botón solo aparece cuando el marco de recorte no puede girarse.</li> </ul> |

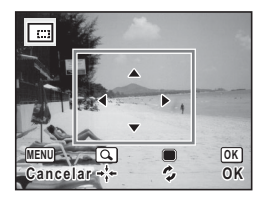

### Pulse el botón OK.

La imagen recortada se guardará con un nuevo nombre de archivo. Se selecciona automáticamente el número de píxeles grabados según el tamaño de la imagen recortada.

# Procesamiento de imágenes para que los rostros aparezcan más pequeños

Las imágenes se procesan para reducir el tamaño de los rostros detectados con la función de Detección de rostros (p.72) cuando se toman fotos para que parezcan más pequeños.

ĥ

- En modo ▶, utilice el controlador de cuatro direcciones
   (◄►) para elegir la imagen que desea editar.
- 2 Pulse el controlador de cuatro direcciones (▼). Aparece la paleta del Modo Reproducción.
- Jutilice el controlador de cuatro direcciones (▲ ▼ ◀ ►) para seleccionar <sup>™</sup> (Filtro Reducc rostro).

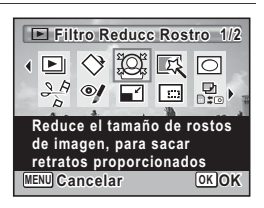

Se muestran los recuadros de detección de los rostros que pueden corregirse.

Pase al punto 6 cuando aparezca solo un recuadro de detección.

Jutilice el controlador de cuatro direcciones (▲ ▼ ◀ ►) para seleccionar un rostro para procesar.

Un recuadro verde indica el rostro que se va a procesar.

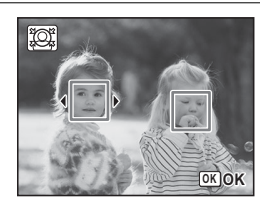

### Pulse el botón OK.

ĥ

- Utilice el controlador de cuatro direcciones (◀ ► ) para cambiar la proporción de reducción.
  - Aprox. 5 %
  - \_\_\_\_\_ Aprox. 7 %
  - \_\_\_\_\_ Aprox. 10 %

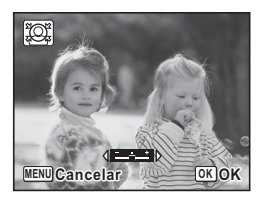

Aparece un diálogo de confirmación para reescribir la imagen. Si la imagen seleccionada está protegida, la imagen procesada se guardará como una nueva imagen sin que aparezca el siguiente diálogo de confirmación en la pantalla.

Utilice el controlador de cuatro direcciones (▲ ▼) para seleccionar [Se Superpone] o [Guardar como].

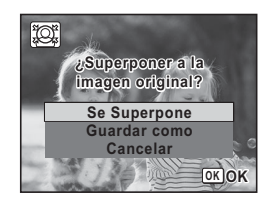

### 10 Pulse el botón OK.

La cámara vuelve al modo 🕨 y se visualiza la imagen procesada.

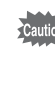

8

9

- Tal vez no pueda procesar imágenes en las siguientes situaciones:
  - Cuando el tamaño del rostro tomado en relación con una imagen es demasiado grande o demasiado pequeño

- Cuando los rostros se sitúan en los bordes de la imagen En estos casos no se activará el recuadro de detección de rostros del punto 4.

# Cómo utilizar los filtros digitales

Esta función le permite cambiar las tonalidades de color y realizar procesamientos especiales en una imagen seleccionada.

| ByN            | Crea una imagen con el aspecto de una fotografía en blanco y negro.                                                                          |  |  |
|----------------|----------------------------------------------------------------------------------------------------|--|--|
| Sepia          | Crea una imagen con el aspecto de una fotografía en sepia.                                                                                   |  |  |
| Efectos dibujo | Crea una imagen con el aspecto de haber sido tomada con una<br>cámara de juguete.                                                            |  |  |
| Retro          | Crea una imagen con el aspecto de una fotografía antigua.                                                                                    |  |  |
| Color          | Procesa la imagen utilizando el filtro de color seleccionado. Puede elegir entre seis filtros: rojo, rosa, púrpura, azul, verde, y amarillo. |  |  |
| Extraer color  | Extrae solo un color específico y procesa el resto de la imagen en<br>blanco y negro. Puede elegir entre tres filtros: rojo, verde y azul.   |  |  |
| Acentuar color | Hay cuatro filtros: azul cielo/verde claro/rosa delicado/hojas de otoño.                                                                     |  |  |
| Alto contraste | Aumenta el contraste de la imagen.                                                                                                    |  |  |

| Efecto estrella | Procesa la imagen con un aspecto chispeante que se consigue<br>añadiendo efectos especiales a una zona iluminada, como en<br>escenas nocturnas o luces reflejadas en el agua. Puede elegir entr<br>tres filtros: Cruz, Corazón y Estrella. |  |
|-----------------|----------------------------------------------------------------------------------------------------|--|
| Contraste suave | Procesa la imagen y la convierte en una foto suave.                                                                                                    |  |
| Luminosidad     | Ajusta la luminosidad de la imagen.                                                                                                    |  |
| Miniatura       | Difumina parte de la imagen para crear una falsa escena en miniatura                                                                                                    |  |

Las imágenes panorámicas, los vídeos o las fotos tomadas con otra cámara no pueden procesarse utilizando la función de Filtro digital. Aparece un mensaje de error si selecciona esta función en la paleta del modo de reproducción y pulsa el botón **OK**.

I En modo ▶, utilice el controlador de cuatro direcciones
 (◄►) para elegir la imagen que desea editar.

- 2 Pulse el controlador de cuatro direcciones (▼). Aparece la paleta del Modo Reproducción.
- Utilice el controlador de cuatro direcciones (▲ ▼ ◀ ►) para seleccionar I (Filtro Digital).

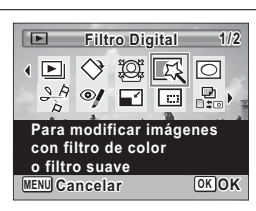

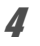

Aparece la pantalla de selección de filtro.

- 1 ByN
- 2 Sepia
- 3 Efectos dibujo
- 4 Retro
- 5 Color
- 6 Extraer color
- 7 Acentuar color
- 8 Alto contraste
- 9 Efecto estrella
- 10 Contraste suave
- 11 Luminosidad
- 12 Miniatura

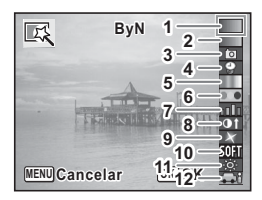

Los pasos siguientes varían dependiendo de su elección.

#### Para seleccionar un filtro ByN, sepia o suave

# Utilice el controlador de cuatro direcciones (▲ ▼) para elegir un filtro.

Aparece la imagen previa del resultado del efecto del filtro.

### Pulse el botón OK.

Aparece un diálogo de confirmación para reescribir la imagen. Si la imagen seleccionada está protegida, la imagen procesada se guardará como una nueva imagen sin que aparezca el siguiente diálogo de confirmación en la pantalla.

Utilice el controlador de cuatro direcciones (▲ ▼) para seleccionar [Se Superpone] o [Guardar como].

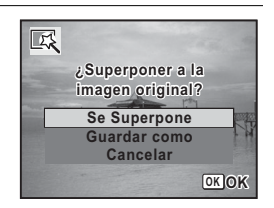

### Pulse el botón OK.

Se guarda la imagen procesada con el filtro.

5

ĥ

# Para seleccionar un filtro Retro, Color, Extraer color, Acentuar color o Efecto Estrella

**5** U

# Utilice el controlador de cuatro direcciones (▲ ▼) para elegir un filtro.

Aparece la imagen previa del resultado del efecto del filtro.

𝐻 Utilice el controlador de cuatro direcciones (◀►) para elegir el color.

El filtro de extracción de color cambia según la secuencia siguiente cada vez que se pulsa el controlador de cuatro direcciones (►).

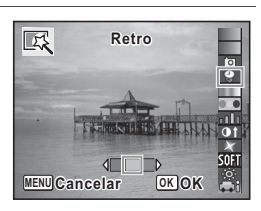

| Retro           | Imagen original $ ightarrow$ Ámbar $ ightarrow$ Azul                                          |
|-----------------|-----------------------------------------------------------------------------------------------|
| Color           | $Rojo \to Rosa \to Morado \to Azul \to Verde \to Amarillo$                                    |
| Extraer color   | Rojo 	o Verde 	o Azul                                                                         |
| Acentuar color  | Azul cielo $\rightarrow$ Verde claro $\rightarrow$ Rosa delicado $\rightarrow$ Hojas de otoño |
| Efecto Estrella | $Cruz \to Coraz\acute{on} \to Estrella$                                                       |

### Pulse el botón OK.

Aparece un diálogo de confirmación para reescribir la imagen. Si la imagen seleccionada está protegida, la imagen procesada se guardará como una nueva imagen sin que aparezca el siguiente diálogo de confirmación en la pantalla.

8

7

Utilice el controlador de cuatro direcciones (▲ ▼) para seleccionar [Se Superpone] o [Guardar como].

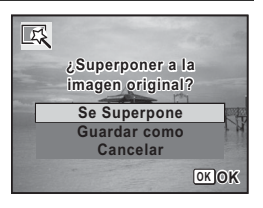

### **9** Pulse el botón OK.

Se guarda la imagen procesada con el filtro.

# Para seleccionar Efectos Dibujo, Alto contraste, Luminosidad o Filtro Miniatura

**5** Utilice el controlador de cuatro direcciones (▲ ▼) para elegir un filtro.

Aparece la imagen previa del resultado del efecto del filtro.

**b** Utilice el controlador de cuatro direcciones (◄ ►) para ajustar la potencia del efecto.

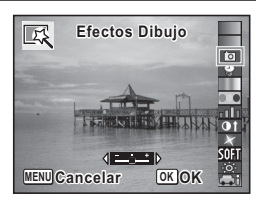

|                | Controlador de<br>cuatro direcciones<br>(◀) | Ajuste<br>predeterminado | Controlador de<br>cuatro direcciones<br>(►) |
|----------------|---------------------------------------------|--------------------------|---------------------------------------------|
| Efectos Dibujo | Débil                                       | Estándar                 | Alta                                        |
| Alto contraste | Débil                                       | Estándar                 | Alta                                        |
| Brillo         | Oscura                                      | Estándar                 | Luminoso                                    |
| Miniatura      | Superior                                    | Superior e inferior      | Inferior                                    |

#### Pulse el botón OK.

Aparece un diálogo de confirmación para reescribir la imagen. Si la imagen seleccionada está protegida, la imagen procesada se guardará como una nueva imagen sin que aparezca el siguiente diálogo de confirmación en la pantalla.

Utilice el controlador de cuatro direcciones (▲ ▼) para seleccionar [Se Superpone] o [Guardar como].

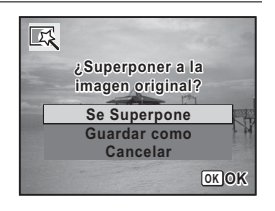

### Pulse el botón OK.

Se guarda la imagen procesada con el filtro.

7

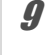

# Compensación del efecto de ojos rojos

Puede corregir imágenes en las que el flash haya provocado un efecto de ojos rojos en el sujeto.

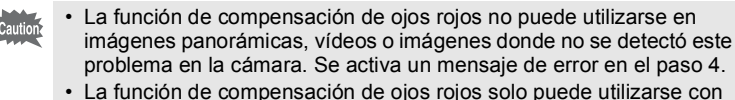

- imágenes fijas con esta cámara.
- I En modo ►, utilice el controlador de cuatro direcciones ( < > ) para elegir la imagen que desea corregir.
- 2 Pulse el controlador de cuatro direcciones (▼). Aparece la paleta del Modo Reproducción.
- Jutilice el controlador de cuatro direcciones (▲ ▼ ◀ ►) para seleccionar <sup>(®)</sup>/ (Efecto Ojos Rojos).

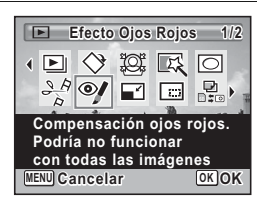

# **4** Pulse el botón OK.

Aparece un diálogo de confirmación para reescribir la imagen. Si la imagen seleccionada está protegida, la imagen procesada se guardará como una nueva imagen sin que aparezca el siguiente diálogo de confirmación en la pantalla.

Utilice el controlador de cuatro direcciones (▲ ▼) para seleccionar [Se Superpone] o [Guardar como].

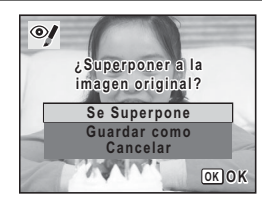

5

Edición e impresión de imágenes

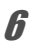

Se guarda la imagen procesada.

## Cómo añadir un marco (Composición de imagen)

Esta función le permite agregar un marco decorativo a imágenes fijas. La cámara cuenta con 3 marcos almacenados.

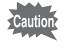

2

3

No se puede usar la función Composición imagen en imágenes tomadas con píxeles grabados de 12m ma (3456×3456)/12m ma (4608×2592)/2m ma (1920×1080), imágenes panorámicas, vídeos, imágenes con un tamaño 3m (2048×1536) o inferior. Se activa un mensaje de error en el paso 4.

- I En el modo ▶, utilice el controlador de cuatro direcciones (◄►) para elegir la imagen a la que desea añadir un marco.
  - Pulse el controlador de cuatro direcciones (▼). Aparece la paleta del Modo Reproducción.
  - Utilice el controlador de cuatro direcciones (▲ ▼ ◀ ► ) para seleccionar ◯ (Composición imagen).

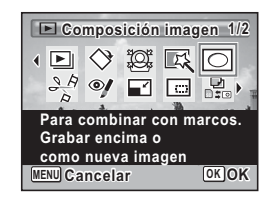

### Pulse el botón OK.

Aparece la pantalla de 9 marcos de la pantalla de selección de marcos.

5

4

Utilice el controlador de cuatro direcciones (▲ ▼ ◀ ► ) para seleccionar un marco.

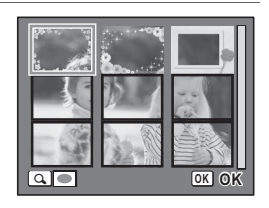
## Gire la palanca del zoom hacia la derecha ( $\mathcal{Q}$ ).

El marco seleccionado aparece en la pantalla de una imagen.

Puede elegir otro marco utilizando uno de los procedimientos siguientes.

| Controlador de cuatro direcciones (◀►)       | Pulse para elegir un marco distinto.                                                                                                    |
|----------------------------------------------|----------------------------------------------------------------------------------------------------|
| Palanca de zoom<br>hacia la izquierda<br>(≌) | Vuelve a la pantalla de 9<br>imágenes de la pantalla de<br>selección de marcos y, a<br>continuación, le permite<br>seleccionar un marco<br>distinto de la misma forma<br>que en el paso 5. |

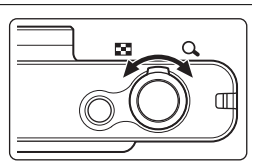

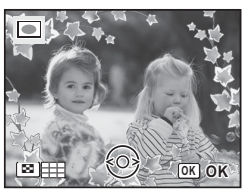

#### 7 Pulse el botón OK.

ĥ

8

Aparece la pantalla de posición del marco y de ajuste del tamaño.

Puede ajustar la imagen utilizando uno de los procedimientos siguientes.

| Controlador de<br>cuatro direcciones<br>(▲▼◀►) | Pulse para ajustar la<br>posición de la imagen |
|------------------------------------------------|------------------------------------------------|
| Palanca del zoom                               | Aumenta o disminuye la imagen.                 |

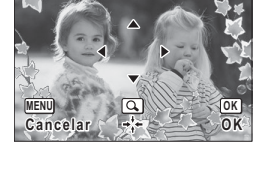

#### Pulse el botón OK.

Aparece un diálogo de confirmación para reescribir la imagen. Si la imagen seleccionada está protegida, la imagen procesada se guardará como una nueva imagen sin que aparezca el siguiente diálogo de confirmación en la pantalla. **9** Utilice el controlador de cuatro direcciones (▲ ▼) para seleccionar [Se Superpone] o [Guardar como].

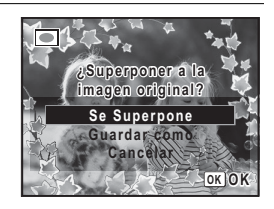

#### **10** Pulse el botón OK.

La imagen procesada se guarda a 3m (2.048×1.536) píxeles.

#### Marcos opcionales

Los marcos opcionales se guardan en el CD-ROM (S-SW121) suministrado con la cámara. Para utilizar estos marcos, cópielos del CD-ROM. Estos marcos opcionales se eliminan si los archivos de la memoria interna se eliminan con un ordenador o si se formatea la memoria interna.

#### Para copiar marcos

**1** Retire la tarjeta de memoria SD de la cámara.

Si deja la tarjeta de memoria SD en la cámara, los marcos se copiarán en la tarjeta, no en la memoria interna de la cámara.

2 Conecte la cámara al ordenador usando el cable USB (I-USB7) que se suministra.

Consulte «Conexión a un ordenador» (p.221) para obtener instrucciones sobre cómo conectar la cámara a un ordenador.

- Una vez se abra la ventana de detección de dispositivos, haga clic en [Cancelar].
- Introduzca el CD-ROM (S-SW121) en la unidad de CD-ROM.
- **5** Una vez se abra la ventana del instalador, haga clic en [SALIR].
- Si todavía no existe una carpeta «FRAME» en el directorio raíz de la cámara (disco extraíble), cree la carpeta.
- 7 Copie los archivos deseados desde la carpeta MARCO del directorio raíz del CD-ROM a la carpeta MARCO de la cámara (disco extraíble).

Si desea información sobre cómo trabajar con archivos en el ordenador, consulte el manual de instrucciones suministrado con el ordenador.

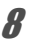

#### Desconecte el cable USB de la cámara y de la impresora.

Consulte «Conexión a un ordenador» (p.221) para obtener instrucciones sobre cómo desconectar el cable.

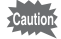

Los fotogramas se pueden guardar en la memoria interna y en tarjetas de memoria SD, pero el uso de un gran número de fotogramas puede ralentizar la velocidad de procesamiento.

#### Para usar un marco nuevo

Los marcos descargados del sitio Web de PENTAX o de otra fuente pueden usarse para añadir un marco a las fotografías.

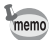

1

2

- Extraiga el marco descargado y cópielo en la carpeta MARCO en la memoria interna o en la tarjeta de memoria SD.
- La carpeta MARCO se crea cuando se formatea la tarjeta de memoria SD con esta cámara.
- Si desea más información sobre descargas, consulte la página Web de PENTAX.

#### Cómo editar vídeos

Puede seleccionar un fotograma de un vídeo grabado y guardarlo como imagen fija o dividir un vídeo en dos.

En modo ▶, utilice el controlador de cuatro direcciones (◀ ►) para elegir el vídeo que desea editar.

Pulse el controlador de cuatro direcciones (▼). Aparece la paleta del Modo Reproducción.

3 Utilice el controlador de cuatro direcciones (▲ ▼ ◀ ► ) para seleccionar ২৯ (Editar Vídeo).

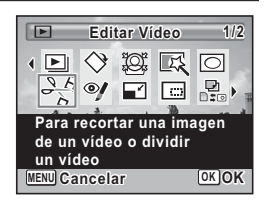

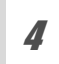

#### Pulse el botón OK.

Aparece la pantalla de selección de edición de vídeos.

Los pasos siguientes varían dependiendo de su elección.

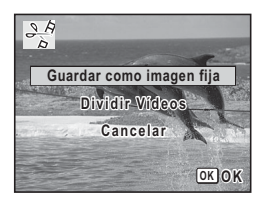

## **5** Seleccione [Guardar como imagen fija] en la pantalla de selección de edición de vídeos.

#### **b** Pulse el botón OK.

Aparece la pantalla para seleccionar un marco para guardar como una imagen fija.

#### ✓ Utilice el controlador de cuatro direcciones (▲ ▼ ◀ ►) para elegir el marco que desea guardar.

- ▲ Reproduce o interrumpe el vídeo
- Interrumpe el vídeo y regresa al primer fotograma
- Invierte el vídeo fotograma a fotograma

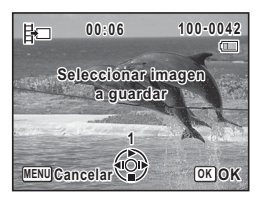

Avanza el vídeo fotograma a fotograma

#### 8 Pulse el botón OK.

El fotograma seleccionado se guarda como imagen fija.

#### Para dividir un vídeo

**5** Seleccione [Dividir Vídeos] en la pantalla de selección de edición de vídeos.

#### **b** Pulse el botón OK.

Aparece la pantalla para elegir la posición de división.

#### ✓ Utilice el controlador de cuatro direcciones (▲ ▼ ◀ ►) para determinar la posición de división.

- Reproduce o interrumpe el vídeo
- Interrumpe el vídeo y regresa al primer fotograma
- Invierte el vídeo fotograma a fotograma
- Avanza el vídeo fotograma a fotograma

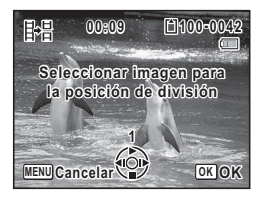

5

Edición e impresión de imágenes

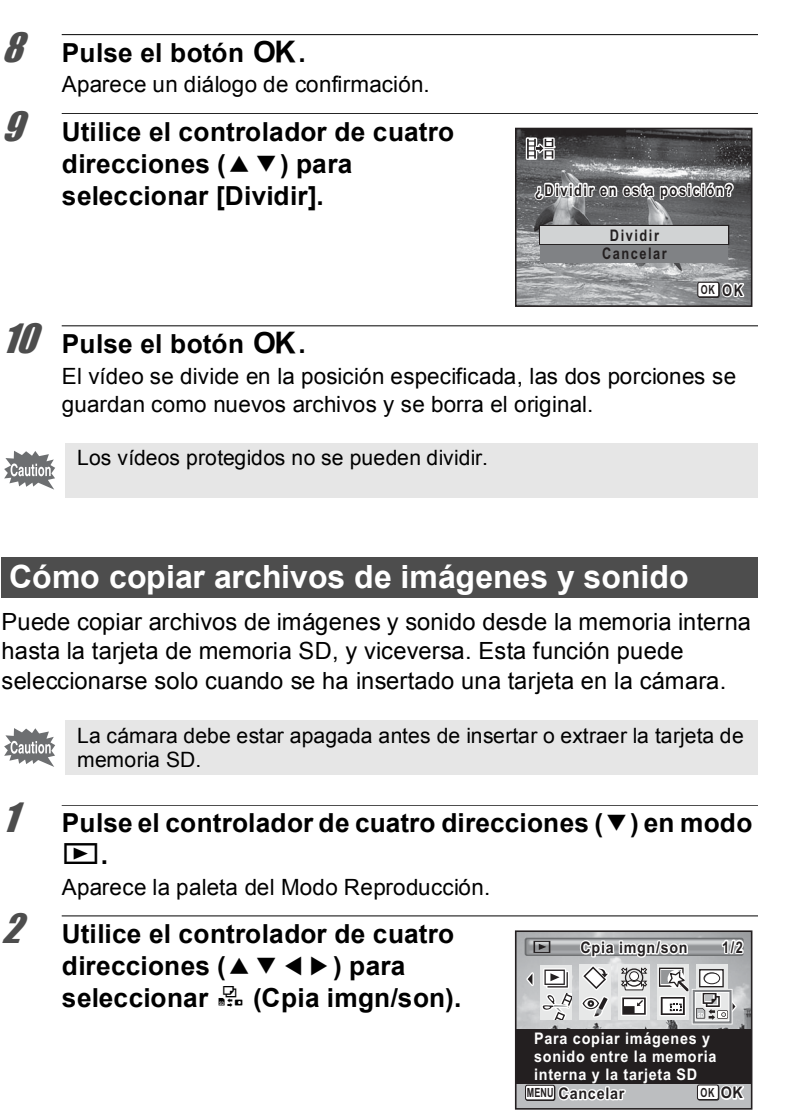

#### Pulse el botón OK.

Aparece la pantalla de selección el método de copia. Los pasos siguientes varían dependiendo de su elección.

## Para copiar archivos desde la memoria interna a la tarjeta de memoria SD

Se copian inmediatamente todas las imágenes y los archivos de sonido desde la memoria interna hasta la tarjeta de memoria SD. Antes de copiar las imágenes, asegúrese de que hay suficiente espacio en la tarjeta de memoria SD.

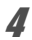

Δ

3

Utilice el controlador de cuatro direcciones (▲ ▼) para seleccionar [● ➡ SD].

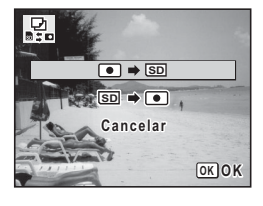

#### **5** Pulse el botón OK.

Se copian todas las imágenes y los archivos de sonido en la tarjeta de memoria SD.

#### Para copiar archivos de la tarjeta de memoria SD a la memoria interna

Las imágenes y los archivos de sonido seleccionados en la tarjeta de memoria SD se copian uno a uno en la memoria interna.

Utilice el controlador de cuatro direcciones (▲ ▼) para seleccionar [SD ➡ ●].

**5** Pulse el botón OK.

Utilice el controlador de cuatro direcciones (◀►) para seleccionar el archivo de sonido/ imagen que desee copiar.

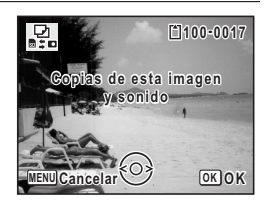

#### 7 Pulse el botón OK.

La imagen/el archivo de sonido seleccionados se copiarán en la memoria interna.

Para copiar otras imágenes o archivos de sonido, repita las operaciones de los pasos 4 a 7. Seleccione [Cancelar] para salir de la operación de copia.

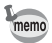

6

- Si se ha añadido sonido (notas de voz) a la imagen, la imagen se copia con el sonido.
- Cuando se copia un archivo de la tarjeta de memoria SD a la memoria interna, se le asigna un nuevo nombre de archivo.

# Cómo ajustar el servicio de impresión (DPOF)

DPOF (Formato de pedido de impresión digital) es el formato para almacenar datos de pedidos de impresión de imágenes fijas capturadas con una cámara digital. Una vez guardados los datos de pedido de impresiones, las imágenes pueden imprimirse según los ajustes DPOF utilizando un laboratorio de procesado fotográfico compatible con DPOF. No pueden guardarse datos de pedidos de impresiones para vídeos o archivos de solo sonido.

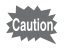

Si la imagen ya tiene la fecha y/u hora impresas (p.128), no configure [Fecha] en  $\mathbf{C}'$  (Encendido) en los ajustes DPOF. Si selecciona  $\mathbf{C}'$ , la fecha y/o la hora impresas pueden superponerse.

#### Cómo imprimir una sola imagen

Fije los siguientes parámetros para cada imagen que desee imprimir.

| Copias | Elija el número de copias deseado, hasta un máximo de 99.      |
|--------|----------------------------------------------------------------|
| Fecha  | Especifique si desea o no introducir la fecha en la impresión. |

Pulse el controlador de cuatro direcciones (▼) en modo
 ▶.

Aparece la paleta del Modo Reproducción.

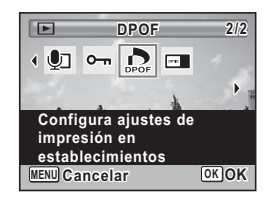

#### **3** Pulse el botón OK.

Aparece la pantalla de selección del método de ajuste de DPOF.

8

9

Δ

5

#### Utilice el controlador de cuatro direcciones (▲ ▼) para seleccionar [Una imagen].

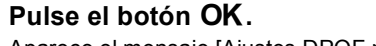

Aparece el mensaje [Ajustes DPOF para esta imagen].

## Utilice el controlador de cuatro direcciones (◀►) para seleccionar una imagen.

Si ya se han aplicado los ajustes DPOF para la imagen seleccionada, aparecerá el ajuste del número de copias fijado previamente y la fecha ( $\mathbf{v} \circ \Box$ ).

Utilice el controlador de cuatro direcciones (▲ ▼) para especificar el número de copias.

Pulse Aju. Botón Verde para cambiar ☞ o □ para el ajuste [Fecha].

- Se imprimirá la fecha.
- No se imprimirá la fecha.

Para continuar ajustando los datos de pedido de impresiones DPOF, repita las operaciones de los puntos 6 a 8.

#### Pulse el botón OK.

Se guardan los ajustes y vuelve a aparecer la pantalla mostrada en el paso 4.

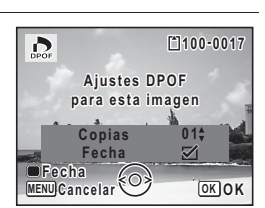

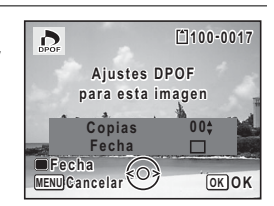

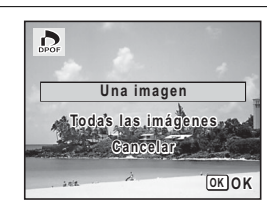

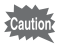

En función de la impresora o del equipo de impresión del laboratorio de procesamiento fotográfico, es posible que la fecha no se imprima en las imágenes incluso si se selecciona 🗹 (Encendido) para [Fecha] en los ajustes DPOF.

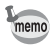

Para cancelar los parámetros DPOF, ajuste el número de copias a [00] en el punto 7 y pulse el botón **OK**.

#### Cómo imprimir todas las imágenes

Cuando se elige el número de copias y si se va a insertar la fecha o no, los parámetros se aplican a todas las imágenes almacenadas en la cámara.

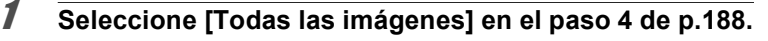

#### **2** Pulse el botón OK.

Aparece el mensaje [Ajuste DPOF para todas las imágenes].

> Consulte los pasos 7 y 8 en «Cómo imprimir una sola imagen» (p.188) para obtener detalles sobre cómo realizar los ajustes.

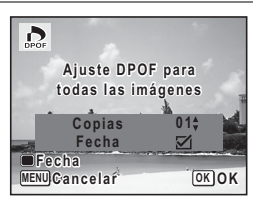

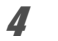

#### Pulse el botón OK.

Se guardan los ajustes para todas las imágenes y reaparece la pantalla de selección del método de ajuste de DPOF.

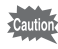

- El número de copias especificado en el ajuste [Todas las imágenes] se aplica a todas las imágenes. Antes de imprimir, compruebe que el número sea correcto.
- Los ajustes de las imágenes se cancelan cuando se realizan los ajustes con [Todas las imágenes].

#### Nota

# 6 Cómo grabar y reproducir sonido

| Cómo grabar sonido                |     |
|-----------------------------------|-----|
| (Grabación de voz)                | 192 |
| Cómo añadir una nota de voz a las |     |
| imágenes                          | 196 |

### Cómo grabar sonido (Grabación de voz)

Puede registrar sonido con la cámara. El micrófono se encuentra en la parte delantera de la cámara. Cuando grabe sonido, oriente la cámara hacia la fuente de sonido para obtener la mejor calidad.

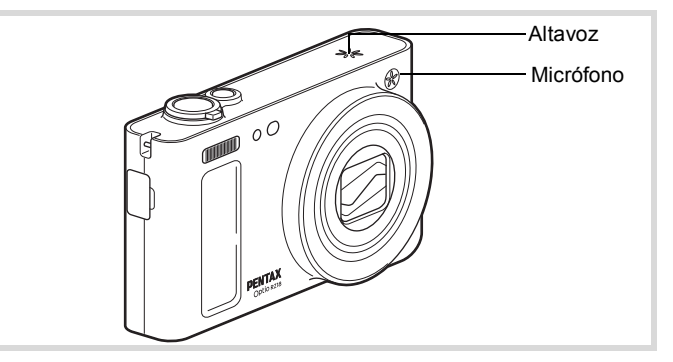

#### Cómo ajustar las funciones de grabación de voz

Para usar la función de grabación de voz, asígnela primero a Aju. Botón Verde.

- Pulse el botón MENU en modo D. Aparece el menú [D Cfig.Capt].
- 2 Utilice el controlador de cuatro direcciones (▲ ▼) para seleccionar [Aju. Botón Verde].
  - Pulse el controlador de cuatro direcciones (►). Aparece un menú desplegable.
  - Utilice el controlador de cuatro direcciones (▲ ▼) para seleccionar [Grabación de voz] y pulse el botón OK.

| Aju. Botón Verde |        |
|------------------|--------|
| Modo Verde       |        |
| 🔮 Grabación d    | le voz |
| s≌Vídeo          |        |
| FnAjuste Fn      |        |
|                  |        |
|                  |        |
| MENUCancelar     | OKOK   |

1

3

Δ

#### 5

#### Pulse el botón MENU.

La función Grabación de voz se asigna a Aju. Botón Verde.

#### Grabación de sonido

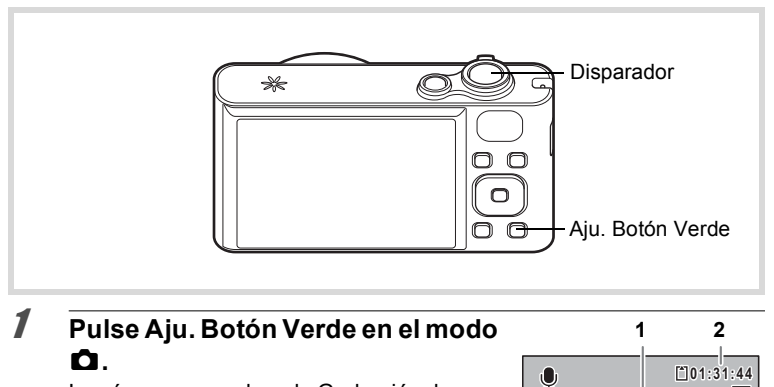

La cámara pasa al modo Grabación de voz. El tiempo de grabación restante y el tiempo de grabación del archivo actual aparecerán en la pantalla.

- 1 Tiempo de grabación
- 2 Tiempo de grabación restante

#### **2** Pulse a fondo el disparador.

Estado de grabación. El indicador de estado del autodisparador parpadea durante la grabación.

Puede grabar sonidos continuamente durante un máximo de 18 horas.

Cuando se pulsa Aju. Botón Verde durante la grabación, se añade un índice al archivo de sonido actual.

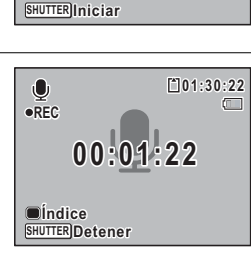

00:00:00

#### Pulse a fondo el disparador.

Se interrumpe la grabación.

3

6

- memo
- Si pulsa y mantiene pulsado el disparador durante más de un segundo en el punto 2, la grabación continúa hasta que se retira el dedo del botón. Se trata de una función útil para realizar grabaciones de sonido cortas.
- · El sonido se graba en archivos mono WAVE.

#### Cómo reproducir sonido

Puede reproducir los archivos de sonido realizados en modo Grabación de voz.

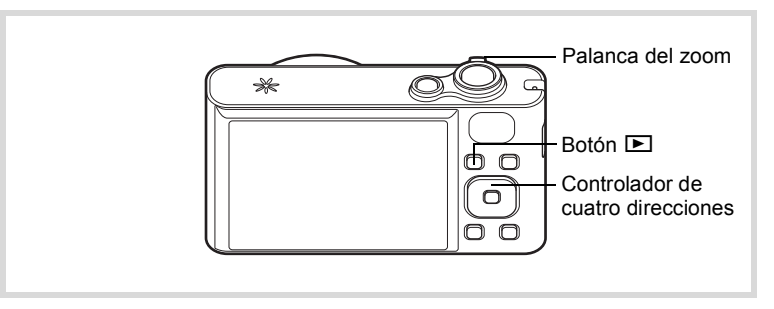

#### Pulse el botón 돈.

Utilice el controlador de cuatro direcciones (◀►) para elegir el archivo de sonido que desee reproducir.

## Pulse el controlador de cuatro direcciones (▲).

Comienza la reproducción.

- 1 Tiempo de grabación total del archivo
- 2 Tiempo de reproducción

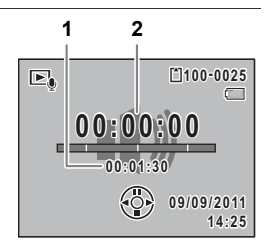

1

2

3

#### Operaciones disponibles durante la reproducción

| Palanca de zoom hacia la derecha (∮)     | Aumenta el volumen.                                                                                                    |
|------------------------------------------|----------------------------------------------------------------------------------------------------|
| Palanca de zoom hacia la izquierda (     | Reduce el volumen.                                                                                                    |
| Controlador de cuatro<br>direcciones (▲) | Interrumpe la reproducción.                                                                                                    |
| Controlador de cuatro<br>direcciones (◀) | (Si no hay índices grabados) Reproduce en<br>retroceso rápido.<br>(Si hay índices grabados) Reproduce<br>comenzando desde el índice anterior. |
| Controlador de cuatro<br>direcciones (►) | (Si no hay índices grabados) Reproduce en<br>avance rápido.<br>(Si hay índices grabados) Reproduce<br>comenzando desde el siguiente índice.   |

#### Operaciones disponibles mientras se interrumpe la reproducción

| Controlador de cuatro direcciones (▲) | Reanuda la reproducción.    |
|---------------------------------------|-----------------------------|
| Controlador de cuatro direcciones (◀) | Rebobina aprox. 5 segundos. |
| Controlador de cuatro direcciones (►) | Avanza aprox. 5 segundos.   |

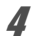

#### Pulse el controlador de cuatro direcciones ( $\mathbf{\nabla}$ ).

Se detiene la reproducción.

# Cómo añadir una nota de voz a las imágenes

Es posible añadir una nota de voz a sus imágenes fijas.

#### Cómo grabar una nota de voz

- I En modo ►, elija la imagen fija a la que desea añadir una nota de voz con el controlador de cuatro direcciones (◄►).
- 2 Pulse el controlador de cuatro direcciones (▼). Aparece la paleta del Modo Reproducción.

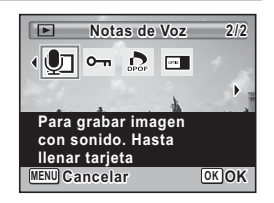

#### Pulse el botón OK.

Estado de grabación. Puede grabar continuamente una nota de voz durante un máximo de 18 horas.

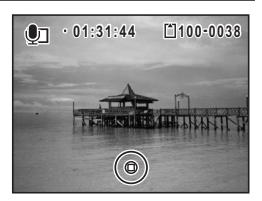

#### Pulse el botón OK.

Se interrumpe la grabación.

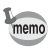

5

Δ

- No puede agregarse una nota de voz a la imagen que ya tenga una nota de voz. Elimine la nota de voz antigua (p.158) y grabe una nueva.
- No puede añadirse una nota de voz a imágenes protegidas (p.162).

#### Cómo reproducir una nota de voz

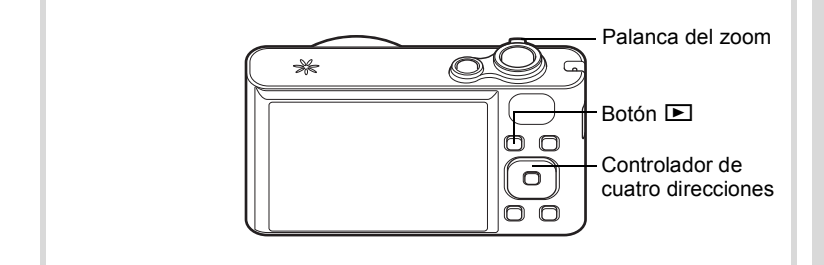

I En modo ►, utilice el controlador de cuatro direcciones (◄►) para elegir la imagen fija con la nota de voz que desea reproducir.

Aparece [D] en imágenes con notas de voz en la pantalla de una imagen.

2 Pulse el controlador de cuatro direcciones (▲).

Comienza la reproducción.

### Operaciones disponibles durante la reproducción

| Palanca de zoom hacia<br>la derecha ( 🖣 )            | Aumenta el volumen |
|------------------------------------------------------|--------------------|
| Palanca de zoom hacia<br>la izquierda ( <b>+++</b> ) | Reduce el volumen  |

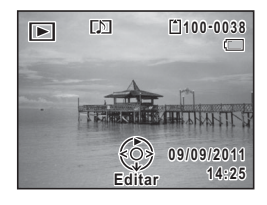

#### Pulse el controlador de cuatro direcciones (▼).

Se detiene la reproducción.

3

Para borrar el sonido de una imagen 158

#### Nota

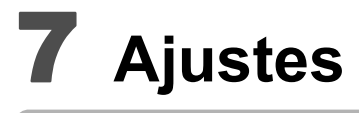

Ajustes de la cámara ......200

#### Formateo de la memoria

El formateo elimina todos los datos de la tarjeta de memoria SD o de la memoria interna.

Asegúrese de utilizar esta cámara para formatear (inicializar) una tarjeta de memoria SD que no haya sido utilizada o que haya sido utilizada en otras cámaras o dispositivos digitales.

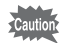

- No extraiga la tarjeta de memoria SD durante el formateado, ya que podría dañarla e inutilizarla.
- Al formatear se borran las imágenes protegidas y todos los datos grabados en la tarjeta con un ordenador o con cualquier cámara.
- No se pueden utilizar las tarjetas de memoria SD formateadas en un ordenador u otro dispositivo diferente a esta cámara. Asegúrese de formatear la tarjeta con esta cámara.
- Para formatear la memoria interna, asegúrese de expulsar previamente la tarjeta de memoria SD. De lo contrario, se formateará la tarjeta de memoria SD.
- La primera vez que utilice una tarjeta Eye-Fi nueva, copie el archivo de instalación del administrador de Eye-Fi en el ordenador antes de formatear la tarjeta.
- Los marcos opcionales copiados del CD-ROM (S-SW121) se eliminan cuando se formatea la tarjeta de memoria SD o la memoria interna (no se eliminan 3 marcos predeterminados).

#### Pulse el botón MENU en modo ⊾.

Aparece el menú [ Ajustes].

Si pulsa el botón **MENU** en modo  $\square$ , pulse el controlador de cuatro direcciones ( $\blacktriangleright$ ) una vez.

# 2 Utilice el controlador de cuatro direcciones (▲ ▼) para seleccionar [Formatear].

**3** Pulse el controlador de cuatro direcciones (►). Aparece la pantalla [Formatear].

1

Utilice el controlador de cuatro direcciones (▲ ▼) para seleccionar [Formatear].

Δ

| Form | natear            |  |
|------|-------------------|--|
|      |                   |  |
|      | Se borrarán todos |  |
|      | los datos         |  |
|      |                   |  |
|      | Formatear         |  |
|      | Cancelar          |  |
|      |                   |  |
|      | UKJOK             |  |

Sonido Autodisp 1

| 5 | Pulse el botón OK.                |                             |
|---|-----------------------------------|-----------------------------|
|   | Comienza el formateado.           |                             |
|   | Line vez finalizada al formatanda | la cómora regrecerá el modo |

Una vez finalizado el formateado, la cámara regresará al modo **D** o al modo **D**.

#### Cómo cambiar los parámetros de sonido

Puede ajustar el volumen de reproducción de los sonidos de operación y el tipo de sonido.

| ,<br> | Pulse el botón MENU en modo ►.<br>Aparece el menú [▲ Ajustes].<br>Si pulsa el botón MENU en modo ◘, pulse el controlador de cuatro<br>direcciones (►) una vez. |                                                                                                 |  |
|-------|----------------------------------------------------------------------------------------------------|-------------------------------------------------------------------------------------------------|--|
|       | Utilice el controlador de cuatro direcciones (▲ ▼) para<br>seleccionar [Sonido].                                                                               |                                                                                                 |  |
|       | Pulse el controlador de cuatro<br>direcciones (▶).<br>Aparece la pantalla [Sonido].                                                                            | Sonido<br>Vol. de oper. 4 @===><br>Vol. Reprod. @===<br>Sonido Arranque 1<br>Sonido Obturador 1 |  |

7 Ajustes

Para cambiar el volumen de funcionamiento/volumen de reproducción

- 4 Utilice el controlador de cuatro direcciones (▲ ▼) para seleccionar [Vol. de oper.].
- **5** Utilice el controlador de cuatro direcciones (◀►) para ajustar el volumen.

Fije el volumen en 0 para silenciar el sonido de arranque, el sonido del obturador, el sonido de funcionamiento y el sonido del autodisparador.

**6** Cambie [Vol. Reprod.] de la misma forma que en los pasos 4 y 5.

Para cambiar el tipo de sonido

- 4 Utilice el controlador de cuatro direcciones (▲ ▼) para seleccionar [Sonido Arranque].
- **5** Pulse el controlador de cuatro direcciones (►). Aparece un menú desplegable.
- **6** Utilice el controlador de cuatro direcciones (▲ ▼) para seleccionar el tipo de sonido. Elija [1], [2], [3] o [Apagado].
- 7 Pulse el botón OK.
- Configure [Sonido Obturador], [Sonido Operac.] y
   [Sonido Autodisp] de la misma forma que en los pasos 4 a 7.
- 9 Pulse dos veces el botón MENU. La cámara regresa al modo ☐ o al modo ►.

#### Cómo modificar la fecha y la hora

Puede cambiar los ajustes de fecha y de hora iniciales (p.48). También puede ajustar el formato de aparición de la fecha en la cámara.

- 1 Pulse el botón MENU en modo **•**. Aparece el menú [ Ajustes]. Si pulsa el botón **MENU** en modo **D**, pulse el controlador de cuatro direcciones (►) una vez. 2 Utilice el controlador de cuatro direcciones (▲ ▼) para seleccionar [Ajuste de Fecha]. 3 Pulse el controlador de cuatro direcciones (▶). Aparece la pantalla [Ajuste de Fecha]. Δ Pulse el controlador de cuatro Ajuste de Fecha direcciones (►). Formato Fecha>DD/MM/AA 24h El marco se mueve a [MM/DD/AA]. Fecha 01/01/2011 En función de la configuración inicial o 00:00 Hora anterior, puede aparecer [DD/MM/AA] o Aiustes completos [AA/MM/DD]. MENU Cancelar 5 Utilice el controlador de cuatro Aiuste de Fecha direcciones (▲ ▼) para Formato Fecha DD/MM/AA 24h seleccionar el formato de fecha. Fecha 01/01/2011 Seleccione [MM/DD/AA], [DD/MM/AA] Hora 00:00 o [AA/MM/DD]. Ajustes completos MENUCancelar
- **Fulse el controlador de cuatro direcciones (►).** El marco se mueve a [24h].

7 Ajustes

|    | Utilice el controlador de cuatro<br>direcciones (▲ ▼) para seleccionar<br>[24h] (presentación de 24 horas) o<br>[12h] (presentación de 12 horas).                                                                                                    | Ajuste de Fecha<br>Formato Fecha DD/MM/AA 24h<br>Fecha 01/01/2011<br>Hora 00:00<br>Ajustes completos<br>MENU/Cancelar  |
|----|----------------------------------------------------------------------------------------------------|----------------------------------------------------------------------------------------------------|
| 8  | <b>Pulse el controlador de cuatro direc</b><br>El marco vuelve a [Formato Fecha].                                                                                                    | cciones (►).                                                                                                    |
| 9  | Pulse el controlador de cuatro direcciones (▼).<br>El marco se mueve a [Fecha].                                                                                                    |                                                                                                    |
| 10 | Pulse el controlador de cuatro<br>direcciones (►).<br>El marco se mueve a uno de los elementos<br>siguientes dependiendo del formato de<br>fecha establecido en el punto 5.<br>Mes para [MM/DD/AA]<br>Día para [DD/MM/AA]<br>Año para [AA/MM/DD]<br>Las siguientes operaciones y pantallas utiliza<br>de ejemplo. Los procedimientos son idénticos<br>seleccionado otro formato de fecha. | Ajuste de Fecha<br>Formato Fecha DD/MM/AA 24h<br>Fecha >01/01/2011<br>Hora 00:00<br>Ajustes completos<br>WENU/Cancelar |
| 11 | Utilice el controlador de cuatro<br>direcciones (▲ ▼) para cambiar el<br>mes.                                                                                                    | Ajuste de Fecha<br>Formato Fecha DD/MM/AA 24h<br>Fecha 01/01/2011<br>Hora 00:00                                        |

| Ajuste de Fecha            |              |  |
|----------------------------|--------------|--|
| Formato Fecha DD/MM/AA 24h |              |  |
| Fecha                      | • 01/01/2011 |  |
| Hora                       | 00:00        |  |
| Ajustes completos          |              |  |
| MENUCancelar               |              |  |

**12** Pulse el controlador de cuatro direcciones ( $\blacktriangleright$ ).

El marco se mueve al campo del día. Utilice el controlador de cuatro direcciones (▲ ▼) para cambiar el día. Después de cambiar el día, cambie el año de la misma manera.

- Cambie la hora de la misma forma que en los Pasos 8 a 12. Si seleccionó [12h] en el punto 7, el ajuste cambia entre a.m. y p.m., según la hora.
- Pulse el controlador de cuatro direcciones (▼) para seleccionar [Ajustes completos].

| Ajuste de Fecha   |             |  |
|-------------------|-------------|--|
| Formato Fecha     | DD/MM/AA24h |  |
| Fecha             | 01/01/2011  |  |
| Hora              | 00:00       |  |
| Ajustes completos |             |  |
| MENUCancelar      | OKOK        |  |

#### 15 Pulse el botón OK.

Se guardan los ajustes de la fecha y la hora.

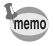

Al pulsar el botón **OK** en el Paso 15, el reloj de la cámara se ajusta a 00 segundos. Para fijar la hora exacta, pulse el botón **OK** cuando la señal horaria (en TV, radio, etc.) alcance los 00 segundos.

#### Cómo ajustar la hora mundial

La fecha y la hora seleccionadas en «Cómo ajustar la Fecha y Hora» (p.48) y «Cómo modificar la fecha y la hora» (p.203) se utilizan como la fecha y hora de la ciudad de origen. Si configura la ciudad de destino con la función Hora Mundial, puede mostrar la fecha y hora de destino al tomar fotografías en una zona con horario distinto.

#### Para ajustar el destino

- Pulse el botón MENU en modo ►. Aparece el menú [ Ajustes]. Si pulsa el botón MENU en modo Δ, pulse el controlador de cuatro direcciones (►) una vez.
   Utilice el controlador de cuatro direcciones (▲ ▼) para seleccionar [Hora Mundial].
- **3** Pulse el controlador de cuatro direcciones (►). Aparece la pantalla [Hora Mundial].
- 4 Utilice el controlador de cuatro direcciones (▲ ▼) para seleccionar [→ Destino].

| Hora Mundial                | 1             |
|-----------------------------|---------------|
| Selecc. Hora                | <b>ት</b> ሴ    |
| ≻Destino<br>Madrid          | DOEF<br>14:25 |
| 쇼Ciudad de Origen<br>Madrid | Doff<br>14:25 |
| MENU S                      |               |

### 5

### Pulse el controlador de cuatro direcciones (>).

Aparece la pantalla [→ Destino]. La ciudad seleccionada parpadea en el mapa.

**b** Utilice el controlador de cuatro direcciones (◀ ►) para cambiar la ciudad de Destino.

Se visualizan la hora actual, la ubicación y la diferencia horaria de la ciudad seleccionada.

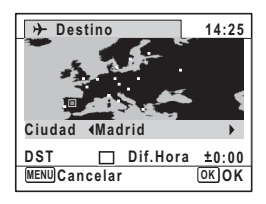

7 Utilice el controlador de cuatro direcciones (▲ ▼) para seleccionar [DST].

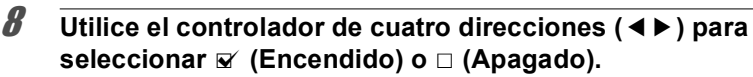

Seleccione 🗹 si la ciudad de Destino utiliza el horario de verano.

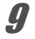

#### Pulse el botón OK.

Se guardan los ajustes y vuelve a aparecer la pantalla [Hora Mundial].

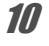

#### Pulse dos veces el botón MENU.

La cámara vuelve al modo de captura con el ajuste actual.

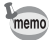

Seleccione [ $\Delta$  Ciudad de Origen] en el paso 4 para configurar la ciudad y el ajuste DST para la ciudad de origen.

| Para visualizar la Hora en el Destino | (Seleccionar hora) |
|---------------------------------------|--------------------|
|---------------------------------------|--------------------|

| Pulse el botón MENU en modo ▷.<br>Aparece el menú [ヽ Ajustes].<br>Si pulsa el botón MENU en modo ◘, pulse el<br>direcciones (►) una vez. | el controlador de cuatro                                                                                   |
|----------------------------------------------------------------------------------------------------|----------------------------------------------------------------------------------------------------|
| Utilice el controlador de cuatro dire<br>seleccionar [Hora Mundial].                                                                     | cciones (▲ ▼) para                                                                                         |
| Pulse el controlador de cuatro direc<br>Aparece la pantalla [Hora Mundial].                                                              | ciones (►).                                                                                                |
| Utilice el controlador de cuatro<br>direcciones (▲ ▼) para<br>seleccionar [Selecc. Hora].                                                | Hora Mundial<br>Selecc. Hora → ᠿ<br>→Destino DST<br>Londres 14:25<br>ᠿCiudad de Origen DST<br>Madrid 14:25 |

(MENU)

**5** Pulse el controlador de cuatro direcciones (►). Aparece un menú desplegable. 7 Ajustes

1

ĥ

7

8

#### Utilice el controlador de cuatro direcciones (▲ ▼) para seleccionar ナ o 岱.

- Muestra la hora de la ciudad de Destino
- Muestra la hora de la Ciudad de origen

#### Pulse el botón OK.

Se guarda el ajuste.

Pulse dos veces el botón MENU. La cámara regresa al modo ☎ o al modo ►.

Al seleccionar  $\rightarrow$  (Destino) en el paso 6, el icono  $\rightarrow$  aparece en la pantalla para indicar que la fecha y hora de destino aparecen en el modo  $\square$ .

#### Configuración del tamaño de texto en el menú

Puede configurar el tamaño de texto del elemento seleccionado con el cursor en el menú en [Estándar] (pantalla normal) o [Grande] (pantalla ampliada).

Pulse el botón MENU en modo ►. Aparece el menú [▲ Ajustes]. Si pulsa el botón MENU en modo ◘, pulse el controlador de cuatro direcciones (►) una vez.

- 2 Utilice el controlador de cuatro direcciones (▲ ▼) para seleccionar [Tamaño texto].
- **3** Pulse el controlador de cuatro direcciones (►). Aparece un menú desplegable.

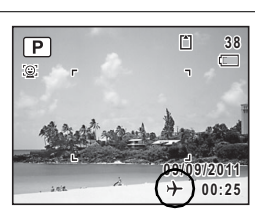

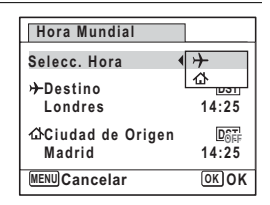

Utilice el controlador de cuatro direcciones (▲ ▼) para seleccionar el tamaño de texto. Seleccione [Estándar] o [Grande].

| 🗅 🌂 Ajustes     | 1/3        |
|-----------------|------------|
| Sonido          |            |
| Ajuste de Fecha | 01/01/2011 |
| Hora Mundial    | 企          |
| Tamaño texto    | ∢Estándar  |
| Language/言語     | Grande     |
| Carpeta         | Fecha      |
| MENUCancelar    | OKOK       |

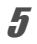

4

Pulse el botón OK.

Se guarda el ajuste.

#### Cómo cambiar el Idioma de la pantalla

Se puede cambiar el idioma en que aparecerán los menús, los mensajes de error, etc.

Puede elegir entre los siguientes idiomas: inglés, francés, alemán, español, portugués, italiano, holandés, japonés, danés, sueco, finlandés, polaco, checo, húngaro, turco, griego, ruso, tailandés, coreano, chino tradicional y chino simplificado.

 Pulse el botón MENU en modo 正. Aparece el menú [ ▲ Ajustes]. Si pulsa el botón MENU en modo 面, pulse el controlador de cuatro direcciones ( ► ) una vez.
 Utilice el controlador de cuatro direcciones (▲ ▼) para seleccionar [Language/言語].

- **3** Pulse el controlador de cuatro direcciones (►). Aparece la pantalla [Language/言語].
- 4 Utilice el controlador de cuatro direcciones (▲ ▼ ◀ ►) para seleccionar el idioma deseado.

| Language/言語 |         |          |
|-------------|---------|----------|
| English     | 日本語     | Türkçe   |
| Français    | Dansk   | Ελληνικά |
| Deutsch     | Svenska | Русский  |
| Español     | Suomi   | ไทย      |
| Português   | Polski  | 한국어      |
| Italiano    | Čeština | 中文繁體     |
| Nederlands  | Magyar  | 中文简体     |
| MENUCance   | elar    | OKOK     |
|             |         |          |

#### **5** Pulse el botón OK.

Los menús y mensajes se muestran en el idioma seleccionado.

#### Cómo modificar el sistema de nombres de la carpeta

Puede cambiar el sistema de nombres de la carpeta de almacenamiento de imágenes. Cuando se configura el sistema de nombres en [Fecha], las imágenes se guardan en carpetas separadas según la fecha en la que se tomaron.

| PENTX | xxxPENTX (donde xxx es el número de carpeta de 3 dígitos)                                                                                                    |
|-------|----------------------------------------------------------------------------------------------------|
| Fecha | xxx_mmdd (número de carpeta de 3 dígitos_mes día)<br>* XXX_DDMM (número de carpeta de 3 dígitos_día mes) cuando se<br>configura [Formato Fecha] en [DD/MM/AA] |

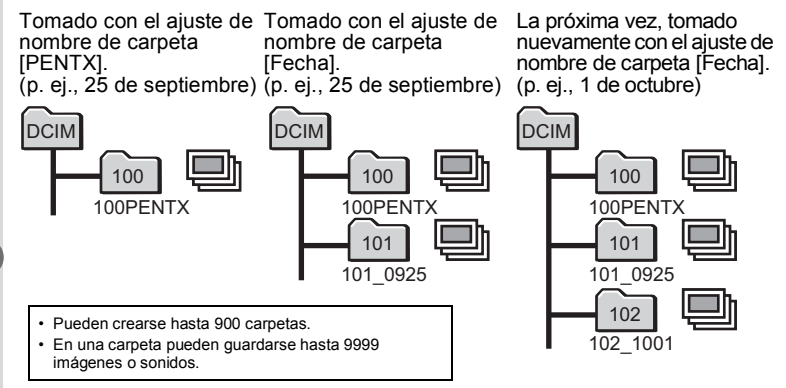

1

#### Pulse el botón MENU en modo 💌.

Aparece el menú [ Ajustes].

Si pulsa el botón **MENU** en modo  $\square$ , pulse el controlador de cuatro direcciones ( $\blacktriangleright$ ) una vez.

- 2 Utilice el controlador de cuatro direcciones (▲ ▼) para seleccionar [Carpeta].
- **3** Pulse el controlador de cuatro direcciones (►). Aparece un menú desplegable.

4 Utilice el controlador de cuatro direcciones (▲ ▼) para seleccionar [PENTX] o [Fecha].

**5** Pulse el botón OK. Se guarda el ajuste.

#### Cómo cambiar el formato de salida del vídeo

Cuando conecta la cámara a un equipo AV, elija el formato de salida de vídeo adecuado (NTSC o PAL) para tomar y reproducir imágenes.

| Pulse el botón MENU en modo ►.<br>Aparece el menú [ヽ Ajustes].<br>Si pulsa el botón MENU en modo ☎, pulse<br>direcciones (►) una vez.                                                                 | el controlador de cuatro                                                                                                    |
|----------------------------------------------------------------------------------------------------|----------------------------------------------------------------------------------------------------|
| Utilice el controlador de cuatro dire<br>seleccionar [Salida de Vídeo].                                                                                                    | ecciones (▲ ▼) para                                                                                                    |
| Pulse el controlador de cuatro direc<br>Aparece un menú desplegable.                                                                                                    | cciones (▶).                                                                                                    |
| Utilice el controlador de cuatro<br>direcciones (▲ ▼) para seleccionar<br>un formato de salida de vídeo.<br>Elija el formato de salida de vídeo que se<br>adapte al formato de entrada del equipo AV. | Conexión USB 4MSC<br>Salida de Video NTSC<br>Eye-Fi PAL<br>Nivel de brillo Ahorro energía 5seg<br>Autodesconexión 3min<br>MENUCancelar OKOK |
| <b>Pulse el botón OK.</b><br>Se guarda el ajuste.                                                                                                    |                                                                                                    |
| Dependiendo del país o región donde se encu                                                                                                    | uentre, puede fallar la                                                                                                    |

Dependiendo del país o región donde se encuentre, puede fallar la reproducción de las imágenes y los archivos de sonido si el formato de salida del vídeo está ajustado a un valor diferente al que se utiliza allí. Si ocurre esto, cambie el ajuste del formato de salida de vídeo.

Cómo conectar la cámara al equipo AV 🖙p.165 Formato de salida de vídeo de cada ciudad 🖙p.251

#### Configuración de la comunicación Eye-Fi

Puede transferir imágenes automáticamente a su ordenador a través de una red LAN inalámbrica mediante una tarjeta Eye-Fi. Consulte «Transferencia de imágenes con una tarjeta Eye-Fi» (p.236) para obtener más información acerca de cómo transferir imágenes. El valor predeterminado es 

 (Apagado).

#### Pulse el botón MENU en modo 돈.

Aparece el menú [ Ajustes].

Si pulsa el botón **MENU** en modo  $\square$ , pulse el controlador de cuatro direcciones ( $\blacktriangleright$ ) una vez.

2 Utilice el controlador de cuatro direcciones (▲ ▼) para seleccionar [Eye-Fi].

# **∂** Pulse el controlador de cuatro direcciones (◀►) para seleccionar ☑ o □.

- Inicia la transferencia con la tarjeta Eye-Fi
- No inicia la transferencia con la tarjeta Eye-Fi

| 🗅 🔧 Ajustes                     |            | 2/3 |
|---------------------------------|------------|-----|
| Conexión USB<br>Salida de Vídeo | MSC<br>PAL | Π   |
| Eye-Fi<br>Nivel de brille       | 12         | •   |
| Ahorro energía                  | 5 seg      | H   |
| Autodesconexión                 | 3min       | U   |
| MENUSalir                       |            |     |

#### Pulse el botón MENU.

La cámara regresa al modo **D** o al modo **D**. Las imágenes se transferirán automáticamente.

4

1

#### Ajuste de la luminosidad de la pantalla

Puede ajustar el brillo de la pantalla.

#### 1 Pulse el botón MENU en modo 💌. Aparece el menú [ Ajustes]. Si pulsa el botón **MENU** en modo **D**, pulse el controlador de cuatro direcciones (►) una vez. 2 Utilice el controlador de cuatro direcciones (▲ ▼) para seleccionar [Nivel de brillo]. 3 Utilice el controlador de cuatro 🗖 🌂 Ajustes 2/3 direcciones (◀►) para ajustar la Conexión USB MSC Salida de Vídeo PAL luminosidad. Eye-Fi $\mathbf{N}$ < \_\_\_\_ Oscuro Nivel de brillo Ahorro energía 5 seg -<u>i</u>\_\_\_\_ Normal Autodesconexión 3min Brillante MENU Salir

#### **4** Pulse el botón MENU.

La cámara regresa al modo **D** o al modo **D**. La pantalla aparece con el ajuste brillante.

7 Ajustes

#### Cómo usar la función de ahorro de energía

Puede ahorrar batería ajustando la pantalla para que la luminosidad de la pantalla se reduzca automáticamente cuando no se realiza ninguna operación durante un tiempo previamente fijado. Una vez activada la función de ahorro de energía, la pantalla volverá a tener la luminosidad original si se pulsa cualquier botón.

- Pulse el botón MENU en modo ►.
  Aparece el menú [<sup>A</sup> Ajustes].
  Si pulsa el botón MENU en modo Δ, pulse el controlador de cuatro direcciones (►) una vez.
- 2 Utilice el controlador de cuatro direcciones (▲ ▼) para seleccionar [Ahorro energía].
- **3** Pulse el controlador de cuatro direcciones (►). Aparece un menú desplegable.
- 4 Utilice el controlador de cuatro direcciones (▲ ▼) para seleccionar el tiempo transcurrido hasta que la cámara pase al modo de ahorro de energía.

| 🗅 🌂 Ajustes      | 2/3     |
|------------------|---------|
| Conexión USB     | 2min    |
| Salida de Vídeo  | 1min    |
| Eye-Fi           | 30seg   |
| Nivel de brillo  | 15seg   |
| Ahorro energía 📢 | 5 seg   |
| Autodesconexión  | Apagado |
| MENUCancelar     | OK OK   |
|                  |         |

Elija [2min.], [1min.], [30seg.], [15seg.], [5seg.] o [Apagado].

#### **5** Pulse el botón OK.

Se guarda el ajuste.

- El ahorro de energía no funciona en las situaciones siguientes:
  - Al tomar fotografías en los modos 및 (Disparo continuo), 및/및/및//(Lisparo en Ráfaga (L/M/H))
  - En el modo de reproducción
  - Durante la grabación de un vídeo
  - Mientras la cámara está conectada a un ordenador
  - Mientras se visualiza un menú
- Cuando no se realiza ninguna operación después de encender la cámara, la función Ahorro energía solo se activa transcurridos 15 segundos, incluso aunque se configure en [5 seg.].

memo

1
## Ajuste de la función de autodesconexión

Puede ajustar la cámara de forma que se apague automáticamente cuando no se realiza operación alguna durante un período de tiempo especificado.

Pulse el botón MENU en modo ►.
 Aparece el menú [<sup>A</sup> Ajustes].
 Si pulsa el botón MENU en modo △, pulse el controlador de cuatro direcciones (►) una vez.

- 2 Utilice el controlador de cuatro direcciones (▲ ▼) para seleccionar [Autodesconexión].
- **3** Pulse el controlador de cuatro direcciones (►). Aparece un menú desplegable.
- 4 Use el controlador de cuatro direcciones (▲ ▼) para seleccionar el tiempo transcurrido hasta que la cámara se desconecte automáticamente. Seleccione entre [5 min.], [3 min.] o [Apagado].

| 🗅 🌂 Ajustes       | 2/3     |
|-------------------|---------|
| Conexión USB      | MSC     |
| Salida de Vídeo   | PAL     |
| Eye-Fi            |         |
| Nivel de brillo   | 5min    |
| Ahorro energía    | 3min    |
| Autodesconexión ( | Apagado |
| MENUCancelar      | OKOK    |
|                   |         |

## **5** Pulse el botón OK.

Se guarda el ajuste.

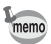

La función Autodesconexión no funciona en las situaciones siguientes:

- Mientras se graban sonidos en el modo de Grabación de voz
- Al tomar fotografías en los modos 및 (Disparo continuo), 및/및/및// (Disparo en Ráfaga (L/M/H))
- Durante la grabación de un vídeo
- Durante una presentación o durante la reproducción de vídeo/ sonido
- Mientras la cámara está conectada a un ordenador
- Al transferir imágenes con una tarjeta Eye-Fi

## Cómo cambiar la Pantalla Inic.

Puede elegir la pantalla de inicio que se visualizará cuando se enciende la cámara.

Puede elegir cualquiera de las siguientes imágenes como pantalla de inicio:

- La pantalla de inicio Pantalla guía mostrando una guía de los modos y botones de disparo
- Una de las tres imágenes previamente instaladas
- Una de sus imágenes (solo imágenes compatibles)
- Pulse el controlador de cuatro direcciones (▼) en modo
   ►.

Aparece la paleta del Modo Reproducción.

Utilice el controlador de cuatro direcciones (▲ ▼ ◀ ▶ ) para seleccionar (Pantalla Inic.).

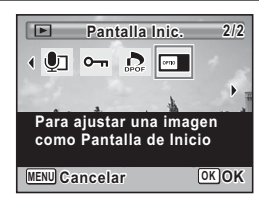

## Pulse el botón OK.

Aparece la pantalla de selección de imágenes.

4 Utilice el controlador de cuatro direcciones ( ◄ ► ) para elegir la imagen para la pantalla de inicio. Solo se muestran las imágenes disponibles para la pantalla de inicio. También puede seleccionar una de las tres imágenes previamente instaladas o la pantalla de

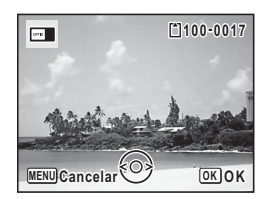

inicio Pantalla guía ya almacenada en la cámara.

**5** Pulse el botón OK. Se fija la pantalla de inicio.

2

3

- Una vez configurada la pantalla de inicio, ésta no se borrará aunque se borre la imagen original o se formatee la tarjeta de memoria SD o la memoria interna. No obstante, la imagen se borra si se cambia la pantalla de inicio una vez se ha borrado la imagen grabada o formateado la memoria.
  - · Seleccione [Apagado] para ocultar la pantalla de inicio.
  - La pantalla de inicio no se visualiza si se inicia la cámara en el modo de reproducción.
  - No se pueden utilizar los vídeos o imágenes tomados en el modo III (Panorama digital) para la pantalla de inicio.

## Corrección de los píxeles defectuosos en el sensor CCD (Mapeo píxeles)

El mapeo de píxeles es una función para mapear y corregir los píxeles defectuosos en el sensor CCD. Ejecute la función de Mapeo de píxeles si los puntos de la imagen aparecen siempre defectuosos en el mismo lugar.

#### 

Aparece el menú [ A Ajustes].

[Mapeo píxeles] no se puede seleccionar al pulsar el botón **MENU** en el modo **D**.

- 2 Utilice el controlador de cuatro direcciones (▲ ▼) para seleccionar [Mapeo píxeles].
- Pulse el controlador de cuatro direcciones (►).

Aparece la pantalla [Mapeo píxeles].

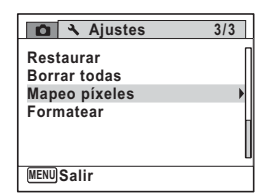

Utilice el controlador de cuatro direcciones (▲ ▼) para seleccionar [Mapeo píxeles].

| Mapeo píxeles                                                     |
|-------------------------------------------------------------------|
| Comprueba el sensor<br>de imagen y corrige<br>píxeles defectuosos |
| Mapeo píxeles                                                     |
| Cancelar                                                          |
| OKOK                                                              |

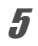

Δ

## Pulse el botón OK.

Se mapean y corrigen los píxeles defectuosos.

Caution

Cuando el nivel de la batería es bajo, aparece [No queda batería suficiente para activar el mapeo de píxeles] en la pantalla. Utilice el kit adaptador de corriente alterna K-AC117 (opcional) o cargue una batería totalmente cargada.

# Cómo restaurar los ajustes predeterminados (Restaurar)

Se pueden restaurar los ajustes de la cámara a los valores predeterminados. Consulte «Ajustes predeterminados» (p.246) para ver la lista de ajustes predeterminados.

1

## Pulse el botón MENU en modo 돈.

Aparece el menú [◀ Ajustes]. Si pulsa el botón **MENU** en modo ◘, pulse el controlador de cuatro direcciones (►) una vez.

- 2 Utilice el controlador de cuatro direcciones (▲ ▼) para seleccionar [Restaurar].
- **3** Pulse el controlador de cuatro direcciones (►). Aparece la pantalla [Restaurar].

4

## Utilice el controlador de cuatro direcciones (▲ ▼) para seleccionar [Restaurar].

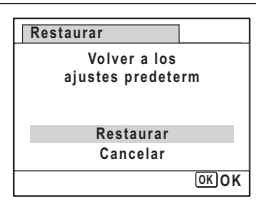

## **5** Pulse el botón OK.

Los valores vuelven a los predeterminados.

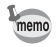

- Los ajustes siguientes no estarán afectados por la reposición:
  - Ajuste de Fecha
  - Hora Mundial
  - Language/言語(Idioma)
  - Salida de Vídeo

7 Ajustes

## Nota

# 8 Conexión a un ordenador

| Configuración del ordenador       | 222 |
|-----------------------------------|-----|
| Conexión al ordenador             | 229 |
| Transferencia de imágenes con una |     |
| tarjeta Eye-Fi                    | 236 |

## Configuración del ordenador

Instalando en el ordenador el software incluido en el CD-ROM suministrado y conectando la cámara al ordenador mediante el cable USB puede transferir imágenes y vídeos capturados con la cámara al ordenador y administrarlos. Esta sección explica cómo instalar el software suministrado y otros preparativos necesarios para disfrutar en el ordenador de las fotografías y de los vídeos capturados.

## Software suministrado

En el CD-ROM (S-SW121) suministrado se incluye el siguiente software.

#### Software para visualizar/administrar/editar

#### Windows

«MediaImpression 3.1 for PENTAX»

#### Macintosh

#### • «Medialmpression 2.1 for PENTAX»

ldiomas aplicables: inglés, francés, alemán, español, portugués, italiano, holandés, sueco, ruso, coreano, chino (tradicional y simplificado) y japonés

Se recomienda el uso de un kit adaptador de corriente alterna K-AC117 opcional al conectar la cámara al ordenador (p.37). Si la batería se agota mientras se están transmitiendo imágenes a un ordenador, los datos podrían perderse o dañarse.

## Requisitos del sistema

Se deben cumplir los siguientes requisitos del sistema para poder ver correctamente en su ordenador las imágenes y vídeos tomados con una cámara.

| SO                       | <ul> <li>Windows XP (SP3), Windows Vista o Windows 7</li> <li>OS debe estar instalado previamente y actualizado a la versión más reciente.</li> </ul> |
|--------------------------|----------------------------------------------------------------------------------------------------|
| CPU                      | Pentium IV 1.6 GHz o AMD Athlon equivalente<br>(se recomienda un procesador Intel Core 2 Duo 2.0 GHz o<br>AMD Athlon X2 equivalente)                  |
| Memoria                  | 512 MB como mínimo (se recomienda un mínimo de 1 GB)                                                                                                  |
| Espacio en el disco duro | 300 MB como mínimo                                                                                                    |
| Otros                    | Unidad CD-ROM<br>El puerto USB como parte del equipo estándar<br>Monitor de 1.024 × 768 píxeles, color de 16 bits o más                               |

- \* No se garantiza su funcionamiento en todos los ordenadores que cumplan los requisitos del sistema.
- \* Los requisitos del sistema describen el entorno mínimo necesario para reproducir y editar vídeos.

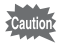

No es compatible con Windows 95, Windows 98, Windows 98SE, Windows Me, Windows NT y Windows 2000.

#### Macintosh

| SO                       | <ul> <li>Mac OS X (Ver.10.3.9, 10.4, 10.5, 10.6, 10.7)</li> <li>OS debe estar instalado previamente y actualizado a la versión más reciente.</li> </ul> |
|--------------------------|----------------------------------------------------------------------------------------------------|
| CPU                      | Procesador PowerPC G4 800 MHz o equivalente (se recomienda un procesador Power PC G5 o Intel Core Duo)                                                  |
| Memoria                  | 512 MB como mínimo (se recomienda un mínimo de 1 GB)                                                                                                    |
| Espacio en el disco duro | 300 MB como mínimo                                                                                                    |
| Otros                    | Unidad CD-ROM<br>El puerto USB como parte del equipo estándar<br>Monitor de 1.024 × 768 píxeles, color de 16 bits o más                                 |

- \* No se garantiza su funcionamiento en todos los ordenadores que cumplan los requisitos del sistema.
- \* Los requisitos del sistema describen el entorno mínimo necesario para reproducir y editar vídeos.

## Instalación del software

Instale el software de visualización/administración/edición de imágenes «MediaImpression».

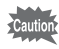

- Antes de instalar el software, asegúrese de que su sistema cumple con los requisitos indicados.
- Si se configuran múltiples cuentas en su ordenador, antes de instalar el software inicie la sesión con una cuenta que tenga derechos de administrador.

#### Windows

- 1 Encienda su PC Windows.
- **2** Inserte el CD-ROM suministrado en la unidad de CD-ROM/DVD.

Si aparece la pantalla de instalación, vaya al punto 5.

- **3** Haga clic en [Equipo] en el menú de Inicio.
- 4 Haga doble clic en el icono de la unidad de CD-ROM/ DVD (S-SW121).

Aparece la pantalla de instalación.

 Haga clic en [Medialmpression 3.1 for PENTAX], seleccione un idioma en la pantalla «Seleccione el idioma de configuración» y haga clic en [OK].

> Aparece la pantalla de configuración. Siga las indicaciones de la pantalla e instale el software.

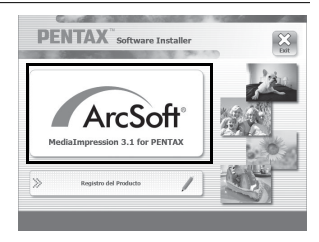

| Seleccione el formato de           | MediaImpression 3.1 for PENTAX                                                     |
|------------------------------------|------------------------------------------------------------------------------------|
| archivo que desea usar y haga      | Formatos de archivo asociados                                                      |
| clic en [Siguiente].               | Utilice Medialripression como el visor predeterminado para estos tipos de archivo: |
| Todos los archivos del formato     | el JPEG († pp. * (peg)<br>Ø Kodali, Photo CD (* pod)<br>Ø P O Pointbruht (* pod)   |
| seleccionado se abrirán con        |                                                                                    |
| MediaImpression 3.1 for PENTAX.    | Photoshop PSD ("pod) PhotoStudio File (", prt)                                     |
| Elimine la selección para abrir el | InstalSfield                                                                       |
| archivo con otra aplicación.       | < dirás Siguiente > Cano                                                           |

Haga clic en [Finalizar]. Se ha completado la instalación. Reinicie el ordenador.

## Macintosh

- 1 Encienda su Macintosh.
- **2** Introduzca el CD-ROM (S-SW121) suministrado en la unidad de CD-ROM/DVD.
- *3* Haga doble clic en el icono del CD-ROM (S-SW121).
- **4** Haga doble clic en el icono [Pentax Software Installer]. Aparece la pantalla de instalación.
- **5** Haga clic en [Medialmpression 2.1 for PENTAX].

Aparece la pantalla de configuración. Siga las indicaciones de la pantalla e instale el software.

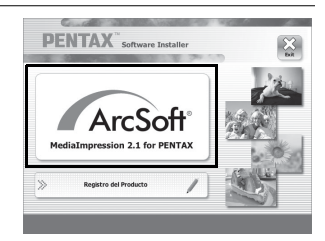

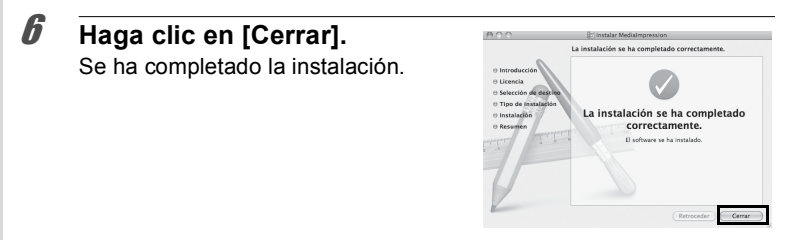

#### 7 Haga clic en [Exit] en la pantalla de instalación. Se cierra la ventana.

#### Registro del producto en Internet

Con el fin de mejorar nuestro servicio, le rogamos complete el registro del producto.

Si su ordenador está conectado a Internet, haga clic en [Registro del producto] en la pantalla de instalación.

Se visualiza el mapa mundial de la derecha para el Registro del producto por Internet. Haga clic en el país o región visualizados y siga después las indicaciones para registrar su producto. Solo los clientes de los países y regiones

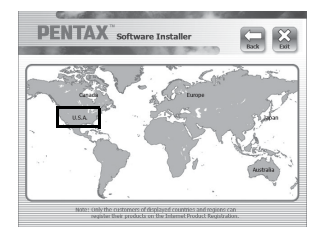

que aparecen en la pantalla de instalación del software pueden registrar sus productos en la sección Internet Product Registration (Registro del producto por Internet).

## Ajuste del modo de conexión USB

Seleccione el dispositivo al que se va a conectar la cámara con el cable USB.

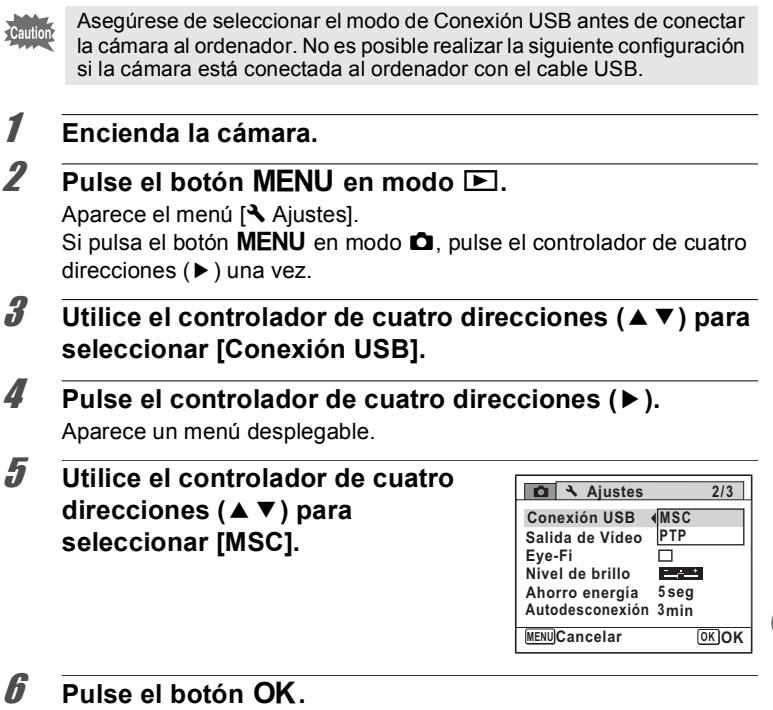

Se guarda el ajuste.

Conexión a un ordenador

## MSC (Clase de almacenamiento masivo) y PTP (Protocolo de transferencia de imágenes)

#### MSC (Mass Storage Class)

Programa administrador de uso general para gestionar dispositivos conectados al ordenador mediante USB como un dispositivo de memoria. También indica un estándar para controlar dispositivos USB con este controlador.

Simplemente conectando un dispositivo compatible con USB MSC se puede copiar, leer y escribir archivos desde un ordenador sin necesidad de un instalar un controlador exclusivo.

### PTP (Picture Transfer Protocol)

Protocolo que permite transferir imágenes digitales y controlar cámaras digitales por USB, estandarizado como ISO 15740.

Se pueden transferir datos de imagen entre dispositivos compatibles con PTP sin necesidad de instalar un controlador.

Salvo que se indique lo contrario, seleccione MSC cuando conecte esta cámara al ordenador.

## Conexión al ordenador

## Conexión de la cámara y el ordenador

Conecte la cámara al ordenador usando el cable USB que se suministra.

- 1 Encienda su ordenador.
- **2** Apague la cámara.
- Conecte la cámara al ordenador mediante el cable USB. Conecte el terminal del cable USB con la <⊐ apuntando hacia ◄ en el terminal PC/AV de la cámara.

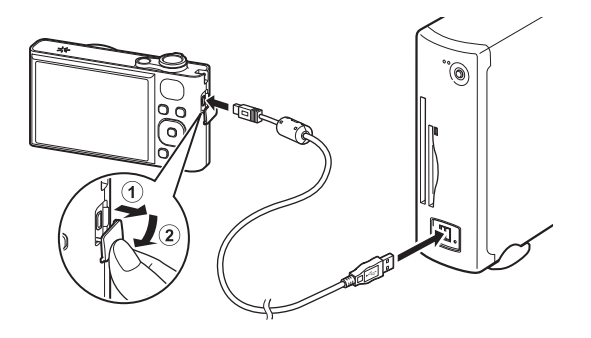

## Encienda la cámara.

Δ

En Windows, aparece la pantalla de «Reproducción automática». Si la pantalla de «Reproducción automática» no aparece, siga los puntos indicados en «Si no aparece la pantalla [Reproducción automática]» (p.230).

En Macintosh, la cámara se reconoce como [NO NAME] (sin nombre) en el escritorio.

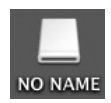

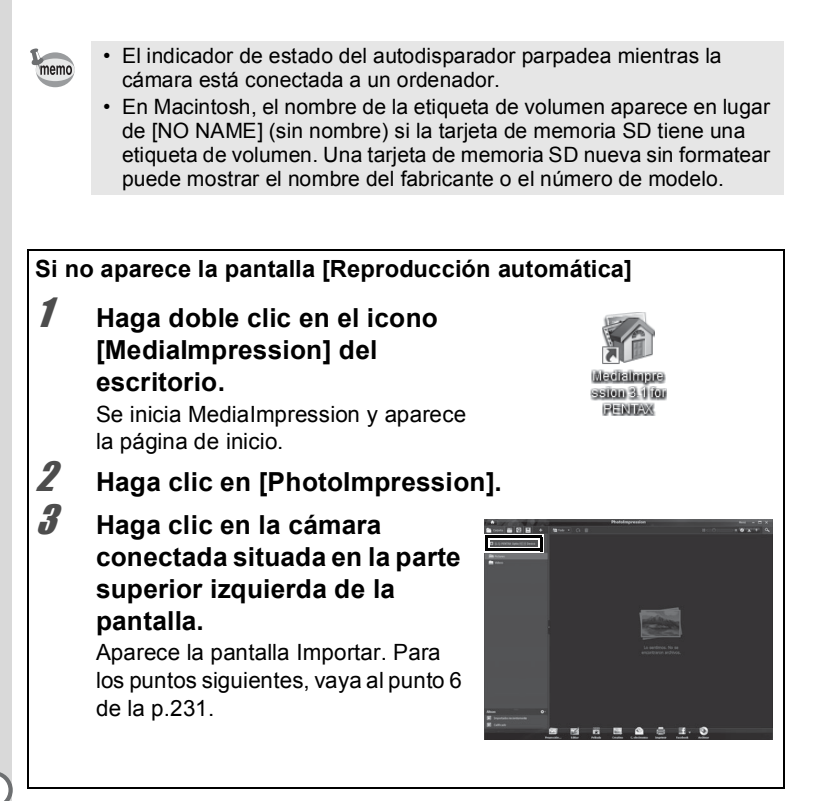

## Cómo transferir imágenes

Importe las imágenes capturadas con la cámara a su ordenador.

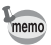

- Si la cámara no tiene una tarjeta de memoria SD, las imágenes almacenadas en la memoria interna se transferirán a su ordenador.
- Si está usando un Macintosh, vaya a la p.232.

#### Windows

ĥ

## 5 Haga clic en [Importar los archivos de medios al disco local].

Se inicia MediaImpression 3.1 for PENTAX y aparece la pantalla Importar.

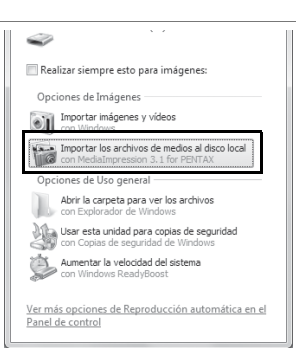

## Seleccione la imagen que desea importar.

Para seleccionar varias imágenes, selecciónelas con la tecla Ctrl. Para especificar la ubicación de destino, haga clic en el icono de carpeta.

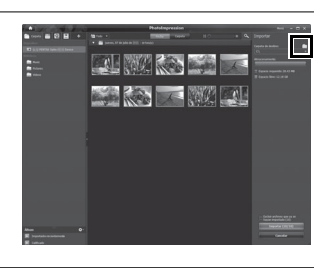

## Haga clic en [Importar].

Aparece un mensaje indicando que la importación se ha completado. Aparece una marca de flecha en la imagen importada.

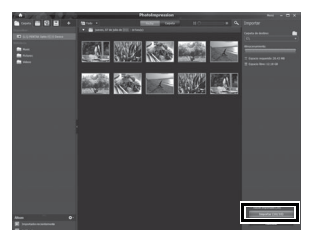

#### Macintosh

## **5** Haga doble clic en el icono [Medialmpression 2.1 for PENTAX] de la carpeta [Aplicaciones].

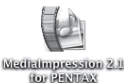

Se inicia MediaImpression 2.1 for PENTAX y aparece la página de inicio.

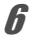

memo

## Haga clic en [Importar].

Aparece la pantalla Importar. Para los puntos siguientes, vaya a los puntos 6 y 7 de la p.231.

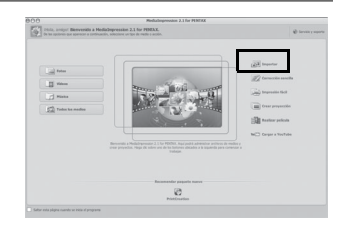

Si las imágenes de la cámara no aparecen en la pantalla de importación, seleccione [NO NAME] (sin nombre) (o el nombre de la etiqueta de volumen) en [Obtener medios desde].

## Desconexión de la cámara del ordenador

#### Windows

Haga clic en el icono in [Quitar hardware de forma segura] de la barra de tareas.

Aparece la pantalla «Quitar hardware de forma segura».

2 Haga clic en [Expulsar (el dispositivo conectado)].

Aparece un mensaje indicando que el hardware puede desmontarse de forma segura.

| Abrir Dispositivos e impresoras |
|---------------------------------|
| Expulsar                        |
| - Disco extraíble (L:)          |

Quitar hardware de forma segura y expulsar el medio

ES 🔺 🍽 🎲 🖽 🕼

Josconecte el cable USB de su PC Windows y de la cámara.

#### Macintosh

- **1** Arrastre [NO NAME] del escritorio a la papelera. Si la tarjeta de memoria SD tiene una etiqueta de volumen, arrastre el icono del nombre hasta el icono de basura.
- **2** i

### Desconecte el cable USB de su Macintosh y de la cámara.

- memo
- Si una aplicación como «MediaImpression» está utilizando la cámara (disco extraíble), no podrá desconectar la cámara hasta haber cerrado la aplicación.
- Al desconectar el cable USB del ordenador o la cámara, ésta cambiará automáticamente al modo de reproducción.

## Inicio de «Medialmpression»

«MediaImpression» le permite ver, editar, administrar, buscar, compartir e imprimir imágenes.

## Haga doble clic en el icono [MediaImpression] del escritorio (para Windows) o en la carpeta [Aplicaciones] (para Macintosh).

Se inicia MediaImpression y aparece la página de inicio.

#### Haga clic en [PhotoImpression]. Aparece la pantalla Explorador de medios.

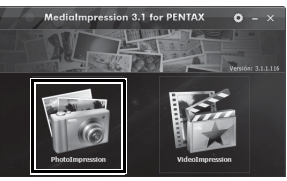

\* La pantalla que se muestra es la de un PC con Windows. Los elementos mostrados pueden variar en función del sistema operativo y los ajustes.

Seleccione y haga clic en la carpeta que contiene las imágenes que desea ver. Se muestran las imágenes.

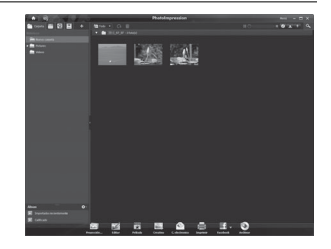

2

3

Seleccione y haga doble clic en la imagen que desea ver. Puede aumentar o reducir el tamaño de visualización de la imagen y editarla. También puede reproducir vídeos.

Δ

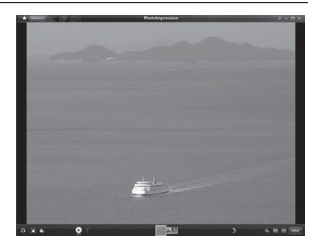

## Detalles de utilización de «Medialmpression»

Puede encontrar más información sobre la utilización de «MediaImpression» en las páginas de ayuda.

1 Seleccione [Ayuda] en [Menú] en la parte superior derecha de la pantalla (para Windows) o [Ayuda de MediaImpression] en [Ayuda] de la barra de menús (para Macintosh).

Aparece la pantalla de ayuda en el explorador web.

**2** Haga clic en el tema que desee. Se muestra la explicación.

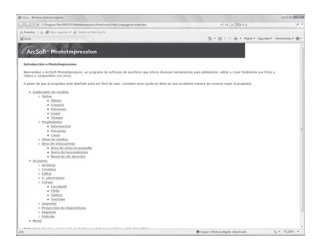

# Transferencia de imágenes con una tarjeta Eye-Fi

Puede transferir automáticamente imágenes al ordenador si inserta una tarjeta de memoria LAN inalámbrica (tarjeta Eye-Fi) en la cámara.

1 Especifique el punto de acceso LAN inalámbrico y el destino de la transferencia en la tarjeta Eye-Fi.

Para averiguar cómo configurar la tarjeta, consulte el manual de usuario suministrado con la tarjeta Eye-Fi.

- **2** Apague la cámara.
- **3** Introduzca la tarjeta Eye-Fi en la cámara.
- 4 Encienda la cámara.

Las imágenes se transfieren automáticamente. Para averiguar cómo configurar la cámara, consulte «Configuración de la comunicación Eye-Fi» (p.212).

Aparece en la pantalla uno de los siguientes iconos.

| Byg=F1<br>0)) | Transfiriendo. Cuando [Eye-Fi] se configura en ⊯ y se transfieren imágenes o se busca el punto de acceso.                    |
|---------------|----------------------------------------------------------------------------------------------------|
| Byg-Fi<br>o=  | Esperando transferencia. Cuando [Eye-Fi] se configura en                                                                     |
| Eye-Fi        | No se permite la transferencia. Cuando [Eye-Fi] se configura en □.                                                           |
| Byg-Fi        | Error de la versión. Cuando la versión de la tarjeta Eye-Fi ha caducado o la tarjeta Eye-Fi está protegida contra escritura. |

memo

5

- No compatible con el modo de memoria infinita.
- Actualice el firmware de la tarjeta Eye-Fi conforme lo estime necesario antes de utilizar la tarjeta.

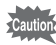

- La primera vez que utilice la nueva tarjeta de memoria Eye-Fi, copie el archivo de instalación del administrador de Eye-Fi en el ordenador antes de formatear la tarjeta.
- Las imágenes se transfieren a través de la red LAN inalámbrica. Configure [Eye-Fi] en □ (Apagado), o no utilice una tarjeta Eye-Fi en lugares en los que el uso de dispositivos LAN inalámbricos esté limitado o prohibido, como en el caso de los aviones.
- Aparecerá un mensaje de error en la pantalla si se ha introducido una versión antigua de la tarjeta Eye-Fi.
- · Las imágenes no se transferirán en las siguientes situaciones:
  - Cuando no se puedan encontrar los puntos de acceso de la red LAN inalámbrica disponibles
  - Cuando el nivel de la batería es bajo (el color del indicador de nivel de batería es rojo)
- · Los archivos de sonido de grabación de voz no se pueden transferir.
- La transferencia de un gran número de archivos puede tardar un poco. Se recomienda la utilización del kit adaptador de corriente alterna opcional (K-AC117).
- La función Autodesconexión no funciona al transferir imágenes.
- Es posible que la cámara se apague automáticamente para proteger los componentes internos cuando el interior de la cámara alcance una temperatura elevada debido a la transferencia de un archivo de gran tamaño, como es el caso de un vídeo.
- Se requiere el uso de un punto de acceso inalámbrico, Internet y una configuración de Internet adecuada para la transferencia de imágenes mediante una red LAN inalámbrica. Para obtener más información, consulte el sitio web (http://www.eye.fi/).
- Consulte el manual de instrucciones para obtener información sobre la utilización de una tarjeta Eye-Fi.
- Si tuviera algún problema de funcionamiento con la tarjeta Eye-Fi, póngase en contacto con el fabricante.
- No se garantiza el funcionamiento de todas las funciones de la tarjeta Eye-Fi, independientemente de si esta cámara dispone de la función de ENCENDIDO o APAGADO de la comunicación inalámbrica de una tarjeta Eye-Fi.
- El uso de una tarjeta Eye-Fi solo se permite en el país en el que se ha adquirido la tarjeta Eye-Fi. Tenga en cuenta las regulaciones locales y nacionales del país en el que se va a utilizar la tarjeta.

## Nota

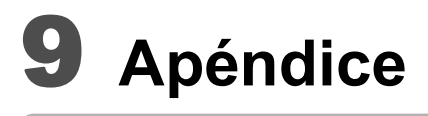

| Funciones disponibles para cada modo de disparo | 240 |
|-------------------------------------------------|-----|
| Mensajes                                        | 242 |
| Problemas y soluciones                          | 244 |
| Ajustes predeterminados                         | 246 |
| Lista de ciudades del mundo                     | 251 |
| Accesorios opcionales                           | 252 |
| Características principales                     | 253 |
| GARANTÍA                                        | 258 |
| Índice                                          | 265 |

## Funciones disponibles para cada modo de disparo

✓ : se puede configurar. ×: no se puede configurar. -: no se aplican las configuraciones y modificaciones

|                     |                             | Modo de Captura       | _           | _    |              | _    | 3           |              |
|---------------------|-----------------------------|-----------------------|-------------|------|--------------|------|-------------|--------------|
| Función             |                             |                       | PICT        | P    |              |      | 14 33.<br>옷 | ,E           |
| Palanca del zoom    | Funcionamiento de           | el zoom               | ✔*29        | ✔*28 | <b>√</b> *1  | ✔*28 | ✔*28        | <b>√</b> *1  |
|                     | Detecc rostro activ         | ada                   | . /         |      |              |      | /           | . /          |
| Botón 🕥             | Detección de Sonr           | sas                   | •           | ~    | ~            | ~    | ~           | ~            |
|                     | Detecc rostro desa          | ctivada               | ×           | ~    | ✓            | ~    | ×           | ✓            |
|                     | ₩ <sub>A</sub> (Auto)       |                       | ~           | ~    | ~            | ×    | ~           | ×            |
|                     | <li>(Desactivar Flash)</li> | sh)                   | ~           | ~    | ~            | ~    | ~           | <b>√</b> *4  |
| Modo de flash       | 4 (Activar Flash)           |                       | ~           | ~    | ×            | ~    | ~           | ×            |
|                     | A (Auto+Ojos Rojo           | os)                   | ~           | ~    | ×            | ×    | ~           | ×            |
|                     | % (FlashAct.+Ojos           | Rojos)                | ~           | ~    | ×            | ~    | ~           | ×            |
|                     | (Estándar)                  |                       | ~           | ~    | ~            | ~    | ~           | ~            |
|                     | ⓒ (Temporizador)            |                       | ~           | ~    | ~            | ~    | ~           | ~            |
| Modo Eotografiar    | (Autodisparo 2 s            | seg)                  | •           | •    | •            | •    | •           | •            |
| modo i otograna     | Mando a dist                | ancia)                | ~           | ~    | ×            | ~    | ~           | ✓            |
|                     | 넬 (Disparo continu          | ✓*5                   | <b>√</b> *5 | ×    | <b>√</b> *5  | ✔*5  | ×           |              |
|                     | 닢네네 (Disparo e              | • •                   | • •         |      | • •          |      |             |              |
|                     | AF (Estándar)               |                       | ~           | ~    | $\checkmark$ | ~    | ~           | $\checkmark$ |
|                     | (Macro)                     | •                     | •           | •    | •            | •    | •           |              |
| Modo de enfoque     | s (Super Macro)             | ~                     | ~           | ×    | ~            | ~    | ~           |              |
|                     | PF (Hiperfocal)             | ~                     | ✓           | ~    | ~            | ~    | ~           |              |
|                     | ▲ (Infinito)                | ~                     | ~           | ×    | ~            | ~    | ~           |              |
|                     | MF (Enfoque man             | ~                     | ~           | ×    | ~            | ~    | ~           |              |
|                     | Pixel. Grabados             |                       | ~           | ~    | ×*8          | ~    | ~           | ✔*9          |
|                     | Balance blancos             |                       | ×*13        | ~    | ×*13         | ~    | ×*13        | ~            |
|                     | Aiustes AF                  | Area de enfoque       | ×*14        | ✓    | ×*14         | ~    | <           | ✓ *15        |
|                     |                             | Luz Aux. AF .         | ~           | ✓    | ×*21         | ~    | ~           | ×*25         |
|                     | Medición AE                 | ×*16                  | ~           | ×*16 | ~            | ×*16 | ×*16        |              |
|                     | Sensibilidad                | ~                     | •           | ×*17 | ~            | •    | ×*17        |              |
|                     | ISO AUTO                    |                       | ~           | ✓    | -            | ~    | <           | ×*26         |
| [ Cfig.Capt]        | Compensation EV             |                       | ×*19        | ✓    | ×*19         | ~    | <           | ~            |
| 1 - 5 - 1           | Fija R. Dinamico            | ×                     | ✓           | ×    | ~            | <    | ~           |              |
|                     | Estabilizador de Im         | ~                     | ✓           | ×*20 | ~            | <    | ✓ *22       |              |
|                     | Detección de parpa          | ~                     | ~           | ×*21 | ~            | ~    | ✓           |              |
|                     | Nitidez                     | ×                     |             |      |              |      |             |              |
|                     | Saturacion                  |                       | ~           | ×*24 | ✓            | ×    | ~           |              |
|                     | Contraste                   |                       |             |      |              |      |             |              |
|                     | Imprimir fecha              | <ul> <li>✓</li> </ul> | ✓           | ×*25 | <b>√</b>     | ✓    | ×           |              |
|                     | Realizar IQ                 |                       | ✓           | ✓    | ×*21         | ✓    | ✓           | ✓            |
| *1 El zoom inteliae | ente no se encuentr         | a *7 Fi               | iado er     | n 🔺  |              |      |             |              |

disponible Solo se encuentra disponible el zoom óptico

\*2 \*3 [Smile Capture] y [Detecc rostro desact] no se pueden ajustar en el modo 🎭 (Mascota)

\*4 Fijado en 3

- \*5 No disponible cuando [Shake Reduction] está ajustado a [Dual]
- \*6 Fijado en 🔺

\*8 Fijado en 16M

- \*9 Fijado en [Vídeo] en el menú [ Cfig.Capt]
- \*10 Fijado en 5m
- \*11 Fijado en 3M
- \*12 Fijado en 5M (fijado en 3M para el primer fotograma)
- \*13 Fijado en AWB
- \*14 Fijado en [ ] (Múltiple)

ອ Apéndice

Los elementos del menú de disparo no incluidos en este cuadro pueden ajustarse en cualquier modo de disparo excepto para el Modo Verde. Sin embargo, estos ajustes pueden no funcionar correctamente en determinados modos de disparo y con determinadas condiciones de ajuste, incluso si pueden seleccionarse. Si desea más información consulte las páginas indicadas a continuación.

| ■ ■ <u>**</u> * % % % ∀ | ((1))       | *           | O        | WIDE         |                     | Modo de Captura                    |                 |                  | Página |
|-------------------------|-------------|-------------|----------|--------------|---------------------|------------------------------------|-----------------|------------------|--------|
| 判答 🖪 🆫                  | ~           | -240-       |          |              |                     |                                    |                 | Función          |        |
| ★ *28                   | ✔*2         | ~           | ✔*28     | ×            | ✔*28                | Funcionamiento d                   | el zoom         | Palanca del zoom | p.79   |
| ✓                       | ./          | ./          | ./       | ./           | ./                  | Detecc rostro activ                | /ada            |                  |        |
| . (+2                   | *           | ~           | ~        | ~            | •                   | Detección de Sonrisas              |                 | Botón 😰          | p.72   |
| ✓ "3                    | ~           | ✓           | ✓        | ~            | ✓                   | Detecc rostro des                  | activada        |                  |        |
| ✓                       | ~           | ×           | ~        | ~            | ✓                   | ₄ (Auto)                           |                 |                  |        |
| <ul> <li>✓</li> </ul>   | >           | <b>√</b> *4 | ~        | >            | <                   | ③ (Desactivar Fla                  | sh)             |                  |        |
| ~                       | >           | ×           | ~        | >            | <ul><li>✓</li></ul> | 4 (Activar Flash)                  |                 | Modo de flash    | p.107  |
| <ul> <li>✓</li> </ul>   | >           | ×           | ~        | >            | <                   | A (Auto+Ojos Ro)                   | jos)            |                  |        |
| ~                       | >           | ×           | ~        | >            | ~                   | % (FlashAct.+Ojo:                  | s Rojos)        |                  |        |
| <ul> <li>✓</li> </ul>   | >           | ~           | ~        | >            | <                   | (Estándar)                         |                 |                  |        |
| ~                       | ~           | ~           | ~        | ~            | ~                   | <ul> <li>(Temporizador)</li> </ul> |                 |                  | n 95   |
| •                       | •           | •           | •        | •            | •                   | 😟 (Autodisparo 2                   | seg)            | Modo             | p.00   |
| ✓                       | ✓           | ✓           | ✓        | ✓            | ✓                   | I Is (Mando a dis                  | tancia)         | Fotografiar      | p.98   |
| *5                      | <b>√</b> *5 | ×           | ×        | ×            | ×                   | (Disparo contin                    | iuo)            |                  | n 96   |
| • •                     | • 5 • 5 ^   |             |          | ^            |                     | 믝! 믝: 믝: (Disparo e                | n ráfaga L/M/H) |                  | p.00   |
| ~                       | ~           | ×           | ~        | ~            | ~                   | AF (Estándar)                      |                 |                  |        |
| •                       | •           |             | •        | •            | •                   | (Macro)                            |                 |                  |        |
| ~                       | ✓           | ×           | ✓        | ×            | ✓                   | s (Super Macro)                    |                 | Modo de          | p 109  |
| ✓                       | <           | ×           | ✓        | ~            | <                   | PF (Hiperfocal)                    |                 | enfoque          | p      |
| ~                       | ✓           | ✔*7         | ✓        | ✓            | ✓                   | ▲ (Infinito)                       |                 |                  |        |
| ~                       | ✓           | ×           | ✓        | ✓            | ✓                   | MF (Enfoque mar                    | nual)           |                  |        |
| ~                       | ×*10        | ✓           | ×*11     | ×*12         | ×                   | Píxel. Grabados                    |                 |                  | p.113  |
| ×*13                    | ✓           | ×*13        | ✓        | ✓            | ✓                   | Balance blancos                    |                 |                  | p.117  |
| ✓                       | <           | ×*14        | ✓ *15    | ✓            | ✓                   | Area de enfoque                    | Aiustes AF      |                  | p.111  |
| <ul> <li>✓</li> </ul>   | ✓           | ×*25        | ✓        | ✓            | ✓                   | Luz Aux AF.                        | / 900100 / 1    |                  | p.112  |
| ×*16                    | ✓           | ×*16        | ✓        | <            | <                   | Medición AE                        |                 |                  | p.119  |
| ✓                       | ×*17        | ×*18        | ✓        | ~            | ✓                   | Sensibilidad                       |                 |                  | p.121  |
| ✓                       | ×*27        | ×*18        | ✓        | <            | <                   |                                    | ,               |                  | p.122  |
| <ul> <li>✓</li> </ul>   | <           | <           | <        | <            | ✓                   | Compensation EV                    | /               | Cfig.Capt]       | p.115  |
| ✓                       | ✓           | ✓           | ✓        | ✓            | ✓                   | Fija R. Dinámico                   |                 | []               | p.116  |
| <ul><li>✓</li></ul>     | <           | ✓ *23       | ✓ *23    | <b>√</b> *23 | <b>√</b> *23        | Estabilizador de Ir                | nagen           |                  | p.124  |
| ✓                       | ✓           | ✓           | ✓        | ×            | ×                   | Detección de parp                  | adeo            |                  | p.69   |
|                         |             | l           |          |              |                     | NITIDEZ                            |                 |                  | p.126  |
| ×                       | ~           | ×           | ~        | ~            | ✓                   | Saturacion                         |                 |                  | p.127  |
|                         |             |             |          |              |                     | Contraste                          |                 |                  | p.127  |
| <b>~</b>                | ✓           | <b>~</b>    | <b>~</b> | <b>*</b>     | ✓                   | Imprimir fecha                     |                 |                  | p.128  |
| ✓                       | ×*25        | ~           | ~        | ×*25         | ×*25                | Realzar IQ                         |                 |                  | p.129  |

\*15 
S(2) (AF de seguimiento automático) no está disponible

- \*16 Fijado en 🖾 (Multi-segmento)
- \*17 Fijado en AUTO
- \*18 La sensibilidad está fijada en su ajuste mínimo
- \*19 Fijado en ±0,0
- \*20 Fijado en [Cambio CCD]
- \*21 Fijado en Encendido
- \*22 Ajuste [Movie SR] en [Vídeo] del menú [Cfig.Capt]

- \*23 [Dual] no está disponible
- \*24 Fijado al ajuste normal
- \*25 Fijado en Ápagado
- \*26 Fijado en 80-800
- \*27 Fijado en 80-6400
- \*28 El zoom óptico siempre es posible. El zoom digital y el zoom inteligente no se pueden utilizar si la selección de sensibilidad es ISO 3200/6400.
- \*29 Las flores no se pueden reconocer cuando se utiliza el zoom digital o el zoom inteligente.

Apéndice

## Mensajes

Durante el funcionamiento de la cámara podrían aparecer en la pantalla de visualización mensajes como los siguientes.

| Mensaje                                                       | Descripción                                                                                                    |  |  |  |  |
|---------------------------------------------------------------|----------------------------------------------------------------------------------------------------|--|--|--|--|
| Sin batería                                                   | Se ha agotado la batería. Cargue las baterías NM con un cargador (p.33).                                                                                                    |  |  |  |  |
| Tarjeta memoria llena                                         | La tarjeta de memoria SD está llena y no se pueden<br>guardar más imágenes.<br>Inserte una nueva tarjeta de memoria SD o borre algunas<br>imágenes (p.39, p.157).<br>Cambie el número de píxeles grabados de imágenes<br>grabadas e inténtelo de nuevo (p.168). |  |  |  |  |
| Error tarjeta de memoria                                      | No puede dispararse ni reproducir imágenes debido a un<br>problema con la tarjeta de memoria SD. Tal vez pueda<br>usarla con su ordenador para visualizar o copiar imágenes<br>en la tarjeta utilizando un ordenador.                                           |  |  |  |  |
| La memoria interna no está formateada                         | Los datos de la memoria interna están dañados. Formatee la memoria interna.                                                                                                    |  |  |  |  |
| Tarjeta no formateada                                         | La tarjeta de memoria SD insertada no está formateada o<br>lo ha sido en un ordenador u otro dispositivo y no es<br>compatible con esta cámara. Formatee la tarjeta de<br>memoria SD de la cámara (p.200).                                                      |  |  |  |  |
| Tarjeta bloqueada                                             | La tarjeta de memoria SD está protegida contra escritura (p.7).                                                                                                    |  |  |  |  |
| Error de compresión                                           | Este mensaje aparece cuando la cámara no puede<br>comprimir una imagen. Cambie el número de píxeles<br>grabados de la imagen y trate de capturarla o grabarla de<br>nuevo.                                                                                      |  |  |  |  |
| No hay imagen ni sonido                                       | No hay archivos de imagen/sonido en la tarjeta de memoria SD.                                                                                                    |  |  |  |  |
| La grabación de la<br>película se ha detenido                 | Este mensaje se activa cuando la temperatura interna de la<br>cámara ha excedido los límites de funcionamiento<br>normales durante la grabación de un vídeo.                                                                                                    |  |  |  |  |
| La cámara se apagará<br>para evitar daños de<br>calentamiento | La cámara se ha apagado por sobrecalentamiento. Espere hasta que se enfríe y enciéndala de nuevo.                                                                                                    |  |  |  |  |
| Eliminando                                                    | Este mensaje se activa mientras se borra una imagen o un archivo de sonido.                                                                                                    |  |  |  |  |
| La cámara no puede<br>reproducir<br>esta imagen y sonido      | Está intentando reproducir un archivo de imagen o sonido<br>en un formato que no es compatible con esta cámara. Es<br>posible que pueda verla en una cámara de otra marca o en<br>un ordenador.                                                                 |  |  |  |  |

| Mensaje                                                                  | Descripción                                                                                                    |  |  |
|--------------------------------------------------------------------------|----------------------------------------------------------------------------------------------------|--|--|
| La carpeta de imágenes<br>no se puede crear                              | Se ha asignado a una imagen el número de archivo mayor<br>(9999) en el número de carpeta mayor (999) y no pueden<br>guardarse más imágenes. Introduzca una nueva tarjeta de<br>memoria SD o formatee la tarjeta/memoria interna (p.200). |  |  |
| Imagen protegida                                                         | El archivo de imagen o sonido que intenta borrar está protegido (p.162).                                                                                                    |  |  |
| Se están grabando<br>datos                                               | Aparece cuando se intenta cambiar a modo E mientras se está grabando una imagen, o cuando se están cambiando los ajustes de protección o los ajustes DPOF. Desaparece cuando se termina de grabar la imagen o se cambian los ajustes.    |  |  |
| Se están procesando<br>datos                                             | Aparece cuando la cámara tarda más de cinco segundos<br>en visualizar una imagen debido a la operación de<br>procesado, o cuando se está formateando la tarjeta de<br>memoria SD o la memoria interna.                                   |  |  |
| Memoria interna llena                                                    | Aparece si la memoria interna está llena cuando se guarda<br>un archivo.                                                                                                    |  |  |
| No hay imagen para<br>procesar                                           | Aparece cuando no hay imágenes ni archivos de sonido.                                                                                                    |  |  |
| La imagen/sonido no se<br>puede procesar                                 | Aparece para los archivos que no se pueden procesar.                                                                                                    |  |  |
| Cámara sin tarjeta                                                       | Aparece cuando no hay una tarjeta de memoria SD introducida.                                                                                                    |  |  |
| No hay suficiente<br>memoria interna para<br>copiar imágenes/<br>sonidos | Aparece cuando no hay suficiente memoria interna para realizar la copia.                                                                                                    |  |  |
| No se puede procesar<br>correctamente                                    | Aparece cuando falla el proceso de compensación de ojos<br>rojos.                                                                                                    |  |  |
| No queda batería<br>suficiente para activar el<br>mapeo de píxeles       | Aparece durante el mapeado de píxeles si la batería no<br>está suficientemente cargada. Sustituya la batería por una<br>totalmente cargada o utilice un kit adaptador de corriente<br>alterna K-AC117 (opcional). (p.37)                 |  |  |
| Tarjeta no compatible<br>con esta cámara                                 | Aparece cuando la versión de la tarjeta Eye-Fi ha caducado<br>y no es compatible con la cámara (p.236).                                                                                                    |  |  |
| La versión de esta<br>tarjeta Eye-Fi está<br>obsoleta                    |                                                                                                    |  |  |

## Problemas y soluciones

| Problema                                                      | Causa                                                                                                    | Remedio                                                                                                    |  |  |
|---------------------------------------------------------------|----------------------------------------------------------------------------------------------------|----------------------------------------------------------------------------------------------------|--|--|
|                                                               | La batería no está<br>instalada                                                                              | Compruebe si la batería está colocada.<br>Si no fuera así, colóquela.                                                                                                    |  |  |
| La cámara no se<br>enciende                                   | La batería está mal<br>colocada                                                                              | Compruebe la orientación de la batería.<br>Vuelva a introducir la batería con la<br>etiqueta hacia el objetivo (p.34).                                                                                                    |  |  |
|                                                               | Baterías gastadas                                                                                            | Cargue la batería.                                                                                                    |  |  |
| No aparecen<br>imágenes en la<br>pantalla de<br>visualización | La cámara está<br>conectada a un<br>ordenador                                                                | La pantalla de visualización está<br>apagada cuando la cámara digital está<br>conectada a un ordenador.                                                                                                    |  |  |
|                                                               | La cámara está<br>conectada a una TV                                                                         | La pantalla de visualización está<br>apagada cuando la cámara digital está<br>conectada a una TV.                                                                                                    |  |  |
| Resulta difícil ver<br>la pantalla de<br>visualización        | El nivel de luminosidad<br>de la pantalla de<br>visualización está<br>fijado en un valor<br>demasiado oscuro | Ajuste el nivel de brillo en [Nivel de brillo]<br>del menú [  Ajustes] (p.213).                                                                                                    |  |  |
|                                                               | Se activa la función<br>Ahorro de energía                                                                    | Cuando la función Ahorro energía está<br>activada, la pantalla se oscurece<br>automáticamente después de<br>transcurrido un cierto periodo de tiempo.<br>Pulse cualquier botón para regresar al<br>nivel normal de luminosidad.<br>Seleccione [Apagado] en [Ahorro<br>energía] del menú [A Ajustes] para<br>desactivar la función Ahorro energía<br>(p.214). |  |  |
| El disparador no<br>se acciona                                | El flash está cargando                                                                                       | No pueden tomarse fotos mientras se<br>está cargado el flash. Espere hasta que<br>termine de cargarse.                                                                                                    |  |  |
|                                                               | No hay espacio en la<br>tarjeta de memoria SD<br>o en la memoria<br>interna                                  | Introduzca una Tarjeta de memoria SD<br>con espacio disponible o borre algunas<br>imágenes (p.39, p.157).                                                                                                    |  |  |
|                                                               | Grabando                                                                                                    | Espere hasta que termine el proceso de grabación.                                                                                                    |  |  |

Apéndice

| Problema                                             | Causa                                                                                                    | Remedio                                                                                                    |
|------------------------------------------------------|----------------------------------------------------------------------------------------------------|----------------------------------------------------------------------------------------------------|
| La imagen es<br>oscura cuando se<br>utiliza el flash | El tema está<br>demasiado alejado en<br>un entorno oscuro,<br>como una escena<br>nocturna                                             | La imagen se oscurecerá si el tema está<br>demasiado lejos. Tome las fotos dentro<br>de los límites especificados para el flash.                                                                                                    |
| El tema no está<br>enfocado                          | El tema es difícil de<br>enfocar con el<br>autoenfoque                                                                                | La cámara podría tener dificultades<br>enfocando los objetos siguientes:<br>objetos con poco contraste (cielo azul,<br>paredes blancas, etc.) objetos oscuros,<br>objetos con motivos muy menudos,<br>objetos que se mueven rápidamente.<br>También es difícil conseguir el enfoque<br>adecuado cuando se dispara a través de<br>una ventana o de una red. Intente<br>disparar con el bloqueo del enfoque<br>(p.68), o ajuste el enfoque manualmente<br>(Enfoque manual) (p.110). |
|                                                      | El tema no está en el<br>área de enfoque                                                                                              | Busque el objeto que desea en el<br>recuadro de enfoque (área de enfoque)<br>en el centro de la pantalla. Si fuera difícil<br>encontrarlo, bloquee primero el enfoque<br>en el objeto deseado (bloqueo del<br>enfoque), y después mueva la cámara<br>para recomponer la imagen.                                                                                                    |
|                                                      | El modo flash está<br>fijado en �                                                                                                    | Establezca la configuración en 🕻 (Auto)<br>o 🍹 (Activar Flash) (p.107).                                                                                                    |
| El flash no se<br>dispara                            | El modo Fotografiar se<br>ajusta a , , , , , , , , o<br>El modo de enfoque<br>está fijado en<br>El modo de disparo se<br>configura en | El flash no se disparará en estos modos.                                                                                                    |

En ocasiones la electricidad estática puede provocar un funcionamiento defectuoso de la cámara. En este caso, extraiga la batería y vuélvala a instalar. Si la cámara funciona correctamente, significa que todo está correcto y puede seguir usándola sin problemas.

memo

ອ Apéndice

## Ajustes predeterminados

En la tabla de abajo se ofrecen los ajustes predeterminados de fábrica. A continuación se explica el significado de las indicaciones de los elementos de menús con un ajuste predeterminado.

#### Ajuste Última memoria

- Sí : Se guarda el ajuste actual (última memoria) cuando se apaga la cámara.
- No : El ajuste volverá a los valores predeterminados cuando se apague la cámara.
- \* : La configuración depende del ajuste [Memoria] (p.139).
- : N/A

#### **Restablecer** ajuste

- Sí : El ajuste vuelve al predeterminado con la función de reposición (p.218).
- No : Se guarda el ajuste incluso después de reiniciar.
  - : N/A

#### • Elementos del menú [ Cfig.Capt]

| Elemento                |                    | Ajuste predeterminado            | Ajuste<br>Última<br>memoria | Restablecer<br>ajuste | Página |  |
|-------------------------|--------------------|----------------------------------|-----------------------------|-----------------------|--------|--|
| Píxel. Gra              | bados              | <u>16м</u> (4608×3456)           | Sí                          | Sí                    | p.113  |  |
| Balance b               | lancos             | AWB (Auto)                       | *                           | Sí                    | p.117  |  |
| Ajustes                 | Área de enfoque    | E 3 (Múltiple)                   | Sí                          | Sí                    | p.111  |  |
| AF                      | Luz Aux AF.        | ✓ (encendido)                    | Sí                          | Sí                    | p.112  |  |
| Medición /              | AE                 | (Multisegmentos)                 | *                           | Sí                    | p.119  |  |
| Sensibilidad            |                    | AUTO                             | *                           | Sí                    | p.121  |  |
| ISO AUTO                |                    | 80-800                           | *                           | Sí                    | p.122  |  |
| Compensación EV         |                    | ±0.0                             | *                           | Sí                    | p.115  |  |
| Vídeo                   | Píxel. Grabados    | <u>1286</u><br>(1280×720/30 fps) | Sí                          | Sí                    | p.136  |  |
|                         | Movie SR           | ✓ (encendido)                    | Sí                          | Sí                    | p.137  |  |
| Eiia D                  | Compens Brillos    | 🗆 (apagado)                      | o) Sí s                     |                       |        |  |
| Dinámico                | Compens<br>Sombras | □ (apagado)                      | Sí                          | Sí                    | p.116  |  |
| Estabilizador de Imagen |                    | Cambio CCD                       | Sí                          | Sí                    | p.124  |  |
| Detección de parpadeo   |                    | ✓ (encendido)                    | Sí                          | Sí                    | p.123  |  |

Apéndice

| Elemento         |                    | Ajuste predeterminado | Ajuste<br>Última<br>memoria | Restablecer<br>ajuste | Página |
|------------------|--------------------|-----------------------|-----------------------------|-----------------------|--------|
| Zoom Dig         | ital               | ✓ (encendido)         | *                           | Sí                    | p.82   |
| Revisión i       | nstantánea         | ✓ (encendido)         | Sí                          | Sí                    | p.125  |
|                  | Detección rostro   | 🗆 (apagado)           | Sí                          | Sí                    |        |
|                  | Modo de flash      | ✓ (encendido)         | Sí                          | Sí                    |        |
|                  | Modo Fotografiar   | 🗆 (apagado)           | Sí                          | Sí                    |        |
|                  | Modo de enfoque    | 🗆 (apagado)           | Sí                          | Sí                    |        |
|                  | Posic. del zoom    | 🗆 (apagado)           | Sí                          | Sí                    |        |
|                  | Enfoque Manual     | 🗆 (apagado)           | Sí                          | Sí                    |        |
| Memoria          | Balance blancos    | 🗆 (apagado)           | Sí                          | Sí                    | n 139  |
| Memoria          | Sensibilidad       | 🗆 (apagado)           | Sí                          | Sí                    | p. 153 |
|                  | Compensación<br>EV | □ (apagado)           | Sí                          | Sí                    |        |
|                  | Medición AE        | 🗆 (apagado)           | Sí                          | Sí                    |        |
|                  | Zoom Digital       | ✓ (encendido)         | Sí                          | Sí                    |        |
|                  | PANTALLA           | 🗆 (apagado)           | Sí                          | Sí                    |        |
|                  | N° archivo         | ✓ (encendido)         | Sí                          | Sí                    |        |
| Aju. Botón verde |                    | Modo verde            | Sí                          | Sí                    | p.130  |
| Nitidez          |                    | i+ (Normal)           | Sí                          | Sí                    | p.126  |
| Saturación       |                    | (Normal)              | Sí                          | Sí                    | p.127  |
| Contraste        |                    | (Normal)              | Sí                          | Sí                    | p.127  |
| Imprimir fecha   |                    | Apagado               | Sí                          | Sí                    | p.128  |
| Realzar IQ       |                    | ✓ (encendido)         | Sí                          | Sí                    | p.129  |

| Elemento               |                              | Ajuste predeterminado   | Ajuste<br>Última<br>memoria | Restablecer<br>ajuste | Página        |  |
|------------------------|------------------------------|-------------------------|-----------------------------|-----------------------|---------------|--|
|                        | Vol. de oper.                | 3                       | Sí                          | Sí                    |               |  |
|                        | Vol. Reprod.                 | 3                       | Sí                          | Sí                    |               |  |
| Conido                 | Sonido Arranque              | 1                       | Sí                          | Sí                    | n 201         |  |
| 501100                 | Sonido Obturador             | 1                       | Sí                          | Sí                    | p.201         |  |
|                        | Sonido Operac.               | erac. 1 Sí S            |                             | Sí                    |               |  |
|                        | Sonido Autodisp              | 1                       | Sí                          | Sí                    |               |  |
|                        | Formato Fecha<br>(fecha)     | Según el ajuste inicial | Sí                          | No                    |               |  |
| Ajuste de<br>Fecha     | Formato Fecha<br>(hora)      | 24h                     | Sí                          | No                    | p.48<br>p.203 |  |
|                        | Fecha                        | 1/1/2011                | Sí                          | No                    | 1             |  |
|                        | Hora                         | Según el ajuste inicial | Sí                          | No                    |               |  |
|                        | Seleccionar hora             |                         | Sí                          | Sí                    |               |  |
|                        | Destino (Ciudad)             | Según el ajuste inicial | Sí                          | No                    |               |  |
| Hora<br>Mundial        | Destino (DST)                | apagado)                | Sí                          | No                    |               |  |
|                        | Ciudad de Origen<br>(Ciudad) | Según el ajuste inicial | Sí                          | No                    | p.206         |  |
|                        | Ciudad de Origen<br>(DST)    | □ (apagado)             | Sí                          | No                    |               |  |
| Tamaño texto           |                              | Estándar                | Sí                          | No                    | p.208         |  |
| Language/言語 (Idioma)   |                              | Según el ajuste inicial | Sí                          | No                    | p.44<br>p.209 |  |
| Carpeta                |                              | Fecha                   | Sí                          | Sí                    | p.210         |  |
| Conexión               | USB                          | MSC                     | Sí                          | Sí                    | p.227         |  |
| Salida de '            | Vídeo                        | Según el ajuste inicial | Sí                          | No                    | p.211         |  |
| Eye-Fi                 |                              | apagado)                | Sí                          | Sí                    | p.212         |  |
| Nivel de brillo        |                              | - <u>·</u> +            | Sí                          | Sí                    | p.213         |  |
| Ahorro de energía      |                              | 5 seg.                  | Sí                          | Sí                    | p.214         |  |
| Desconexión automática |                              | 3 min.                  | Sí                          | Sí                    | p.215         |  |
| Restaurar              |                              | Cancelar                | —                           | —                     | p.218         |  |
| Borrar toda            | as                           | Cancelar                | —                           | _                     | p.161         |  |
| Mapeo de               | píxeles                      | Cancelar                | —                           | —                     | p.217         |  |
| Formatear              | natear Cancelar              |                         | _                           | _                     | p.200         |  |

## • Elementos del menú [\* Ajustes]

| Elemento                |                                                                 | Ajuste predeterminado                          | Ajuste<br>Última<br>memoria | Restablecer<br>ajuste | Página |  |
|-------------------------|-----------------------------------------------------------------|------------------------------------------------|-----------------------------|-----------------------|--------|--|
|                         | Intervalo                                                       | 3 seg.                                         | Sí                          | Sí                    | p.150  |  |
| Presentación            | Efecto Pantalla                                                 | Limpiar                                        | Sí                          | Sí                    |        |  |
|                         | Efecto Sonido                                                   | 🗹 (encendido)                                  | Sí                          | Sí                    |        |  |
| Rotación de la          | imagen                                                          | Normal                                         |                             |                       | p.153  |  |
| Filtro Reducc           | rostro                                                          | 7%                                             | No                          | No                    | p.170  |  |
| Filtro digital          |                                                                 | ByN                                            | No                          | _                     | p.172  |  |
| Composición             | imagen                                                          | Default1                                       | Sí                          | Sí                    | p.178  |  |
| Compensació             | n de ojos rojos                                                 | —                                              |                             |                       | p.177  |  |
| Editar Vídeo            | Para guardar un<br>fotograma de<br>un vídeo como<br>imagen fija | _                                              | _                           | _                     | p.182  |  |
|                         | Dividir Vídeos                                                  | —                                              | _                           | _                     |        |  |
| Cambiar las dimensiones | Píxel. Grabados                                                 | Dependiendo de la<br>imagen tomada             | _                           | _                     | p.168  |  |
| Recorte                 |                                                                 | Dependiendo de la<br>imagen tomada             | _                           | _                     | p.169  |  |
| Cpia imgn/son           |                                                                 | Memoria interna →<br>Tarjeta de memoria SD     | _                           | _                     | p.184  |  |
| Nota de voz             |                                                                 | —                                              | —                           | —                     | p.196  |  |
| Proteger                | Una imagen/<br>sonido                                           | Dependiendo de la<br>imagen/sonido<br>grabados |                             | _                     | n 162  |  |
|                         | Todo                                                            | Dependiendo de la<br>imagen/sonido<br>grabados | _                           | _                     | p. 102 |  |
| DPOF                    | Una imagen                                                      | Copias: 0                                      | _                           | _                     |        |  |
|                         | Todas las<br>imágenes                                           | Fecha:   (Desactivada) —                       |                             | —                     | p.187  |  |
| Pantalla Inic.          |                                                                 | Pantalla Inic. 1                               | Sí                          | Sí                    | p.216  |  |

## • Elementos de la paleta de modo reproducir

ອ Apéndice

## Operación de las teclas

| Elemento                                |    | Función                    | Ajuste predeterminado        | Ajuste<br>Última<br>memoria | Restablecer<br>ajuste | Página       |
|-----------------------------------------|----|----------------------------|------------------------------|-----------------------------|-----------------------|--------------|
| Botón 🕨                                 |    | Modo de<br>operación       | Modo 🕨                       |                             |                       |              |
| Palanca d<br>zoom                       | el | Posic. del zoom            | Gran angular total           | *                           | No                    | p.79         |
| Controlador<br>de cuatro<br>direcciones |    | Modo<br>Fotografiar        | □ (Estándar)                 | *                           | Sí                    | p.95<br>p.96 |
|                                         | ▼  | Modo de<br>Captura         | 器 (Fotografía<br>Automática) | Sí                          | Sí                    | p.69         |
|                                         | ◄  | Modo de flash              | <b>4</b> <sub>A</sub> (Auto) | *                           | Sí                    | p.107        |
|                                         | ٨  | Modo de<br>enfoque         | AF (Estándar)                | *                           | Sí                    | p.109        |
| Botón <b>MENU</b>                       |    | Menú de<br>pantalla        | Modo de captura:<br>menú [   | _                           | _                     | p.57         |
| Botón<br>OK/DISPLAY                     |    | Pantalla de<br>información | Normal                       | *                           | Sí                    | p.23         |
| Botón 😰                                 |    | Modo de<br>operación       | Detecc rostro activada       | *                           | Sí                    | p.72         |
## Lista de ciudades del mundo

**Ciudad:** indica las ciudades que pueden fijarse como el Ajuste inicial (p.44) o la Hora mundial (p.206).

Formato de salida de vídeo: indica el formato de salida de vídeo de la ciudad fijada en el ajuste inicial.

| Región                     | Ciudad         | Formato de<br>salida de<br>vídeo | Región          | Ciudad            | Formato de<br>salida de<br>vídeo |
|----------------------------|----------------|----------------------------------|-----------------|-------------------|----------------------------------|
| Norteamérica               | Honolulú       | NTSC                             | África/         | Estambul          | PAL                              |
|                            | Anchorage      | NTSC                             | Asia Occidental | El Cairo          | PAL                              |
|                            | Vancouver      | NTSC                             |                 | Jerusalén         | PAL                              |
|                            | San Francisco  | NTSC                             |                 | Nairobi           | PAL                              |
|                            | Los Ángeles    | NTSC                             |                 | Jeddah            | PAL                              |
|                            | Calgary        | NTSC                             |                 | Teherán           | PAL                              |
|                            | Denver         | NTSC                             |                 | Dubai             | PAL                              |
|                            | Chicago        | NTSC                             |                 | Karachi           | PAL                              |
|                            | Miami          | NTSC                             |                 | Kabul             | PAL                              |
|                            | Toronto        | NTSC                             |                 | Malé              | PAL                              |
|                            | Nueva York     | NTSC                             |                 | Nueva Delhi       | PAL                              |
|                            | Halifax        | NTSC                             |                 | Colombo           | PAL                              |
| América                    | Méjico         | NTSC                             |                 | Katmandú          | PAL                              |
| Central y                  | Lima           | NTSC                             |                 | Dacca             | PAL                              |
| Sudamérica                 | Santiago       | NTSC                             | Asia Oriental   | Yangón            | NTSC                             |
|                            | Caracas        | NTSC                             |                 | Bangkok           | PAL                              |
|                            | Buenos Aires   | PAL                              |                 | Kuala Lumpur      | PAL                              |
|                            | Sao Paulo      | PAL                              |                 | Vientiane         | PAL                              |
|                            | Río de Janeiro | NTSC                             |                 | Singapur          | PAL                              |
| Europa                     | Lisboa         | PAL                              |                 | Phnom Penh        | PAL                              |
|                            | Madrid         | PAL                              |                 | Ho Chi Minh-Ville | PAL                              |
|                            | Londres        | PAL                              |                 | Yakarta           | PAL                              |
|                            | París          | PAL                              |                 | Hong Kong         | PAL                              |
|                            | Amsterdam      | PAL                              |                 | Pekín             | PAL                              |
|                            | Milán          | PAL                              |                 | Shanghai          | PAL                              |
|                            | Roma           | PAL                              |                 | Manila            | NTSC                             |
|                            | Copenhague     | PAL                              |                 | Taipei            | NTSC                             |
|                            | Berlín         | PAL                              |                 | Seúl              | NTSC                             |
|                            | Praga          | PAL                              |                 | Tokio             | NTSC                             |
|                            | Estocolmo      | PAL                              |                 | Guam              | NTSC                             |
|                            | Budapest       | PAL                              | Oceanía         | Perth             | PAL                              |
|                            | Varsovia       | PAL                              |                 | Adelaida          | PAL                              |
|                            | Atenas         | PAL                              |                 | Sidney            | PAL                              |
|                            | Helsinki       | PAL                              |                 | Nouméa            | PAL                              |
|                            | Moscú          | PAL                              |                 | Wellington        | PAL                              |
| 1 a                        | Dakar          | PAL                              |                 | Auckland          | PAL                              |
| África/<br>Asia Occidental | Argelia        | PAL                              |                 | Pago Pago         | NTSC                             |
|                            | Johannesburgo  | PAL                              |                 |                   | •                                |

## Accesorios opcionales

La cámara cuenta con accesorios especiales. Los productos marcados con un asterisco (\*) son aquellos suministrados con la cámara.

#### • Alimentación

#### Batería recargable de Ion-litio D-LI92 (\*)

#### Kit cargador de batería K-BC92 (\*)

(Cargador de batería D-BC92, cable con enchufe de corriente alterna)

#### Kit adaptador de corriente alterna K-AC117

(Adaptador de corriente alterna D-AC115, acoplador de corriente continua D-DC92, cable con enchufe de corriente alterna)

El cargador de baterías y el cable de corriente alterna se venden solamente como un kit.

Cable

Cable USB I-USB7 (\*)

Cable AV I-AVC7 (\*)

• Correa

| O-ST104 (*) |                    |
|-------------|--------------------|
| O-ST8       | Cadena plateada    |
| O-ST24      | Correa de cuero    |
| O-ST81      | Correa impermeable |

Mando a distancia

MANDO A DISTANCIA IMPERMEABLE O-RC1 MANDO A DISTANCIA E MANDO A DISTANCIA F

## Características principales

| Тіро                                                 | Cámara fotográfica digital compacta totalmente automática, con objetivo zoom integrado                                                               |                                                                                                    |  |
|------------------------------------------------------|----------------------------------------------------------------------------------------------------|----------------------------------------------------------------------------------------------------|--|
| Número de píxeles<br>efectivos                       | Aprox. 16                                                                                                    | e megapíxeles                                                                                                    |  |
| Sensor de imagen                                     | CCD de 1                                                                                                    | I/2,33 pulgadas                                                                                                    |  |
| Número de píxeles<br>grabados                        | Fija                                                                                                    | 16m         (4608×3456),         12m         160         (3456×3456),           12m         160         (4608×2592),         7m         (3072×2304),           2m         160         (1920×1080),         640         (640×480)                                                                             |  |
|                                                      | <ul> <li>* Fijado e</li> <li>* Fijado e</li> <li>* Fijado e</li> <li>primer f</li> <li>* Fijado e</li> <li>* Fijado e</li> <li>* Fijado e</li> </ul> | en 5m en modo digital SR.<br>en 3m en el modo Composición de imagen.<br>en 5m en el modo Panorámica angular, sin embargo, el<br>iotograma utiliza 3m.<br>en 2m para una imagen en modo Panorámica angular.<br>en 5m cuando la sensibilidad se fija en 3200 ó 6400.<br>en el modo 5m Disparo en ráfaga L/M/H. |  |
|                                                      | Vídeo                                                                                                    | 1286:       (1280×720/30 fps), 1280:       (1280×720/15 fps)         640:       (640×480/30 fps), 640:       (640×480/15 fps)         1320:       (320×240/30 fps), 1320:       (320×240/15 fps)         (píxeles grabados/velocidad de encuadre)       (1280×720/15 fps)                                    |  |
| Sensibilidad<br>(Sensibilidad de<br>salida estándar) | AUTO (IS<br>Manual (I<br>* Fijado e                                                                                                    | SO 80, 100, 200, 400, 800, 1600)<br>SO 80, 100, 200, 400, 800, 1600, 3200, 6400)<br>en AUTO (ISO 80 - 6.400) en modo Digital SR.                                                                                                    |  |
| Formato Archivo                                      | Fija                                                                                                    | JPEG (Exif 2,3), DCF 2.0, DPOF,<br>PRINT Image Matching III                                                                                                    |  |
|                                                      | Vídeo                                                                                                    | AVI (Motion JPEG), aprox. 30fps/15fps, sistema PCM,<br>sonido mono, Movie SR (Estabilizador de imagen en<br>vídeo)                                                                                                    |  |
|                                                      | Sonido                                                                                                    | Nota de voz, grabación de voz: sistema WAV (PCM), mono                                                                                                    |  |
| Medio de<br>almacenamiento                           | Memoria<br>memoria                                                                                                    | interna (aprox. 96 MB), tarjeta de memoria SD, tarjeta de<br>SDHC, tarjeta de memoria SDXC, tarjeta Eye-Fii                                                                                                    |  |

Capacidad aproximada de almacenamiento de datos y tiempo de grabación Imágenes fijas

|         |           | Memoria interna | 2 GB Tarjeta de memoria SD |
|---------|-----------|-----------------|----------------------------|
| 16м     | 4608×3456 | 32 fotografías  | 653 fotografías            |
| 12м 🖬   | 3456×3456 | 42 fotografías  | 853 fotografías            |
| 12м пар | 4608×2592 | 42 fotografías  | 853 fotografías            |
| 7м      | 3072×2304 | 60 fotografías  | 1205 fotografías           |
| 2м 📾    | 1920×1080 | 175 fotografías | 3415 fotografías           |
| 640     | 640×480   | 683 fotografías | 12294 fotografías          |

 La capacidad de almacenamiento de imágenes solo sirve de referencia cuando las imágenes se graban en la memoria interna o en una tarjeta de memoria SD vacía. Si se graban vídeos o sonido, la capacidad de almacenamiento de imágenes se reduce. La capacidad de almacenamiento real depende de la tarjeta de memoria SD y del tema.

Vídeo/Sonido

|                                | Memoria interna | 2 GB Tarjeta de memoria SD |
|--------------------------------|-----------------|----------------------------|
| 1286 (1280×720/30 fps)         | 30 seg.         | 10 min. 8 seg.             |
| <u>1280</u> ₀(1280×720/15 fps) | 59 seg.         | 19 min. 42 seg.            |
| 640×480/30 fps)                | 1 min. 27 seg.  | 29 min. 16 seg.            |
| 640₽₀(640×480/15 fps)          | 2 min. 46 seg.  | 53 min. 55 seg.            |
| 320 (320×240/30 fps)           | 2 min. 13 seg.  | 44 min. 32 seg.            |
| 320₄(320×240/15 fps)           | 4 min. 5 seg.   | 1 h. 18 m. 48 seg.         |
| Sonido                         | 26 min. 14 seg. | 8 h. 44 m. 34 seg.         |

 Estas cifras se basan en nuestras condiciones de disparo estándar, y pueden variar dependiendo del tema, de las condiciones de disparo y del tipo de tarjeta de memoria SD utilizada. Si se graban otros datos tales como fotografías, el tiempo de grabación se reduce.

 La grabación puede continuar hasta que la memoria interna o la tarjeta de memoria SD esté llena, o hasta que el tamaño del vídeo grabado alcance 2 GB (cuando se utiliza una tarjeta SDHC/tarjeta de memoria SDXC). Si la grabación se interrumpe al alcanzar 2 GB, inicie una nueva grabación del vídeo en bloques de 2 GB.

| Balance blancos | Auto, luz día, luz d        | le tungsteno, luz fluorescente, manual                                                  |
|-----------------|-----------------------------|-----------------------------------------------------------------------------------------|
| Objetivo        | Longitud Focal              | 4.5 mm – 81 mm<br>(aprox. 25 mm – 450 mm en una distancia focal<br>equivalente a 35 mm) |
|                 | Apertura                    | F3,5 (W) – F5,9 (T)                                                                     |
|                 | Composición del<br>objetivo | 12 elementos en 11 grupos (4 elementos asféricos)                                       |
|                 | Tipo de zoom                | Accionado eléctricamente                                                                |
| Zoom óptico     | 18×                         |                                                                                         |

Apéndice

| Zoom Inteligente                             | Aprox. 27 aumento<br>640 (640×480) (cu                                                                                                    | os a ⊡mi (3072×2304), aprox. 130 aumentos a<br>Jando se combina con el zoom óptico)                                                                                                    |
|----------------------------------------------|----------------------------------------------------------------------------------------------------|----------------------------------------------------------------------------------------------------|
| Zoom Digital                                 | Hasta aprox. 7,2 a<br>aumentos para log<br>aumentos)                                                                                                    | umentos (se combina con el zoom óptico de 18<br>rar un aumento de zoom equivalente de aprox. 130                                                                                                    |
| Reducción de<br>borrosidad del<br>movimiento | Fija                                                                                                    | Tipo de cambio CCD (SR: Reducción de movimiento), Dual (SR y Estab. reprod), Modo anti movimiento de alta sensibilidad (SR Digital)                                                                                                    |
|                                              | Video                                                                                                    | Estabilización electronica de imagenes de video (Movie SR)                                                                                                    |
| Pantalla                                     | LCD de 3 pulgada                                                                                                    | s, aprox. 460.000 puntos, gran angular                                                                                                    |
| Modos de<br>reproducción                     | Un fotograma, 4 fc<br>aumentos, desplaz<br>Visualización de ca<br>de sonido, Visualiz<br>seleccionadas, Pre<br>de rostro, Filtro Dig<br>Reproducción/Edic<br>Dividir un vídeo), C<br>voz, Proteger, DPC | togramas, 9 fotogramas, Ampliación (máx. 10<br>cable), Reproducción de primeros planos,<br>irrpetas, Visualización de calendario, Reproducción<br>cación de histograma, Eliminación de imágenes<br>esentación, Rotación Imagen, Filtro de reducción<br>gital, Composición imagen, Efecto Ojos Rojos,<br>ción de vídeos (Guardar como imágenes fijas,<br>ambiar Dimens., Recorte, Cpia imgn/son, Notas de<br>DF, Ajuste de imagen inical        |
| Modos de enfoque                             | Enfoque automátic<br>Enfoque manual                                                                                                    | o, Macro, Super Macro, Hiperfocal, Infinito,                                                                                                    |
| Enfoque                                      | Тіро                                                                                                    | Sistema de detección de contraste TTL por<br>sensor<br>Autoenfoque de 9 puntos (multi/puntual/AF de<br>seguimiento automático cambiable)                                                                                                    |
|                                              | Gama de enfoque<br>(desde el frente<br>del objetivo)                                                                                                    | $\begin{array}{rcl} Estándar & : 0,4\ m - \infty\ (Gran\ angular) \\ & 1,3\ m - \infty\ (Teleobjetivo) \\ Macro & : 0,1\ m - 0,5\ m\ (Gran\ angular) \\ Super\ Macro & : 0,04\ m - 0,3\ m\ (Gran\ angular) \\ *\ Es\ posible\ cambiar\ al\ Enfoque\ Panorámico, \\ Infinito\ y\ Manual. \\ *\ La\ función\ AF\ de\ detección\ rostro\ solo\ se \\ encuentra\ disponible\ cuando\ la\ cámara \\ reconoce\ el\ rostro\ del\ sujeto. \end{array}$ |
|                                              | Bloqueo del<br>enfoque                                                                                                    | Pulsando el disparador a medio recorrido                                                                                                    |
| Control de<br>exposición                     | Sistema de<br>medición                                                                                                    | Medición multisegmentos, Medición ponderada al centro y Medición puntual                                                                                                    |
|                                              | EV                                                                                                    |                                                                                                    |
| Detección rostro                             | Detección de hasta<br>detección en la pa<br>parpadeo<br>* La función AF de<br>cuando la cámar                                                                                                    | a 32 rostros de personas (hasta 31 marcos de<br>ntalla), Detección de Sonrisas, Detección de<br>e detección rostro solo se encuentra disponible<br>a reconoce el rostro del sujeto.                                                                                                    |
| Detección de<br>mascotas                     | El rostro de una m<br>partir de tres rostro                                                                                                    | ascota (automáticamente, o uno seleccionado a os registrados)                                                                                                    |

| Modos de disparo           | Fotografía Automática, Programa, Retrato, Retrato Noctumo, Escena<br>nocturna, Vídeo, Paisaje, Cielo azul, Puesta de sol, Flor, Deportes,<br>Mascota, SR Digital, Tono piel natural, Niños, Fuegos Artificiales,<br>Composición imagen, Fiesta, Comida, Luz vela, Texto, Surf y nieve,<br>Panorámica Dig., Panorama digital, Verde |                                                                                                    |  |  |
|----------------------------|----------------------------------------------------------------------------------------------------|----------------------------------------------------------------------------------------------------|--|--|
| Filtros digitales          | ByN, Sepia, Efecto<br>Morado, Azul, Vero<br>Acentuar color (Az<br>otoño), Alto contras<br>Miniatura                                                                                                    | os Dibujo, Retro (Azul, Ámbar), Color (Rojo, Rosa,<br>de, Amarillo), Extraer color (Rojo, Verde, Azul),<br>ul cielo, Verde claro, Rosa delicado, Hojas de<br>ste, Efecto estrella, Contraste suave, Luminosidad,                                                                                                    |  |  |
| Vídeo                      | Tiempo de<br>grabación<br>continuo                                                                                                    | Aprox. 1 segundo – hasta que la memoria interna<br>o la tarjeta de memoria SD estén llenas (sin<br>embargo, el tamaño máximo está limitado a 2 GB)                                                                                                    |  |  |
| Velocidad de<br>obturación | 1/2000 seg 1/4 s                                                                                                    | seg., máx. 4 seg. (modo de escena nocturna)                                                                                                    |  |  |
| Flash interno              | Modos                                                                                                    | Auto, Desactivar Flash, Activar Flash, Auto+Ojos<br>Rojos, FlashAct.+Ojos Rojos                                                                                                    |  |  |
|                            | Límites del flash                                                                                                    | Gran angular: aprox. 0,2 m - 4,3 m<br>(aprox. 0,66 pies - 14 pies)<br>(Sensibilidad: en condición AUTO)<br>Teleobjetivo: aprox. 1,3 m - 2,6 m<br>(aprox. 4,3 pies - 8,5 pies)<br>(Sensibilidad: en condición AUTO)                                                                                                    |  |  |
| Modos Fotografiar          | Un solo fotograma<br>mando a distancia<br>disparo continuo, d                                                                                                    | , autodisparador (aprox. 10 seg., aprox. 2 seg.),<br>(3 s mando distancia, 0 s mando distancia),<br>disparo en ráfaga (L/M/H)                                                                                                    |  |  |
| Temporizador               | Tipo de control ele                                                                                                    | ctrónico, tiempo de retardo: aprox. 10 seg., 2 seg.                                                                                                    |  |  |
| Función de fechado         | rHora Mundial                                                                                                    | 75 ciudades (28 zonas horarias)                                                                                                    |  |  |
| Alimentación               | Batería recargable alterna (opcional)                                                                                                    | de Ion-litio D-LI92, kit adaptador de corriente                                                                                                    |  |  |
| Duración de la<br>batería  | Número de<br>imágenes que se<br>pueden grabar<br>aprox. 240<br>fotografías                                                                                                    | * La capacidad de grabación muestra el número<br>aproximado de disparos grabados durante la<br>prueba homologada por CIPA (con la pantalla<br>de visualización encendida, el flash utilizado el<br>50% de los disparos, y 23 grados centígrados).<br>El rendimiento real podría variar de acuerdo con<br>las condiciones de funcionamiento. |  |  |
|                            | Tiempo de<br>reproducción<br>aprox. 230 min.                                                                                                    | * Según el resultado de la prueba en fábrica. El<br>tiempo real puede variar dependiendo de las<br>condiciones de uso.                                                                                                    |  |  |
|                            | Tiempo de<br>grabación del<br>vídeo<br>aprox. 100 min.                                                                                                    |                                                                                                    |  |  |
|                            | Tiempo de<br>grabación del<br>sonido<br>aprox. 300 min.                                                                                                    |                                                                                                    |  |  |

| Interfaces      | USB 2.0 (compatible con alta velocidad), /terminal PC/AV                                                                                                    |
|-----------------|----------------------------------------------------------------------------------------------------|
| Salida de vídeo | NTSC/PAL (mono)                                                                                                    |
| Dimensiones     | Aprox. 108 (Anch.) × 60 (Alt.) × 34,5 (Prof.) mm (excluyendo el<br>funcionamiento o las piezas que sobresalen)                                                                            |
| Peso            | Aprox. 170 g. (excluidas la batería y la tarjeta de memoria SD)<br>Aprox. 191 g. (excluidas la batería y la tarjeta de memoria SD)                                                        |
| Accesorios      | Batería de ión-litio recargable, cargador de baterías, cable con<br>enchufe de corriente alterna, cable USB, cable AV, software<br>(CD-ROM), correa, Manual de Instrucciones, Guía Rápida |

## GARANTÍA

Todas las cámaras PENTAX adquiridas a través de los canales de distribución fotográfica autorizados, están garantizadas contra los defectos de los materiales o de fabricación durante un período de doce meses a partir de la fecha de compra. Se prestará el servicio y se reemplazarán las piezas defectuosas sin cargo alguno para usted dentro de ese período, siempre que el equipo no muestre indicios de golpes, daños por arena o líquido, manejo erróneo, indicios de haber sido forzada, corrosión química o de las baterías, funcionamiento en contra de las instrucciones de uso, o modificación realizada por un establecimiento de reparaciones no autorizado. El fabricante o sus representantes autorizados no serán responsables de ninguna reparación o alteración excepto las realizadas con su autorización por escrito, y no serán responsables de los daños por demora o por imposibilidad de su uso o de cualesquiera otros daños indirectos o emergentes de la clase que fuera, bien causados por defectos en los materiales o en la fabricación o en lo que fuere; y queda expresamente acordado que la responsabilidad del fabricante o sus representantes con respecto a todas y cualesquiera de garantías o certificaciones, tanto expresas como implícitas, gueda exclusivamente limitada a la reposición de las piezas tal y como se indica anteriormente. No se devolverá ninguna cantidad de dinero en casos de reparaciones realizadas por servicios de reparación no autorizados por PENTAX.

Procedimiento durante el período de garantía de 12 meses Cualquier cámara PENTAX que se compruebe que es defectuosa durante el periodo de 12 meses de garantía deberá ser devuelta al distribuidor al que compró la cámara o al fabricante. Si no existe representación del fabricante en su país, envíe el equipo al fabricante, a portes pagados. En este caso, transcurrirá un periodo de tiempo bastante largo antes de que el equipo le pueda ser devuelto debido a los complicados procedimientos de aduanas requeridos. Si el equipo está bajo garantía, se realizarán las reparaciones y la sustitución de las piezas sin cargo, y le será devuelto el equipo al terminar la reparación. Si el equipo no se encuentra bajo garantía, le será cargado el coste de la reparación según la tarifa oficial del fabricante o sus representantes. Los portes correrán a cargo del propietario. Si ha adquirido su PENTAX en una ubicación distinta al país en que desea recibir las prestaciones del servicio de asistencia técnica durante el periodo de la garantía, los representantes del fabricante de ese país podrán solicitarle que abone el importe de la reparación y mantenimiento habitual conforme a las tarifas oficiales del mismo. No obstante, su PENTAX enviada al fabricante tendrá servicio libre de costes de acuerdo con este procedimiento y política de garantía. En cualquier caso, no obstante, los costes de envío y los derechos de aduanas correrán a cuenta del remitente. Guarde el justificante de compra de su aparato, al menos durante un año, como comprobante de la fecha de adquisición. Antes de enviar su equipo al servicio técnico, asegúrese de que

lo envía a los representantes autorizados del fabricante, o a talleres de reparación autorizados, a menos que lo envíe directamente al fabricante. Solicite siempre un presupuesto de los costes de revisión y, solo si acepta dicho presupuesto, indique al taller que efectúe la revisión.

- Esta garantía no afecta a los derechos estatutarios del cliente.
- Las normas nacionales sobre garantías vigentes para los distribuidores PENTAX en algunos países pueden prevalecer sobre la presente garantía. Por consiguiente, recomendamos que compruebe la tarjeta de garantía suministrada con su producto en el momento de su adquisición, o que se ponga en contacto con el distribuidor PENTAX de su país para más información y para recibir una copia de las condiciones de la garantía.

La marca CE es una marca de conformidad con las estipulaciones de la Unión Europea.

#### Para clientes en EE. UU. DECLARACIÓN DE CONFORMIDAD FCC

Este dispositivo cumple con la Parte 15 de las Reglas de la FCC. Su funcionamiento está sujeto a estas dos condiciones: (1) Este dispositivo no puede causar interferencias perjudiciales, y (2) este dispositivo debe aceptar cualquier interferencia recibida, incluyendo interferencias que puedan provocar un funcionamiento no deseado.

Los cambios o modificaciones que no autorice la parte responsable del cumplimiento, podrían incapacitar al usuario a utilizar el equipo.

Este equipo ha sido probado y cumple con las limitaciones para un dispositivo digital de Clase B, de conformidad con la parte 15 de las Reglas de la FCC.

Estas limitaciones han sido establecidas para ofrecer una protección razonable frente a interferencias perjudiciales en una instalación residencial. Este equipo genera, utiliza y puede irradiar energía de radiofrecuencia y, si no se instala y utiliza conforme a las instrucciones, puede causar interferencias perjudiciales para las comunicaciones por radio. Sin embargo, no hay garantía de que no se produzcan interferencias en una instalación determinada.

Si este equipo causa interferencias perjudiciales para la recepción de radio o televisión, al apagar y encender el equipo, se recomienda al usuario que intente corregir la interferencia mediante una o varias de las siguientes medidas:

- Cambie la orientación o ubicación de la antena receptora. Aumente la separación entre el equipo y el receptor. Conecte el equipo a un toma de corriente situada en un circuito distinto al que está conectado el receptor.
- \* Póngase en contacto con el distribuidor o con un técnico de radio/ televisión con experiencia para obtener ayuda.

#### Para clientes en Canadá

Este aparato digital de Clase B cumple con la norma canadiense ICES-003.

#### Pour les utilisateurs au Canada

Cet appareil numérique de la classe B est conforme à la norme NMB-003 du Canada.

#### SOLO PARA CALIFORNIA, EE. UU.

Se puede aplicar el manejo especial de materiales de perclorato. La batería de litio utilizada en esta cámara contiene material de perclorato que puede requerir un manejo especial.

Consulte www.dtsc.ca.gov/hazardouswaste/perchlorate

## Declaración de conformidad Según 47CFR, Partes 2 y 15 para Ordenadores personales y periféricos de Clase B

| Nosotros:    | PENTAX Imaging Company<br>A Division of PENTAX of America, Inc.                                                                           |
|--------------|----------------------------------------------------------------------------------------------------|
| Con sede en: | <u>600 12<sup>th</sup> Street, Suite 300</u><br><u>Golden, Colorado 80401, EE. UU.</u><br><u>Teléfono: 303-799-8000 FAX: 303-790-1131</u> |

Declaramos bajo nuestra exclusiva responsabilidad que el producto identificado en este documento cumple con las Partes 2 y 15 de 47CFR de las normas de la FCC como un dispositivo digital de Clase B. Cada producto comercializado es idéntico a la unidad representativa probada y es compatible con los estándares. Los registros mantenidos que siguen reflejando el equipo producido, pertenecen a la variación aceptada, debido a la producción de cantidad y pruebas realizadas conforme a las bases estadísticas según lo exige la norma 47CFR §2.909. Su funcionamiento está sujeto a estas dos condiciones: (1) Este dispositivo debe aceptar cualquier interferencia recibida, incluyendo interferencias que puedan provocar un funcionamiento no deseado. La parte anteriormente mencionada es responsable de garantizar que el equipo cumple con las normas de 47CFR §15.101 a §15.109.

| Nombre del producto: | PENTAX Digital Still Camera                      |
|----------------------|--------------------------------------------------|
| Número de modelo:    | Optio RZ18/Optio RX18                            |
| Persona de contacto: | Director del departamento de atención al cliente |
| Fecha y lugar:       | septiembre de 2011, Colorado                     |

# Información para usuarios sobre recogida y reciclado de baterías y equipos usados

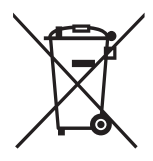

#### 1. En la Unión Europea

Estos símbolos en los productos, en el embalaje y/o en la documentación que los acompañan, significan que las baterías y los aparatos eléctricos y electrónicos usados no deben ser reciclados con la basura doméstica.

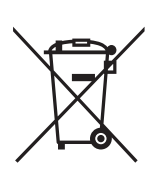

Las baterías y el equipo eléctrico y electrónico deben tratarse por separado y de acuerdo con las normativas que requieren el tratamiento, recuperación y reciclaje adecuados para estos productos.

Al facilitar el reciclaje correcto de estos productos, se garantiza que los residuos reciban el tratamiento, recuperación y reciclaje necesarios, evitando así los posibles efectos nocivos para la salud y el medio ambiente que podrían surgir si se manipulan los residuos de forma incorrecta.

La inclusión de un símbolo químico debajo del símbolo mostrado anteriormente, conforme a la directiva de la batería, indica la presencia de un metal pesado (Hg = Mercurio, Cd = Cadmio, Pb = Plomo) en la batería con una concentración superior al umbral aplicable especificado en la directiva de la batería.

Si desea obtener información adicional sobre la recogida y reciclaje de productos usados, póngase en contacto con las autoridades locales, el servicio de reciclado de residuos o el punto de venta en el que haya adquirido los productos.

#### 2. En otros países fuera de la UE

Estos símbolos son válidos únicamente en la Unión Europea. Si desea deshacerse de estos productos usados, póngase en contacto con las autoridades locales o con su concesionario para solicitar información sobre el método de reciclado correcto.

Para Suiza: el equipo eléctrico/electrónico utilizado puede devolverse al concesionario, sin recargo alguno, incluso aunque no adquiera un nuevo producto. Encontrará más información en la página de inicio de www.swico.ch o www.sens.ch.

# Índice

#### Símbolos

| Modo 🗖 14,            | 56       |
|-----------------------|----------|
| Modo 돈 14,            | 56       |
| Botón 돈               | 54       |
| Botón 🖳               | 55       |
| Botón   (Verde)       | 130      |
| Menú [ Cfig Capt]     | 246      |
| Menú [ Cfig Capt]     | 61       |
| Aiustes] menú 63.2    | 248      |
| Modo verde            | 77       |
| finite Fliminar = 1/2 | 157      |
|                       | 20<br>20 |
|                       | 80       |
| O Amplificar          | 151      |
|                       | 154      |
|                       | 1 1 1    |
| N Temperizeder        | 05       |
|                       | 90       |
|                       | 97       |
|                       | ~7       |
|                       | 91       |
| Auto Picture          | /4       |
| s 3 s mando distancia | .98      |
| • 0 s mando distancia | .98      |
| Programa              | 76       |
| Esce. Noct            | 82       |
| Retrato Nocturno      | 82       |
| 📲 Vídeo 1             | 134      |
| 🛥 Paisaje             | .70      |
| Cielo Azul            | 70       |
| 🚣 Puesta de Sol       | 70       |
| ≪ Flor                | 70       |
| Retrato               | 84       |
| Surf y nieve          | 90       |
| 🕱 Deportes            | 90       |
| (L) Digital SR        | 83       |
| 🞗 Niños               | 85       |
|                       |          |

| 🗞 Mascota            | 86   |
|----------------------|------|
| I Alimentos          | 71   |
| Fuegos artificiales  | 83   |
| Composición imagen . | 93   |
| Ÿ Fiesta             | 91   |
| 3 Tono Piel Natural  | 84   |
| * Luz vela           | 83   |
| A Texto              | 92   |
| WIDE Panorámica      |      |
| angular              | .101 |
| Panorama digital     | .103 |

#### Α

| Accesorio opcional      | 252  |
|-------------------------|------|
| Adaptador de corriente  |      |
| alterna                 | 37   |
| AF con seguimiento      |      |
| automático72,           | 111  |
| Ahorro de energía       | 214  |
| Aju. Botón verde53      | , 55 |
| Ajuste de la exposición | 115  |
| Ajuste de la fecha y    |      |
| de la hora48,           | 203  |
| Ajuste del idioma44,    | 209  |
| Ajuste Fn               | 130  |
| Ajustes DPOF            | 187  |
| Ajustes iniciales       | 44   |
| Ajustes                 |      |
| predeterminados         | 246  |
| Amplificar 🔾            | 154  |
| Área de enfoque         | 111  |
| Asignación de funciones | 130  |
| Auto 🖌                  | 107  |
| Auto AWB                | 117  |
| Auto+Ojos Rojos 🗞       | 107  |

# ອ Apéndice

## В

| Balance blancos  | 117    |
|------------------|--------|
| Borrar sonido    |        |
| (nota de voz)    | 158    |
| Borrar todas     | 161    |
| Botón MENU       | 53, 56 |
| Botón OK/DISPLAY | 53, 55 |
|                  |        |

## С

| Cable AV                   | 165  |
|----------------------------|------|
|                            | 100  |
| dimensiones                | 168  |
| Cambio dei                 | ~~~  |
| volumen 143, 195, 2        | 202  |
|                            |      |
| almacenamiento de          |      |
| imágenes2                  | 254  |
| Carga de la batería        | . 33 |
| Ciudad de Origen 47, 2     | 206  |
| Clase de almacenamiento    |      |
| masivo2                    | 228  |
| Cómo añadir sonido         |      |
| (Nota de voz)              | 196  |
| Cómo conectar a un TV      | 165  |
| Cómo dividir un vídeo      | 183  |
| Cómo editar vídeos         | 182  |
| Cómo grabar sonidos        | 192  |
| Cómo grabar vídeos         | 134  |
| Cómo quardar como          |      |
| imagen fija (vídeo)        | 183  |
| Cómo quardar fotos         |      |
| según la fecha2            | 210  |
| Cómo quardar los           |      |
| aiustes                    | 139  |
| Cómo reproducir            |      |
| sonidos                    | 194  |
| Cómo revisar la tarieta de | -    |
| memoria SD                 | . 42 |
| Compens Brillos            | 116  |
| Compens Sombras            | 116  |
|                            |      |

| Compensación de       |          |
|-----------------------|----------|
| ojos rojos            | 177      |
| Composición           |          |
| imagen                | .93, 178 |
| Conexión USB          | 227      |
| Contraste             | 127      |
| Controlador de cuatro |          |
| direcciones           | 53, 55   |
| Copiar                | 184      |
| Correa                | 32       |
|                       |          |

## D

| Desconexión automática<br>Destino | 215   |
|-----------------------------------|-------|
| Detección de                      |       |
| parpadeo69,                       | 123   |
| Detección de Sonrisas             | 73    |
| Detección rostro                  | 72    |
| Digital SR                        | 82    |
| Disparador52, 54                  | I, 68 |
| Disparo continuo                  |       |
| HS 및/및/및                          | 96    |
| Disparo continuo 🖳                | 96    |

## Е

| Efecto Pantalla           | . 1 | 51 |
|---------------------------|-----|----|
| Eliminar 🛍142,            | 1   | 57 |
| Encendido en Modo de      |     |    |
| reproducción              |     | 43 |
| Enfoque                   | . 1 | 09 |
| Enfoque manual MF         | . 1 | 09 |
| Enfoque panorámico PF .   | . 1 | 09 |
| Equipo AV                 | . 1 | 65 |
| Especificaciones          | .2  | 53 |
| Estabilizador de Imagen . | . 1 | 24 |
| Estándar AF               | . 1 | 09 |
| Eye-Fi212,                | 2   | 36 |
|                           |     |    |

### F

| Fija R. Dinámico      | .116 | 3 |
|-----------------------|------|---|
| Filtro Acentuar color | .172 | 2 |

| Filtro ByN 172               | ) |
|------------------------------|---|
| Filtro Contraste suave 173   | ; |
| Filtro de alto contraste 172 | ) |
| Filtro de Color 172          | ) |
| Filtro de luminosidad 173    | ; |
| Filtro digital 172           | ) |
| Filtro Efecto estrella 173   | ; |
| Filtro Efectos dibujo 172    | 2 |
| Filtro Extraer color 172     | ) |
| Filtro Miniatura 173         | ; |
| Filtro Retro 172             | ) |
| Filtro Sepia 172             | ) |
| Filtros                      | ) |
| Flash apagado 😉 107          | , |
| Flash encendido 4 107        | , |
| FlashAct.+                   |   |
| Ojos Rojos 🗣 107             | , |
| Formatear 200                | ) |
| Formato de salida            |   |
| de vídeo 211, 251            |   |
| Fotografías                  |   |
| panorámicas 103              | ; |
| Función Movie SR             |   |
| (Estabilizador Imagen de     |   |
| vídeo) 137                   | , |
| Funcionamiento               |   |
| de los menús 57              | ' |

## G

| Grabación de voz     | 192 |
|----------------------|-----|
| Guía de indicaciones | 29  |

## Η

| Histograma            | 29  |
|-----------------------|-----|
| Hora Mundial          | 206 |
| Horario de verano 47, | 207 |

## I

| ldioma de la   |     |
|----------------|-----|
| pantalla44,    | 209 |
| İmprimir fecha | 128 |

| Imprimir hora            | 128  |
|--------------------------|------|
|                          |      |
| las baterías             | 36   |
| Infinito 🔺               | 109  |
| Información de disparo   | 24   |
| Instalación de las       |      |
| baterías                 | 34   |
| Instalación del software | 224  |
| Interruptor              |      |
| principal42, 43, 52      | , 54 |
| ISO AUTO                 | 122  |

#### L

| Laboratorio de procesado |     |   |
|--------------------------|-----|---|
| fotográfico              | 187 | 7 |
| Luminosidad de la        |     |   |
| pantalla                 | 213 | 3 |
| Luz AF Aux               | 112 | 2 |
| Luz de tungsteno 🖑       | 117 | 7 |
| Luz día 💥                | 117 | 7 |
| Luz fluoresc.            | 117 | 7 |

### Μ

| Macintosh 223           |
|-------------------------|
|                         |
| Macro w 109             |
| Manual 🛃117             |
| Mapeo de píxeles217     |
| MediaImpression222      |
| Medición AE119          |
| Medición AE puntual 119 |
| Medición                |
| multisegmentos 🖾119     |
| Medición Ponderada al   |
| centro 💿119             |
| Memoria139              |
| Memoria interna184      |
| Mensajes de error242    |
| Menú Ájuste63, 248      |
| Menú modo               |
| grabación61, 246        |
| Modo Alimentos71        |

# ອ Apéndice

| Mode Ciele And              |   |
|-----------------------------|---|
| Modo Cleio Azul             |   |
| Modo de Captura 69          |   |
| Modo de enfoque 109         |   |
| Modo de flash 10/           |   |
| Modo deportes               |   |
| Modo escena nocturna 82     |   |
| Modo Fiesta                 |   |
| Modo Flor                   | 1 |
| Modo Fotografía             |   |
| Automática74                |   |
| Modo Fotografiar 95, 96     | į |
| Modo fuegos artificiales 82 |   |
| Modo Luz vela 82            |   |
| Modo mascota 86             | i |
| Modo niños 85               | , |
| Modo Paisaje70              | ļ |
| Modo panorámica             |   |
| angular 101                 |   |
| Modo programa76             | i |
| Modo Puesta de Sol70        | l |
| Modo Retrato 84             |   |
| Modo retrato nocturno 82    |   |
| Modo Surf y Nieve 90        | ł |
| Modo texto 92               |   |
| Modo tono piel natural 84   |   |
| Modo verde77, 130           | l |
| Movimiento de la            |   |
| cámara 124, 137             | ' |
| MSC 228                     | , |
| N                           |   |
| IN ACC                      |   |
| NILIOEZ                     |   |
|                             |   |

Ρ

PAL .....211 Palanca del zoom ......52, 54

Captura .....69

reproducción .....147, 249 Pantalla de calendario .....146 Pantalla de carpetas ......146

imágenes 🖬 .....144

(disparador) .....68 Pulsar a medio recorrido (disparador) .....68

Realzar IQ .....129 Recorte ......169

rojos 🐐 💱 ......107 Registro del producto ......226

Paleta del modo de

Paleta del modo de

Pantalla de cuatro

Pantalla de nueve

Pulsar a fondo

Reducción de ojos

Reproducción

R

|                      | 120 |
|----------------------|-----|
| Nivel de brillo      | 213 |
| Nombre de la carpeta | 210 |
| Nombre de la ciudad  | 251 |
| Nota de voz          | 196 |
| NTSC                 | 211 |
| Número de archivo    | 140 |
| Número de píxeles    | 113 |

#### 268

ອ Apendice

| Restaurar      | 218 |
|----------------|-----|
| Revisión       |     |
| instantánea69, | 125 |
| Rotación       | 153 |

## S

| Saturación            | 127 |
|-----------------------|-----|
| Seleccionar hora      | 207 |
| Sensibilidad          | 121 |
| Software suministrado | 222 |
| Sombra 🕰              | 117 |
| Super Macro           | 109 |
|                       |     |

## Т

| Tamaño texto          | 208 |
|-----------------------|-----|
| Tarjeta de memoria SD | 39  |
| Temporizador 🖄        | 95  |
| Tipos de sonido       | 202 |
| ΤΫ                    | 165 |

## U

| Unidad de r | mando |    |
|-------------|-------|----|
| a distancia |       | 98 |

## ۷

| Veloc. | Encuadre | 136 |
|--------|----------|-----|
| Vídeo  |          | 134 |

## W

| Windows |  | 223 |
|---------|--|-----|
|---------|--|-----|

# Ζ

| Zoom / § / § § |      | 79 |
|----------------|------|----|
| Zoom Digital   |      | 82 |
| Zoom Intelige  | ente | 80 |

#### HOYA CORPORATION PENTAX Imaging Systems Division

2-35-7, Maeno-cho, Itabashi-ku, Tokyo 174-8639, JAPAN (http://www.pentax.jp)

| PENTAX Europe Imaging<br>Systems S.A.S.<br>(European Headquarters) | 112 Quai de Bezons, B.P. 204, 95106 Argenteuil<br>Cedex, FRANCE<br>(HQ - http://www.pentax.eu)<br>(France - http://www.pentax.fr) |
|--------------------------------------------------------------------|----------------------------------------------------------------------------------------------------|
| PENTAX Imaging Systems<br>GmbH                                     | Julius-Vosseler-Strasse 104, 22527 Hamburg,<br>GERMANY<br>(http://www.pentax.de)                                                  |
| PENTAX Imaging Systems<br>Limited                                  | PENTAX House, Heron Drive, Langley, Slough, Berks SL3 8PN, U.K. (http://www.pentax.co.uk)                                         |

#### PENTAX Imaging Company A Division of PENTAX of America, Inc.

| A DIVISION OF LENTAX OF AMERICA, INC. |                                                                                                    |
|---------------------------------------|----------------------------------------------------------------------------------------------------|
|                                       | (Headquarters)                                                                                                    |
|                                       | (PENTAX Service Department)                                                                                                    |
|                                       | 250 North 54th Street Chandler, Arizona 85226, U.S.A. (http://www.pentaximaging.com)                                             |
| PENTAX Canada Inc.                    | 1770 Argentia Road Mississauga, Ontario L5N 3S7,<br>CANADA (http://www.pentax.ca)                                                |
| PENTAX Trading<br>(SHANGHAI) Limited  | 23D, Jun Yao International Plaza, 789 Zhaojiabang<br>Road, Xu Hui District, Shanghai, 200032 CHINA<br>(http://www.pentax.com.cn) |
|                                       |                                                                                                    |

http://www.pentax.jp/english

• El fabricante se reserva el derecho de cambiar las especificaciones, el diseño y el ámbito de suministro sin aviso previo.

OPRZ18104/SPA

Copyright © HOYA CORPORATION 2011 FOM 01.10.2011 Printed in Europe